# **SIEMENS**

# SC 7000 and SC 9000XL Patient Monitors Service Manual

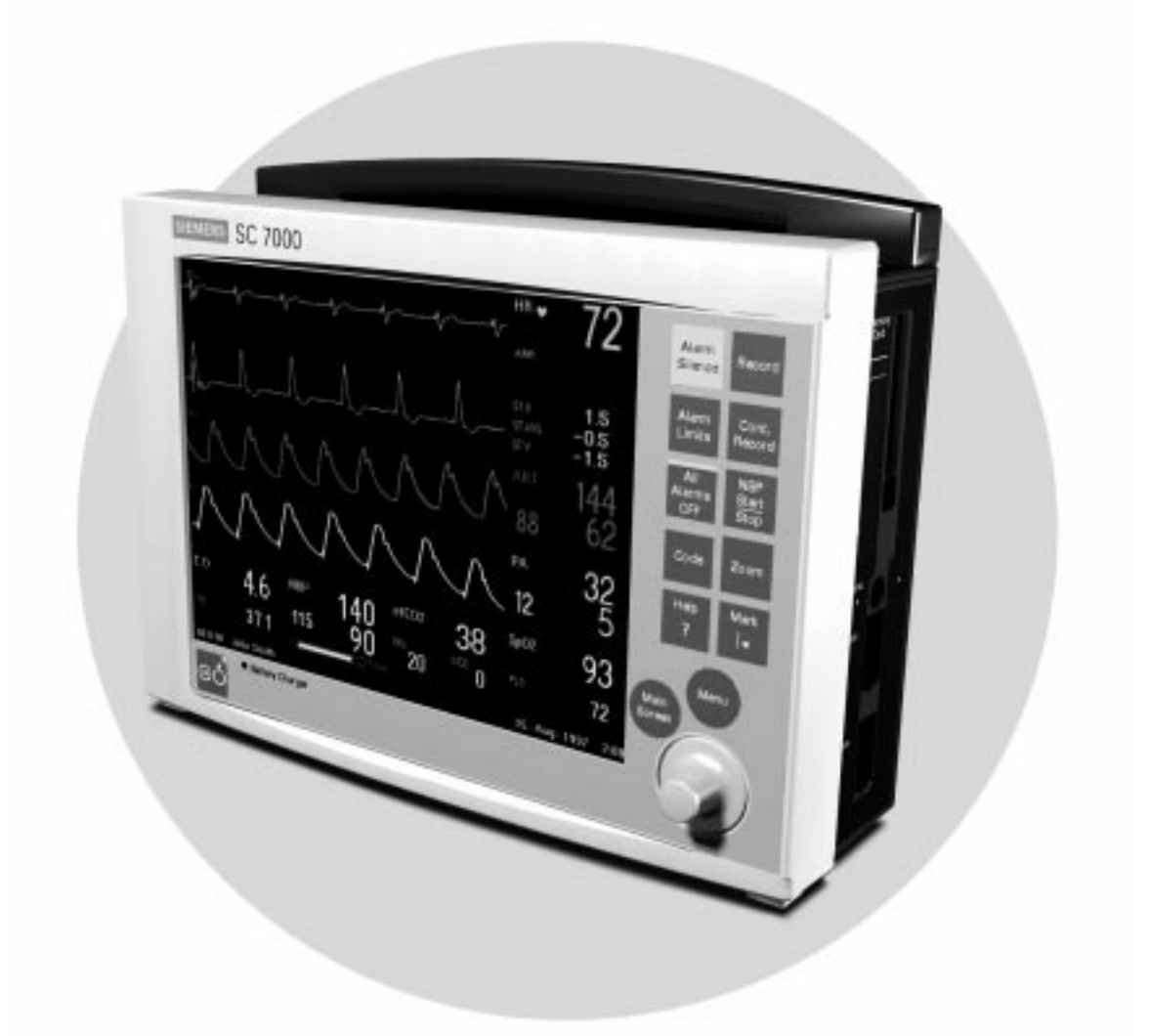

E331.E539U.719.10.01.02 ASK-T898-03-7600

# ADVISORY

Siemens is liable for the safety of its equipment only if maintenance, repair, and modifications are performed by authorized personnel, and if components affecting the equipment's safety are replaced with Siemens spare parts.

Any modification or repair not done by Siemens personnel must be documented. Such documentation must:

- be signed and dated
- contain the name of the company performing the work
- describe the changes made
- describe any equipment performance changes.

It is the responsibility of the user to contact Siemens to determine warranty status and/or liabilities if other than an authorized Siemens technician repairs or makes modifications to medical devices.

# **Table of Contents**

## **ADVISORY**

| Chapter 1: General Information1              |  |  |
|----------------------------------------------|--|--|
| 1 Introduction                               |  |  |
| 2 Overview                                   |  |  |
| 2.1 R50 Recorder                             |  |  |
| 2.2 Infinity Docking Station1                |  |  |
| 2.3 Docking Station (Discontinued)1          |  |  |
| 2.4 InfinityNet CPS (Discontinued)2          |  |  |
| 2.5 Remote Display                           |  |  |
| 2.5.1 Passive Remote Display                 |  |  |
| 2.5.2 Keypad                                 |  |  |
| 2.5.3 SC 9015 (Discontinued)                 |  |  |
| 2.6 PSL                                      |  |  |
| 2.7 Interface Plate                          |  |  |
| 3 Service Policy                             |  |  |
| 4 Related Documentation                      |  |  |
| 5 Cleaning                                   |  |  |
| 6 Technical Data                             |  |  |
| 7 Brief Operating Instructions               |  |  |
| 7.1 SC 7000 and SC 9000XL Monitor Controls   |  |  |
| 8 Peripheral Device Controls                 |  |  |
| 9 Passwords                                  |  |  |
| 9.1 Clinical Password                        |  |  |
| 9.2 Service Password                         |  |  |
| 10Menus                                      |  |  |
| 10.1Main Menu                                |  |  |
| 10.2Service Menu                             |  |  |
| 10.3Install Monitoring Software4             |  |  |
| 10.4Configuration Download Procedure5        |  |  |
| 10.5Diagnostic Log Upload Procedure6         |  |  |
| Chapter 2: Theory of Operation               |  |  |
| 1 Introduction                               |  |  |
| Figure 2-1 SC 7000 / SC 9000XL Bus Structure |  |  |
| 1.1 Main Processor Bus8                      |  |  |
| 1.2 Front End Bus                            |  |  |

| 1.3 REMOTE COMM Bus                                    |  |  |
|--------------------------------------------------------|--|--|
| Figure 2-2 REMOTE COMM Bus8                            |  |  |
| 1.4 Error Handling                                     |  |  |
| 2 Main Unit                                            |  |  |
| Figure 2-3 SC 7000 / SC 9000XL Block Diagram9          |  |  |
| 2.1 Front Bezel Board                                  |  |  |
| 2.2 Cooling System                                     |  |  |
| 2.3 Real Time Clock                                    |  |  |
| 2.4 Non-volatile Memory Battery Backup and Power Reset |  |  |
| 2.5 MPC 860 Communication Channels11                   |  |  |
| 2.6 Device CPS                                         |  |  |
| 2.7 Infinity Docking Station                           |  |  |
| 2.8 etCO2 cartridge                                    |  |  |
| 2.9 External Battery                                   |  |  |
| 2.10Interfaces                                         |  |  |
| 2.10.1 Local Fixed Keys Interface                      |  |  |
| 2.10.2 Local Rotary Knob Interface                     |  |  |
| 2.10.3 SC 9015 Interface                               |  |  |
| 2.10.4 Fast Analog Output                              |  |  |
| 2.10.5 HiFi Audible Alarm Interface                    |  |  |
| 2.10.6 LED/Status Interface                            |  |  |
| 2.10.7 QRS Sync Out Interface                          |  |  |
| 2.10.8 Local Alarm Out Interface                       |  |  |
| 2.10.9 Remote Alarm Out Interface for Nurse Call       |  |  |
| 2.11Recorder Interface                                 |  |  |
| 2.12Backlight Control                                  |  |  |
| 2.13Serial EEPROMS                                     |  |  |
| 3 Graphics Subsystem                                   |  |  |
| Figure 2-4    Graphics Subsystem    13                 |  |  |
| 3.1 Overview                                           |  |  |
| 3.2 Functional Description                             |  |  |
| 3.3 Video Output                                       |  |  |
| 4 DSP Subsystem                                        |  |  |
| Figure 2-5         DSP Subsystem         14            |  |  |
| 5 POD COM Subsystem                                    |  |  |
| Figure 2-6 POD Communications                          |  |  |

| 5.1 Overview                               |                                                |  |
|--------------------------------------------|------------------------------------------------|--|
| 5.2 Outputs                                |                                                |  |
| 5.3 Error Handling                         |                                                |  |
| 6 Power Co                                 | onversion                                      |  |
| Figure 2-7 Power Conversion                |                                                |  |
| 6.1 Power                                  | • Control                                      |  |
| 6.1.1                                      | Power Buss                                     |  |
| 6.1.2                                      | Control and Load Sequencing16                  |  |
| 6.1.3                                      | Power On / Off                                 |  |
| 6.1.4                                      | Power Source Control 17                        |  |
| 6.1.5                                      | Battery charging                               |  |
| 6.1.6                                      | Indicator LEDs                                 |  |
| Table                                      | e 2-1Power and Charger LED Indicators          |  |
| 6.1.7                                      | Power Mode Indication                          |  |
| Table                                      | e 2-2 Power Mode Table                         |  |
| 6.1.8                                      | Piezo Alarm                                    |  |
| Table                                      | e 2-3Piezo Alarm                               |  |
| 6.1.9                                      | Fault Protection                               |  |
| 6.1.10                                     | External Pod and Cartridge Overload Protection |  |
| 6.2 Electri                                | ical Specifications                            |  |
| 6.2.1                                      | Power Supply Input                             |  |
| 6.3 System Power Specifications            |                                                |  |
| 6.3.1                                      | Maximum Power Summary 19                       |  |
| 6.3.2                                      | Main Battery Specifications19                  |  |
| 6.3.3                                      | External Battery Specifications                |  |
| 7 Front Bez                                | el Board                                       |  |
| 7.1 Introd                                 | uction                                         |  |
| 7.2 Functi                                 | ional Description                              |  |
| 7.3 LCD Backlight Invertor Interface       |                                                |  |
| 7.4 Ambie                                  | ent Light Interface                            |  |
| 7.5 Local Rotary Knob/fixed Keys Interface |                                                |  |
| 7.6 Battery/power LED Interface            |                                                |  |
| 8 MultiMed Front End                       |                                                |  |
| 8.1 Introduction                           |                                                |  |
| 8.2 Safety                                 |                                                |  |
| Figure 2-8 MultiMed Front End 21           |                                                |  |

| 8.3 Functional Description                                  |  |  |
|-------------------------------------------------------------|--|--|
| 8.3.1 ECG/Resp                                              |  |  |
| Table 2-4Parameter Sampling Table    22                     |  |  |
| Figure 2-9    Lead Forming Network    23                    |  |  |
| Figure 2-10 Respiration Functional Block Diagram         24 |  |  |
| 8.3.2 Temperature                                           |  |  |
| Figure 2-11 Temperature Functional Block Diagram         24 |  |  |
| 8.3.3 SpO2                                                  |  |  |
| Figure 2-12 SpO2 Functional Block Diagram    25             |  |  |
| 9 NBP                                                       |  |  |
| Figure 2-13 NBP Functional Block Diagram    26              |  |  |
| 9.1 Introduction                                            |  |  |
| 9.2 Pneumatic Subassembly                                   |  |  |
| 9.3 Transducers                                             |  |  |
| 9.4 Pneumatic Controls                                      |  |  |
| 9.5 Safety timer                                            |  |  |
| 9.6 Logic gate array                                        |  |  |
| 9.7 Non-volatile memory                                     |  |  |
| 9.8 Hose detection                                          |  |  |
| 9.9 Watchdog Timer                                          |  |  |
| 10HemoMed Front End                                         |  |  |
| Figure 2-14 HemoMed Front End    28                         |  |  |
| 10.1Introduction                                            |  |  |
| 10.2Pressure                                                |  |  |
| 10.3Cardiac Output                                          |  |  |
| 11etCO2 Module                                              |  |  |
| Figure 2-15 etCO2 Sensing Process Functional Block Diagram  |  |  |
| 11.1System Hardware                                         |  |  |
| 11.2System Memory                                           |  |  |
| 11.3User Interface                                          |  |  |
| 12HEMO 2/4 POD                                              |  |  |
| 12.1Functional Description                                  |  |  |
| 12.2Pressure                                                |  |  |
| Figure 2-16 HEMO 2/4 POD Functional Block Diagram           |  |  |
| Figure 2-17 IBP Functional Block Diagram         31         |  |  |
| 12.2.1 Temperature                                          |  |  |
| 12.2.2 Cardiac Output                                       |  |  |

| 12.2.3 EEPROM Storage                                                           | 2 |  |
|---------------------------------------------------------------------------------|---|--|
| 12.2.4 LCD and Push Buttons                                                     | 2 |  |
| 12.2.5 Current Limiting the Voltage Reference                                   | 2 |  |
| 13Remote Comm Subsystem Hardware32                                              | 2 |  |
| 13.1Connection Characteristics32                                                | 2 |  |
| 14Infinity Network CPS and IDS (w/ Power Supply)                                | 3 |  |
| 14.1Network Board Hardware                                                      | 3 |  |
| Figure 2-18 Communications Functional Block Diagram                             | 3 |  |
| 14.2EEPROMs                                                                     | ł |  |
| 14.3CPS Power Supply                                                            | ł |  |
| 15Infinity Docking Station (IDS)                                                | 5 |  |
| Chapter 3: Repair                                                               | , |  |
| 1 Introduction                                                                  | 7 |  |
| 2 Service Policy and Replaceable Parts                                          | 7 |  |
| 2.1 Base Unit                                                                   | 7 |  |
| 2.2 R50 Recorder                                                                | 7 |  |
| 2.3 Modules, PODs, and Peripherals                                              | 3 |  |
| 3 Safety Precautions                                                            | 3 |  |
| 4 Replaceable Parts and Subassemblies That DO NOT Require Opening the Monitor38 | 3 |  |
| 4.1 Replacing Rotary Knob                                                       | 3 |  |
| 4.2 Replacing Front Bezel Labels                                                | 3 |  |
| 4.2.1 Removing Existing Label                                                   | ) |  |
| 4.2.2 Installing Language Label                                                 | ) |  |
| 4.2.3 Installing SIEMENS Metal Logo Label                                       | ) |  |
| 4.2.4 Installing Monitor Model Label                                            | ) |  |
| 4.3 Replacing Foot Pads                                                         | ) |  |
| 4.4 Removing / Installing External Battery and Support Components               | ) |  |
| 4.4.1 External Battery (optional)                                               | ) |  |
| Figure 3-1 SC 7000 and SC 9000XL Rear View w/ Cover Removed                     | ) |  |
| Figure 3-2         Rear Housing Components/Subassemblies                        | ) |  |
| 4.4.2 External Battery Compartment Door41                                       | ĺ |  |
| 4.4.3 Replacing External Battery Ejection Spring                                | l |  |
| 4.5 Removing / Installing Main Battery41                                        |   |  |
| Figure 3-3 Battery Cable Ties42                                                 | 2 |  |
| 4.6 Replacing Power Cable and Speaker Subassembly                               | 2 |  |

| 4.7 NP Filters and Pump Subassembly                                           |  |
|-------------------------------------------------------------------------------|--|
| Figure 3-4         NP Subassembly in Rear Housing         43                  |  |
| 4.7.1 Replacing Manifold and Air Intake Filters                               |  |
| 4.7.2 Removing NP Subassembly                                                 |  |
| 4.7.3 Installing NP Subassembly 44                                            |  |
| 4.7.4 NBP Characterization Preparation                                        |  |
| 4.7.5 NBP Characterization                                                    |  |
| 4.8 Replacing Monitor Handle 45                                               |  |
| 5 Opening Monitor                                                             |  |
| 5.1 Removing/Installing Side-Panels45                                         |  |
| 5.1.1 Removing Ejection Shaft Cover                                           |  |
| 5.1.2 Installing Ejection Shaft Cover                                         |  |
| Figure 3-5         Removing Left and Right Side Panels         46             |  |
| 5.1.3 Removing Right Side Panel                                               |  |
| 5.1.4 Installing Right Side Panel                                             |  |
| 5.1.5 Removing Left Side Panel 46                                             |  |
| 5.1.6 Installing Left Side Panel                                              |  |
| 5.2 Separating Front Bezel Subassembly and Rear Housing Subassembly           |  |
| Figure 3-6         Bottom Release Tabs for Front Bezel Subassembly         47 |  |
| Figure 3-7 Security Clip ① and Tape ② 47                                      |  |
| Figure 3-8         Top Release Tabs for Front Bezel Subassembly               |  |
| 6 Replacing Subassemblies in Rear Housing                                     |  |
| 6.1 Removing/Installing Funnel                                                |  |
| 6.2 Main Processor PCB Subassembly                                            |  |
| 6.2.1 Removing Main Processor PCB Subassembly                                 |  |
| 6.2.2 Installing Main Processor PCB Subassembly                               |  |
| 6.3 Replacing Rear Housing                                                    |  |
| Figure 3-9 Main Subassemblies of SC 7000 and SC 9000XL Patient Monitors 50    |  |
| Figure 3-10 Front Bezel Subassembly Components         51                     |  |
| Figure 3-11 Front Bezel Subassembly - Interior View                           |  |
| 7 Replacing Subassemblies in Front Bezel Subassembly                          |  |
| 7.1 Front Bezel PC Board                                                      |  |
| 7.1.1 Removing Front Bezel PCB                                                |  |
| Figure 3-12 Optical Encoder Subassembly. See Note in Figure 3-10 caption      |  |
| 7.1.2 Installing Front Bezel PC Board53                                       |  |
| 7.2 Optical Encoder Subassembly 54                                            |  |

| Figure 3-13 Display Screen Subassembly54                    |
|-------------------------------------------------------------|
| 7.3 Backlight Lamps                                         |
| 7.4 Front Bezel/Lens Subassembly 55                         |
| 7.5 Front Bezel Subassembly                                 |
| 8 Closing Monitor                                           |
| Figure 3-14 SC 7000 / SC 9000XL Patient Monitor Bottom View |
| Figure 3-15 Installing Security Clip and Tape               |
| Chapter 4: Functional Verification and Calibration          |
| 1 Introduction                                              |
| 2 Recommended Tools and Test Equipment57                    |
| Table 4-1Recommended Tools and Test Equipment               |
| 3 Power Circuits and Start-up59                             |
| 3.1 Power ON/OFF                                            |
| 3.2 Power-Up Sequence                                       |
| 3.3 Monitor Powered From External Source                    |
| 4 Rotary Knob                                               |
| 5 LCD Display                                               |
| 6 Fixed Keys                                                |
| 6.1 ON/OFF Key                                              |
| 6.2 Main Screen Key                                         |
| 6.3 Alarm Silence Key                                       |
| 6.4 Alarm Limits Key                                        |
| 6.5 All Alarms Off Key                                      |
| 6.6 Code Key                                                |
| 6.7 Record Key                                              |
| 6.8 Print Screen Key                                        |
| 6.9 NBP Start/Stop Key 61                                   |
| 6.10Zoom Key                                                |
| 6.11Help Key                                                |
| 6.12Mark Key                                                |
| 7 ECG/RESP Functions                                        |
| 7.1 ECG/RESP Test Setup61                                   |
| 7.2 Waveforms/Digital Readouts/Tones62                      |
| 7.3 Pacer Detection                                         |
| 7.4 Lead-Off Indicators                                     |
| 7.5 Alarm Function                                          |
| 7.6 Asystole                                                |

| 8 SpO2 Function                                                            |  |  |
|----------------------------------------------------------------------------|--|--|
| 8.1 SpO2 Test Setup                                                        |  |  |
| 8.2 Waveforms/Digital Readouts/Tones63                                     |  |  |
| 8.3 Pulse Tone Generator                                                   |  |  |
| 8.4 SpO2 Limits Alarms                                                     |  |  |
| 9 Temperature Function                                                     |  |  |
| 9.1 Temperature Test Setup64                                               |  |  |
| 9.2 Digital Readout                                                        |  |  |
| 9.3 Temperature Calibration Check 64                                       |  |  |
| Table 4-2Resistance Value vs Temperature                                   |  |  |
| 9.3.1 Recommended Equipment 64                                             |  |  |
| 9.3.2 Procedure                                                            |  |  |
| 10Non-Invasive Blood Pressure Function                                     |  |  |
| Figure 4-1         NBP Calibration Check / Calibration Test Setup          |  |  |
| 10.1System Setup and Pneumatics Leakage Test                               |  |  |
| 10.2Calibration Check                                                      |  |  |
| 10.3NBP Calibration Procedure                                              |  |  |
| 10.4Hardware Overpressure                                                  |  |  |
| 10.5Pump                                                                   |  |  |
| 10.6Interval Mode                                                          |  |  |
| 10.7Safety Timer                                                           |  |  |
| 11etCO2 Function                                                           |  |  |
| 12HemoMed Pod                                                              |  |  |
| 12.1IBP Function                                                           |  |  |
| Figure 4-2         IBP Functional Verification Test Setup for HemoMed Pod  |  |  |
| 12.1.1 IBP Test setup                                                      |  |  |
| 12.1.2 Channel A                                                           |  |  |
| 12.1.3 Channel B                                                           |  |  |
| 12.1.4 Channel C                                                           |  |  |
| 12.1.5 Channel D                                                           |  |  |
| 12.2Cardiac Output Function                                                |  |  |
| 13HEMO POD2/4                                                              |  |  |
| 13.1IBP Function                                                           |  |  |
| 13.1.1 IBP Test setup                                                      |  |  |
| Figure 4-3         IBP Functional Verification Test Setup for HEMO2/4 PODs |  |  |
| 13.1.2 HEMO2/4 POD Channel A                                               |  |  |
| 13.1.3 HEMO2/4 POD Channel B                                               |  |  |

| 13.1.4 HEMO4 POD Channel C                                                            |
|---------------------------------------------------------------------------------------|
| 13.1.5 HEMO4 POD Channel D                                                            |
| 13.2Temperature Function71                                                            |
| 13.3Cardiac Output Function71                                                         |
| 14Memory Backup Function72                                                            |
| 15CPS/IDS Mode                                                                        |
| 16DirectNet Mode (requires ≥VC2-level installed software)                             |
| 17Leakage Current Tests                                                               |
| Figure 4-4         Leakage Current Test Setups         73                             |
| Table 4-3Leakage Current Tests    73                                                  |
| 18Battery Charger Circuit                                                             |
| 19Recorder Function                                                                   |
| Chapter 5: Troubleshooting                                                            |
| 1 Introduction                                                                        |
| 2 Recommended Tools and Test Equipment75                                              |
| Table 5-1Recommended Tools and Test Equipment                                         |
| 3 Power Problems                                                                      |
| 3.1 Monitor won't power ON when connected to external power source                    |
| Figure 5-1 Connector I/O PCB                                                          |
| 3.2 Monitor won't maintain monitor operations for prescribed time or power ON 77      |
| 3.3 With external battery installed, monitor fails to function for prescribed time 78 |
| 3.4 ON/OFF control problem                                                            |
| 3.5 Internal or external (auxiliary) battery doesn't charge                           |
| 3.6 Power-Up Sequence Fails to Complete Properly                                      |
| Table 5-2Power-up Process Malfunction         80                                      |
| 4 Monitor Resets                                                                      |
| 5 Power On/Off Piezo Tone Fails to Sound                                              |
| Table 5-3Power-off Alarm Malfunction         81                                       |
| 6 Rotary Knob Malfunction                                                             |
| Table 5-4Rotary Knob Malfunction         81                                           |
| 7 Fixed Key Fails to Function                                                         |
| Table 5-5Fixed Key Malfunction         81                                             |
| 8 LCD Display Malfunction                                                             |
| Table 5-6LCD Display Malfunction    82                                                |
| 9 Isolating Cable Malfunctions                                                        |

| 10Visible or Audible Alarm Reporting Failure |                                                                          |
|----------------------------------------------|--------------------------------------------------------------------------|
| Table 5-7                                    | 7Alarm Malfunctions                                                      |
| 11MultiMed PO                                | D - Parameter Signal Problems                                            |
| Table 5-8                                    | 3Parameter Signal Problems                                               |
| 12NBP                                        |                                                                          |
| 12.1NBP Erro                                 | r Messages                                                               |
| 12.2NBP Τroι                                 | Ibleshooting                                                             |
| Table 5-9                                    | <b>ONBP Malfunctions</b> 85                                              |
| 13etCO2 Malfu                                | nction                                                                   |
| 14HEMO2/4 Po                                 | d / HemoMed Pod                                                          |
| Table 5-                                     | 10etCO2 Malfunctions                                                     |
| 14.1Readings                                 | Missing or Inaccurate                                                    |
| 14.2IBP Malfu                                | Inctions                                                                 |
| Table 5-7                                    | 11IBP Malfunctions   88                                                  |
| 15No Printout f                              | rom Recorder                                                             |
| Table 5-7                                    | 12Recorder Problems                                                      |
| 16Patient-Relat                              | ed Data Not Retained or Monitor Fails to Compute Trends                  |
| 17Software Loa                               | ading Problems                                                           |
| 18Difficulty acc                             | quiring export protocol data                                             |
| 19Total or part                              | al loss of network communications                                        |
| Appendix A: Rep                              | lacement Parts                                                           |
| Figure A-1                                   | Major Subassemblies, w/ Funnel and Side Panels (Exploded View) 94        |
| Table A-                                     | 1Major Replaceable Subassemblies, Funnel, Side Panels and Labels 94      |
| Figure A-2                                   | Front Bezel Subassembly - Replaceable Parts/Subassemblies                |
| Table A-                                     | 2Front Bezel Subassembly - Replaceable Parts/Subassemblies               |
| Figure A-3                                   | Rear Housing - Replaceable Parts/Subassemblies         96                |
| Table A-                                     | 3SC 7000 Rear Housing Subassembly - Replaceable Parts/Subassemblies 96   |
| Figure A-4                                   | R50 Recorder - Replaceable Parts/Subassemblies                           |
| Table A-                                     | 4R50 Recorder Replaceable Parts/Subassemblies                            |
| Figure A-5                                   | Security Clip H/W Rwk Kit (See Table A-5.)                               |
| Figure A-6                                   | NBP Filter Capacitor on Main PCB H/W Rwk Kit (See Table A-5.)            |
| Table A-                                     | 5Field Rework Kits                                                       |
| Appendix B: Cor                              | nector / Cable Pinouts                                                   |
| 1 Docking Con                                | nectors                                                                  |
| Figure B-1                                   | Monitor Docking Connector (Refer to Table B-1.)                          |
| Figure B-2                                   | <b>CPS/IDS</b> , Interface Plate Docking Connector (Refer to Table B-1.) |

| Figure B-3 Docking Station Cable Connector (Refer to Table B-1.)                        |
|-----------------------------------------------------------------------------------------|
| Table B-1Docking Connector Pinouts    99                                                |
| 2 Infinity Basic/Device CPS Connectors                                                  |
| Figure B-4 Basic / Device CPS Connectors - Infinity Network (Refer to Table B-2.) . 100 |
| Table B-2Basic / Device CPS Connector Pinouts         100                               |
| 3 Infinity Docking Station Connectors                                                   |
| Figure B-5 Infinity Docking Station Connectors(Refer to Table B-3.)                     |
| Table B-3Infinity Docking Station Connectors         101                                |
| 4 Interface Plate                                                                       |
| Figure B-6 )Interface Plate Connectors (Rear View (Refer to Table B-4.)                 |
| 5 Recorder / Alarm Y Cable                                                              |
| Figure B-7 Recorder / Alarm Y Cable (Accessory (Refer to Table B-5.))                   |
| Table B-4Interface Plate Connectors Pinouts         102                                 |
| Table B-5Recorder / Alarm Y Cable Connector Pinouts and Wire Color Code 102             |
| 6 MultiMed Pods                                                                         |
| 6.1 MultiMed Pod                                                                        |
| Figure B-8 MultiMed Pod (Refer to Table B-6.)                                           |
| Table B-6MultiMed Pod Connector Pinouts         103                                     |
| 6.2 MultiMed 12 Pod                                                                     |
| Figure B-9 MultiMed 12 Pod (Refer to Table B-7.)                                        |
| Table B-7MultiMed 12 Pod Connector Pinouts         103                                  |
| 7 MultiMed Pod Cable Connector on SC 7000 / SC 9000XL 104                               |
| Figure B-10 MultiMed Pod Cable Connector                                                |
| Table B-8MultiMed Pod Cable Connector Pinouts         104                               |
| 8 HemoMed Pod Cable Connector on SC 7000 / SC 9000XL 104                                |
| Figure B-11 HemoMed Pod Cable Connector                                                 |
| Table B-9HemoMed Pod Cable Connector Pinouts         104                                |
| 9 SC 7000 / SC 9000XL Analog Output Connector, X10                                      |
| Figure B-12 Analog Output Connector (refer to Table B-8)                                |
| Table B-10Analog Output Connector, X10, Pinouts         105                             |
| 10SC 7000 / SC 9000XL Network Connector (Requires ŠVC2 software)                        |
| Figure B-13 Network Connector (Refer to Table B-11.)                                    |
| Table B-11Network Connector Pins    105                                                 |
| 11SC 7000 / SC 9000XL RS-232, Keypad Input, Alarm Out Connector, X8 106                 |
| Figure B-14 RS-232, Keypad Input, Alarm Out Connector (see Table B-12) 106              |
| Table B-12RS-232, Keypad Input, Alarm Out Connector Pinouts         106                 |

# **Chapter 1: General Information**

| 1   | Introduction                        | This Manual is intended to serve as a source of technical information for qualified personnel to use in servicing SC 7000 and SC 9000XL Monitors and associated peripheral devices. In light of the state-of-the-art technology used in the manufacture of Siemens' equipment, proprietary nature of the software, and specialized equipment required for replacement of most individual parts, Siemens policy (see Section 3) is for SC 7000 and SC 9000XL monitors, and peripheral modules specifically related to the SC 7000 or SC 9000XL, to be serviced only to the field-replaceable subassembly level. Replacement of components other than those listed in "Appendix A: Replacement Parts", should be performed only at Siemens service depots.                                                                                                    |
|-----|-------------------------------------|----------------------------------------------------------------------------------------------------|
| 2   | Overview                            | SC 7000 and SC 9000XL patient monitors have been designed to function<br>as a portable or a stationary monitor with equal ease. Each has an internal<br>main battery, as well as provision for an additional external (auxiliary)<br>battery for extended operation as a portable monitor. For stationary<br>operation near a bedside, the monitor is placed on a specially designed<br>docking station attached to a shelf, wall, or IV pole that securely locks it into<br>place. While on the docking station, the monitor is powered by an external<br>power supply that also charges the monitor's main battery and external<br>battery (if installed). In addition, the docking station provides audio, video<br>and data signal connection to the local network as well as a variety of locally<br>installed peripheral devices such as a remote display/controller, recorder,<br>MIB converter, and Surgical Display Controller or SDC (sometimes referred<br>to as the Independent Surgeon Display or ISD). NBP is included as an<br>integral function. For airway and sidestream CO <sub>2</sub> monitoring, an etCO <sub>2</sub><br>cartridge can be installed on a slide mount on the back of the SC 7000.<br>Employing the "pick-and-go" concept, the monitor is simply picked up off of<br>the docking station to return it to portable operation, with no interruption in<br>patient monitoring. |
| 2.1 | R50 Recorder                        | An R50 Recorder connects to the SC 7000 and SC 9000XL via a CPS or IDS. The recorder may be either a network or local recorder, depending on configuration of a CPS. If plugged directly into an IDS, the recorder functions as only a local recorder for any monitor mounted on the IDS. For standalone portable operation, an interface plate can be used to provide recorder connection. The R50 Recorder prints on 50mm wide paper, and has three control keys Start Cont., Alternate Speed, and Stop.                                                                                                    |
| 2.2 | 2 INFINITY Docking<br>Station       | The INFINITY Docking Station (IDS) is an active device. With its separate power supply it replaces the discontinued Basic INFINITYNET CPS and Docking Station combination (see Sections 2.3 and 2.4). As a docking station, it serves as a secure mount for SC 7000 and SC 9000XL (and also for SC 9000, SC 6000P and SC 6002) Monitors in "Pick-and-Go" operations. When equipped with a MIB Option, an IDS provides the combined functionality of a Device CPS and Breakout Box.                                                                                                    |
| 2.3 | B Docking Station<br>(Discontinued) | A docking station is a passive device that provides a sturdy mount for the SC 7000 or SC 9000XL while supporting the "pick and go" concept. The docking station mounts near a bedside, attached to a shelf, wall, or an IV pole, and provides pass-through to a CPS for the signals from a SC 7000 or SC 9000XL. A second docking station supports peripheral devices such as the R50 Recorder.                                                                                                    |

| 2.4   | INFINITYNET CPS<br>(DISCONTINUED) | A Basic or Device INFINITYNET CPS (Communication/Power Supply) connects to an SC 7000 or SC 9000XL via a Docking Station, and performs the following functions:                                                                                                    |
|-------|-----------------------------------|----------------------------------------------------------------------------------------------------|
|       |                                   | <ul> <li>powers the SC 7000 or SC 9000XL from an AC power source</li> </ul>                                                                                                    |
|       |                                   | <ul> <li>provides power to charge both main and external battery (if installed)</li> </ul>                                                                                                    |
|       |                                   | <ul> <li>provides INFINITY Network connectivity</li> </ul>                                                                                                    |
|       |                                   | provides ALARM OUT                                                                                                    |
|       |                                   | <ul> <li>provides remote display connectivity via AV cable</li> </ul>                                                                                                    |
|       |                                   | <ul> <li>provides connection capability to R50 Recorder(s)</li> </ul>                                                                                                    |
|       |                                   | <ul> <li>provides MIB and CANBUS connectivity</li> </ul>                                                                                                    |
| 2.5   | Remote Display                    |                                                                                                    |
| 2.5.1 | Passive Remote Display            | The passive remote display unit connects to a CPS or IDS via an AV cable, and with the hand-held keypad, replaces the SC 9015 Remote Display/<br>Cpontrol unit (see Sections 2.5.2 and 2.5.3). It is powered separately from the CPS/IDS by its own line cord, and includes the following hardware:                                                                                                    |
|       |                                   | <ul> <li>15" color VGA 640 x 480 screen or SVGA 800 X 600 screen (driven by<br/>graphics hardware in the Monitor)</li> </ul>                                                                                                    |
|       |                                   | power LED                                                                                                    |
| 2.5.2 | Keypad                            | The hand-held keypad provides for control of the monitor via the Passive Remote display and manual entry of calculation data from the bedside.                                                                                                    |
| 2.5.3 | SC 9015 (Discontinued)            | The SC 9015 Remote Display/Control unit connects to the CPS or IDS via<br>an AV cable. It is powered separately from the CPS/IDS by its own line<br>cord, and includes the following hardware:                                                                                                    |
|       |                                   | <ul> <li>15" color VGA 640 x 480 screen (driven by graphics hardware in the<br/>base unit)</li> </ul>                                                                                                    |
|       |                                   | <ul> <li>ambient light sensor (for controlling screen intensity)</li> </ul>                                                                                                    |
|       |                                   | <ul> <li>speaker (driven by an audio tone generator on the base unit)</li> </ul>                                                                                                    |
|       |                                   | <ul> <li>fixed keys and a rotary knob for user input</li> </ul>                                                                                                    |
|       |                                   | • power LED                                                                                                    |
| 2.6   | PSL                               | The PSL power supply plugs directly into the PSL connector on the back of the SC 7000 or SC 9000XL, and is used for operating the monitor in a stand-alone configuration. The PSL provides the following:                                                                                                    |
|       |                                   | <ul> <li>powers the SC 7000 or SC 9000XL from an AC power source</li> </ul>                                                                                                    |
|       |                                   | <ul> <li>provides power to charge both main and external batteries</li> </ul>                                                                                                    |
| 2.7   | Interface Plate                   | The Interface Plate provides connectivity to an R50 Recorder, remote alarm out, SC 9015 Remote Display/Control (or Passive Remote Display) when the monitor is in a standalone configuration powered by a PSL.                                                                                                    |
| 3 S   | Service Policy                    | The design of the SC 7000 and SC 9000XL facilitates repair to the replaceable subassembly (e.g., PCB, module) or selected component (e.g., rotary knob, battery) level in the field. PC Boards are NOT field repairable. The repair philosophy for any unit is to replace specified subassemblies. A listing of replaceable items is given in "Chapter 3: Repair" and "Appendix A: Replacement Parts". |

| 4   | Related                                      | <ul> <li>User Guide for the installed software version</li> </ul>                                                                                                    |
|-----|----------------------------------------------|----------------------------------------------------------------------------------------------------|
|     | Documentation                                | <ul> <li>Hardware and Software Installation instructions</li> </ul>                                                                                                    |
|     |                                              | Service Setup Instructions                                                                                                    |
| 5   | Cleaning                                     | Contact with chlorine bleach, Cidex, or body fluids does not damage or cause discoloration of any component case of an SC 7000 or SC 9000XL installation. Clean Base Unit, pods, cartridges, and cables using a 95% solution of isopropyl alcohol. If contaminants enter the chimney (slot in middle of unit), flush chimney with one cup of water not under pressure.                                                                                                    |
|     |                                              | Note: Bac solution mars the finish of the monitor case.                                                                                                    |
| 6   | Technical Data                               | A complete set of technical data is given in the Operating Instructions (User Guide) for the installed software version.                                                                                                    |
| 7   | Brief Operating<br>Instructions              | This section provides a brief overview of SC 7000 and SC 9000XL monitor controls to assist technical personnel in servicing and testing procedures. For detailed operating instructions and additional information, consult the monitor's User Guide and supplements for the installed software version.                                                                                                    |
| 7.1 | SC 7000 and SC<br>9000XL Monitor<br>Controls | Control of all SC 7000 and SC 9000XL functions is via fixed keys that have tactile feedback, and a rotary knob for selecting from on-screen menus. Turning the rotary knob locates different menu items, and pressing the knob in selects the item. Depending on the item selected, pressing the knob in may either bring up another menu or initiate an action. "Ghosted" items cannot be selected.                                                                                            |
|     |                                              | The Remote Keypad has an identical set of keys and a display knob, that mimic the action of those on the SC 7000 or SC 9000XL Base Unit. Except for the ON/OFF key, the monitors can be operated from either the base unit or the Remote Keypad.                                                                                                    |
| 8   | Peripheral Device<br>Controls                | Individual cartridges, pods, and peripheral devices (such as the recorder) also have fixed keys that control specific aspects of their operation. Refer to the monitor's User Guide for specific key functions.                                                                                                    |
| 9   | Passwords                                    | SC 7000 and SC 9000XL systems have two kinds of basic password protection clinical password, and service password. Clinical and service passwords are entered via selections on a keypad that appears whenever a password-protected function is selected. To enter a password, turn the rotary knob to highlight a number and then press in on the knob to enter the number. When all numbers of the password have been entered, turn the knob to highlight "Accept," and press in on the knob. |
| 9.1 | I Clinical Password                          | The clinical password is available to authorized supervisory personnel at the clinical site as well as to service personnel.                                                                                                    |
| 9.2 | 2 Service Password                           | The service password is available to only authorized service personnel.                                                                                                    |
| 10  | Menus                                        |                                                                                                    |
| 10  | .1 Main Menu                                 | The Main Menu uses a three column layout for menu navigation: Level 1 = main selection list, Level 2 = workspace A, and Level 3 = workspace B. Selecting any function category on Level 1 of the Main Menu brings up a list of selectable related functions and menus in Level 2. Selecting a function in Level 2 produces a similar result in Level 3.                                                                                                    |
|     |                                              | Press MENU fixed-key to display MAIN screen with overlay of Main Menu.                                                                                                    |

| 10.2 Service Menu                   | The<br>Mo<br>rela | e Service Menu is accessed via the Monitor Options selection under the nitor Setup function on the Main Menu. To access the Service menu and ated functions, do the following:                                                                                                    |  |  |
|-------------------------------------|-------------------|----------------------------------------------------------------------------------------------------|--|--|
|                                     | 1)                | Select Monitor Setup on Level 1, then select Biomed on Level 2, and then select Service on Level 3.                                                                                                    |  |  |
|                                     | 2)                | Input the service password (4712).                                                                                                    |  |  |
|                                     |                   | Note: In general, the Service Menu provides access to the following (may vary with software version):                                                                                                    |  |  |
|                                     |                   | <ul> <li>Language selection</li> <li>Regulation</li> <li>Alarm Sounds</li> <li>Network control</li> <li>Network Configuration (requires installed SW version ≥VC2)</li> <li>Transport Brightness</li> </ul>                                                                                                    |  |  |
|                                     |                   | Line frequency setting                                                                                                    |  |  |
|                                     |                   | Restore factory defaults                                                                                                    |  |  |
|                                     |                   | Copy setups to card                                                                                                    |  |  |
|                                     |                   | Copy setups to monitor     Install Software                                                                                                    |  |  |
|                                     |                   | Locked Options                                                                                                    |  |  |
|                                     |                   | Waveform Simulator                                                                                                    |  |  |
| 10.3 Install Monitoring<br>Software |                   | Software and languages for SC 7000 and SC 9000XL Monitors are installed<br>from a memory card via the monitor's memory card reader. If the software<br>loading process fails to complete properly, and/or the monitor sounds a<br>steady tone (other than the Piezo), repeat the procedure. If the process fails<br>a second time, either the card or the Monitor is defective. Troubleshoot and<br>repair or replace as necessary. |  |  |
|                                     |                   | Note: In an INFINITY NETWORK environment, if the monitor is equipped<br>with <vc2 <math="" or="" software,="">\geqVC2 software and configured for CPS/IDS<br/>mode, be sure that the CPS or IDS is equipped with compatibile<br/>software. Refer to the Software Compatibility Chart for the CPS/IDS<br/>software version required for compatibility with a specific SC 7000 or<br/>SC 9000XL software version.</vc2>               |  |  |
|                                     | 1)                | With Monitor switched off, insert and firmly seat PCMCIA card into memory card slot. Do NOT remove PCMCIA card until instructed to do so.                                                                                                    |  |  |
|                                     |                   | Note: The card can be seated in only one orientation because of keyed channels on the end of the card. If the card can not be easily seated, remove card, turn card over, reinsert, and firmly seat. Do NOT attempt to forceably seat the card.                                                                                                    |  |  |
|                                     | 2)                | Power Monitor ON to initiate download process.                                                                                                    |  |  |
|                                     |                   | Note: During the download process, the pick and go icon (running man) and the SIEMENS logo appear on the screen. The icon initially displays as green and changes to white. The logo toggles between green and white, and finally displays as green on a white background. The newly installed software version appears under the logo.                                                                                             |  |  |
|                                     | 3)                | After a single alert tone sounds and a message regarding patient data loss appears, select "Continue" and then select YES for new patient.                                                                                                    |  |  |

- Access Bedside Setup, and verify that settings of Language, Regulation, Alarm Sounds, Transport Brightness, and Line Frequency are appropriate for customer site. Also, assure that Waveform Simulator is set to OFF.
- 5) Remove PCMCIA card.
- 6)• If SW version <VC2, or ≥VC2 and monitor to be mounted on a docking station or IDS, set Monitor on active docking station and then set Network Mode for CPS/IDS. Select "Save ALL" and then go to step 7.</p>

Note: Monitor power-cycles automatically when "Save ALL" is selected, if Network Mode is changed.

- If SW version ≥VC2, and monitor to be directly connected to INFINITY NETWORK, refer to procedure in Software Installation Instructions or Service Setup Instructions to set Network Mode for DirectNet and configure monitor. Then go to step 9.
- 7) Affix new software version label (supplied) over existing software version label near top of memory card slot on right side panel.
- 8) Verify that monitor returns to MAIN screen, after timeout.
- 9) Recycle PCMCIA card when it is of no further use.

The configuration download procedure (-- not to be confused with monitor configuration procedure required for DirectNet functioning; see "Appendix E: Service Setup Instructions") is applicable only to monitors set for use with a docking station or IDS. In general, the procedure is to completely set up one monitor, save the setup to the CPS or IDS, and then transfer the setup to a Data Card. The configuration stored in the Data Card can then be used to setup monitor configurations in other CPS/IDSs.

- 1) With no Data Card inserted and monitor on docking station, adjust settings for monitor exactly as required by customer.
- 2) Review configuration with appropriate customer personnel before proceeding.
- 3) Press Menu key, and select Save/Restore  $\rightarrow$  Save Setup.
- 4) Enter clinical password, **375**, and select Accept.
- 5) Highlight setup to be saved, and press rotary knob in to save selection to CPS/IDS.
- 6) Only the Default configuration supports "Pick and Go."
- 7) Wait for message "New Setup Saved."
- Repeat steps 1 through 7 for optional setups as required, and select Rename Setup in Biomed menu to name each setup in accordance with site requirements.
- 9) With *MAIN* screen displayed on monitor, insert and firmly seat Data Card into memory slot.

Note: The card can be fully inserted in only one orientation, because of keyed channels on the end of the card, and can be damaged if forced into the slot. Insert the card firmly, but **do NOT attempt to force the card.** Be sure that Write Protect on the card is OFF.

10) Press Menu key, and select Monitor Setup  $\rightarrow$  Biomed  $\rightarrow$  Service.

#### 10.4 Configuration Download Procedure

- 11) Enter Service password, 4712, and select Accept.
- 12) Select More  $\rightarrow$  "Copy Setups to Card."
- 13) Select "Copy All."
- 14) Wait for message "Memory Card Tansfer Complete." Then press Main Screen key and remove Data Card from monitor.
- 15) Insert card into monitor connected to next CPS to be identically configured.
- 16) Press Menu key, and select Monitor Setup  $\rightarrow$  Biomed  $\rightarrow$  Service
- 17) Enter Service password, 4712, and select Accept.
- 18) Select More  $\rightarrow$  "Copy Setups to Monitor."

Note: In actuality, this copies the setups to the CPS or IDS, which in turn reconfigures the setup of the monitor when "Restore Setups" function is invoked.

- 19) Select "Replace All."
- 20) Wait for message "Memory Card Tansfer Complete." Then press Main Screen key and remove Data Card from monitor.
- 21) Press Menu key, and select Save/Restore  $\rightarrow$  Restore Setup.
- 22) Select "Default" → "Patient and Monitor Settings."
- 23) Repeat steps 15 through 22 until all CPSs/IDSs to be identically configured have been set up.

10.5 Diagnostic Log Upload The monitor is constantly checking its performance during monitoring. If Procedure errors occur, they are logged in the unit and stored in non-volatile memory. The logs are useful in diagnosing problems remotely at the factory. The following procedure can upload the diagnostic logs from approximately 10 to 16 monitors to a Data Card, depending on the size of the individual logs. Assure that Write/Protect switch on Data Card is set to Write position.

- 1) With *MAIN* screen displayed on monitor, insert and firmly seat Data Card into memory slot.
- 2) Press Menu key, and select Monitor Setup  $\rightarrow$  Biomed  $\rightarrow$  Logs
- 3) Select "Copy All Logs."
- 4) Remove Data Card from monitor, and repeat steps 1, 2 and 3 for next monitor from which logs are to be uploaded.
- 5) After all required diagnostic logs have been uploaded to the Data Card, send the Card (in its preaddressed return case when possible) to:
  - Siemens Medical Systems, Inc.
  - EM-PCS

NOT A CONTROLLED DOCUMENT

**16 Electronics Avenue** 

Danvers, MA 01923 U.S.A.

Att: SC 7000 / SC 9000XL Project Manager

Note: The battery in the Data Card must be recharged for a period of 12 hours approximately every six months. Any SC 7000 or SC 9000XL Monitor powered by a CPS, IDS, or PSL can be used to recharge the Data Card. Insert the card into the Monitor, and allow it to remain in the monitor for 12 hours.

# **Chapter 2: Theory of Operation**

#### 1 Introduction The SC 7000 and SC 9000XL are high-end single-board patient monitors. The board provides the following parameters; 6 lead ECG, Respiration, two Temperatures, SpO<sub>2</sub>, NBP, four IBPs, Cardiac Output, an interface connector for an etCO<sub>2</sub> cartridge, and two onboard 5 watt patient isolated ports for additional parameters. It has connectors for flat panel display, simultaneous CRT, user interface, audio, batteries, NBP pneumatic assembly, chart recorder, analog out, defib sync, memory card, Uarts, and "Pick & Go" docking connector. The board contains the computer, power supply and patient isolated front ends. Hardware architecture of the monitors is based on a dual processor design **Computer Archictecture** using two Motorola MPC860s with onboard cache. The main processor is responsible for graphics and communications, while the second processor is dedicated to data acquisition and algorithm processing. A DSP subsystem preprocesses the front end data. There are three major bus structures within the system; MAIN processor

There are three major bus structures within the system; MAIN processor bus, FRONT END bus, and REMOTE COMM bus (see Figure 2-1). The buses operate at different speeds and efficiency. The FRONT END bus and REMOTE COMM bus have multiple bus masters and common memory to allow exchange between I/O devices.

The REMOTE COMM bus is special in that it may be connected and disconnected without causing a monitor fault. This patented connect and disconnect function of the monitor is advertised as "Pick and Go". This allows monitors to be moved to different locations within the hospital and to connect to multiple REMOTE COMM links without interruption of monitoring. The traditional central station alarm function of alarming when the patient monitor is suddenly disconnect is intentional. A redundant signal is used to verify a true "pick-and-go" such that a single fault does not prevent an alarm by imitating a "pick-and-go."

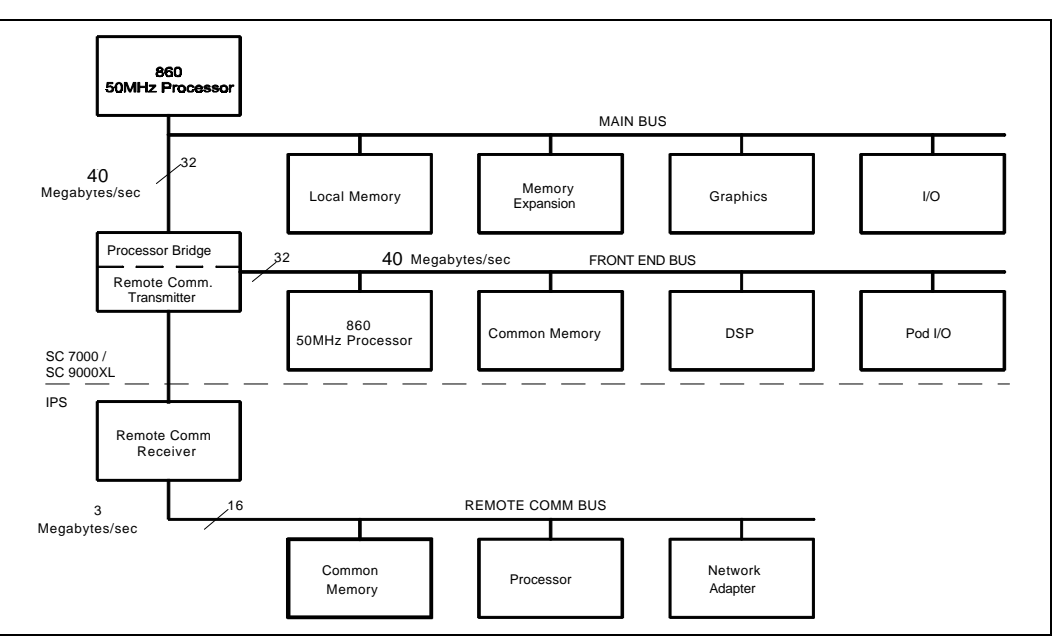

Figure 2-1SC 7000 / SC 9000XL Bus Structure

| 1.1 | Main Processor Bus | The Main processor bus is a 32 bit data bus connecting the MPC860 to its main bank of 16 meg DRAM memory. The Program for the monitor is stored in 8 meg Flash memory and uploaded to DRAM during initialization. The DRAM is optimized for multiple word transfers allowing efficient cache fills. This bus has an optional daughter card connector allowing expansion of the main memory space. The graphics controller is connected to this bus to allow high bandwidth access to video memory. The bus has a max bandwidth of 40 megbytes/sec |
|-----|--------------------|----------------------------------------------------------------------------------------------------|
|     |                    | bandwidth of 40 megbytes/sec.                                                                                                    |

This bus also has an I/O space implemented in an FPGA. These functions include audio, chart recorder interface, keypad and rotary knob interface, and EEPROM. The EEPROM contains serial #'s, calibration constants and configurations. The I/O space also includes the Bridge to the FRONT END bus and a port to the REMOTE COMM bus. The Bridge to the FRONT END bus is unidirectional. This means that the Main processor may read and write to the FRONT END bus, but the Front end processor can not access the MAIN bus.

**1.2 Front End Bus** The Front End bus is a 32 bit data bus connecting the second MPC860 to its main bank of 4 meg DRAM memory. The program for this processor is downloaded from the main processor during initialization. The DRAM is optimized for multiple word transfers allowing efficient cache fills. Both processors contain 512K of battery-backed SRAM for trend and other patient data storage. Data is exchanged through the common memory. This bus has multiple bus masters that include the following:

- Front End 860
- Main 860
- DSP DMA
- POD Comm DMA (a POD is a configured front end)
- DRAM Refresh

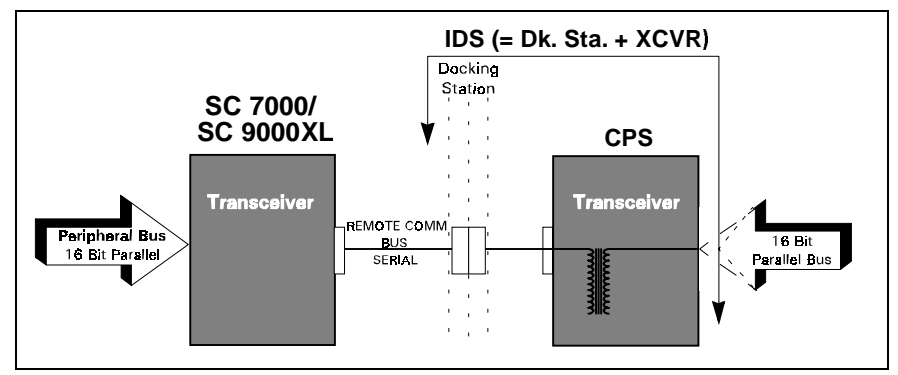

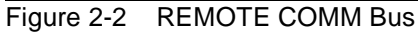

#### 1.3 REMOTE COMM Bus

The REMOTE COMM bus (Figure 2-2) is a bus extender used to extend the main bus to a second chassis. The parallel address bus and data bus are serialized using high speed FDDI transceivers, allowing virtual parallel access to a remote parallel bus. The parallel bus is located in the CPS communication power supply module or in the linfinity Docking Station (IDS). This bus interfaces to a network controller and other local serial buses including MIB, IGraphics, Gas Monitoring, and other peripherals. The host is stalled until completion of all read operations, but is released after a write is latched to be serialized.

#### 1.4 Error Handling

The hardware provides several circuits for error detection, error recovery, and safety. The main processor bus, front end processor bus, and REMOTE COMM bus both have timeouts implemented with the arbiter to prevent a lock up of the system. The REMOTE COMM bus also contains a CRC for serial transmission to and from the CPS or IDS. If a bad CRC is detected an interrupt is sent to the main 860. The main 860 and the Front End 860 are both protected with watchdog timers. If a timer expires, the system initiates a reset and restarts the monitor.

The power supply is also monitored with a piezo alarm that sounds during power up (for test) and power down. This is to alert the user that the monitor has turned off. The piezo alarm does not sound during a "Pick and Go" since the monitor switched to battery operation without interruption. The piezo is also sounded continuously if the monitor does not reset properly after a watchdog timer has expired and the computer has halted.

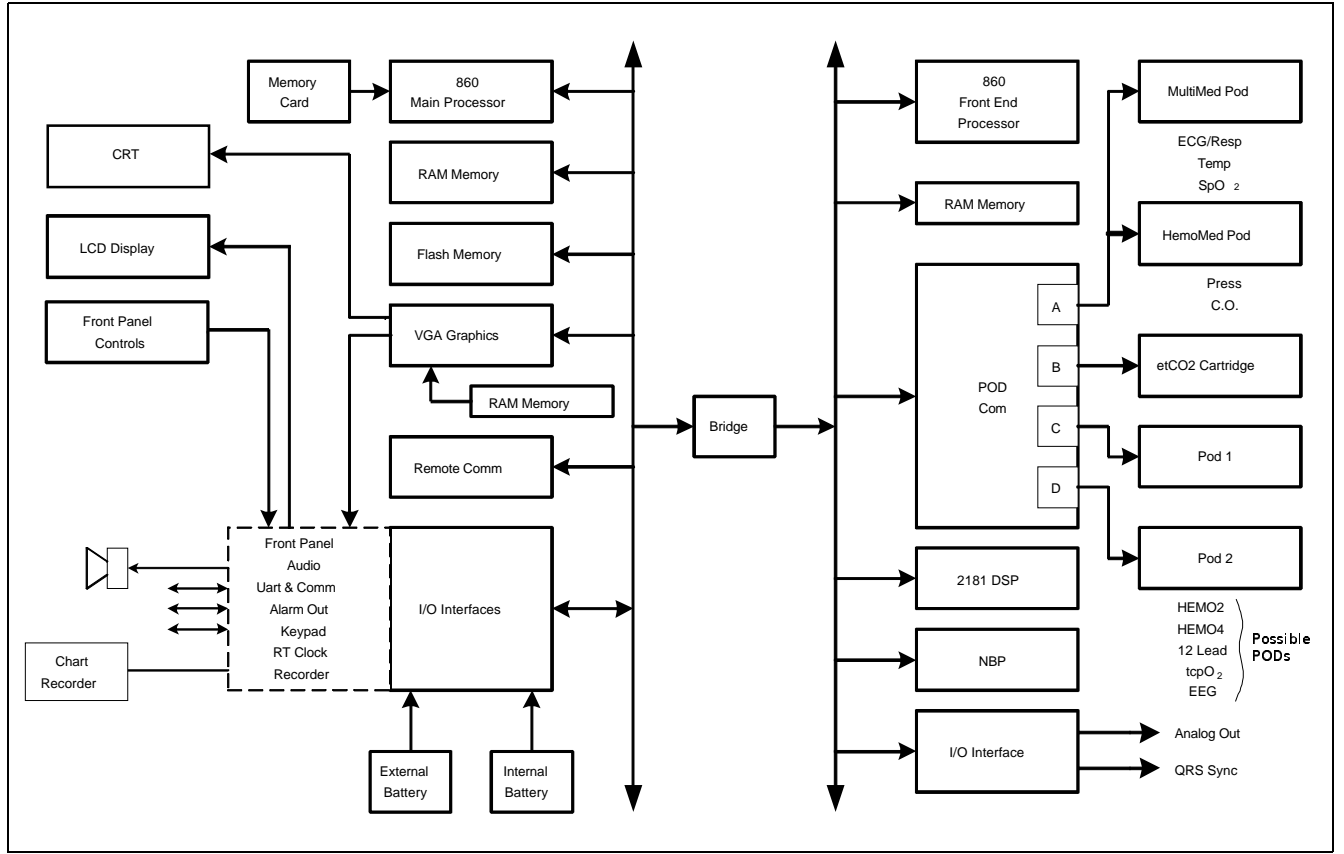

| Figure 2-3 | SC 7000 / | / SC 9000XL | Block | Diagram |
|------------|-----------|-------------|-------|---------|
|------------|-----------|-------------|-------|---------|

### 2 Main Unit

Both monitors are designed to be lightweight and portable. The division of the REMOTE COMM bus and internal buses are a direct mapping of what is needed during transport and what can be left in the patient's room. The REMOTE COMM bus is connected and disconnected via a docking station which has a locating feature for the monitor as well as a locking latch. The main unit has been designed as a single board computer. In addition to the main board there is a front bezel board to interface to a flat panel display, and a connector board used as a cable harness in the rear chassis. The main processor board contains three sections (see Figure 2-3): processor, power conversion, and front end. Each section is shielded from the others.

| F   | Processor Section                                        | The processor section contains all computer functions of the monitor. It contains two MPC 860 processors, a VGA graphics controller, and a 2181 DSP. All of these devices communicate using one large FPGA (field programmable gate array) that is downloaded at initialization. The FPGA contains all custom circuitry used in the computer, including the processor bridge, remote comm transmitter, pod com DMA, DSP interface, NBP interface, and I/O interfaces for both processors. Configuration of the FPGA may be updated with the Software through the memory card adapter.                 |
|-----|----------------------------------------------------------|----------------------------------------------------------------------------------------------------|
| F   | Power Conversion Section                                 | The power conversion section operates on a DC input from +11 to +15 volts. It switches between the external supply, the external battery and the internal battery for the proper power source, and generates all necessary dc voltages for the unit. It charges and maintains the internal and external battery. This section also contains the patient isolation for the two internal front ends as well as two general pod comm ports. It also has the power control for the NBP pneumatics.                                                                                                    |
| F   | Front End Section                                        | The front end contains MultiMed and HemoMed circuitry. The MutiMed front<br>end provides the following parameters; 6-lead ECG, Respiration, Pulse<br>Oximetry, and Temperature. The NBP pressure transducer is also contained<br>in this front end. The front end is based on a single 16 bit oversampling<br>converter. Oversampling allows for a reduction in anti-aliasing analog<br>circuitry while maintaining superior noise rejection. The HemoMed front end<br>provides four invasive pressures and Thermal Dilution Cardiac Output.                                                          |
| 2.1 | Front Bezel Board                                        | The front bezel board is an interface board used to adapt a particular LCD panel to the processor board. It also interfaces the front bezel rotary knob and keypad to the processor. The front bezel board contains the backlight invertor with a PWM input to allow for LCD brightness control in order to save power.                                                                                                    |
| 2.2 | Cooling System                                           | The cooling system for the main monitor is convection based and uses a patented chimney approach. The chimney is comprised of a heatsink which cools the electronics and a plate which cools the LCD backlight. The chimney is in the middle of the monitor and therefore is vented on top and bottom. These vents should remain unobstructed for proper operation. The chimney is waterproof and accidental liquid entering the chimney is safe.                                                                                                    |
|     |                                                          | CARE should be taken to operate the monitor below 45° C and store the monitor below 60° C, since damage to the LCD can occur at 70° C. If the internal temperature of the circuit board exceeds 80° C the monitor shuts down to prevent damage to the electronics. The monitor does not restart until the temperature is below the shut off value.                                                                                                    |
| 2.3 | Real Time Clock                                          | The Real Time Clock function is implemented with the EPSON-SEIKO RTC4513 device, and is synchronized by the Central Station.                                                                                                    |
| 2.4 | Non-volatile Memory<br>Battery Backup and<br>Power Reset | The shared RAM and real time clock are provided with a lithium battery<br>backup circuit to prevent corruption of this non-volatile memory during a<br>power loss condition (both primary and battery power are lost). Note that<br>the battery used for non-volatile memory backup should not be confused<br>with the internal and external batteries that are used to provide power to the<br>monitor base unit when primary power is lost. Non-volatile memory lithium<br>battery backup is controlled by a power supervisory device that provides a<br>power reset during a power loss condition. |
|     |                                                          | Note: No provisions have been made to recharge this non-volatile memory backup battery. Eventually (≈10 years), the battery must be replaced.                                                                                                    |

| 2.5 MPC 860<br>Communication<br>Channels | MPC 860 has an embedded communications processor capable of executing several protocols such as UART or Ethernet. The 860 communications channels are used as follows:                                                                                                    |  |  |
|------------------------------------------|----------------------------------------------------------------------------------------------------|--|--|
| Main Processor<br>Front End Processor    | SCC1Ethernet10 Mbits/sec (future option)SCC2SC 9015 UARTselectable baudSCC3MVP-1 UARTselectable baudSCC4MVP-2 UARTselectable baudSMC1main diag UART19.2 KbaudSPIa/d (power monitor)serial pod data                                                                                                    |  |  |
|                                          | SCC4serial pod dataSMC1front end diag UARTAn additional UART implemented in the FPGA contains a large FIFO andinterfaces to the chart recorder.                                                                                                    |  |  |
| 2.6 Device CPS                           | A CPS (communication, power supply) has three boards power supply, network board, and connector board, and allows for connection to an INFINITY network as well as MIB and CAN. The FPGA and main program memory are downloadable by the SC 7000 and SC 9000XL. The power supply is a medical grade universal supply operating from 88 to 264 vac.                                                                                                    |  |  |
|                                          | The Docking Station is a passive device that serves as a sturdy mount for SC 7000 and SC 9000XL (as well as SC 9000 and SC 6000 series patient monitors), in support of the PICK-AND-GO concept, and provides pass-through signals between the monitor and the CPS.                                                                                                    |  |  |
| 2.7 Infinity Docking<br>Station          | The Infinity Docking Station base unit (IDS) with its separate power supply, replaces the CPS and Docking Station combination in an INFINITY NETWORK. As a docking station, it serves as a secure mount for the patient monitors, as above, and also provides the network and peripheral device connectivity of a Basic CPS. When equipped with a MIB 1-2 Option, it provides the functionality of a Device CPS and Breakout Box.                     |  |  |
| 2.8 etCO <sub>2</sub> cartridge          | The etCO <sub>2</sub> cartridge is a hardware component attached to the back of the SC7000 or SC 9000XL. The cartridge is a self contained computer capable of mainstream and side stream measurements.                                                                                                    |  |  |
| 2.9 External Battery                     | The external battery is a low cost lead acid battery and may be charged in either the monitor or with an external charger. The external battery may be hot-swapped to extend battery life during transport.                                                                                                    |  |  |
| 2.10 Interfaces                          |                                                                                                    |  |  |
| 2.10.1 Local Fixed Keys Interface        | There are twelve fixed function keys on the monitor base unit, and a fixed key dedicated as a power on/off switch. The power on/off switch is unique in that it is not directly available via a status read command. The on/off switch is input to the power supply subsystem interface, where the switch state is detected and processed. Detection of a power off condition causes an interrupt to the host processor.                              |  |  |
| 2.10.2 Local Rotary Knob Interface       | The rotary knob is a 16 detent rotary knob. Each detent position indicates<br>a "click" clockwise or counter-clockwise. The change in detent position is<br>detected via a 2 bit quadrature code that changes value every time the<br>rotary knob is moved into a detent position. Also included in the rotary knob<br>is a push button switch that is operated by a press/release action. This<br>switch is used to select menu items on the screen. |  |  |

| 2.10.3 SC 9015 Interface                            | The SC 9015 Interface is implemented in the main processor<br>communication channels. SCC2 has been dedicated as the channel<br>between the remote monitor and the base unit, and provides a full duplex<br>transmit/receive channel from/to the remote monitor. This interface enables<br>the fixed keys and rotary knob on the remote display to control the main<br>unit, in parallel with controls on the main unit.      |
|-----------------------------------------------------|----------------------------------------------------------------------------------------------------|
| 2.10.4 Fast Analog Output                           | The ANALOG OUT interface consists of two identical channels. Each ANALOG OUT channel provides a 12 bit D/A function. The design uses a dual DAC to produce the D/A conversion. The sampled analog data is then passed through a 2 pole low pass filter. The analog output has a maximum delay of 20ms, and can be used for a defibrillator or balloon pump.                                                                   |
|                                                     | Separate Pacer Spike generation circuits for analog outputs 1 and 2 are provided.                                                                                                    |
| 2.10.5 HiFi Audible Alarm Interface                 | The Audible alarm interface consists of an FM synthesis and Audio DAC chip set. There is also power amplifier drive circuitry for the two speaker interfaces: the internal speaker located in the base unit and the speaker located in the remote CRT. Circuitry has been included to provide a mechanism for automatically generating an error tone when a watchdog failure occurs via the piezo alarm (see Section 6.1.8)). |
|                                                     | The chip is loaded with tone frequency, pitch, harmonics, and volume information by the host processor, which controls the duration of the tone. The audio DAC converts the received sampled tone data and produces a sampled analog representation of the tone data.                                                                                                    |
|                                                     | The local speaker interface (also designated as main speaker interface) is designed for an 8 ohm speaker load. This local speaker interface produces 1 watt of power into an 8 ohm load, and has thermal shutdown capability.                                                                                                    |
|                                                     | The remote speaker interface is designed to produce a 1Vrms maximum signal into a 1 kohm load, and provides an ac coupled output.                                                                                                    |
| 2.10.6 LED/Status Interface                         | Five LEDs provide information in the present SC 7000 and SC 9000XL configurations. Two are dedicated to the front end processor, to the DSP, and two to the main processor.                                                                                                    |
| 2.10.7 QRS Sync Out Interface                       | A QRS sync output is provided. The QRS SYNC OUTPUT is an open collector type output driver that is pulled up to +12 volts (active HIGH). The output is initialized to Gnd on reset or power on.                                                                                                    |
|                                                     | This QRS signal is available via an external connector mounted on the main PC board. High level = +6V min (10K $\Omega$ load), +12.6V (no load); Low level (no QRS) = 1V @ 5ma.                                                                                                    |
| 2.10.8 Local Alarm Out Interface                    | A Local Alarm output is provided. This Local Alarm Output is an open collector type output driver that is pulled up to +12 volts. The output is initialized to ground (0 volts) on reset or power on (active HIGH).                                                                                                    |
|                                                     | Loopback status is available via a status read command.                                                                                                    |
|                                                     | The Local Alarm Out signal is available via an external connector mounted on the main PC board.                                                                                                    |
| 2.10.9 Remote Alarm Out Interface<br>for Nurse Call | The Remote Alarm Output Interface is located in the CPS/IDS subsystem.<br>This output is an open collector output with a +12V pullup resistor, fed from<br>the monitor. <b>The Remote Alarm Output is silenced when a monitor is</b><br><b>undocked.</b>                                                                                                    |

| 2.11 Recorder Interface | The Recorder interface has been designed to connect to an external recorder via the base unit docking station connector. The recorder interface provides all of the necessary control, data and power supply signals required to drive an external recorder. The interface consists of current limited DC power and a UART with handshake signals. The UART is implemented in the main processor FPGA to allow for an extended FIFO.                                            |
|-------------------------|----------------------------------------------------------------------------------------------------|
| 2.12 Backlight Control  | SC 7000 and SC 9000XL displays require a fluorescent backlight for visibility. The backlight invertor is located on the front bezel board. Intensity of the light is controlled by a variable power ac inverter and is based on ambient light detection as well as operator selection. A 10KHz 6 bit PWM is implemented in the main processor FPGA, and a filter on the front bezel board converts this digital signal to an analog voltage to control the backlight intensity. |
| 2.13 Serial EEPROMS     | Four serial EEPROM devices, which contain the Monitor serial number,<br>Ethernet address, NBP pneumatic characterization and calibration<br>constants, and monitor setups, are located on the connector I/O board and<br>are part of the rear housing. If the main processor board is replaced the<br>monitor will keep its set ups from these serial EEPROMs.                                                                                                    |
|                         | Two EEPROMs can be written only at the factory, and contain the Monitor serial number and Ethernet ID address. The other devices are writable by the main processor and are changed during service menu setups. These devices are used for the monitor as well as network setups, device                                                                                                    |

compatibility, and software feature locks.

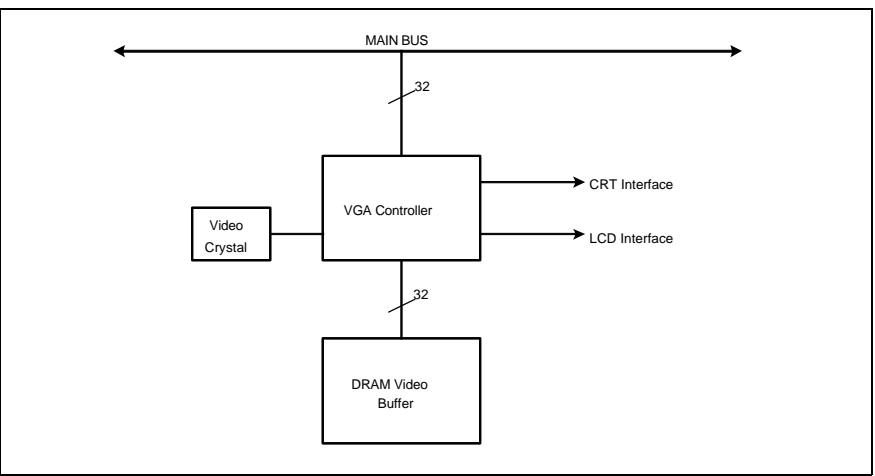

Figure 2-4 Graphics Subsystem

## 3 Graphics Subsystem

### 3.1 Overview

The Graphics Subsystem is based on a commercial VGA controller (see Figure 2-4), and drives both a CRT and LCD display from a local memory used to refresh the screen. It uses a special video crystal which enables it to synchronize to most video standards. The graphics chip is capable of running resolutions such as 800 x 600, when these displays are added to the monitor. The standard resolution is set to 640 X 480.

## 3.2 Functional Description Th

The VGA subsystem is designed to optimize the Bitblit operation, which allows for quick updates of the screen. This is accomplished by writing images to non-viewable areas of video memory before they are needed and copying them to the screen on demand. The copy function is performed by the VGA controller.

#### 3.3 Video Output

The Graphics Subsystem provides output to an internal flat panel display, while simultaneously providing the same output for a remote analog display. The remote display signals are available on the docking station connector and can drive a standard VGA monitor. The CRT interface uses three 8 bit DACs for its three color outputs. The front bezel interface is digital and contains 6 bits for each color.

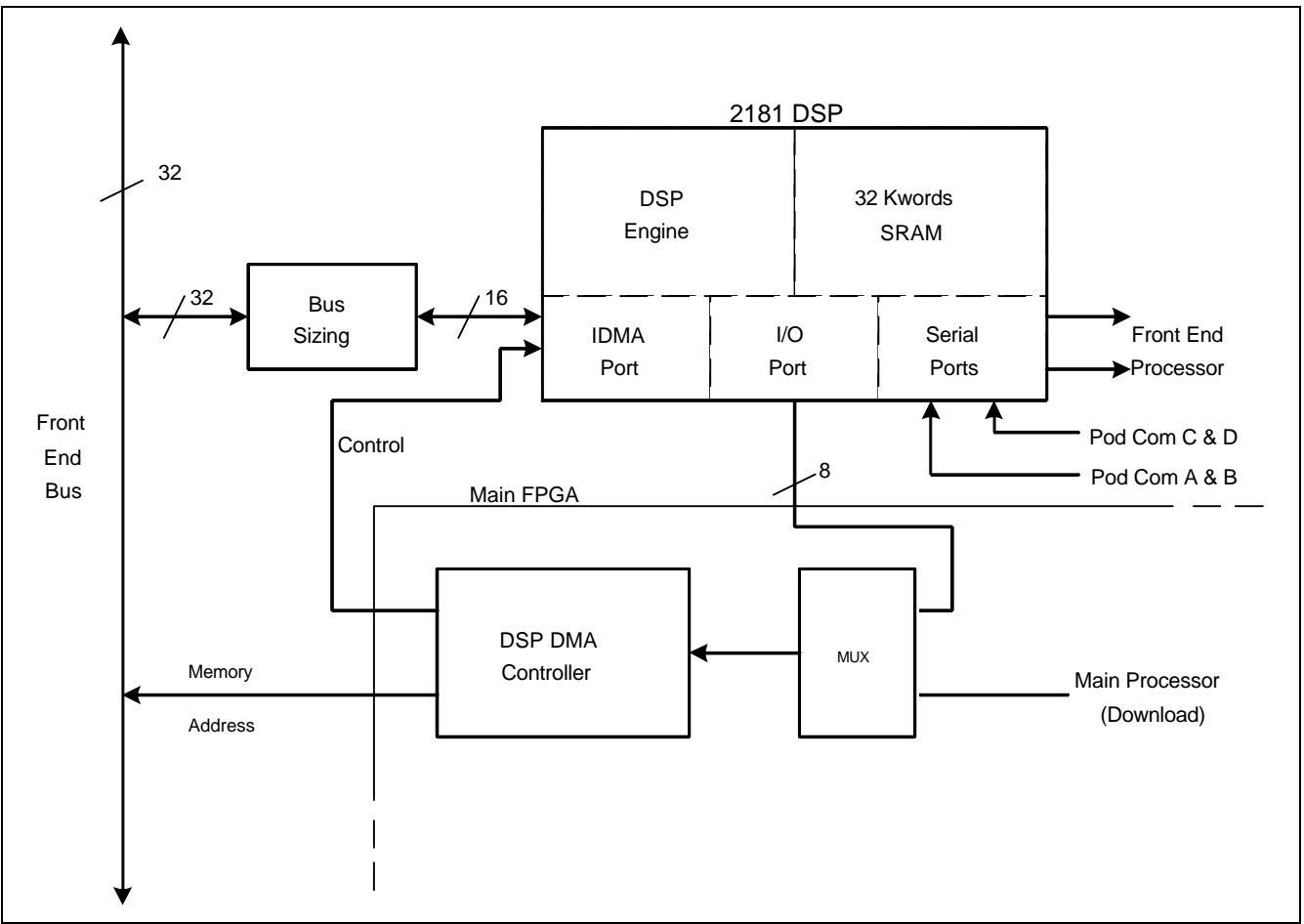

Figure 2-5 DSP Subsystem

## 4 DSP Subsystem

The monitor uses a DSP for preprocessing of oversampled data (see Figure 2-5). The DSP is a specialized microprocessor that executes high speed repetitive functions such as digital filters. The DSP acquires data from the incoming serial pod comm data streams. The data sent to the DSP is selected by the control words in the pod com memory buffer. Typically only high acquisition rate data is sent to the DSP.

The DSP has two other communication ports both of which can access the internal 32Kword memory. The IDMA port is used to DMA data to and from the common memory. Bus sizing logic converts the DSP 16 bit port to the 32 bit FRONT END bus. During initialization this path is used to download code to the DSP. The main processor takes control of the DMA port during this time. Once the system is operational the DSP takes control of the DMA controller by using its I/O port. The I/O port is a dedicated 8 bit path into the main FPGA, which allows the DSP access to the DSP DMA controller as well as other internal FPGA registers, including analog out and QRS sync.

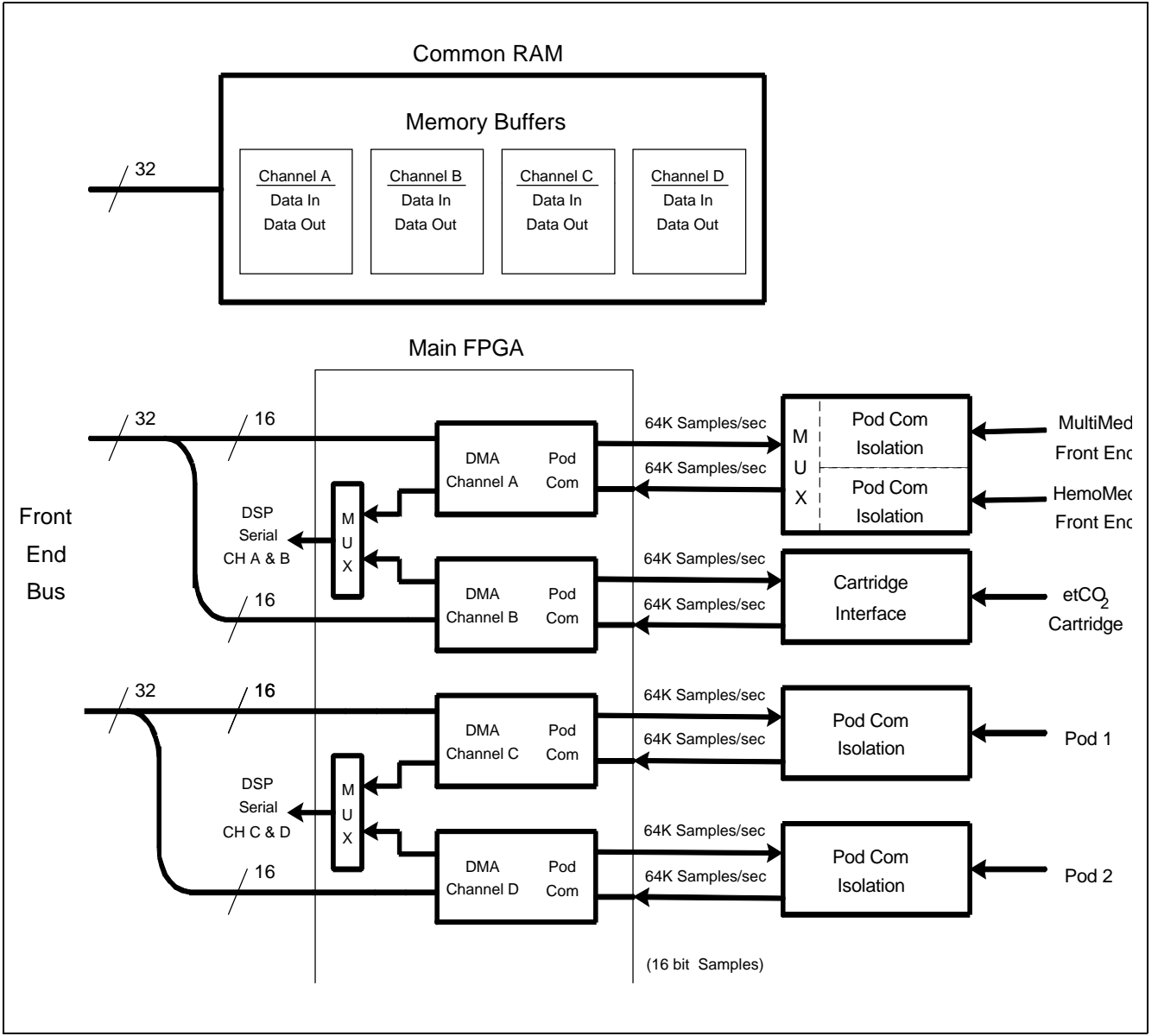

Figure 2-6 POD Communications

## 5 POD COM Subsystem

5.1 Overview

A pod is a front end device that acquires data for a particular set of parameters. A pod may contain a processor and return preprocessed data or it may provide raw A/D samples.

#### Refer to Figure 2-6.

Data acquisition of the monitor is controlled by several DMA controllers that operate on circular buffers residing in common memory on the FRONT END bus. There are four channels, each allocated a 16 bit transmit buffer and a 16 bit receive buffer. It takes four 32 bit transfers to update one location in every buffer, since each access consists of high and low data from different channels. The transmit buffer tells the pod either what sample to take or to change a control setting. The receive buffer contains a/d samples and status information from the pod. A control register in the FPGA sets a mux to the DSP's communication port and connects the selected pod com channel.

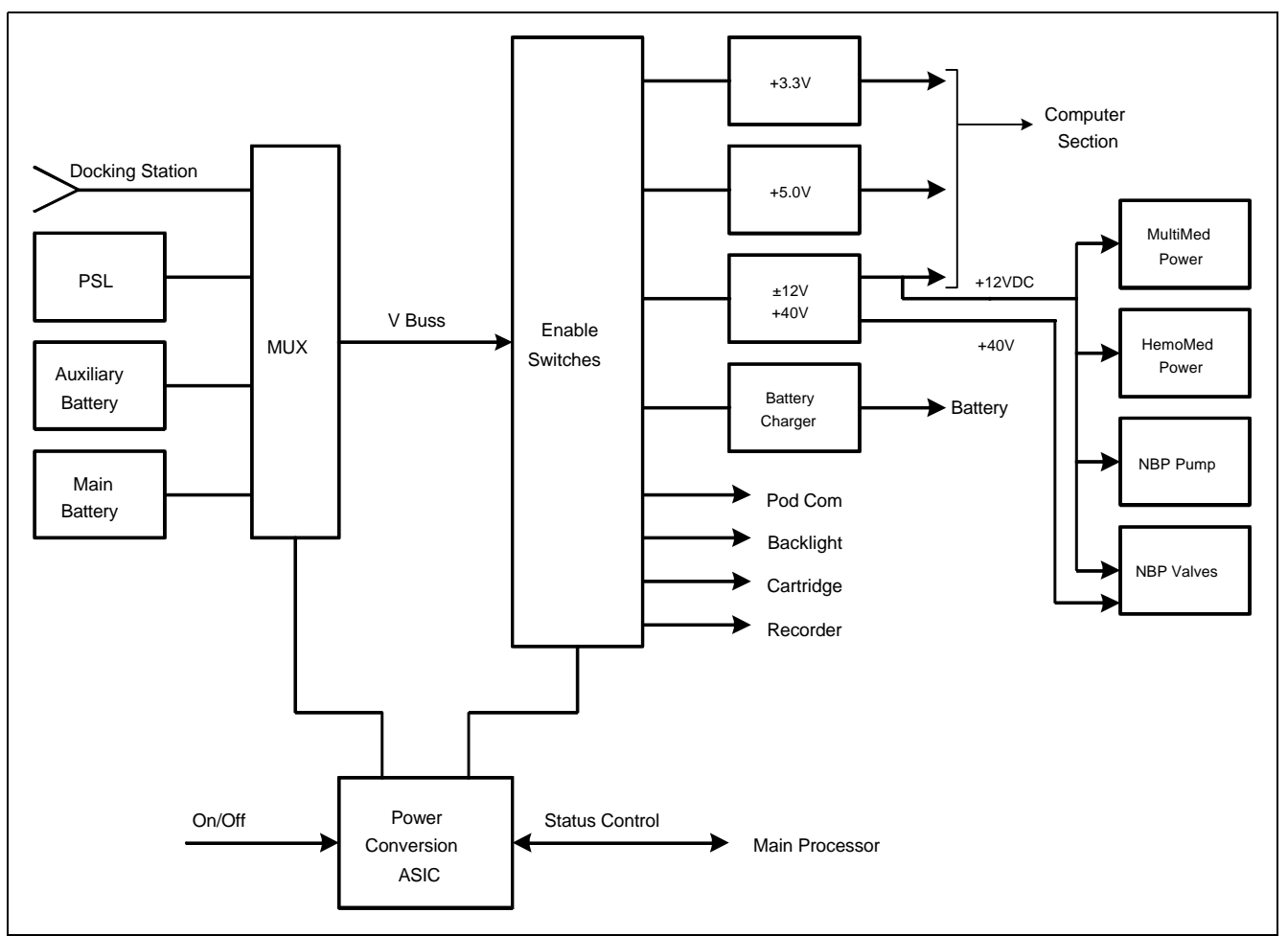

Figure 2-7 Power Conversion

#### 5.2 Outputs

The pod com subsystem has four channels. Channel A is dedicated to the two internal front ends; the MultiMed and HemoMed. Channel B is dedicated to the cartridge slot in the back of the unit. This connector does not require patient isolation and has higher power than the pod com connectors. Channels C and D are both used to communicate with external pods. They have full patient isolation for both power and data.

The pod com channels provide error detection by performing CRC checks on data in both directions. CRC errors are reported to the front end processor through interrupts.

#### 6 Power Conversion Refer to Figure 2-7.

#### 6.1 Power Control

5.3 Error Handling

6.1.1 Power Buss

Most monitor loads are powered from a DC power buss, called VBUSS, within the monitor. VBUSS powers the +3.3VDC, +5.0VDC, ±12VDC, +40VDC and charger power converters. VBUSS also powers the external pods, cartridge, strip recorder and backlight. The NBP pump and valves as well as the internal multimed and hemomed front ends are powered from the regulated +12V supply.

6.1.2 Control and Load<br/>SequencingThe switching of the VBUSS power inputs and the power converters is<br/>managed by the power supply gate array. This gate array controls the<br/>power on and power off of the monitor, and the battery charging process.

|       |                      | It also provides a safety timer for the NBP pneumatics, which are controlled by the main processor FPGA.                                                                                                    |
|-------|----------------------|----------------------------------------------------------------------------------------------------|
|       |                      | Logic circuits on the main gate array sequence the power to the Pods, Cartridges, and Recorder to reduce power on load transients.                                                                                                    |
| 6.1.3 | Power On / Off       | The monitor is normally switched on by the user pushing the On/Off button for at least 1 second. (The monitor may switch on when the switch is pushed for as short a time as 50 msec.)                                                                                                    |
|       |                      | The power down sequence may be initiated either by the user pushing the on/off switch for at least 1 second or when the batteries are depleted. When the power down sequence is initiated, the power conversion board control logic generates an interrupt for the processor. 100 ms later, the power supply shuts down. An immediate shutdown is initiated if a power fault occurs (such as overvoltage).                                                                                               |
| 6.1.4 | Power Source Control | Power for the monitor is provided by the Docking Station / PSL, External (Auxiliary) Battery, or Main (Internal) Battery.                                                                                                    |
|       |                      | The PSL and Docking Station inputs are wired in parallel and are therefore<br>treated as a single power source. This input is monitored by a voltage<br>comparitor to determine that adequate voltage is present for Dock Power<br>operation. The main and external batteries also have voltage comparitors<br>indicating that their voltage is high enough to provide power.                                                                                                    |
|       |                      | Based on the information provided by the comparitors, a power source is connected to VBUSS in the priority of docking station, external battery, and then main battery.                                                                                                    |
| 6.1.5 | Battery charging     | The battery charger is a two-level constant voltage charger with a fixed<br>current limit and temperature compensated voltage levels. When the<br>docking station power comes on, the main battery is fast charged at the<br>high voltage until the current drops below a specific threshold. Then the<br>charger switches to charge the auxiliary battery. When both have been<br>charged, the charger voltage drops to the lower "float" voltage and is time<br>multiplexed between the two batteries. |
|       |                      | Since the presence of the auxiliary battery is established by the voltage comparitor, a means for detecting that it has been unplugged during the charging process is necessary. For this reason, the external battery voltage comparitor is disabled during the battery's "float" charge interval. This function is not needed during the fast charge interval since no current will flow when the battery is disconnected and the fast charge mode will be exited automatically.                       |
|       |                      | The fast charge cycle for the main battery is initiated every time the docking station power comes on. The auxiliary battery will fast charge every time the main battery finishes the fast charge or when the main battery is charged and the auxiliary battery is plugged in.                                                                                                    |
| 6.1.6 | Indicator LEDs       | Two green LED indicators on the front bezel of the monitor indicate power and charger status, as given in Table 2-1.                                                                                                    |
|       |                      |                                                                                                    |

| Table 2-1 | Power and Charger | LED Indicators |
|-----------|-------------------|----------------|
|-----------|-------------------|----------------|

| LED   | CONDITION           | LED STATE |
|-------|---------------------|-----------|
| Power | Processor power on  | on        |
|       | processor power off | off       |

| <b>9</b>                                                                                            |                             |           |
|----------------------------------------------------------------------------------------------------|-----------------------------|-----------|
| LED                                                                                                 | CONDITION                   | LED STATE |
| Charger                                                                                             | Docking station power on    | on        |
|                                                                                                    | Docking station power off   | off       |
|                                                                                                    | *Battery or power fault off |           |
| * The charger LED is off if the main battery temperature is excessive or if there is a power fault. |                             |           |

| Table 2-1 | Power and Charger LED Indicators ( | (Continued) | ) |
|-----------|------------------------------------|-------------|---|
|-----------|------------------------------------|-------------|---|

6.1.7 Power Mode Indication

The source of power is indicated to the processor via the power mode bits, as given in Table 2-2.

Table 2-2 Power Mode Table

| MODE1 | MODE0 | INDICATION                     |
|-------|-------|--------------------------------|
| 1     | Х     | operating on dock power        |
| 0     | 0     | operating on auxiliary battery |
| 0     | 1     | operating on main battery      |

6.1.8 Piezo Alarm The piezo alarm activates at power up, power down, and if a software watchdog is activated. At turn on, the software shuts the piezo off after two seconds. The piezo functions are as indicated in Table 2-3.

#### Table 2-3 Piezo Alarm

| Cause              | Duration                           |
|--------------------|------------------------------------|
| Turn on            | 2 seconds                          |
| Turn off           | >4 seconds, <10 seconds            |
| Processor watchdog | Continous (until sucessful reboot) |
| +5V Undervoltage   | >4 seconds, <10 seconds            |
| +3.3V Undervoltage | >4 seconds, < 10 seconds           |

6.1.9 Fault Protection

Reverse polarity protection for the batteries and the PSL input are provided by shunt diodes and fuses on the connector board. There is also a fuse in series with the internal battery harness. +5V, +3.3V, and +12V supplies are provided with overvoltage protection.

The main battery has a temperature sensor that is used to disable charge or discharge of the battery if the temperature is excessive. The auxiliary battery has a thermostat ( $65 \pm 5^{\circ}$ C) built in to prevent operation or charging if an overtemperature condition exists.

A temperature sensor in the power supply section of the main board will shutdown the power system if the board temperature is excessive.

All power converters are fused to limit fault currents.

6.1.10 External Pod and Cartridge Overload Protection The external pods and cartridge current limit circuits are implemented in the following manner:

When an overload occurs, the load is switched off after the 0.2 second overload timeout. A retry occurs after 5 seconds.

| 6.2                      | Electrical<br>Specifications   | The following spe<br>and do not relate<br>9000XL.                                                                                                    | ecifications indicate the design limits of the power system<br>to a present design configuration of the SC 7000 or SC                                                                               |  |
|--------------------------|--------------------------------|----------------------------------------------------------------------------------------------------|----------------------------------------------------------------------------------------------------|--|
| 6.2.1 Power Supply Input |                                | Docking Station, PSL Source (measured at monitor connectors)                                                                                                    |                                                                                                    |  |
|                          |                                | 11.0 to 15 volts DC @ 6.0 Amps Max.                                                                                                    |                                                                                                    |  |
|                          |                                | Buss Fault Detection <8.97 V±1%                                                                                                    |                                                                                                    |  |
|                          |                                | Battery Source: 12V Lead Acid, 9.8 to 15 VDC @ 6.0 Amps Max.                                                                                                    |                                                                                                    |  |
|                          |                                | Note: Due to<br>comparitors,<br>function to a<br>through a VB                                                                                                    | the voltage measurement tolerance of the battery<br>and resistive voltage drop, all VBUSS loads must<br>minimum voltage of 9.4 volts. They must also ride<br>BUSS dip of 0.4 volts for $25\mu$ sec. |  |
| 6.3                      | System Power<br>Specifications |                                                                                                    |                                                                                                    |  |
| 6.3.1                    | Maximum Power Summary          | Total 68                                                                                                    | .2 Watts                                                                                                    |  |
|                          |                                | Typical transport interval, no pods                                                                                                    | power = 19.4 watts (backlight = low, NBP = 15 min.<br>or cartridges, taxi and ethernet disabled, no alarms)                                                                                         |  |
| 6.3.2                    | Main Battery Specifications    | Voltage                                                                                                    | 12V                                                                                                    |  |
|                          |                                | Capacity                                                                                                    | 3.4 Ah                                                                                                    |  |
|                          |                                | Discharge Time                                                                                                    | 75 minutes                                                                                                    |  |
|                          |                                | Charge Time                                                                                                    | 4.5 hours                                                                                                    |  |
| 6.3.3                    | External Battery               | Voltage                                                                                                    | 12V                                                                                                    |  |
|                          | Specifications                 | Capacity                                                                                                    | 2.3 Ah                                                                                                    |  |
|                          |                                | Discharge Time                                                                                                    | 50 minutes                                                                                                    |  |
|                          |                                | Charge Time                                                                                                    | 3.5 hours                                                                                                    |  |
| 7 F                      | Front Bezel Board              |                                                                                                    |                                                                                                    |  |
| 7.1                      | Introduction                   | The Front Bezel I<br>functions. The in<br>main processor t                                                                                                    | Board provides an interface to the various operator related terface consists of circuitry and connectors that allow the o access all of the operator related functions.                             |  |
| 7.2                      | Functional Description         | <b>Ition</b> The Front Bezel Board provides an interface between the main board<br>the front bezel components. It is a cable harness for these component<br>is unique in its construction. The front bezel board is made with a pro-<br>called "rigid - flex" allowing the board to act as a flex cable. This board<br>be flexed for service, however CARE must be taken not to bend this<br>material at a sharp angle. This process allows direct connection to the<br>assembly. The front end board mates to the main processor via a "flo<br>44 pin high density D connector. This connector has a mechanical fl<br>allow the front and back of the unit to be snapped together without co<br>for a cable between the two halves. The 44 pin D connector attaches<br>processor board with a flex cable. |                                                                                                    |  |
|                          |                                | The Front Bezel following functior                                                                                                    | Board provides connectors and circuitry need for the<br>ns:                                                                                                    |  |
|                          |                                | <ul> <li>LCD display</li> </ul>                                                                                                    | and Power Switch                                                                                                    |  |
|                          |                                | <ul> <li>LCD Backlight</li> </ul>                                                                                                    | ht Invertor                                                                                                    |  |

7.4 Ambient Light

Interface

- · ambient light sensor
- · base unit rotary knob and keypad interface
- battery and power LED's
- Jumper for selecting LCD power voltage (currently +5V)

**7.3 LCD Backlight Invertor** Interface The Backlight circuitry for the LCD backlight is resident on the front bezel board. The backlight inverter converts VBUSS power from the main board to the high voltage ac power used by the backlight. The voltage may be controlled by a digital PWM input supplied by the processor board.

> The base unit's ambient light sensor is mounted on the front bezel board. The ambient light sensor is a photocell that exhibits a logarithmic change in resistance vs. light intensity. The ambient light sensor is connected in series to a  $2k\Omega$  potentiometer which is used to calibrate the ambient light sensor at the factory.

- **7.5 Local Rotary Knob/ fixed Keys Interface** The SC 7000 and SC 9000XL base units each have twelve fixed keys. An additional key is dedicated as the power on/standby switch. The rotary knob interface provides a 2-bit encoder output and also a rotary knob push button signal output. All of the key/rotary knob signals are filtered. All of the keypad switches have pulldowns except the power on/standby switch. Thus, the power switch signal output from the Front Bezel board is pulled up by the power switch interface located in the power supply section.
- 7.6 Battery/power LED<br/>InterfaceThe battery LED is turned on or off via the associated LED control signal<br/>from the main board. The power LED is connected to +5V. Both the battery<br/>and power led's are green when turned on.

The power and battery LED's have been integrated into the membrane switch interface used for the fixed key and power on/standby switch. The LED on/off control signals are provided by the base unit's power supply section. Thus, the LED control signals originate in the power supply,

### 8 MultiMed Front End

8.1 Introduction

The MutiMed front end section of the main board combines 6-lead ECG, 2lead respiration, temperature, and saturated oxygen data gathered by the MultiMed Pod from transducers at the patient and converts them to digital form for transmission through isolators to the computer section of the main board. This section also houses the NBP pressure transducer which uses the same acquisition system. See Figure 2-8 on page 21.

The hardware design uses a single oversampling 16 bit converter to measure all of the parameters. This allows bulky analog filters to be replaced by software filters. Careful shielding and filters protect against very high frequency interference from upsetting measurements.

#### 8.2 Safety

- Patient isolation withstands 5kV during defib.
- Leakage currents are limited to safe values normally and during single fault conditions.
- Patient is protected against electrosurgical burns at the electrodes.
- Defibrillation protection does not drain excessive current away from the patient.
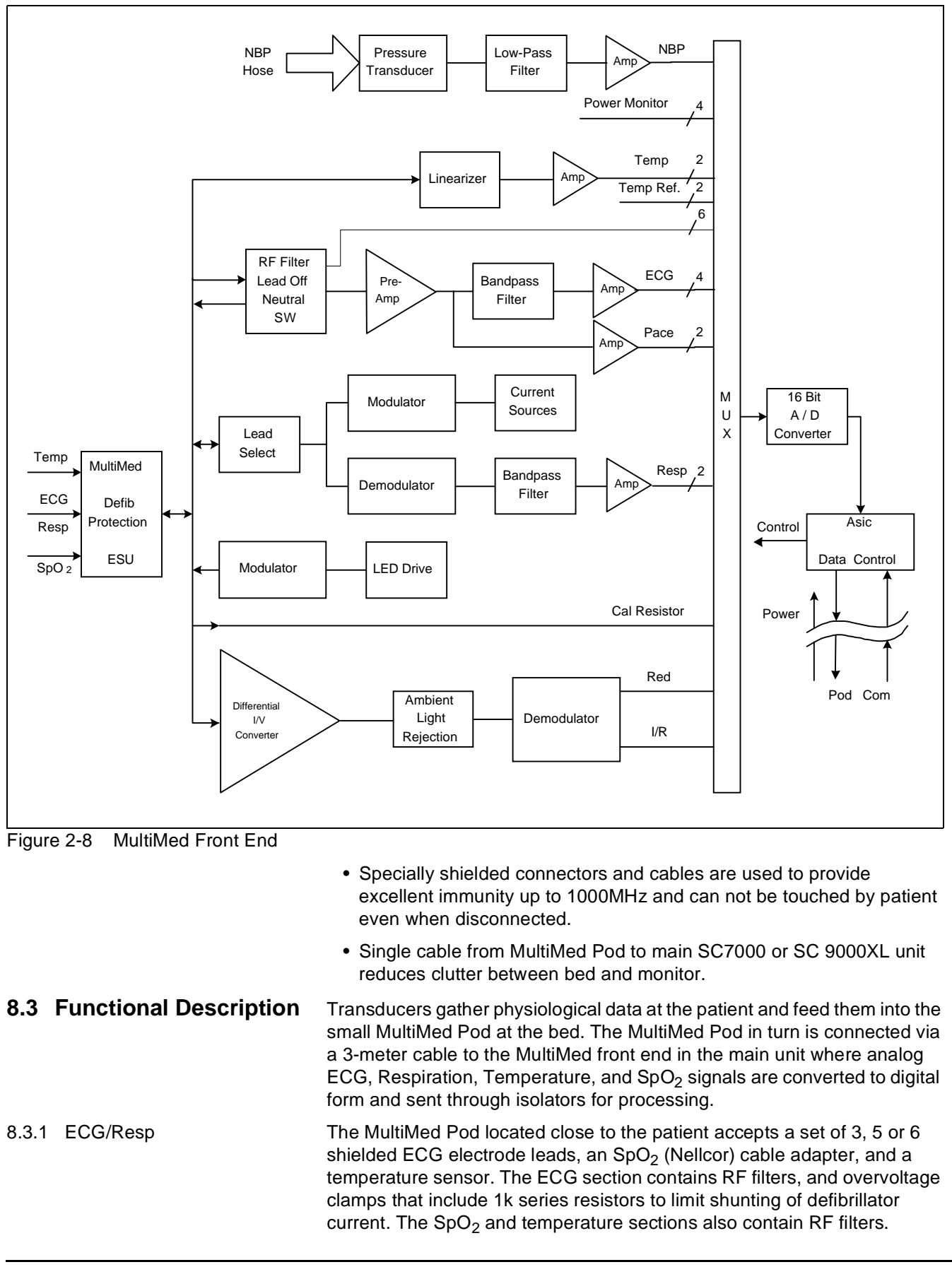

Impedance respiration is sensed through the ECG electodes. Void-free potting and internal shielding enable compact containment of high voltage defibrillator and electrosurgery pulses. The small interconnecting cable to the main assembly is captive at the MultiMed POD but plugs into the MultiMed front end via a specially shielded connector.

The front end accepts physiological signals from the MultiMed POD connector and feeds temperature, respiration, and ECG signals via RF filters, configuration multiplexers, and pre-amplifiers to a high-speed multiplexer driving a 16-bit analog-to-digital (A/D) converter. The data stream is sent to the Main Processor board via an opto-isolator. Control commands from the Processor are sent out to the front end on a similar isolating link. Isolated DC power is also provided.

The ECG signals are conductively coupled to the isolated circuits via currentlimiting series resistors, whereas the SpO<sub>2</sub> signals are optically isolated at the transducer. Temperature signals are doubly insulated at the patient by disposable boots on the sensors. AC (40kHz) excitation currents for respiration monotoring are dc-isolated by high-voltage ceramic capacitors.

| Table 2-4 Param      | neter Sampling Tab | le |
|----------------------|--------------------|----|
| Parameter            | # of Channels      |    |
| ECG                  | 4                  |    |
| Pace                 | 2                  |    |
| SpO <sub>2</sub> Red | 1                  |    |
| SpO <sub>2</sub> IR  | 1                  |    |
| NBP                  | 1                  |    |
| Resp                 | 1                  |    |
| Temp                 | 2                  |    |

The A/D samples the following parameters:

The pace signal samples are used directly by the DSP to detect pace pulses. All other signals are decimated and filtered using digital signal processing to the above specifications. Additional filtering is user selectable and invokes additional digital signal processing in the computer section of the board. The high oversampling rate is required to minimize the requirements (and size) of the analog anti alias filters. Superior rejection to ESU and other types of interference is achieved with this type of design.

- Pacer pulses may be detectable by software on two lead-pairs.
- Bandwidth is set flexibly by software filters.

Siemens Medical Systems, EM-PCS, Danvers

NOT A CONTROLLED DOCUMENT

- Reconfigurable neutral selector can drive any electrode.
- Lead-on detection functions with even poor electrodes.
- Calibration voltages can be superimposed on patient wave-forms or onto flat baselines.

See Figure 2-9. Composite electrocardiographic (ECG) signals generated by the heart and by a pacemaker are filtered to reduce RF interference from impedance respiration and electrosurgery and then injected with dc lead-off detection currents. Over-voltage clamps protect the semiconductors from the surges passing the sparkgaps in the MultiMed Pod and also reduce the dc current applied to the patient due to a component fault.

ECG

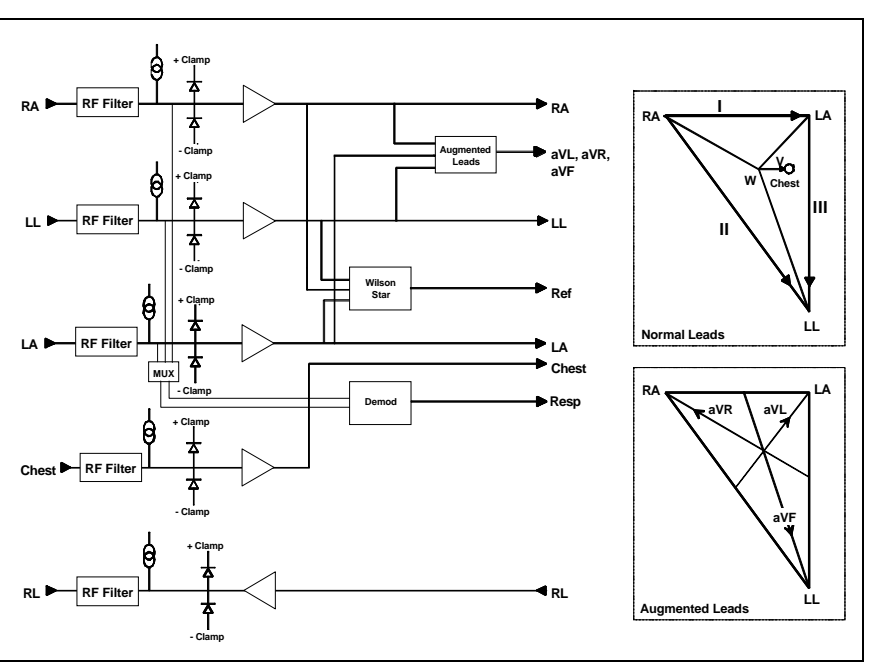

Figure 2-9 Lead Forming Network

The Wilson point, "W", the average of the LA, RA, and LL electrode potentials, serves as the negative reference potential for the V and V' leadpairs and is also used as a measure of the common-mode potential of the patient Figure 2-9. By driving the isolated common of the front end at the same potential as the Wilson point, the common-mode voltage across the electrodes is reduced nearly to zero and the effective common-mode rejection is improved. As most of the common-mode current is now forced through the neutral electrode, it becomes noisier and hence is not used as part of another signal path. Switches are provided to select other electrodes to be neutral if the RL electrode is off or missing. If the V' electrode is present, then it can be selected to be neutral so that the three Einthoven and the V lead pairs can still be used. However, the V' lead-pair will be corrupted due to neutral current noise. Similarly the V electrode can be selected to be neutral. Now that the RL is disconnected from the neutral driver, its potential can be monitored to determine whether it has been reconnected to the patient and thus is able to be reselected to be neutral.

If only the three Einthoven (LA, RA, and LL) electrodes are connected, one is selected as neutral leaving the remaining two electrodes to form one valid lead-pair. The "W" now contains the neutral drive signal which bypasses the neutral electrode and reduces the gain of the neutral driver amplifier. To improve the resulting poor common-mode rejection, a Wilson Grounding "WG" switch is activated to selectively disable the offending input to the "W".

Respiration

#### Refer to Figure 2-10.

- Respiration is both ac- and dc-coupled in hardware. DC is used for high Z sensing; ac is used for signal acquisition.
- Respiration may be monitored on leads I and II.
- Detection sensitivity has low dependence on base resistance or electrode unbalance.

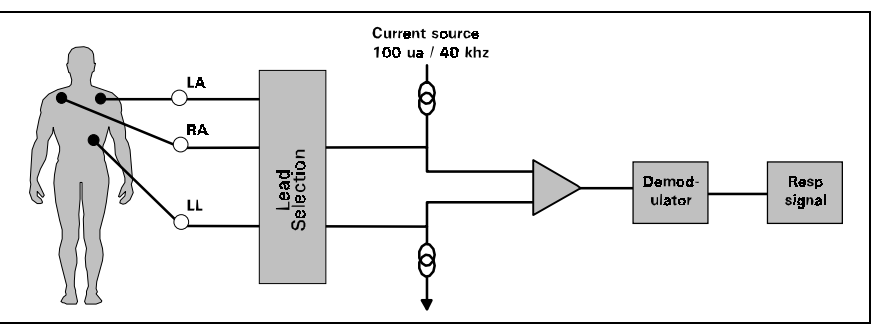

Figure 2-10 Respiration Functional Block Diagram

Impedance respiration is monitored by injecting a nominally 40kHz square wave of current into one ECG electrode and removing it at another ECG electrode. The resulting 40kHz voltage drop across those electrodes is proportional to the impedance. Specially balanced true current sources do not load the ECG electrodes or distort the ECG morphology. The waveform of the current is preemphasized to reduce bypassing effects of cable capacitance. The returning 40kHz differential voltage is amplified, synchronously demodulated, and low-pass filtered. The resulting dc-coupled waveform is converted to single-ended form, further low-pass filtered, and passed to the A/D multiplexer. An ac-coupled stage with an "autobloc" dc-restorer feeding a separate input to the A/D multiplexer also provides additional gain.

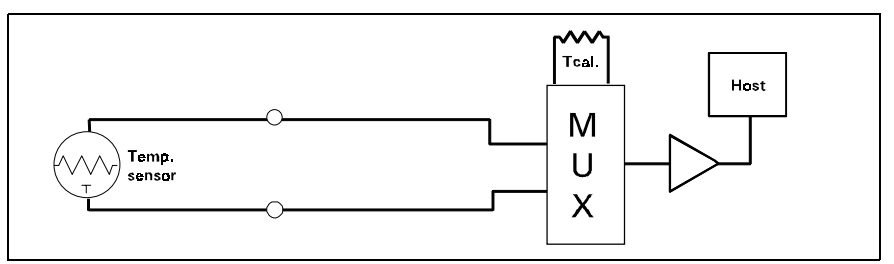

Figure 2-11 Temperature Functional Block Diagram

#### Refer to Figure 2-11.

- Designed to meet the stringent German PTB requirements including detection of marginal accuracy due to degradation of a single component.
- A second temperature channel is also available.

Temperature is sensed at the patient by a non-linear negative-temperaturecoefficient thermistor. This is linearized with a precision resistor network and excited by the same reference as the A/D converter to a produce ratiometric digital output. An input multiplexer (MUX) selects among the external signal and internal reference dividers simulating -5 and +50°C. The dc amplifier matches the dynamic range of the A/D by combining, amplifying, and precisely offsetting the small signal from the multiplexer. Power supplies whose failure would invalidate temperature measurements are also monitored and compared against the A/D reference.

#### 8.3.2 Temperature

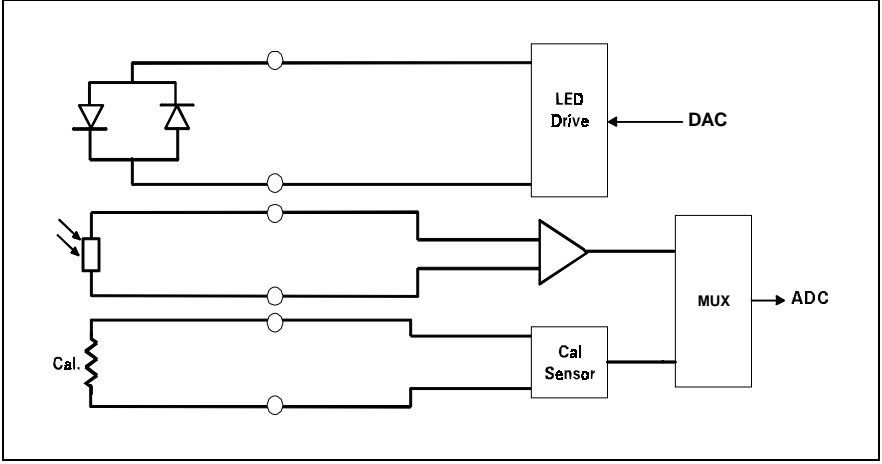

Figure 2-12 SpO<sub>2</sub> Functional Block Diagram

Determination of the concentration of oxygen in the blood depends on the principle that the absorption of red (R) light depends on the degree of oxygenation of the blood, whereas the absorption of infrared (IR) radiation is independent of oxygenation and causes only constant attenuation. Refer to Figure 2-12. In the SpO<sub>2</sub> sensor, R and IR emitting leds are alternately pulsed on at a 25% duty cycle. The intensity of light (including ambient) transmitted through or scattered by the blood is converted to a current by a photodiode in the sensor. The current that appears when both leds are off depends mainly on the ambient light. This ambient contribution is later subtracted to leave only the R or IR signal levels. The large dynamic range of the light intensities requires constant automatic monitoring and adjustment.

The intensities of the R and IR sources are independently controlled by two digital-analog converters attenuating the 2.5V reference.

Attenuated radiation falling on the photodiode in the sensor is converted to a current which passes through an RF filter balun in the HVPOD and enters the current-to-voltage converters in the MultiMed front end. The resulting unipolar stream of pulses is then ac-coupled to a controllable-gain differential amplifier. The signal is then synchronously demodulated into Red and IRed signals with ambient light subtracted. Additional gain control, filtering, and signal offset are provided for each signal prior to A/D conversion.

The calibration of each sensor is coded into the value of a precision resistor built into the sensor. The value of this resistor is sensed by forming a voltage divider. The value of the resistor ratio is read by a separate A/D input, and out of range values are interpreted as "sensor unplugged."

The multiplexers and A/D are controlled by the Main Processor via a Manchester-encoded serial communications channel (Pod Com) optically coupled to the isolated front end. Most of the digital logic is contained in the MultiMed FPGA. Outputs from the A/D are Manchester-encoded in the MultiMed FPGA and fed to the opto-coupled data flow to the Main Processor.

A power-on monitor resets the FPGA until both ±5V have risen to normal range. The isolated dc-dc converters are synchronized to the data acquisition sequence via the Main Processor FPGA. The A/D converter is automatically calibrated after the power-on reset is cleared.

#### 8.3.3 SpO<sub>2</sub>

Communications

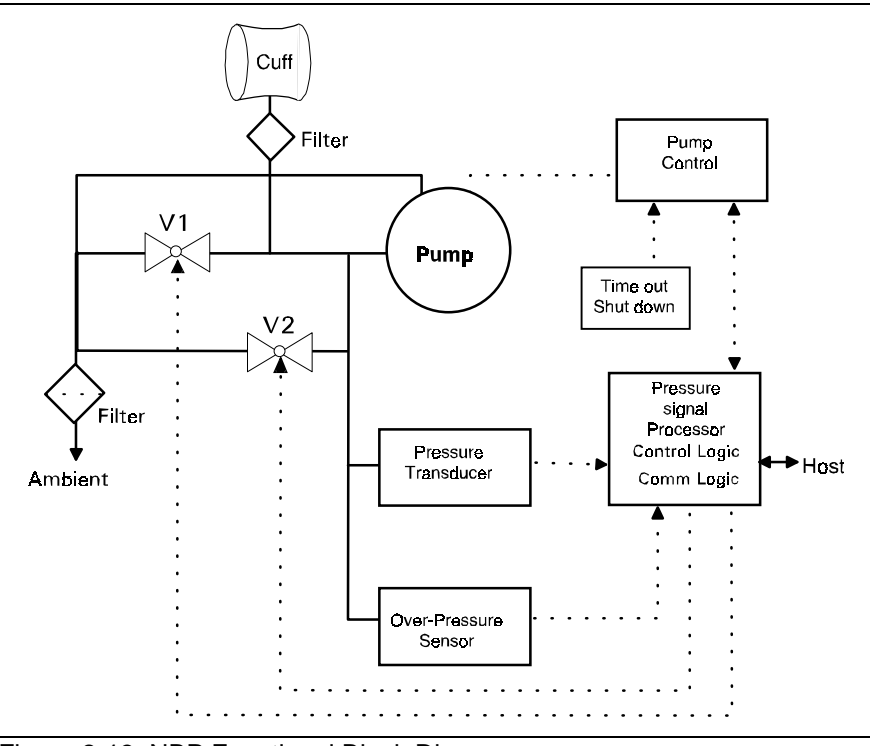

Figure 2-13 NBP Functional Block Diagram

Refer to Figure 2-13.

#### 9 NBP

9.1 Introduction

#### 9.2 Pneumatic Subassembly

The NBP design measures blood pressure non-invasively using an inflatable cuff and the oscillometric method. The NBP algorithms are performed in the front end processor. The NBP circuit contains two pressure transducers which measure the hose pressure. The second redundant pressure sensor is used to measure overpressure for safety. This pressure transducer is mounted in the power section while the other pressure transducer is mounted in the MultiMed front end. A plastic manifold connects the two transducers together and to the pneumatic assembly in the rear case. The MultiMed front end A/D samples the pressure transducer.

The pneumatic subassembly consists of two modulating solenoid valves (V1, V2), a pump (P1), a filter, and a manifold. The manifold provides the interconnection of the air passages between the individual components and provides for their mechanical mounting. It also provides an acoustic attenuation of the valve and pump noise. The filters prevent contamination from entering the pneumatic system from the cuff hose or ambient air.

P1 provides the pressurized air to inflate the blood pressure cuff. V1 and V2 are used to control the air flow during the de-flation phase of a blood pressure measurement. V1 is a normally closed exhaust valve with a relatively small orifice. V2 is a normally open exhaust valve with a comparatively large orifice.

When a blood pressure measurement is initiated V2 is closed, P1 is turned on and the rising cuff pressure is monitored via pressure transducers. When the pressure has reached the target inflation pressure, P1 is turned off. Neonate inflation cycles are identical except that a speed control circuit is used to reduce the pump output to approximately 15% of the adult mode.

After the inflation, there is a short delay after the pump stops to allow

thermal transients to settle. Either V1 or V2 is now modulated to control the

|     |                    | deflation rate. The choice of V1 or V2 and the initial pulse width is made<br>based on the inflation cycle. The chosen valve is modulated and the pulse<br>width (open time) is continuously adjusted to provide a constant deflation<br>rate. If initial deflation was started with V1 the software may determine that<br>it needs to switch to V2 to maintain proper deflation. In any case when the<br>measurement cycle is complete, V2 is opened fully (de-energized) to allow<br>for rapid deflation.                                                                                                    |
|-----|--------------------|----------------------------------------------------------------------------------------------------|
| 9.3 | Transducers        | The measurement pressure transducer is DC coupled to a 16 bit A/D converter so that cuff pressure is measured with adequate resolution to detect blood pressure pulses.                                                                                                    |
|     |                    | The overpressure transducer has two threshold settings. The adult setting is $300 \pm 30$ mmHg and the nominal neonatal setting is $158 \pm 7$ mmHg. Both transducers share a common manifold and are mounted on the main PC board.                                                                                                    |
| 9.4 | Pneumatic Controls | The P1 control provides 3 functions.                                                                                                    |
|     |                    | <ul> <li>It limits current to the pump when the pump starts to prevent power<br/>supply overload.</li> </ul>                                                                                                    |
|     |                    | <ul> <li>It rapidly decelerates the pump when the pump is shut off, by applying<br/>a low resistance across the motor.</li> </ul>                                                                                                    |
|     |                    | <ul> <li>It provides a closed loop speed control for low speed neonatal operation.</li> </ul>                                                                                                    |
|     |                    | A relatively high pulse voltage is used to drive V1 and V2 to get quick<br>response. This pulse lasts for approximately 2 milliseconds after which time<br>the valve voltage is lowered to a holding value. At the end of the valve "on"<br>time period, the valve voltage is allowed to reverse and the energy stored<br>in the solenoid inductance is rapidly released into a relatively high voltage<br>clamp circuit.                                                                                                    |
|     |                    | P1 and V2 are supplied by a redundant power switch so that, under fault conditions, they can be de-energized.                                                                                                    |
| 9.5 | Safety timer       | The software limits measurement time to 119 secs for adult mode, 89 secs for neonatal mode and 59 secs for French neonatal mode. A safety timer circuit monitors current in P1 and V2, and if due to some failure (hardware or software), P1 or V2 remain activated for more than 120±1 seconds in adult mode, 90±1 seconds for neonatal mode or 60±1 seconds in French neonatal mode, the circuit latches on, causing the redundant power switch to P1 and V2 to switch off. When the safety timer latch has been set, V1 is opened as an additional safety feature. Only recycling the monitor resets the safety timer latch. The safety timer circuit is functionally independent of the logic gate array. |
|     |                    | When the unit is powered up, the safety timer is de-activated until the pump<br>is started the first time. This feature allows service calibration without<br>triggering the safety timer. Once the pump has been activated the timer<br>circuit becomes functional.                                                                                                    |
| 9.6 | Logic gate array   | The main FPGA provides the following control functions for the pneumatics and the communications.                                                                                                    |
|     |                    | <ul> <li>Clock generation for safety timer</li> </ul>                                                                                                    |
|     |                    | <ul> <li>12 bit 20 Hz PWM and pulse control for V1 and V2</li> </ul>                                                                                                    |
|     |                    | Pump control                                                                                                    |

9.9 Watchdog Timer

- Neonatal mode switching of pump and overpressure
- · Safety logic
- 9.7 Non-volatile memory
   A EEPROM stores pneumatic component flow factors. During calibration at production system test and in the field, a 0.5 liter canister is connected to the NBP input on the monitor. The monitor automatically measures the pump and valve flow rates and determines their flow factors for the use in the flow control algorithm.
   9.8 Hose detection
  - An electromagnetic coil located at the hose connector detects the metal in the hose connector when the connector is present.

A watchdog timer is implemented in the power conversion FPGA to monitor the safety timer clock input from the main FPGA in case the main FPGA or its crystal become damaged.

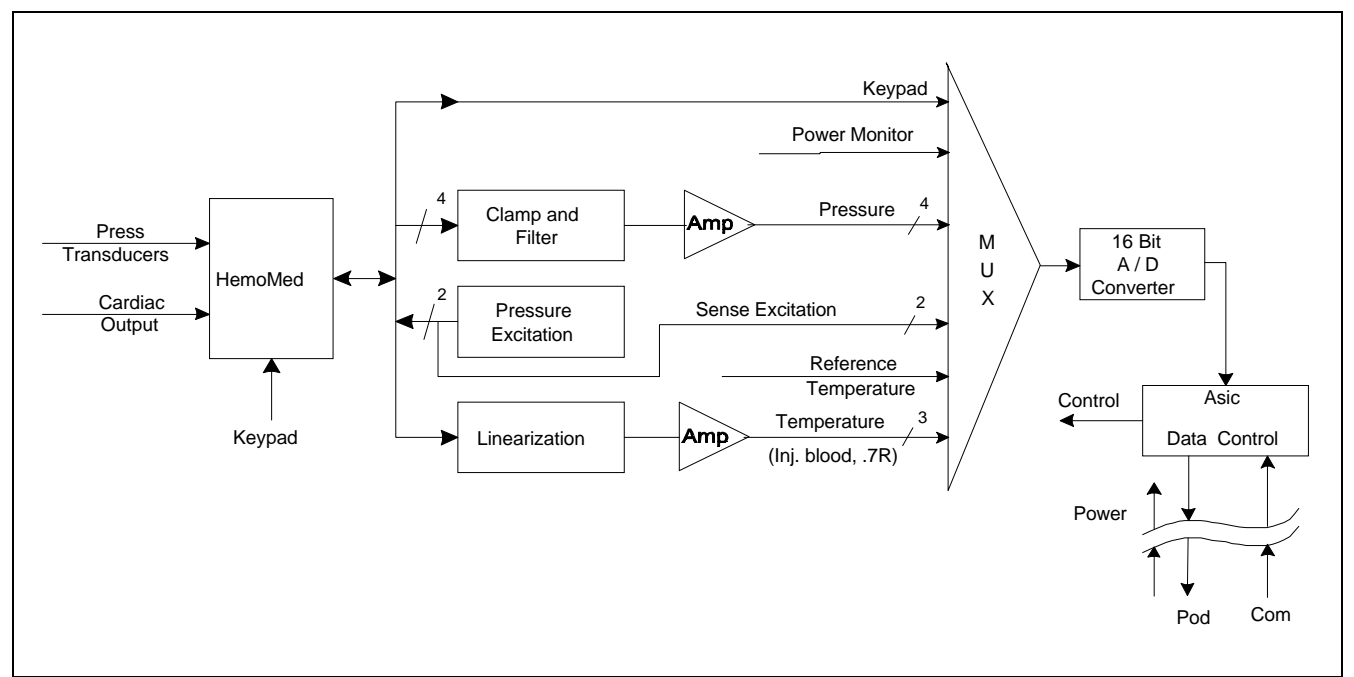

Figure 2-14 HemoMed Front End

# 10HemoMed Front End

10.1 Introduction
 Refer to Figure 2-14. The HemoMed front end section of the monitor's main board takes invasive blood pressure, and thermal dilution cardiac output data gathered by the HemoMed Pod from transducers at the patient and converts them to digital form for transmission through isolators to the computer section of the main board. The HemoMed front end may also be used with a single or dual pressure cable instead of using the HemoMed.
 10.2 Pressure
 The pressure data acquisition front end is designed to operate with resistive strain gage pressure transducers having an output impedance of less than 3000 Ohms and an input impedance between 3000 and 200 Ohms. Excitation voltage is applied in pairs. Press 1 and 3 share a driver as well

Excitation voltage is applied in pairs. Press 1 and 3 share a driver as well as Press 2 and 4. The output signals generated from the pressure sensors are passed through filter and clamp networks which limit and filter RF noise. The pressure excitations are monitored for fault detection.

#### 10.3 Cardiac Output

The two thermistor signals are connected to a precision resistor network to linearize voltage vs temp curve of the thermistor. The thermistor signals are filtered and clamped before amplification. Two calibration voltages are also sampled by the A/D converter to correct amplifier offset and gain errors. The catheter also has a reference resistor which is read for calibration.

The front bezel switches on the HemoMed are converted to unique voltages when pressed, allowing a voltage to be sent to the A/D converter, which can be decoded by the front end processor into the corresponding switch closure.

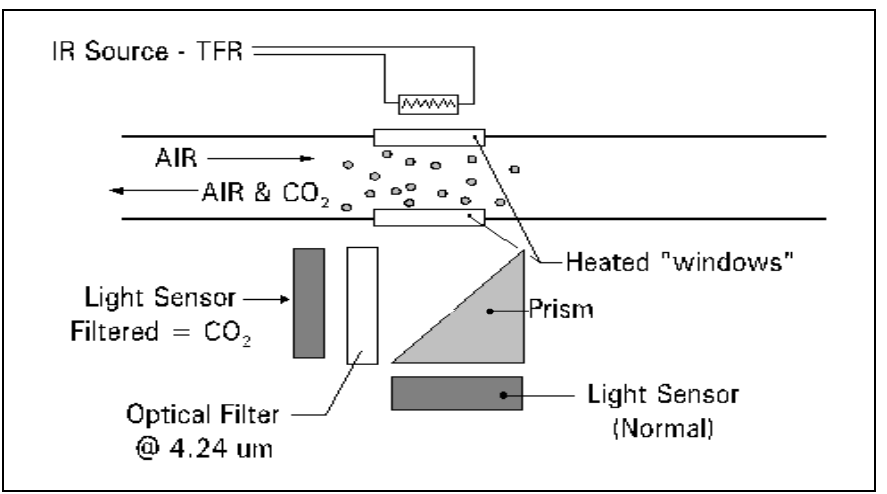

Figure 2-15 etCO<sub>2</sub> Sensing Process Functional Block Diagram

The etCO<sub>2</sub>module non-invasively monitors end-tidal CO<sub>2</sub> using a technique that relies on the selective absorption properties of the CO<sub>2</sub> to specific frequencies of infra-red radiation. See Figure 2-15.

In the sensor a thick film infra-red source is pulsed at a rate of approximately 87 Hz, generating a broad- band spectrum of IR. Selective filtering separates this into two narrow regions, one inside and one outside the band of CO<sub>2</sub> absorption. The detector associated with the filter outside the band of CO<sub>2</sub> absorption records the maximum level of the source energy since the signal it receives is not affected by CO<sub>2</sub>. It provides a baseline which serves as a Reference for the level of CO<sub>2</sub> in the airway. The other detector senses a filtered energy level modified by the presence of CO<sub>2</sub>. As the level of CO<sub>2</sub> increases, the CO<sub>2</sub> gas molecules in the airway absorb more of the light energy and less signal reaches the detector. This signal, converted by the detector, is referred to as the Data signal. Current through the thick-film source is bidirectional to offset the tendency of particles within the source to migrate when exposed to a strong unidirectional electric field caused by current flow only in one direction. This keeps the structure of the source uniform and enhances system integrity and life of the product.

To acquire a precise level of  $CO_2$ , both channels are simultaneously sampled and the level of  $CO_2$  is determined from the ratio of the Data and the Reference channels. The ratio is compared to a look-up table in memory to establish the correct value in units of mmHg.

The module then sends the results to the host system for further processing and display.

# 11 etCO<sub>2</sub> Module

| 11.1 System Hardware        | The module is a three-part system composed of a Digital Board, an Analog Board, and an Accessory Assembly. The Digital Board has two major functional areas: the power supply section and the bulk of the digital control logic. The Analog Board provides for data acquisition and conversion, and contains the servos for controlling the temperature of the case and detector heaters, and the source pulser used to control the probe. The Accessory Assembly contains the $CO_2$ sensor and the Calibrator (that contains the calibration switches and calibrator EEPROM). |                                                                                                    |
|-----------------------------|----------------------------------------------------------------------------------------------------|----------------------------------------------------------------------------------------------------|
| 11.2 System Memory          | The system has three types of memory:                                                                                                    |                                                                                                    |
|                             | PROM                                                                                                    | Programmable Read Only Memory                                                                                                    |
|                             | • SRAM                                                                                                    | Static Random Access Memory                                                                                                    |
|                             | • EEPROM                                                                                                    | Electrically Erasable Read Only Memory                                                                                                    |
|                             | PROM stores the mod<br>power is removed from<br>program updates, if re<br>also contains various l<br>the Interrupt Vector Ta                                                                                                    | ule's program. Its contents remain intact even when in the module. It has been socketed to allow for future quired. Besides containing the module's program, it ook-up tables for calculating $CO_2$ parameters and able.                                                                                                    |
|                             | The system's Static Ravarious system variab<br>system and are overware<br>the module and the Rav                                                                                                    | AM functions as a scratch pad to temporarily hold<br>les until they are either no longer needed by the<br>ritten with new information, or power is removed from<br>AM contents are lost.                                                                                                    |
|                             | The EEPROM holds s<br>when power is remove<br>device contains multip<br>factors, sensor serial r<br>integrity.                                                                                                    | ystem parameter information that must be retained<br>d, but must also be modifiable by the processor. The<br>le copies of system information such as calibration<br>number, and span cell number, to ensure data                                                                                                    |
|                             | A Supervisor chip perf<br>microprocessor and sy                                                                                                    | orms various monitoring tasks to ensure that the ystem run properly.                                                                                                    |
| 11.3 User Interface         | The user interface provides capability for airway and adapter calibration, and also compensation for effects of $N_2O$ and $O_2$ . When calibrating the accessory assembly, switches inside the sensor, one for the Zero Cell and one for the Span Cell, tell the processor when the assembly has been placed on the proper cell for system calibration.                                                                                                    |                                                                                                    |
| 12HEMO 2/4 POD              |                                                                                                    |                                                                                                    |
| 12.1 Functional Description | HEMO 2/4 PODs have pressures, 2 temperat                                                                                                    | provisions for monitoring either 2 or 4 invasive blood ures and cardiac output. See Figure 2-16                                                                                                    |
| 12.2 Pressure               | The pressure data acq<br>strain gage pressure to<br>3000 Ohms and an inp<br>Figure 2-17). Excitation<br>strain gauge pressure<br>reference circuit which<br>The differential output<br>passed through filter a<br>common mode voltage                                                                                                    | uisition front end is designed to operate with resistive<br>ransducers having an output impedance of less than<br>out impedance between 3000 and 200 Ohms (see<br>n voltage is applied, one at a time, to each resistive<br>transducers by a single, current limited voltage<br>is time-multiplexed across four pressure sensors.<br>signals generated by the pressure sensors are<br>and clamp networks which limit the differential and<br>e swings and filter out RF noise. |

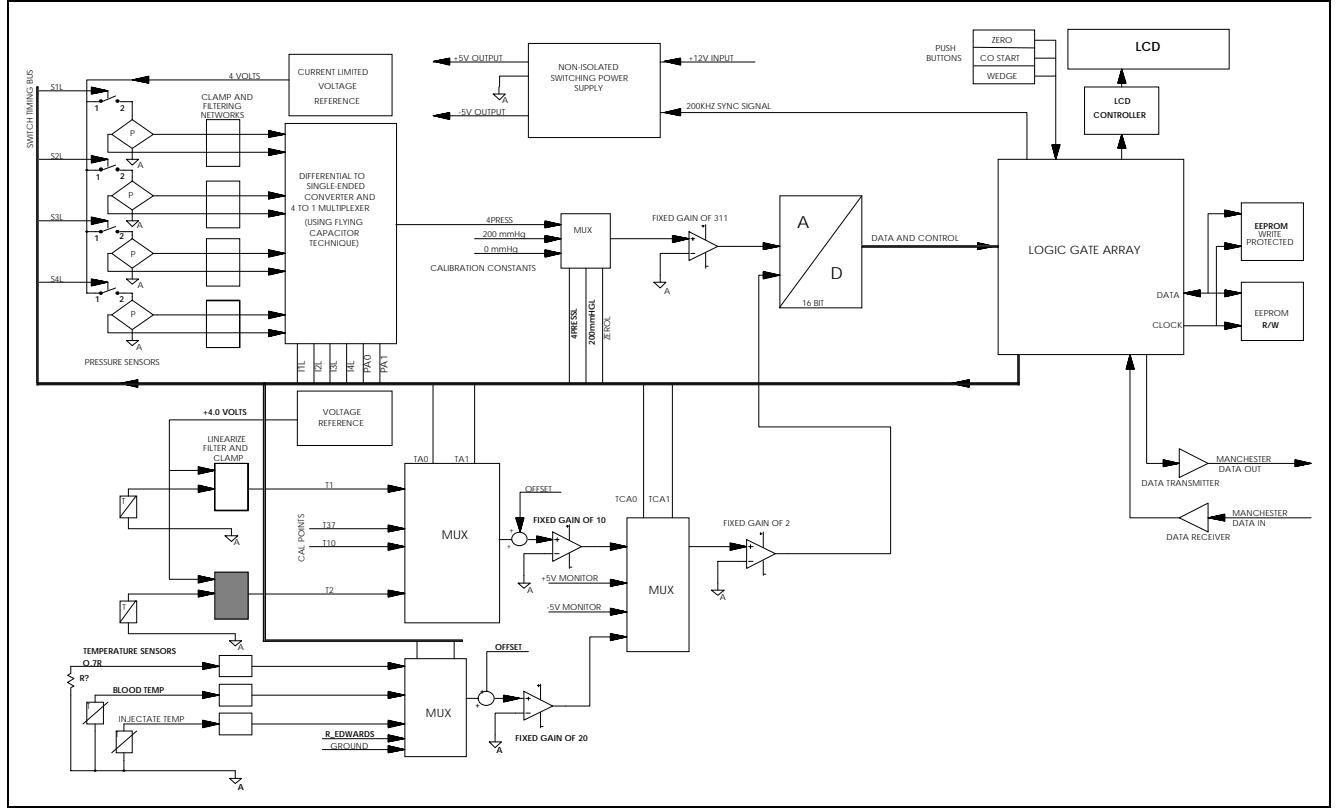

Figure 2-16 HEMO 2/4 POD Functional Block Diagram

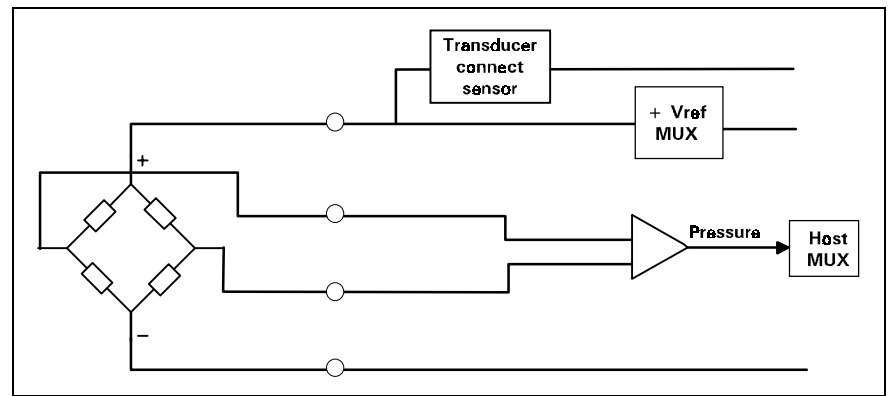

Figure 2-17 IBP Functional Block Diagram

Next, the signals enter a functional block that converts the differential signals into single ended signals which are then presented one at a time in a time-multiplexed fashion to a fixed gain single ended amplifier. Calibration voltages for zero and 200 mmHg are periodically switched into the amplifier input to correct errors in amplifier offset and gain respectively.

An A/D converter samples the resulting output voltage. Timing is coordinated by the logic gate array.

12.2.1 Temperature Each of two thermistors is connected to a functional block that consists of a precision resistor network to partially linearize the voltage verses temperature transfer curve of the thermistor. This functional block also consists of means for filtering RF noise and limiting the voltage swing. A 4.5 Volt reference is connected to power each linearization network.

|                                                  | A multiplexer selects one of the two temperatures or one of the two calibration points and connects the voltage to the input of a fixed gain amplifier. The two calibration points are used to correct gain and offset errors in the amplifier circuits.                                                                                                    |
|--------------------------------------------------|----------------------------------------------------------------------------------------------------|
|                                                  | An offset is added to center the signal within the dynamic range of the A/D converter. The signal is then further multiplexed with two power supply voltage monitors and Cardiac Output. A fixed gain of two is finally applied to match the signal range to the full scale range of the A/D converter.                                                                                                    |
| 12.2.2 Cardiac Output                            | Cardiac output operates in much the same way as temperature. The thermistor signals are filtered and clamped then multiplexed to the input of a fixed gain amplifier. Two calibration voltages are also multiplexed in to correct amplifier offset and gain errors.                                                                                                    |
|                                                  | Next, an offset is added to the signal to center it to the dynamic range of the A/D converter. The amplified signal is then multiplexed with temperature, then through a fixed gain of two and finally to the A/D converter.                                                                                                    |
| 12.2.3 EEPROM Storage                            | Two EEPROM's are used for non-volatile information storage. One<br>EEPROM is used for reading and writing data that changes during the<br>operation of the POD, such as pressure offsets, the other stores more<br>permanent information such as POD serial number and is therefore write<br>protected. A state machine inside the logic gate array supports<br>communications between the Host and the two EEPROM's. A mechanism<br>is provided which allows service personnel to disable the write protection of<br>the otherwise write protected EEPROM. |
| 12.2.4 LCD and Push Buttons                      | A total of 16 LCD characters are provided for use as pressure labels. Each pressure channel is allocated 4 LCD characters. The Logic Gate Array supports communication of controll between the Host and the LCD's.                                                                                                    |
|                                                  | Up to three push buttons are provided for user interface. There is one for pressure zero, one for Cardiac Output Start and one spare. The interface of the buttons to the Host is handled by the gate array.                                                                                                    |
| 12.2.5 Current Limiting the Voltage<br>Reference | In the event a defective pressure sensor presents a short circuit to the excitation voltage source, the voltage source goes into current limit during the bad transducer's time slot.                                                                                                    |
| 13Remote Comm<br>Subsystem<br>Hardware           | The main processor sees the Remote Bus interface to the CPS or IDS<br>Network as a slave device with a dedicated address space. The responding<br>devices, however, are in the CPS/IDS. Status bits indicate when the remote<br>device is connected and powered up, and signal validity on the<br>communication link. If a proper connect is established, a periodic poll is<br>sent to the CPS/IDS to up-date the interrupt status to the monitor every 8<br>microseconds.                                                                                 |
| 13.1 Connection                                  | Two mechanisms are used to verify physical attachment to a docking station.                                                                                                    |
| Characteristics                                  | <ul> <li>First, a hardwired signal between the monitor and CPS or IDS is<br/>activated when a cable connection is achieved. This signal is valid<br/>even if the CPS or IDS is powered off.</li> </ul>                                                                                                    |
|                                                  | <ul> <li>Second, an opto-isolator is activated when a powered CPS or IDS is<br/>attached to the monitor. A current loop is established by current<br/>flowing thru the receive lines, opto-isolator and transmit lines.</li> </ul>                                                                                                    |
|                                                  | A time filter is applied to both functions, such that the function must be valid for a minimum of 100ms before activating. Deactivation is immediate.                                                                                                    |

# 14INFINITY Network CPS and IDS (w/ Power Supply)

14.1 Network Board Hardware The SC 7000 and SC 9000XL have been designed to function in standalone mode or in an INFINITY NETWORK. They are not compatible with SIRENET.

The INFINITY NETWORK Basic and Device CPSs contain a data communications network controller and a power supply. The CPS/IDS supplies power and communications interface for an SC 7000, SC 9000XL, SC 9000, or SC6000 series patient monitor, and for peripheral devices associated with the monitors. In addition they support two RS232 ports, access to both CPS/IDS diagnostics and Host diagnostics, and support for a passive remote display.

The major circuits include a high speed serial link to the Patient Monitor, control and status registers to the 68302 and 8344 processors, and miscellaneous functions. The serial link functions as a bus master on the local bus. The 68302 performs bus arbitration (and provides a serial channel for communication with an SC6000). The registers and miscellaneous functions are slave devices on the bus and completely accessible to the 68302.

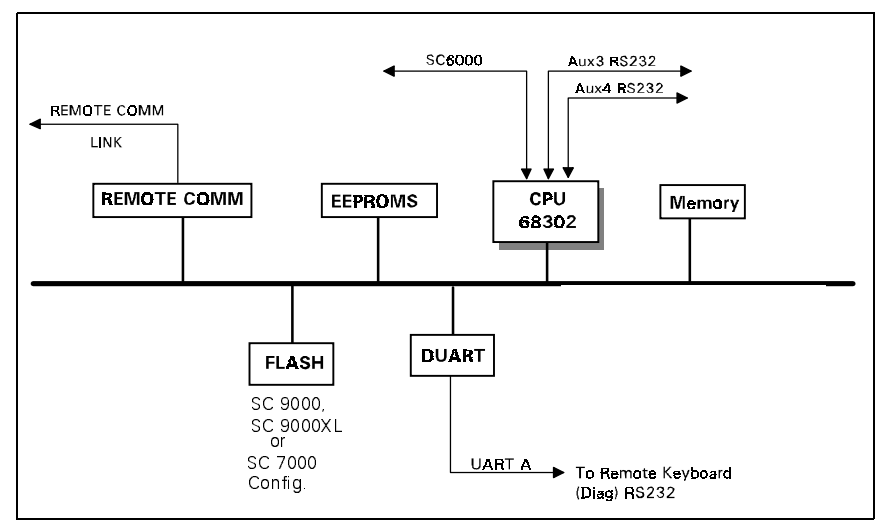

Figure 2-18 Communications Functional Block Diagram

Motorola 68302 CPU

The Motorola 68302 CPU serves as the processing engine for the SC6000 serial port link. The 68302 CPU runs at a frequency of 20MHz, and is connected to the CPS Bus. It accesses the FLASH (its code space) and the 68302 External RAM (its data space) via the CPS/IDS Bus.

FLASH memory is used for storage and execution of the 68302 software, and also to store care unit specific setups. The 68302 executes its code directly out of the FLASH, and is accessible from the Bus to provide the ability to program it with new software from an SC 7000, SC 9000XL, or SC 9000 monitor.

Serial Communication Controller - User Interface

Note: The SCC also provides an SC 6000 series patient monitors link.

"SCC3" of the Motorola 68302 CPU provides a diagnostic user interface, to run embedded diagnostics on the CPS/IDS hardware and trace operations during software analysis and debugging sessions. "SCC3" is used with a UART baud rate of 19.2K. External RAM is used for software downloader code, runtime stack, SCC data buffers, monitor configuration data and error logs.

Monitor Connection Characteristics

The network board communicates with the attached monitor by the high speed serial link (or by the 68302 serial channel for an SC6000 series monitor). Because of the different characteristics of each type of link, relays are used to select one or the other. (The default selection is the SC6000 link.) If an SC 7000, SC 9000XL, or SC 9000 unit is detected, the relays switch to the REMOTE COMM type link. A time filter is applied to each signal, such that the function must be valid for a minimum of 64 milliseconds before activating. Deactivation is immediate.

A hardwired signal between the monitor and CPS or IDS is activated when a cable connection is achieved. This signal is valid even if the monitor is powered off. For an SC 7000, SC 9000XL, or SC 9000 Monitor, a current loop is established by current flowing thru the transmit lines, opto-isolator and receive lines. A voltage comparator activates when the loop is sensed. The link is generated when a receive signal is sensed by the T1 receiver.

The connection state of the monitor is defined as

- Monitor docked
- No Monitor
- Error
- Transitional

Note: If the transitional state persists for greater than one second, a faulty docking or error condition exits

**14.2 EEPROMs** The CPS and IDS contain SERIAL EEPROMs which are programmed in the factory with various configuration parameters. One contains factory-programmed field service data and is read-only in the field. A second EEPROM is field-programmable and contains various configuration parameters.

**14.3 CPS Power Supply** The CPS power supply not only powers the network controller in the CPS but also powers the docked patient monitor and up to two auxiliary units. It is a line powered switching power supply capable of operating over the range of international line voltages without having to be reconfigured. Manual switching or fuse changing are not required.

The power supply provides a regulated +13 VDC at 7 amps to the monitor via the docking station, and at 2.3 amps to each of 2 auxiliary docking stations. The auxiliary docking station outputs are current limited for fault isolation. A DC to DC converter connected to the +13 VDC output provides a regulated +5 VDC and ±12 VDC for the network board. A fan speed control circuit is also provided for cooling the CPS unit.

To eliminate ground potential difference resulting from the return current in the docking station cable, the +13 VDC output has a 500 VRMS isolation from earth ground. This isolation is maintained also in the DC to DC converter for the +5V,  $\pm$ 12V outputs. An earth ground connection is made to the monitor at the docking station for EMI suppression via the docking station cable shield. The units connected to the auxiliary docking stations have ground isolation in their DC to DC converters to eliminate ground potential differences.

The power supply uses a soft switching (quasi-resonant) square wave forward converter topology operating at 500 Khz. No power factor correction is provided.

Fuses (not user accessible) have the following approvals; UL recognized, Semko approved, CB certified, BSI approved.

An INFINITY Docking Station (IDS) is active device that combines the functions of a passive docking station with the networking and interface functions of an INFINITY Network CPS. With its separate power supply, it replaces the Basic CPS and Docking Station combination. As a docking station, it serves as a secure mount for Patient Monitors in Pick-and-Go operations. When equipped with a MIB Option, it provides the functionality of a Device CPS in combination with a Breakout Box.

The INFINITY Docking Station Power Supply operates from 100-120Vac or 200-240Vac (auto-ranging) @ 50/60Hz, to supply 12VDC @ 10.8A to an Infinity Docking Station, for powering Patient Monitors mounted on the docking station. The Power Supply can also power an SC 7000, SC 9000XL. SC 9000, or SC6000 series monitor directly as a replacement for the AC Power Adapter (PSL) in standalone installations.

# Station (IDS)

**15INFINITY Docking** 

This page intentionally blank.

# **Chapter 3: Repair**

# 1 Introduction

This chapter describes how to disassemble SC 7000 and SC 9000XL Patient Monitors, replace parts and subassemblies that Siemens has identified as field-replaceable (see "Appendix A: Replacement Parts"), and reassemble the monitors. The structure of an SC7000 or an SC 9000XL consists of a base unit with attachable modules and pods.

#### Warning

After replacing a part or subassembly, always functionally verify proper operation of the monitor, before returning the monitor to clinical service.

# 2 Service Policy and Replaceable Parts

Qualified service personnel may replace the following specific items in the field. Except for specified items, component-level repairs should not be attempted and will void any warranty or exchange allowance for returned subassemblies. A complete list of replaceable components and part numbers is given in Appendix A.

# 2.1 Base Unit Front Bezel/Lens Subassembly Language Label Set LCD Backlight Lamps **Optical Encoder Subassembly Rotary Knob** Front Bezel PC Board Front Bezel Subassembly w/ Language Label Set NP Pump Subassembly **NP** Filters Batteries (main and external) Power Harness w/ Speaker External Battery Compartment Door and Ejection Spring Main Processor PCB Subassembly **Funnel Monitor Handle** Rear Housing Side Panels w/ Label Set Rear Housing / Connector I/O PCB F1, F2, and F3 on Connector I/O PCB 2.2 R50 Recorder Since an R50 Recorder operates in conjunction with the monitors, replaceable subassemblies for the R50 are included in Appendix A. Front bezel Printer subassembly A100 PC Board

| 2.3 | Modules, PODs, and |
|-----|--------------------|
|     | Peripherals        |

The following modules, PODs, and peripherals have no field-replaceable parts or subassemblies.

- MultiMed and MultiMed 12 Pods, tcpO<sub>2</sub>/CO<sub>2</sub> Pod, NeoMed Pod
- etCO<sub>2</sub> Module
- CPS/IDS (except for dc power cable in IDS-PS, and MIB Options in IDS, which are field-replaceable)
- Hemo4 Pod / Hemo2 Pod, HemoMed Pod
- Remote Display
- PCMCIA Card
- **3** Safety Precautions Remove all power sources, attached modules and cables, before attempting to replace any items or open the monitor case.

#### Caution

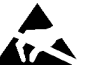

Open monitor only in a static-protected environment. Observe standard precautions for protecting the equipment from static electricity.

4 Replaceable Parts and Subassemblies That DO NOT Require Opening the Monitor

The following components and subassemblies can be replaced without opening the monitor.

- rotary knob
- front bezel language and monitor model labels
- foot pads
- external battery (optional)
- external battery compartment door and battery ejector spring
- main battery
- power cable and speaker subassembly
- NP filters
- NP pump subassembly
- monitor handle
- rear housing side panels

The rotary knob (1) in Figure 3-10 on page 51) is press fitted onto the metal shaft of the optical encoder subassembly. It must be removed very carefully if it is to be reinstalled.

To remove the knob, grip it **very** firmly with vise-grips or a similar tool, and pull it straight out and off of the metal shaft. Avoid turning the knob.

Note: Placing a piece of cloth around the knob should prevent scratching by the vise-grips, and allow the knob to be reused.

To install or reinstall a knob, align and firmly press knob onto shaft.

The Language Label kit ships with a set of language labels and SC 7000 and SC 9000XL model labels (see 1) in Figure 3-10 on page 51). A SIEMENS metal logo label ships with the bezel (see 10) in Figure 3-10).

#### 4.1 Replacing Rotary Knob

| 4.2.1 Removing Existing Label                                           | To remove existing label, carefully peel up one corner of label and pull it towards opposite corner.                                                                                                    |  |
|-------------------------------------------------------------------------|----------------------------------------------------------------------------------------------------|--|
|                                                                         | Caution                                                                                                    |  |
|                                                                         | Use extreme care to not damage underlying membrane keypad<br>when replacing Language Label. If membrane keypad is damaged<br>the Front Bezel/Lens Subassembly must be replaced.                                                                                                    |  |
| 4.2.2 Installing Language Label                                         | 1) Peel protective covering from section of new label under function keys.                                                                                                    |  |
|                                                                         | <ol> <li>Position label on membrane keypad so that it fits squarely in label<br/>depression allowance on front bezel, and using a sweeping or rolling<br/>motion to prevent air bubbles from becoming trapped under label,<br/>press on label to secure it to membrane keypad.</li> </ol>                                                                                                    |  |
|                                                                         | <ol> <li>Remove protective covering from remainder of language label, and<br/>with a similar motion affix label along bottom of bezel.</li> </ol>                                                                                                    |  |
| 4.2.3 Installing SIEMENS Metal<br>Logo Label                            | Use this procedure if SIEMENS metal logo label not already installed on front bezel.                                                                                                    |  |
|                                                                         | 1) Peel protective covering from new label.                                                                                                    |  |
|                                                                         | <ol> <li>Position in left rectangular depression in area near top left corner of<br/>front bezel.</li> </ol>                                                                                                    |  |
|                                                                         | <ol> <li>Press firmly, using a sweeping motion to prevent air bubbles from<br/>becoming trapped under label.</li> </ol>                                                                                                    |  |
| 4.2.4 Installing Monitor Model<br>Label                                 | <ol> <li>Peel protective covering from appropriate new monitor model label.<br/>Discard other new label.</li> </ol>                                                                                                    |  |
|                                                                         | <ol> <li>Position NEW label in rectangular depression to right of SIEMENS<br/>metal logo label in area near top left corner of front bezel.</li> </ol>                                                                                                    |  |
|                                                                         | <ol> <li>Press firmly, using a sweeping motion to prevent air bubbles from<br/>becoming trapped under label.</li> </ol>                                                                                                    |  |
| 4.3 Replacing Foot Pads                                                 | Two feet are on the bottom of the front bezel subassembly (see $③$ in Figure 3-10 on page 51, and four are on the bottom of the rear housing (see $⑦$ in Figure 3-2 on page 40). Pads are secured in foot wells by adhesive.                                                                                                    |  |
|                                                                         | 1) Remove all remnants of existing pad and adhesive from foot well.                                                                                                    |  |
|                                                                         | 2) Remove protective covering from adhesive surface of replacement pad.                                                                                                    |  |
|                                                                         | <ol> <li>Position replacement pad in foot well, and press firmly on pad to<br/>secure it in well.</li> </ol>                                                                                                    |  |
| 4.4 Removing / Installing<br>External Battery and<br>Support Components | The external battery (⑦ in Figure 3-1) and main battery (① in Figures 3-1 and 3-2) are contained in compartments on the rear of the monitor. It is necessary to remove the back cover ⑥ only to replace the main battery.                                                                                                    |  |
| 4.4.1 External Battery (optional)                                       | The external battery compartment door is hinged to the compartment housing on the right-hand end (facing the back of the monitor). The door ((③) in Figure 3-2) has been designed to lift the battery as an assist to the ejection spring (④) in Figure 3-2) at the opposite end of the compartment when the battery is being removed. It also secures the battery in the compartment and assures good electrical connection to the battery connector when closed. |  |

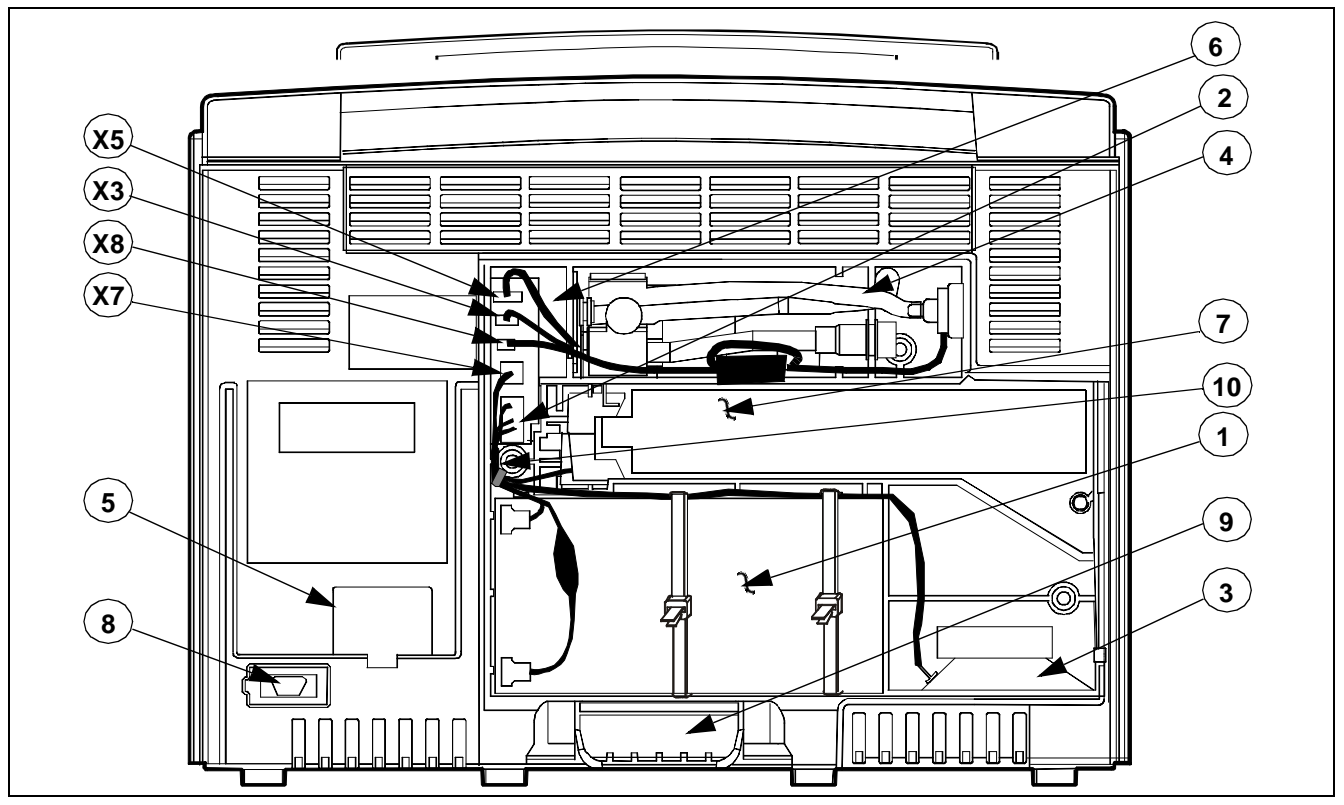

Figure 3-1 SC 7000 and SC 9000XL Rear View w/ Cover Removed

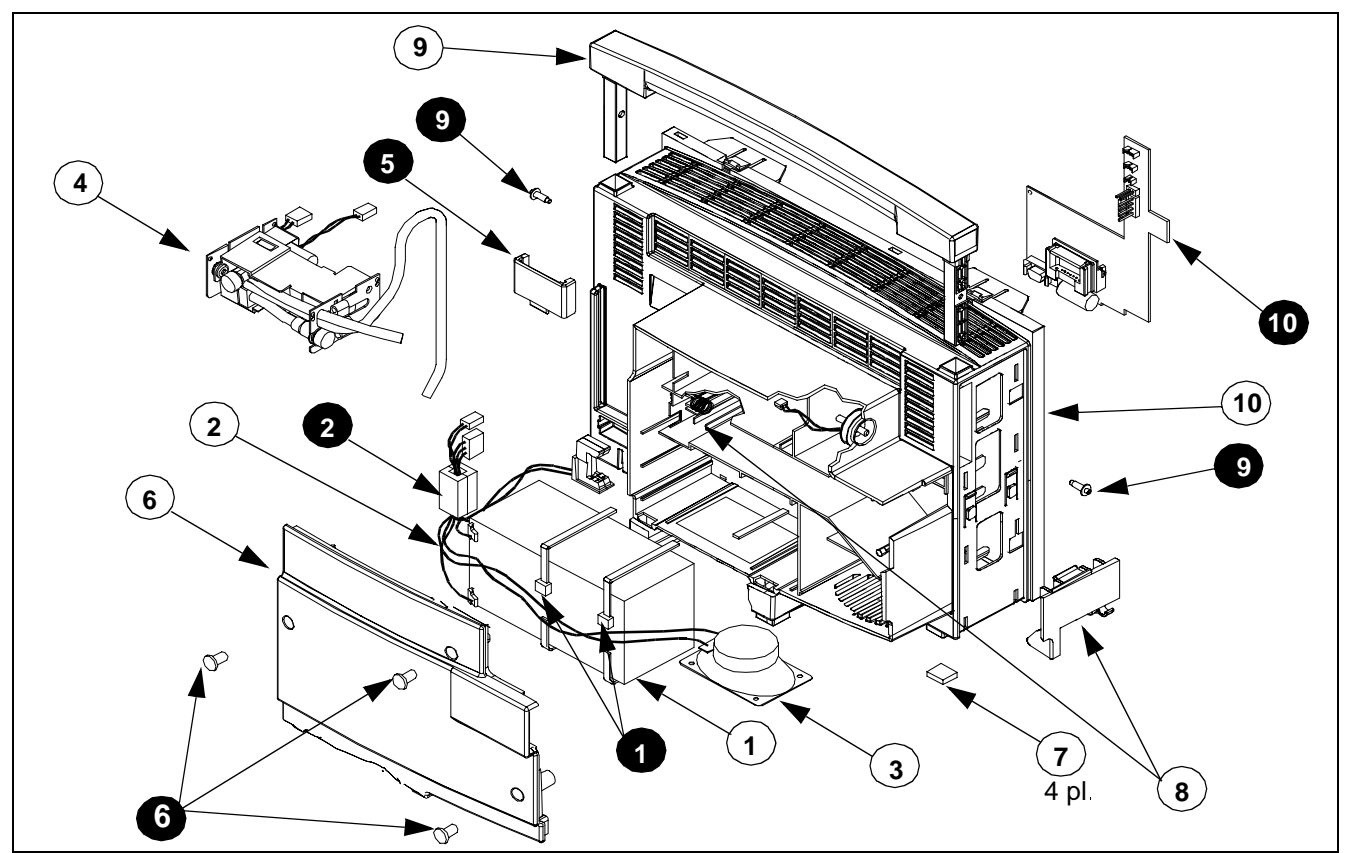

Figure 3-2 Rear Housing Components/Subassemblies (Left Side-Panel Removed) Note: Numbers in white circles call out replaceable parts. Numbers in black circles are for text references.

|       | Removing Battery                              | To<br>eje<br>froi                                                                                                    | remove installed external battery, open hinged door to lift battery. An<br>ctor spring pushes the battery partially out of compartment, releasing it<br>m connector. Pull battery out to remove it from compartment.                                                                               |
|-------|-----------------------------------------------|----------------------------------------------------------------------------------------------------|----------------------------------------------------------------------------------------------------|
|       | Installing Battery                            | To<br>firs<br>hin<br>bat                                                                                                    | install external battery, open hinged door and insert battery (contact end<br>t, oriented with contacts toward rear of monitor) into compartment. Close<br>ged door against battery to compress ejector spring and firmly seat<br>ttery into battery connector. Assure that door latches securely. |
| 4.4.2 | External Battery<br>Compartment Door          | The<br>hou<br>in c                                                                                                    | e external battery compartment door is hinged to the compartment<br>using on the right-hand end (facing the back of the monitor), and is held<br>operating position by the rear cover. Do the following to replace the door:                                                                       |
|       | Removing External                             | 1)                                                                                                    | Remove external battery (if installed).                                                                                                    |
|       | Compartment Door                              | 2)                                                                                                    | Remove and save three Phillips-head screws (6 in Figure 3-2) securing back cover (6 in Figure 3-2) to rear housing.                                                                                                    |
|       |                                               | 3)                                                                                                    | Slide battery compartment door ( $\bigcirc$ in Figure 3-2) out of rear housing.                                                                                                    |
|       | Installing External<br>Compartment Door       | 4)                                                                                                    | Slide replacement battery compartment door into position in rear housing, and reinstall rear cover.                                                                                                    |
|       |                                               | 5)                                                                                                    | Reinstall external battery contact end first, oriented with contacts toward rear of monitor, (if previously installed), and close external battery compartment door.                                                                                                    |
| 4.4.3 | Replacing External Battery<br>Ejection Spring | 1)                                                                                                    | Remove external battery (if installed).                                                                                                    |
|       |                                               | 2)                                                                                                    | Remove and save three Phillips-head screws (6 in Figure 3-2) securing back cover (6 in Figure 3-2) to rear housing.                                                                                                    |
|       |                                               | 3)                                                                                                    | Slide external battery ejection spring ((B) in Figure 3-2) out of its channel at the head of the external battery compartment.                                                                                                    |
|       |                                               | 4)                                                                                                    | Slide replacement ejection spring into channel at head of external battery compartment, and reinstall back cover and external battery.                                                                                                    |
| 4.5   | Removing / Installing<br>Main Battery         | <b>/ Installing</b><br>The main battery (1) in Figures 3-1 and 3-2) is in a compartment below th external battery compartment behind the rear cover (6) in Figure 3-2). Us the following procedure to remove the main battery. |                                                                                                    |
|       |                                               | ſ                                                                                                    | Caution                                                                                                    |
|       |                                               |                                                                                                    | After removing the rear access panel, <b>do NOT cut the ty-wraps</b> securing the Main Battery to the rear housing. They have been designed to be releaseable, and the monitor must be opened to replace them. See Figure 3-3.                                                                     |
|       | Removing Battery                              | 1)                                                                                                    | Remove and save three Phillips-head screws (6) in Figure 3-2 on page 40) securing rear cover (6) to rear housing, and remove panel.                                                                                                    |
|       |                                               | 2)                                                                                                    | Using long nose pliers or similar tool, unplug two battery connectors from main battery terminals. <b>Be careful to NOT damage in-line fuse</b> (if installed). Note polarity of battery cable wires!                                                                                              |

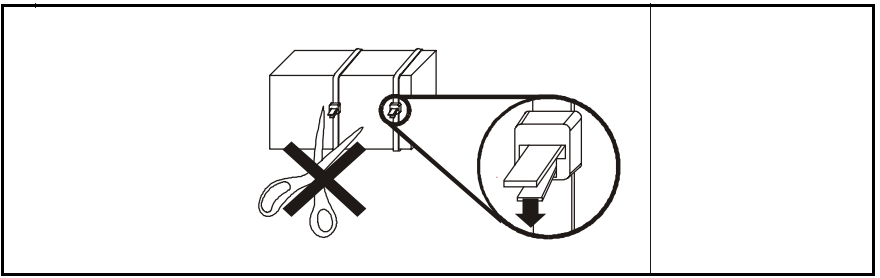

Figure 3-3 Battery Cable Ties

- 3) Depress release tab on each ty-wrap lock (see Figure 3-3) and pull tywrap tongues out of locks to free battery.
- 4) Note routing of speaker cable, and slide battery out of compartment.

Reverse steps of removal procedure to install main battery. Route speaker cable as noted in step 4 above before resecuring ty-wrap on main battery.

- 1) Remove external battery (if installed).
- Remove and save three Phillips-head screws (6) in Figure 3-2) securing back cover (6) on back of monitor, and remove cover.
- 3) Using long nose pliers, unplug battery connectors from main battery. Be careful to NOT damage in-line fuse (if installed). Note polarity of battery cable wires! Red goes to +; Black goes to -.
- 4) Slide external battery connector out of channel in battery compartment.

Note: Do not remove ferrite filter (2 in Figure 3-2) from cable subassembly. Note positioning of filter in connector compartment, and locate in same position when installing new cable subassembly.

- 5) Using long-nose pliers, unplug speaker connector from X7 (see Figure 3-1 on page 40) and power cable connector (2) inFigure 3-1 and in Figure 3-2) from Connector I/O PCB in connector cavity (6) in Figure 3-1), and remove power cable subassembly.
- Depress release tab on each ty-wrap lock (see Figure 3-3) and pull tywrap tongues out of locks to permit removal of speaker cable. Note routing of speaker cable for use in reassembly.
- 7) Slide speaker out of slots in rear housing, and remove power cable and speaker subassembly.
- 8) Reverse procedure of steps 1 through 5 to install replacement power cable and speaker subassembly.

#### Caution

Sandwich wires of power cable and speaker subassembly between left side of housing and flat plastic cable guide (11) in Figure 3-1 on page 40) to prevent possible damage to harness when installing rear housing screws.

Installing Main Battery

#### 4.6 Replacing Power Cable and Speaker Subassembly

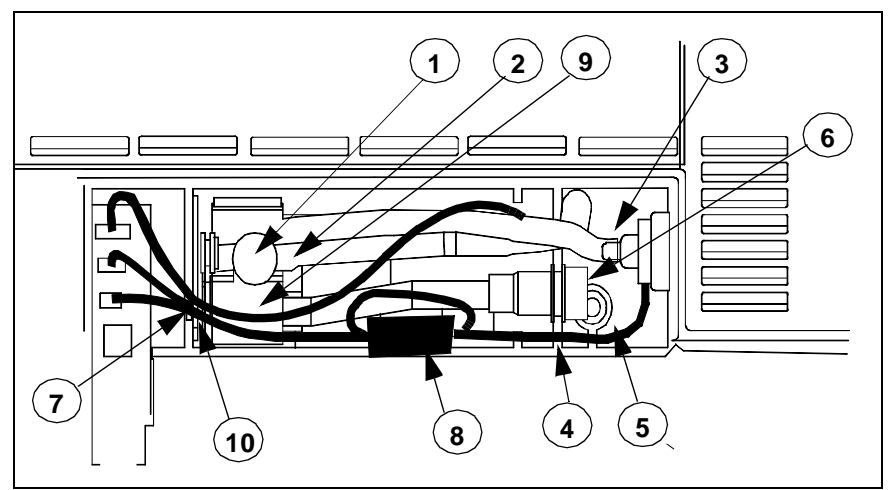

Figure 3-4 NP Subassembly in Rear Housing

#### 4.7 NP Filters and Pump Subassembly

4.7.1 Replacing Manifold and Air Intake Filters The NP subassembly, ④ in Figures 3-1 and 3-2, is housed in a compartment above the external battery on the back of the monitor. Use the following procedure to replace filters and/or the NP subassembly.

Refer to Figure 3-4. The manifold filter (1) and air intake filter (6) are mounted directly on the NP pump subassembly.

- Remove and save three Phillips-head screws, (a) in Figure 3-2 on page 40, securing back cover (b) on back of monitor, and remove cover.
- 2) Remove cap from holder of filter to be replaced.

Note: If replacing air intake filter, slide holder out of retainer plate before removing cap.

- 3) Using long-nosed pliers or tweezers, remove and discard filter,
- 4) Insert replacement filter into holder. Observe following precaution.

#### Caution

The filter has a hole in one end. Insert the filter hole-end first, so that the hole is at the internal end of the holder and the end without the hole is at the cap end of the holder. This provides for proper filtering with minimal restriction of air flow.

5) Reinstall cap on filter holder.

Note: If replacing air intake filter, slide holder back into slot in retainer plate (6) after reinstalling cap.

- 6) Reposition back cover on monitor, and reinstall three securing screws removed in step 1.
- 1) Remove and save three Phillips-head screws, (6) in Figure 3-2 on page 40, securing back cover (6) on back of monitor, and remove cover.
- Refer to Figure 3-4, and using long-nosed pliers, tweezers, or similar tool, carefully pull transducer tubing (2) off of mounting port on filter housing (1), and back through slot in retainer plate (4). Observe the following precaution.

#### Caution

|                                                                                                    |    | Be careful that the pliers or tweezers do NOT damage the tubing.<br>Also, do NOT put any tension on the other end of the tubing,<br>routed through the access hole in the back of the rear housing.<br>Routing of tubing inside the rear housing is critical.                     |
|----------------------------------------------------------------------------------------------------|----|----------------------------------------------------------------------------------------------------|
|                                                                                                    | 3) | Carefully pull cuff connector tubing (③ in Figure 3-4) off of cuff connector on rear housing, observing precaution above.                                                                                                    |
|                                                                                                    | 4) | Refer to Figure 3-1 on page 40. Using long-nosed pliers, unplug NP subassembly cable connectors from X3 and X5 in connector cavity (6).                                                                                                    |
|                                                                                                    |    | Note: It may be necessary to slide ferrite filter on power cable subassembly (2 in Figure 3-2 on page 40) along the cable to permit access to connectors in the connector cavity. Be sure to slide the filter back into proper position after installing NP subassembly.          |
|                                                                                                    | 5) | Note dress of cables through ferrite bead (⑧ in Figure 3-4 on page 43) on NP subassembly cables. Note also, that cable from NP coil sensor (⑤ in Figure 3-4) loops through bead twice. Remove and save bead.                                                                      |
|                                                                                                    | 6) | Carefully cut ty-wrap bundling cuff connector ring filter cable (at $\textcircled{0}$ in Figure 3-4) to NP subassembly cables.                                                                                                    |
|                                                                                                    | 7) | Slide air intake filter holder $\textcircled{6}$ out of slot in retainer plate ( $\textcircled{4}$ in Figure 3-4) and move cuff connector filter cable out of slot.                                                                                                    |
|                                                                                                    | 8) | Grasp pump mounting plate (⑦ in Figure 3-4) and retainer plate (④ in Figure 3-4), and pull NP subassembly straight out of NP compartment.                                                                                                    |
| 4.7.3 Installing NP Subassembly                                                                                                    | 1) | Slide NP subassembly into compartment.                                                                                                    |
|                                                                                                    | 2) | Perform steps 1 - 8 of Section 4.7.2 above in reverse order (including re-securing of ferrite bead) to complete installation of replacement NP subassembly. When installing new ty-wrap, be sure to secure near plate (⑦ in Figure 3-4) to keep cables in slot in plastic wall.   |
|                                                                                                    | 3) | Perform an NBP characterization. Go on to section 4.7.4                                                                                                    |
| 4.7.4 NBP Characterization<br>Preparation<br>Preparation<br>Pre |    | t up NBP Calibration assembly (kit Art. No. 28 77 855 EE54U) as stated in Figure 4-1 on page 65, and assure that fixed volume and stem pneumatic leakage are within specifications.                                                                                               |
|                                                                                                    |    | Note: For characterization, the Siemens-recommended Pressure Transducer Tester or manometer can be used. Accuracy of $\pm 0.3$ mmHg is required for only NBP calibration procedure.                                                                                               |
| Fixed Volume Leakage Test                                                                                                    | 1) | Pinch off hose attached to monitor (e.g., with a hemostat or clamp), and using inflation bulb, increase pressure to $250 \pm 5$ mmHg. Pinch off hose at inflation bulb and let pressure stabilize for 1 minute.                                                                   |
|                                                                                                    | 2) | Observe pressure drop for an additional 5 minutes. Drop should be <2 mmHg in 5 minutes. If not, tighten all connections and fittings, and retest equipment for leakage. When leakage test OK, go on to step 3.                                                                    |
| System Leakage Test                                                                                                    | 3) | Remove hose clamps, and if necessary, use inflation bulb to assure that pressure on manometer is 250mmHg.                                                                                                    |
|                                                                                                    | 4) | Again pinch off hose at inflation bulb and observe pressure drop for an additional minute. Pressure drop should be <4mmhg. If not, service monitor's internal pneumatics system and retest system for leakage. When leakage test OK, remove clamp at inflation bulb and continue. |

|                                        | <ol> <li>With monitor in Adult mode, power monitor ON and set following in<br/>NBP parameter field menu:</li> </ol>                                                                                                    |
|----------------------------------------|----------------------------------------------------------------------------------------------------|
|                                        | Interval Time - OFF                                                                                                    |
|                                        | Continuous Mode - OFF                                                                                                    |
|                                        | <ul> <li>Calibrate Mode - ON. (Observe "NBP Cal. = 0 mmHg" appears.)</li> </ul>                                                                                                    |
|                                        | <ol> <li>Perform a calibration check. Refer to Section 10.2 on page 65 in<br/>Chapter 4.</li> </ol>                                                                                                    |
| 4.7.5 NBP Characterization             | Note: Always perform NBP calibration check before attempting characterization. Perform NBP calibration if NBP fails calibration check.                                                                                                    |
|                                        | <ol> <li>Disconnect calibration assembly hose from canister, and using adult<br/>hose, connect .5I pressure canister directly to monitor cuff connector.</li> </ol>                                                                                                    |
|                                        | 2) Press Main Menu key, and select Monitor Setup $\rightarrow$ Biomed $\rightarrow$ Service.                                                                                                    |
|                                        | 3) Enter service password (4712) and select Accept.                                                                                                    |
|                                        | 4) Select Characterization $\rightarrow$ NBP Char.                                                                                                    |
|                                        | <ol> <li>Verify that "NBP Characterizing" displays in message field. When<br/>message blanks, process has completed.</li> </ol>                                                                                                    |
|                                        | Note: (If characterization fails, refer to Section 12.2, "NBP Troubleshooting" in Chapter 5.)                                                                                                    |
|                                        | 6) Press Main Screen key.                                                                                                    |
|                                        | 7) Functionally verify proper operation of monitor's NBP function.                                                                                                    |
| 4.8 Replacing Monitor                  | 1) Remove left and right side panels from monitor. See Section 5.1.                                                                                                    |
| Handle                                 | 2) Remove and save securing screws ( <b>9</b> in Figure 3-2 on page 40), and extract handle through top of monitor.                                                                                                    |
|                                        | <ol> <li>Install new handle through top of monitor, reinstall securing screws,<br/>and reinstall left and right side panels.</li> </ol>                                                                                                    |
| 5 Opening Monitor                      | Before attempting to open the monitor, always do the following:                                                                                                    |
|                                        | <ul> <li>Remove all attached modules and unplug all cables from the monitor.</li> </ul>                                                                                                    |
|                                        | <ul> <li>Disconnect all external power sources, remove external battery (if<br/>installed), and remove back cover and unplug cable from main battery.</li> </ul>                                                                                                    |
|                                        | <ul> <li>Assure that both you and the work area are properly protected against<br/>static-electricity discharge.</li> </ul>                                                                                                    |
| 5.1 Removing/Installing<br>Side-Panels | The first step in opening the monitor is to remove the left and right side panels, which are each secured to the monitor housing with several locking tabs and two pressure-sensitive latches. Remove the panels as follows:                                                     |
|                                        | Note: Before the right-hand panel can be removed, it is necessary to remove the cover from the PCMCIA card ejector shaft.                                                                                                    |
| 5.1.1 Removing Ejection Shaft<br>Cover | <ol> <li>Insert PCMCIA card into memory card slot on right-hand side of<br/>monitor to force ejector button out.</li> </ol>                                                                                                    |
|                                        | <ol> <li>Remove and save ejector shaft cover. To remove cover, grasp front<br/>and back sides of cover between your thumb and forefinger, squeeze<br/>cover slightly, and carefully rock cover off of shaft in direction of arrow<br/>shown at top left of next page.</li> </ol> |

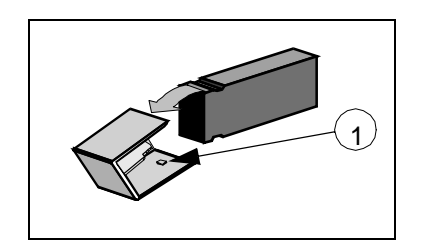

5.1.2 Installing Ejection Shaft Cover

#### Caution

The cover has nubs (see (1) in illustration at left) that grip grooves in the top and bottom sides of the shaft. Grasping the cover by the top and bottom sides tends to increase the effectiveness of the nubs. The increased force required to remove it can pull the shaft completely out of the ejector mechanism, requiring depot repair of the monitor.

3) Push ejector shaft back in, and remove PCMCIA card.

Use the procedure of Section 5.1.1, reversing the action in step 2, to install PCMCIA card ejector shaft cover.

Note: The button cover is not centered on the shaft, and can be installed in only one orientation.

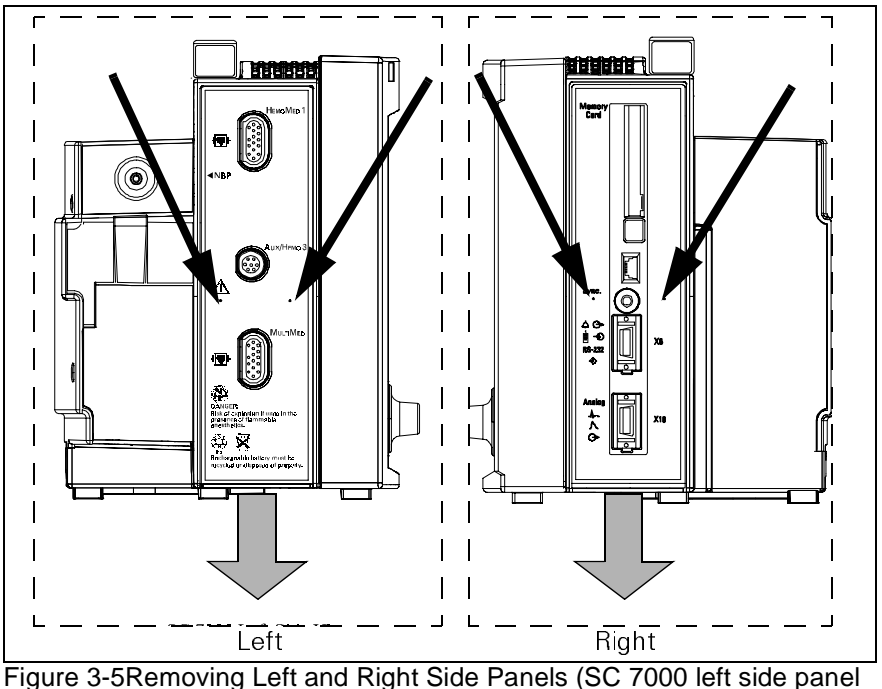

Figure 3-5Removing Left and Right Side Panels (SC 7000 left side panel shown in illustration)

- 1) Place monitor left side down on a smooth clean surface.
- With PCMCIA card ejector shaft cover removed, press firmly on dots below each side of sync output connector (see narrow arrows in Figure 3-5), to release latch.
- While pressing on dots, slide panel downward (see broad arrows in Figure 3-5) to release locking tabs, and then lift cover off of monitor.
- With monitor left side down on a smooth clean surface, position side panel locking tabs into slots in monitor housing, and press inwards and upwards to lock side panel to monitor.
- 2) Reinstall PCMCIA card ejector shaft. See Section 5.1.2.
- 1) Place monitor right side down on a smooth clean surface.

5.1.3 Removing Right Side Panel

5.1.4 Installing Right Side Panel

5.1.5 Removing Left Side Panel

- 2) Press firmly on dots just below each side of IBP connector port shown in Figure 3-5 (SC 7000 side panel used in illustration), to release latch.
- 3) While pressing on dots, slide panel downward to release locking tabs, and then lift cover off of monitor.

With monitor right side down on a smooth clean surface, position side panel locking tabs into slots in monitor housing, and press inwards and upwards to lock side panel to monitor.

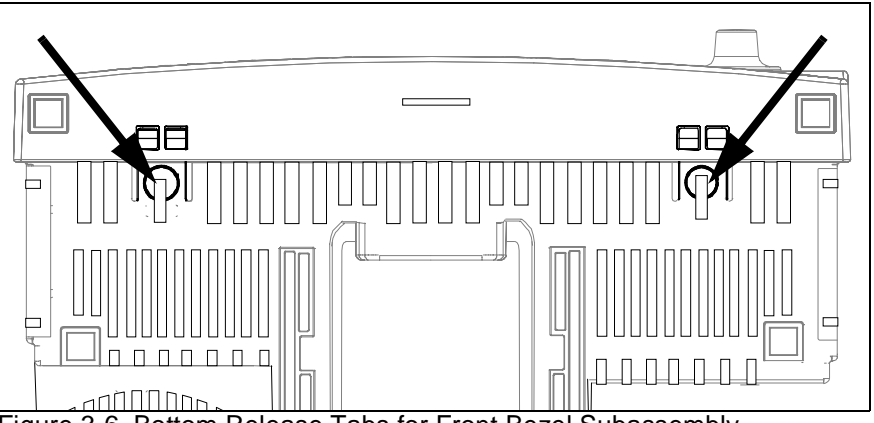

Figure 3-6 Bottom Release Tabs for Front Bezel Subassembly

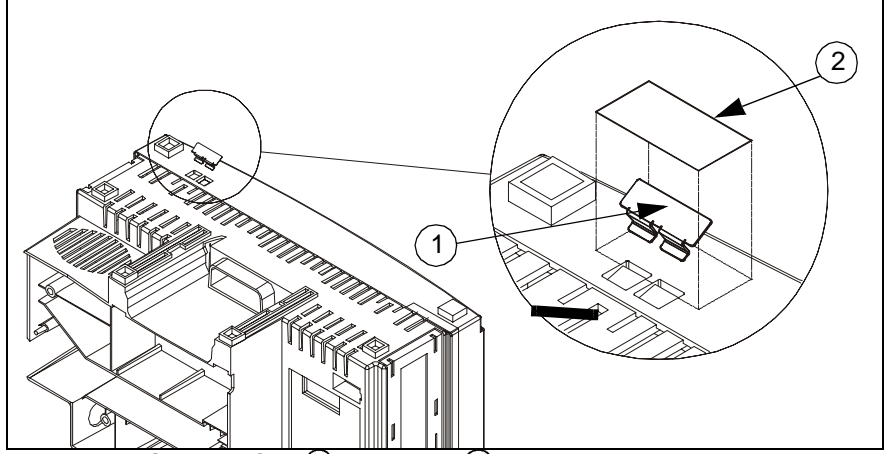

Figure 3-7 Security Clip (1) and Tape (2)

After left and right side panels have been removed, opening the monitor is the process of separating the front bezel and rear housing subassemblies, which are secured to each other by four locking tabs -- two on the top and two on the bottom of the Front Bezel.

- 1) Turn the monitor backside down, with bottom of monitor facing you.
- 2) Remove tape and locking clips, if installed.

Note: On some monitors, peel-and-stick tape (2) in Figure 3-7) covers locking clips (1) in Figure 3-7) that prevent release of bottom release latches (one for each latch).

 Press in firmly on thumb depressions on bottom of monitor to release latches (see Figure 3-6), and slightly separate bottom of front bezel subassembly from rear housing.

#### 5.1.6 Installing Left Side Panel

5.2 Separating Front Bezel

Subassembly and

**Rear Housing** 

Subassembly

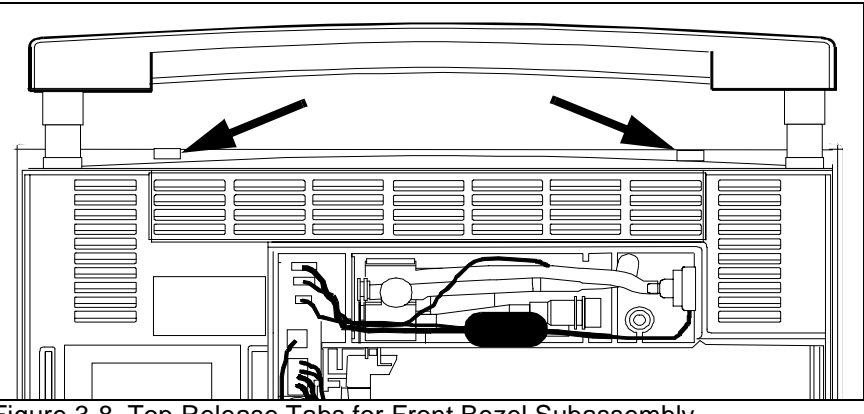

Figure 3-8 Top Release Tabs for Front Bezel Subassembly

- 4) Return monitor to its proper upright position, with back of monitor facing you.
- 5) Insert tip of small screwdriver into each of two release slots on top of monitor (see Figure 3-8), as you apply a slight tension between front bezel subassembly and rear housing, to slightly separate top of front bezel subassembly from rear housing.

Note: It is helpful to lift the handle as shown in Figure 3-8 to access the release slots.

- 6) Turn monitor around so that display screen is facing you.
- 7) Carefully pull Front Bezel Subassembly straight out from rear housing to unplug interfacing connector on back right-hand side of Front Bezel PCB from corresponding connector on Main Processing Board, and separate the two subassemblies.

The only replaceable components contained in the rear housing, that require the monitor to be opened, are the Main Processor PCB Subassembly, the Funnel, and the Rear Housing Subassembly. Other replaceable components and subassemblies, that do not require that the monitor be opened, are discussed in Section 4 above.

Tabs on the top edge of the funnel located on the top of the heat sink on the Main Processor PCB Subassembly lock the funnel into the rear housing.

- 1) After opening monitor, set rear housing subassembly bottomside down so that Main Processor PCB Subassembly is facing you.
- Using small common-blade screwdriver, depress locking tabs near left and right sides of funnel through slots on top edge of rear housing (2 in Figure 3-9 on page 50) to release funnel, and slide funnel out of rear housing.

Reverse steps 1 and 2 to install funnel.

The Main Processor PCB Subassembly is secured in the rear housing as follows:

Tabs on the top edge of the funnel (2) in Figure 3-9 on page 50) lock into slots in the top of the rear housing (2) in Figure 3-9). The back bottom edge of the funnel restrains the top edge of the heat sink and holds the subassembly securely in the housing.

# 6 Replacing Subassemblies in Rear Housing

#### 6.1 Removing/Installing Funnel

**Removing Funnel** 

Installing Funnel

#### 6.2 Main Processor PCB Subassembly

#### Caution

The funnel must be removed before attempting to remove the Main Processor PCB Subassembly.

- The Front Bezel Subassembly, when installed, further locks the Main Processor PCB Subassembly in place and completes mechanical integration of the monitor's several internal subassemblies.
- 1) After opening monitor, see Section 5, set rear housing subassembly bottomside down on a clean flat surface.
- Using long nose pliers, carefully pull NBP tubing off of transducer port (1) in Figure 3-9 on page 50) and out of its routing channel. Note routing of NBP tubing. Use exactly same routing when reassembling monitor. Save grommet for use in reassembly. Tuck tubing temporarily under monitor handle on top of housing (to keep it out of the way).
- Using small common-blade screwdriver, depress locking tabs near left and right sides of funnel through slots on top edge of rear housing (2 in Figure 3-9) to release funnel, and slide funnel out of rear housing.
- Reaching through rectangular slot on right hand side of rear housing, apply pressure behind the 14-pin mini-champ connector housings on main PCB to unplug Main Processor PCB Subassembly from X4 on the Connector I/O PC Board.
- 5) Grasp handle on Main Processor PCB support (③ in Figure 3-9), and pull sub-assembly straight out from rear housing to slide connectors on left side of main PCB out of channels in rear housing and remove subassembly.
- 6) Place Main Processor PCB Subassembly in static-protected environment.

Reverse procedure of Section 6.2.1 to install Main Processor PCB Subassembly.

Note: Mating Main Processor PCB Subassembly into Rear Housing Subassembly requires that Pod Com connectors (⑤ in Figure 3-9) align properly in channels (⑤ in Figure 3-9) in left side of rear housing.

Also, be very careful to limit any excess pneumatic tubing in the area between the grommet and the NBP pressure transducer, to minimize the possibility that the tubing can become pinched between the heat sink and front panel subassembly in the reassembly process.

Replacing the rear housing is a matter of removing subassemblies and components (except the Connector I/O PCB) from the old rear housing, and installing them in the new Rear Housing Subassembly in accordance with procedures given in appropriate sections above. Perform the procedures in the order given in the following steps:

N. B. The monitor's serial number is electronically embedded in a chip on the Connector I/O PCB and also printed on a label on back of the rear housing. The replacement Rear Housing Subassembly must be specially prepared at the factory, with an identical serial number,

6.2.1 Removing Main Processor PCB Subassembly

6.2.2 Installing Main Processor

PCB Subassembly

6.3 Replacing Rear

Housing

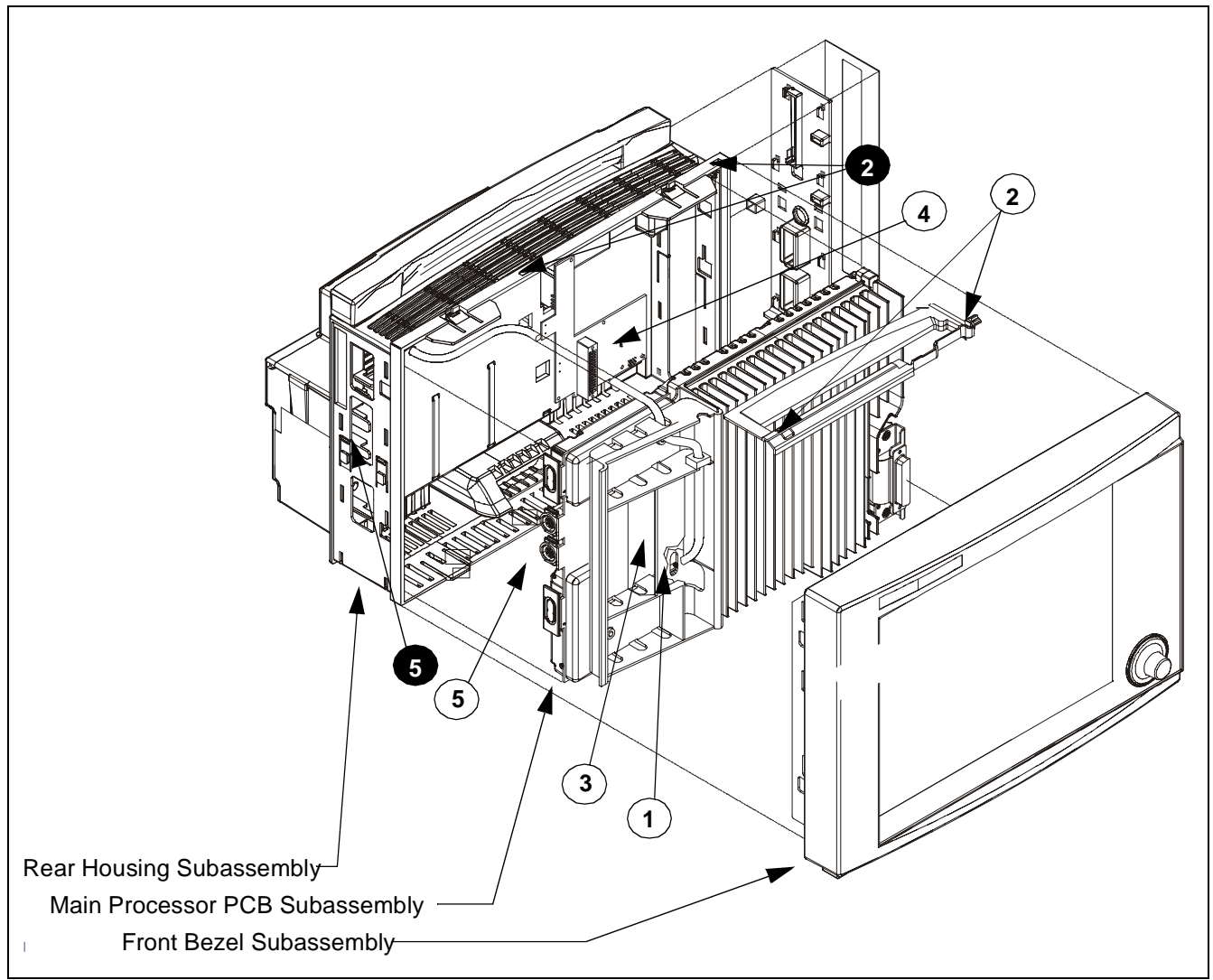

Figure 3-9 Main Subassemblies of SC 7000 and SC 9000XL Patient Monitors (left side panel not shown). Note: Numbers in black circles relate to corresponding numbers in white circles. See text.

as a specific replacement for a defective housing or Connector I/O PCB. The required serial number is embedded in the new Connector I/O PCB installed in the replacement subassembly, and the proper label is placed on the back of the housing. It is the responsibility of the individual replacing a defective Rear Housing Subassembly to ensure destruction and proper disposal of the subassembly replaced.

- 1) Open monitor. Transfer Main Processor PCB Subassembly and Funnel.
- 2) Transfer NP Subassembly.

Note: Be sure to plug the NBP cuff connector sensor ring on new housing into X8 on Connector I/O PCB. See Figure 3-1 on page 40.

- 3) Close monitor and transfer remaining components and subassemblies into the compartments on back of monitor under rear cover.
- 4) Functionally verify proper operation of reassembled monitor.

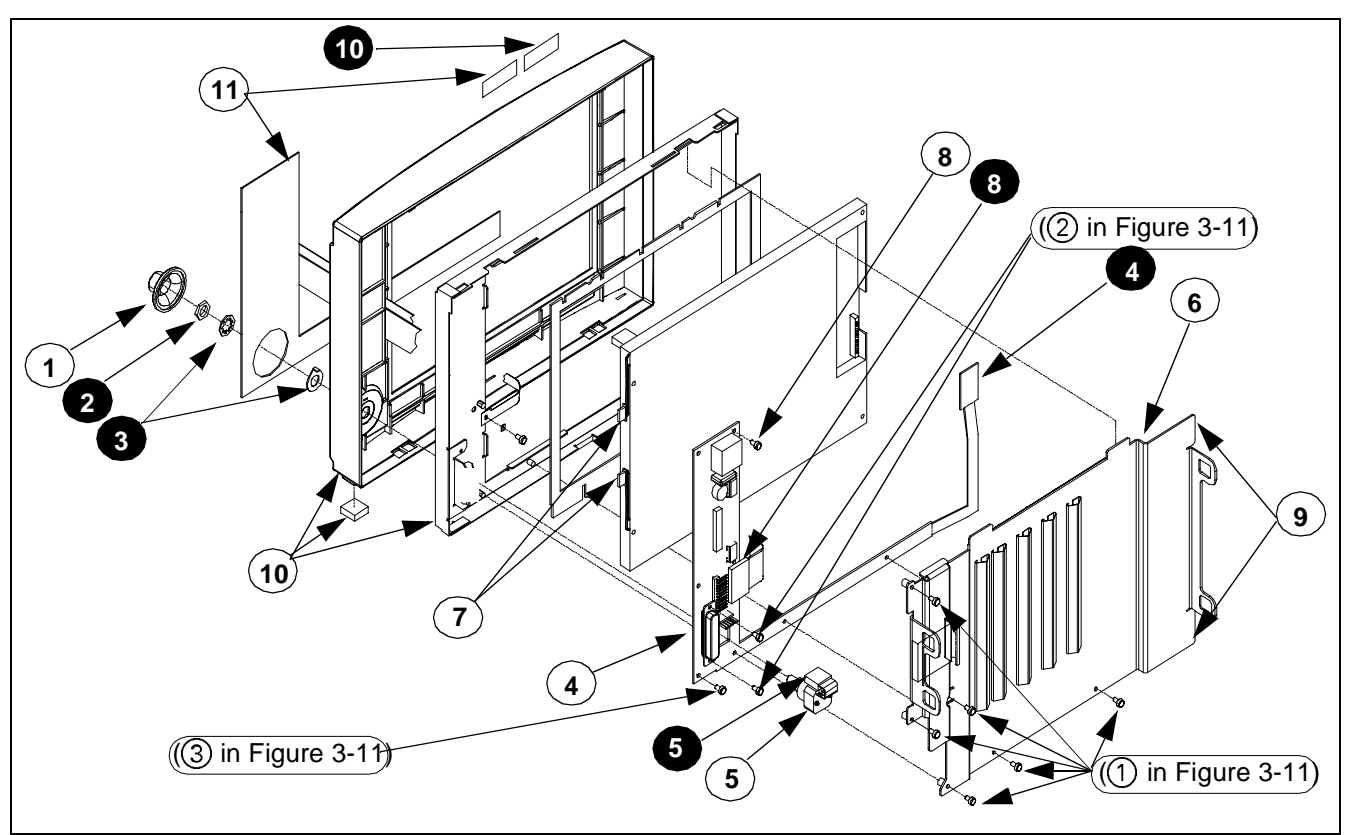

Figure 3-10 Front Bezel Subassembly Components. Note: Numbers in white circles call out replaceable parts. Numbers in black circles are referenced in text.

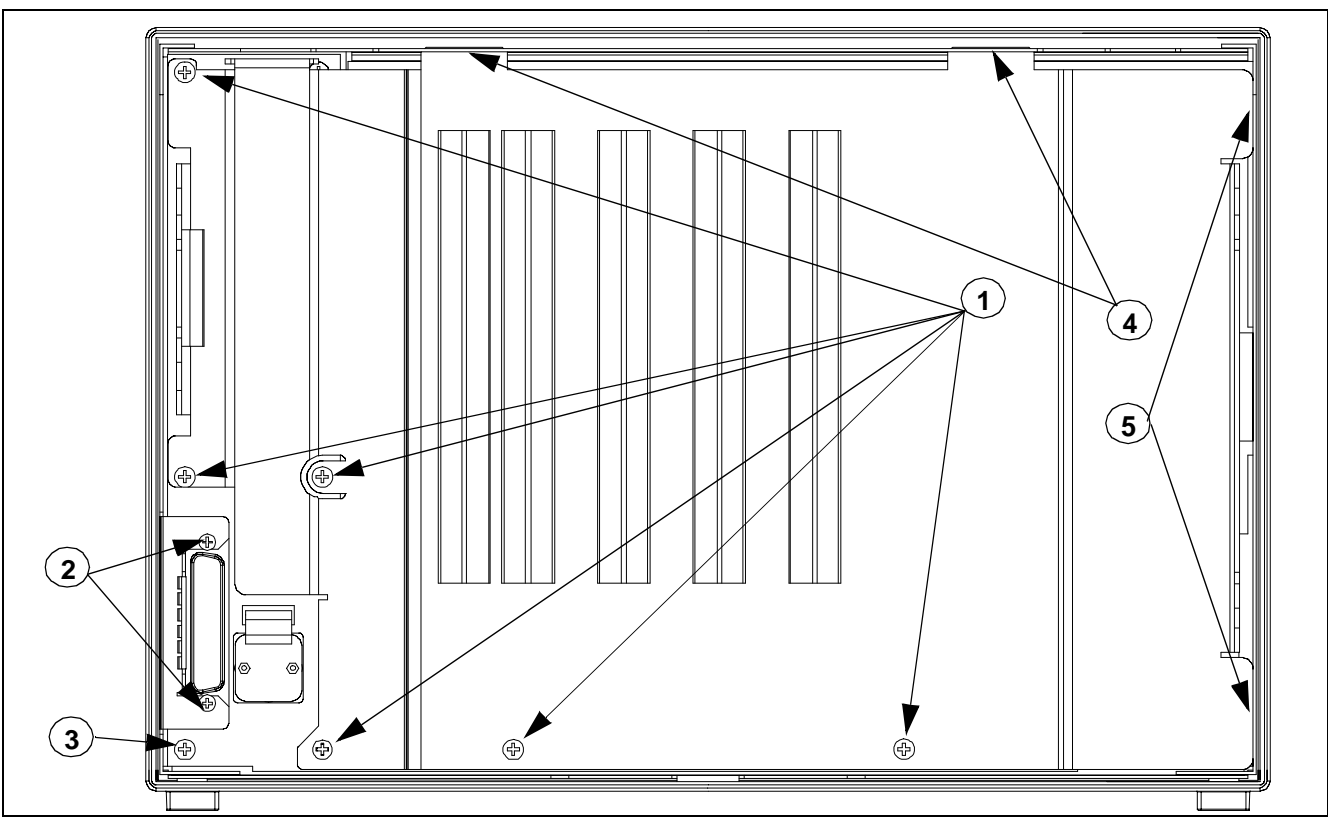

Figure 3-11 Front Bezel Subassembly - Interior View

# 7 Replacing Subassemblies in Front Bezel Subassembly

Replaceable subassemblies in the Front Bezel Subassembly are as follows:

- Front Bezel PCB Subassembly (④ in Figure 3-10 on page 51)
- Optical Encoder Subassembly (①, ②, ③, and ⑤ in Figure 3-10 on page 51, also see Figure 3-12 on page 52)
- Front Bezel/Lens Subassembly (10) in Figure 3-10 on page 51, includes bezel w/ lens, display subassembly mounting frame, metal logo, and feet)
- Backlight Lamps (see Figure 3-13 on page 54)

Note: The Front Bezel Subassembly, which includes all components shown in Figure 3-9 on page 50, is also available for replacement as a complete subassembly, (except for the language and model labels which must be ordered as a separate kit).

#### 7.1 Front Bezel PC Board

7.1.1 Removing Front Bezel PCB

It is necessary to remove the retainer plate, optical encoder subassembly, and display screen subassembly, to access and remove the Front Bezel PCB.

- With front bezel subassembly laying face down on a smooth clean surface, remove and save six securing screws (see 1) in Figure 3-11 on page 51) from retainer plate.
- Move retainer plate slightly left to slide tabs on right hand side of plate ((9) in Figure 3-10 and (5) in Figure 3-11 on page 51) out of tab slots in side of front bezel frame.
- 3) Lift bottom edge of retainer plate and slide plate out of tab slots (④ in Figure 3-11 on page 51) in top of front bezel frame.
- 4) Set retainer plate aside for use in reassembly.

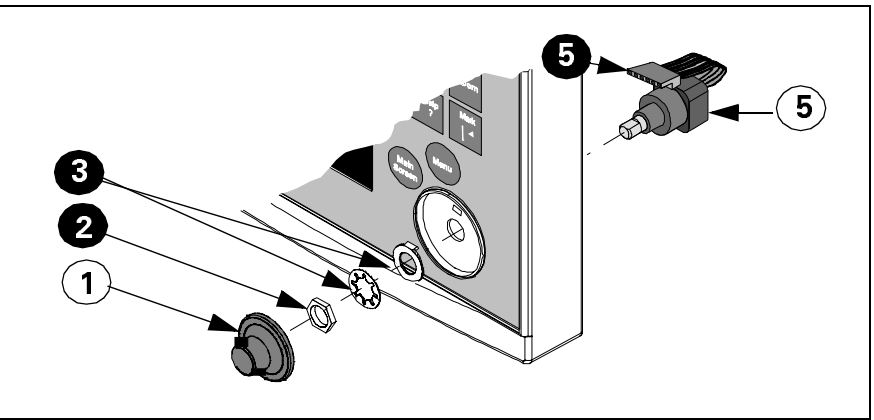

Figure 3-12Optical Encoder Subassembly. See Note in Figure 3-10 caption.

5) Remove rotary knob (1) in Figure 3-10 on page 51 and in Figure 3-12.

Note: Rotary knob is press fitted onto metal shaft of optical encoder subassembly. It must be removed very carefully if it is to be reinstalled. To remove knob, grip it **very** firmly with vise-grips or similar tool, and pull it straight out and off of metal shaft. Avoid turning knob. Placing a piece of cloth around knob should prevent scratching by vise-grips, and allow knob to be reused.

| 6) | Unplug optical encoder ribbon cable connector (5 in Figure 3-10 on |
|----|--------------------------------------------------------------------|
|    | page 51 and Figure 3-12 on page 52) from Front Bezel PCB.          |

- 7) Refer to Figure 3-10 or Figure 3-12. Unscrew nut ② securing optical encoder shaft in position in front bezel, and remove optical encoder subassembly ⑤ through back of panel. Save nut, and lock washer / positioning washer combination ③ for use in reassembly.
- 8) Refer to Figure 3-10. Unplug membrane switch ribbon cable connector
   (a) and display backlight connectors (7) from Front Bezel PCB, and display screenflex cable connector (4) from display screen subassembly PC board.
- Slide small screwdriver under tab near bottom on right hand side of display subassembly, and carefully lift display subassembly (④ in Figure 3-10) out of front bezel frame. Set subassembly aside on a clean flat surface for use in reassembly.

Note: Be very careful that no dust or other foreign matter gets on the front bezel lens or on the display screen surface.

- 10) Remove and save two screws (2) in Figure 3-11 on page 51) securing Front Bezel PC Board interface connector to mounting tabs on front bezel frame.
- 11) Remove and save two remaining screws (③ in Figure 3-11 and ⑧ in Figure 3-10) securing Front Bezel PC Board to front bezel frame.
- 12) Lift bottom right hand side of Front Bezel PC Board off of front bezel frame, and slide board out from under interface connector mounting tabs to remove board.
- With optical encoder and display screen subassemblies removed, and front bezel subassembly laying face down on a smooth clean surface, bottom facing you, slide Front Bezel PC Board into position on mounting posts on front bezel frame, with interface connector housing under front bezel frame connector mounting tabs.

#### Caution

The flex cable and connector on the right-hand side of the Front Bezel PC Board can be easily damaged. Be particularly careful when positioning the board in the front bezel subassembly or reinstalling the display screen subassembly in step 5 below.

- 2) Install screws removed in step 10 above into interface connector housing but do not tighten until step 4 below.
- Install screws removed in step 11 above, and tighten to secure Front Bezel PC Board to front bezel frame.
- 4) Tighten screws installed in step 2 to secure interface connector housing to front bezel frame.
- 5) Locate display subassembly in front bezel frame and press to seat subassembly into position.

Note: Be very careful that no dust, finger prints, or other foreign matter is on the front bezel lens or on the display screen surface.

7.1.2 Installing Front Bezel PC Board

- 6) Refer to Figure 3-10 on page 51. Plug display screen flex cable connector (4) into display screen subassembly PC board, and display backlight connectors (7) and membrane switch ribbon cable connector (3) into Front Bezel PC Board.
- 7) Dress display backlight cables into space between display subassembly and front bezel PC board.
- 8) Slide optical encoder subassembly shaft through hole in front bezel, positioned such that keyway on shaft is toward top of panel.
- 9) Slide positioning washer removed in step 7 of Section 7.1.1 above onto subassembly shaft so tab on hole in washer slides into keyway on subassembly shaft and locking tab on washer is into hole in front bezel above shaft.

Note: This assures that optical encoder subassembly is positioned so that its ribbon cable connector plugs properly into the front bezel PC board and the subassembly doesn't rotate in subsequent use.

Note: Slide lockwasher and nut removed in step 7 of Section 7.1.1 above onto subassembly shaft, and tighten to secure subassembly in front bezel.

- 10) Plug optical encoder ribbon cable connector into Front Bezel PC Board.
- 11) Slide retainer plate tabs into tab slots (④ in Figure 3-11 on page 51) in top of front bezel frame.
- 12) Press down on plate and slide plate right to insert tabs on right hand side of plate into tab slots on side of front bezel frame.
- 13) Secure to frame using screws removed in step 1 of Section 7.1.1.
- 14) Reassemble monitor. Refer to Section Section 8.

Refer to steps step 1 through step 7 of Section 7.1.1 to remove Optical Encoder Subassembly, and to steps step 8 through step 14 of Section 7.1.2 to install Optical Encoder Subassembly. Install new rotary knob. See Section 4.1.

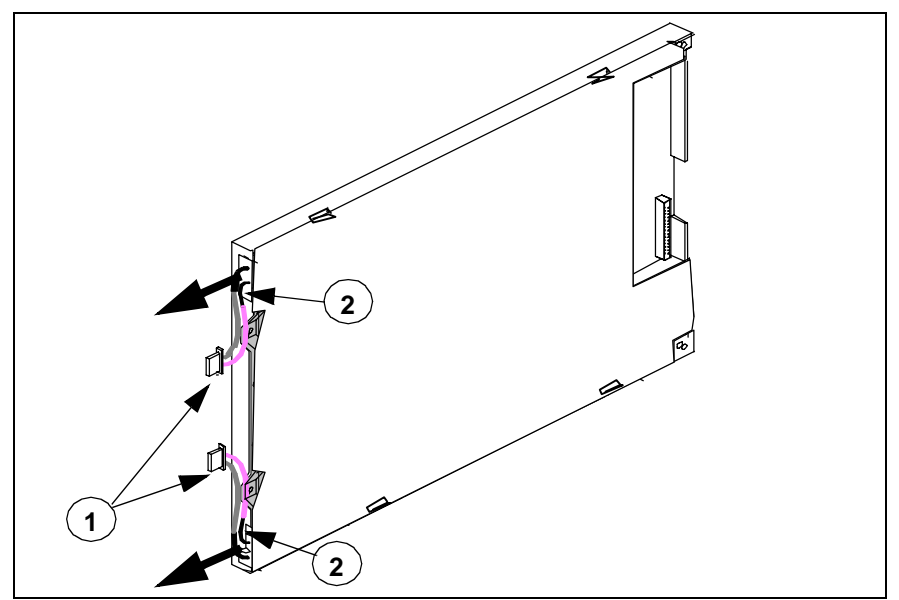

Figure 3-13 Display Screen Subassembly

#### 7.2 Optical Encoder Subassembly

| 7.3 Backlight Lamps                 | The backlight fluorescent lamps are located inside the display screen subassembly (⑦ in Figure 3-10 on page 51). Replace lamps as follows:                                                                                                    |
|-------------------------------------|----------------------------------------------------------------------------------------------------|
|                                     | <ol> <li>With front bezel subassembly separated from rear housing and laying face down on a smooth clean surface, remove and save six screws (1) in Figure 3-11 on page 51) from retainer plate (6) in Figure 3-10).</li> </ol>                                                                                                    |
|                                     | <ol> <li>Move retainer plate slightly left to slide tabs on right hand side of plate<br/>((9) in Figure 3-10 and (5) in Figure 3-11 on page 51) out of tab slots in<br/>side of front bezel frame.</li> </ol>                                                                                                    |
|                                     | <ol> <li>Lift bottom edge of retainer plate and slide plate out of tab slots (④ in<br/>Figure 3-11) in top of front bezel frame, and set aside for reassembly.</li> </ol>                                                                                                    |
|                                     | <ol> <li>Unplug display screen flex cable connector ( in Figure 3-10) from<br/>display screen subassembly PC board. Note pad that keeps connector<br/>in place.</li> </ol>                                                                                                    |
|                                     | 5) Unplug backlight connectors (1) in Figure 3-13 on page 54) from front bezel PC board, and lift subassembly out of frame.                                                                                                    |
|                                     | 6) Using very small screwdriver, depress black nub on latch of each<br>backlight lamp holder (located at 2) in Figure 3-13) to release latch,<br>and draw backlight lamps out of display screen subassembly in<br>direction of heavy arrows in Figure 3-13.                                                                                                    |
|                                     | Note: As you remove backlight lamps, note that each has a small $\nabla$ on the side that faces up. Install the replacement lamps in the same orientation as the lamps being removed. Always replace both lamps.                                                                                                    |
|                                     | 7) Perform steps 1 through 6 in reverse order to install backlight lamps.                                                                                                    |
| 7.4 Front Bezel/Lens<br>Subassembly | A replacement Front Bezel/Lens Subassembly ships with an installed lens, mounting frame, Siemens Metal Logo, and feet. The Language Label Set which includes SC 7000 and SC 9000XL Monitor Model Labels (see (1)) in Figure 3-10 on page 51) must be ordered separately,                                                                                                    |
|                                     | <ol> <li>Install "SIEMENS" metal logo (if not already installed) and Monitor<br/>Model labels on front bezel, using original bezel as a model.</li> </ol>                                                                                                    |
|                                     | <ol> <li>Remove LCD display subassembly, optical encoder, Front Bezel PC<br/>Board, and retainer plate from original Front Bezel and install in<br/>replacement bezel. Refer to step 1 through step 5 of Section 7.3, and<br/>also Sections 7.2 and 7.1.</li> </ol>                                                                                                    |
| 7.5 Front Bezel<br>Subassembly      | A replacement Front Bezel Subassembly ships with LCD display<br>subassembly, optical encoder, Front Bezel PC Board, and retainer plate<br>installed. Only the Language and Monitor Model labels (ordered separately<br>from replacement front bezel) need to be installed on the bezel before<br>closing the monitor. Refer to section Section 4.2 to install labels, and then<br>go on to Section 8 to close monitor. |
| 8 Closing Monitor                   | <ol> <li>With open side of rear housing subassembly facing you, position front<br/>bezel subassembly such that positioning guides on sides of<br/>subassembly are partially inserted into guide-channels along sides of<br/>rear housing subassembly.</li> </ol>                                                                                                    |
|                                     | 2) Turn partially assembled monitor backside down.                                                                                                    |
|                                     | <ol> <li>Assuring that interfacing connectors are properly aligned, carefully<br/>press two subassemblies together until four locking tabs on rear<br/>housing (two on top and two on bottom) seat properly in front bezel<br/>and lock the two subassemblies together.</li> </ol>                                                                                                    |

- 4) Turn monitor bottomside up. See Figure 3-14.
- Insert small screwdriver or similar tool (1) in Figure 3-14 and Figure 3-15) into slot in tab (2) in Figure 3-14) to use as a lever.
- 6) Apply slight pressure in direction illustrated by heavy arrow in Figure 3-15 to assure tab of rear housing is securely engaged in front bezel.

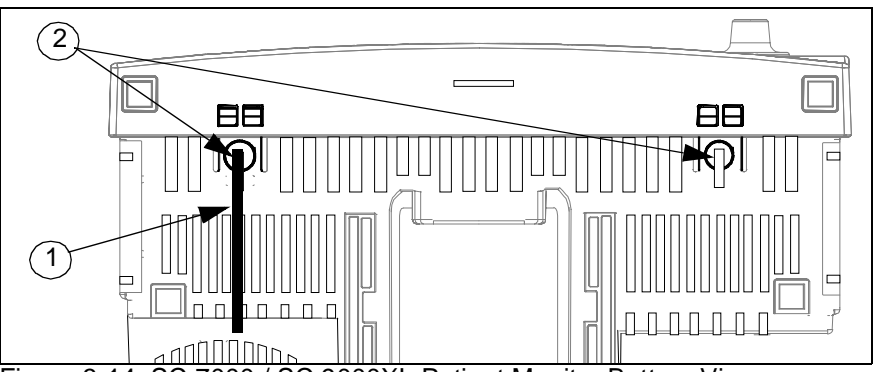

Figure 3-14 SC 7000 / SC 9000XL Patient Monitor Bottom View

- Keeping pressure on lever (1) in Figure 3-15), insert offset tongues of security clip (2) in Figure 3-15) vertically into space between bezel and end of locking tabs in rectangular cutouts in bezel.
- Rotate clip (hinge-like) so that offset tongues angle up under locking tabs (to prevent tabs from being depressed) and surface of clip lies flat on bezel.
- Align peel-and-stick label (③ in Figure 3-15) along edge of rectangular tab slots (along line ④ in Figure 3-15), and press down firmly on tape to secure clip to bezel.

Note: Do NOT attempt to depress locking tabs for at least 24 hours. Tape requires  $\approx\!24$  hours to develop full adhesive strength.

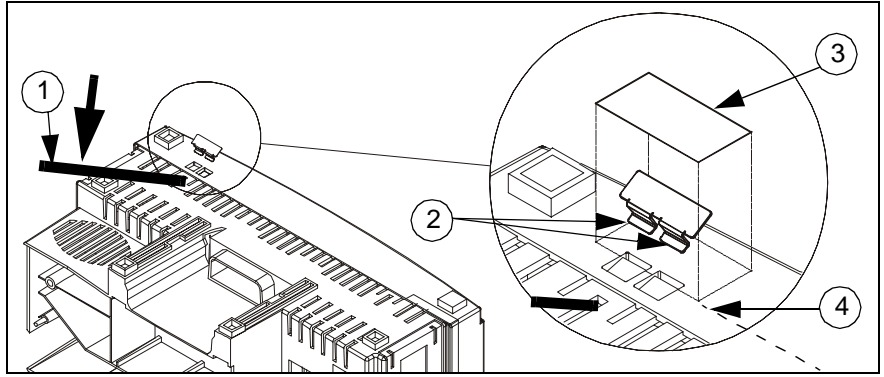

Figure 3-15Installing Security Clip and Tape

- 10) Remove lever, and repeat steps 3 through 7 for other set of locking tabs on bottom of bezel.
- 11) Reinstall left and right side panels (see Sections 5.1.4 and 5.1.6), and ejector shaft cover (see section Section 5.1.2).
- 12) Reconnect battery power and reinstall rear cover.
- Functionally verify proper operation of the monitor before returning the monitor to clinical service. Refer to "Chapter 4: Functional Verification and Calibration".
# **Chapter 4: Functional Verification and Calibration**

# 1 Introduction

Calibration required for proper operation of SC 7000 and SC 9000XL Patient Monitors have been programmed into the software for the monitor. An adjustment potentiometer, however, permits calibration of the NBP transducer in the field, if required following a calibration check. Specific calibration and adjustment procedures needed in routine operations of the monitor are detailed in the User Guide for the installed software version, and are required to be performed only when directed to do so by a message in the message field on the monitor display.

If specific reading of a patient parameter is suspect, Siemens recommends functional verification for that function. Siemens recommends a full functional verification for all patient parameters, including an NBP calibration check, a pneumatic leakage check, a Temperature calibration check and a leakage current check be performed in accordance with local regulations or at least annually. In addition, re-characterization should be performed at least every two years. Refer to Section 4.7.4 in Chapter 3.

Note: Re-characterization and calibration checks for NBP and Temperature should be performed by only qualified personnel with the necessary equipment. **Regulations in some national jurisdictions may place specific requirements on who may perform these functions** 

This chapter describes functional verification procedures, calibration check procedures, and NBP calibration procedures for monitors in the field. The procedures assure proper operation of the monitor, using industry-standard patient simulators and test equipment, to verify that the monitor properly processes and reports patient physiological parameter signal inputs. Record results of functional verification testing in a copy of "Appendix D: Functional Verification Checklist".

Software and certain of the monitor's hardware components are continually checked, first during power-up and later during on-line self-tests. All monitor functions that are tested are performing in accordance with design specifications if no error messages exhibit.

Perform all functional verification and calibration procedures with the main battery installed, and the monitor off-line if mounted on a docking station and powered by a CPS or IDS. Disconnect all patient parameter signal inputs from the monitor, and plug in signal inputs from patient simulators and industry-standard test equipment only as instructed to do so. **To assure that the monitor is off-line, unplug network cable from, IDS, CPS, or monitor (if monitor functioning in DirectNet mode).** 

If the monitor fails to perform as indicated for any specific function during functional verification procedures, troubleshoot the monitor using procedures in "Chapter 5: Troubleshooting" of this Manual and remedy the malfunction before attempting to complete functional verification.

# 2 Recommended Tools and Test Equipment

Use specified recommended tools and test equipment given in Table 4-1 below, or a known equivalent, when performing functional verification tests. Substitutions are approved only if an equivalent is listed. Use of other test equipment and/or accessories could result in inconclusive tests or damage to system components.

|                      | <b>T</b>   | <b>T F</b>      |  |
|----------------------|------------|-----------------|--|
| Table 4-1Recommended | I ools and | l est Equipment |  |

| Tools & Test Equipm                                                                                      | Description                                              |                                                                                  |  |  |  |  |
|----------------------------------------------------------------------------------------------------|----------------------------------------------------------|----------------------------------------------------------------------------------|--|--|--|--|
| ECG/Resp:                                                                                                |                                                          |                                                                                  |  |  |  |  |
| Patient ECG/Resp simulator                                                                               |                                                          | DNI Medsim 300B or equivalent                                                    |  |  |  |  |
| Leads: Three-lead grabber set, or                                                                        | IEC color code 1<br>IEC color code 2                     | Art. No. 33 75 230 E530U<br>Art. No. 33 75 248 E530U                             |  |  |  |  |
| Five-lead grabber set                                                                                    | IEC color code 1<br>IEC color code 2                     | Art. No. 33 75 255 E530U<br>Art. No. 33 75 263 E530U                             |  |  |  |  |
| SpO <sub>2</sub>                                                                                         |                                                          |                                                                                  |  |  |  |  |
| Patient SpO <sub>2</sub> simulator, or                                                                   |                                                          | Nellcor® PT2500 or equivalent                                                    |  |  |  |  |
| Reusable SpO <sub>2</sub> sensor: Durasensor                                                             | Adult                                                    | Art. No. 45 34 475 EH50U                                                         |  |  |  |  |
| Non-Invasive Blood Pressure:                                                                             |                                                          |                                                                                  |  |  |  |  |
| *NBP simulator (calibrated) or                                                                           |                                                          | Dynatech CuffLink®, or Veri-Cal®<br>Pressure Transducer Tester, or<br>equivalent |  |  |  |  |
| *Mercury manometer with hand bulb                                                                        |                                                          | Baumanometer®, 0-300 mmHg                                                        |  |  |  |  |
| NBP Calibration Assembly                                                                                 |                                                          | Art. No. 28 77 855 EE54U                                                         |  |  |  |  |
| NBP connection hose, 3.7 m                                                                               |                                                          | Art. No. 12 75 275 EH40U                                                         |  |  |  |  |
| etCO <sub>2</sub>                                                                                        |                                                          |                                                                                  |  |  |  |  |
| 5.00 ±0.03% CO <sub>2</sub> , balance N <sub>2</sub> , Calibration Gas Cylinder Art. No. 28 68 532 EE54U |                                                          |                                                                                  |  |  |  |  |
| Calibration Gas Regulator, with elbow fitting                                                            | Art. No. 28 68 540 EE54U                                 |                                                                                  |  |  |  |  |
| Mercury barometer with mm grade                                                                          |                                                          |                                                                                  |  |  |  |  |
| Invasive blood pressure:                                                                                 |                                                          |                                                                                  |  |  |  |  |
| IBP simulator w/ test cable DNI Medsim 300B or equivalent                                                |                                                          |                                                                                  |  |  |  |  |
| Cardiac Output                                                                                           |                                                          |                                                                                  |  |  |  |  |
| SHP ACC C.O. INTERMEDIATE CABEL                                                                          |                                                          | Art. No. 33 68 458 E530U                                                         |  |  |  |  |
| Temperature                                                                                              |                                                          |                                                                                  |  |  |  |  |
| Temperature simulator w/ test cable (2 cables                                                            | s req'd)                                                 | DNI Medsim 300B or equivalent                                                    |  |  |  |  |
| Temperature Y Cable                                                                                      |                                                          | Art. No. 55 92 154 E530U                                                         |  |  |  |  |
| SHP ACC TEMP ADPT CBL 1/4" JACK (2 re                                                                    | q'd)                                                     | Art. No. 51 98 333 E530U                                                         |  |  |  |  |
| Leakage                                                                                                  |                                                          |                                                                                  |  |  |  |  |
| Leakage Tester Bender µP-Safety Tester 601/75<br>or equivalent                                           |                                                          |                                                                                  |  |  |  |  |
| Output Cables:                                                                                           |                                                          |                                                                                  |  |  |  |  |
| Recorder ÷ Interface Plate or CPS/IDS                                                                    |                                                          | Art. No. 47 21 770 E530U                                                         |  |  |  |  |
| IDS (or equivalent CPS), unless Monitor used                                                             | d only in DirectNet mode                                 | Art. No. 52 60 110 E5460                                                         |  |  |  |  |
| *For functional verification and calibration che<br>12D, or equivalent, is recommended. An eq            | eck. For calibration, Paros<br>uivalent must be accurate | scientific Pressure Meter, Model 740-<br>e to $\pm 0.3$ mmHg from 0 to 330 mmHg. |  |  |  |  |

| 3 Power Circuits and<br>Start-up | The following procedures check the monitor's power circuits, power-up sequence, and power off indicator. Begin this procedure with the monitor turned off and powered only by fully charged main battery.          |  |  |
|----------------------------------|----------------------------------------------------------------------------------------------------|--|--|
|                                  | Note: If the monitor is mounted on a docking station, be sure that the locking lever is in the unlocked position.                                                                                                  |  |  |
| 3.1 Power ON/OFF                 | <ol> <li>Press ON/OFF switch on front panel and verify that power LED in ON/<br/>OFF key turns on.</li> </ol>                                                                                                    |  |  |
|                                  | 2) Press and hold ON/OFF key for approximately two seconds.                                                                                                    |  |  |
|                                  | <ol> <li>Verify that high pitched piezo tone sounds briefly and power LED in<br/>ON/OFF key turns off.</li> </ol>                                                                                                  |  |  |
| 3.2 Power-Up Sequence            | Press ON/OFF key and verify following sequence of events:                                                                                                    |  |  |
|                                  | <ul> <li>Power LED in ON/OFF key turns on.</li> </ul>                                                                                                    |  |  |
|                                  | <ul> <li>Display illuminates briefly, monitor beeps, high-pitched piezo tone<br/>sounds briefly, and Battery charger LED illuminates briefly.</li> </ul>                                                           |  |  |
|                                  | <ul> <li>After a few moments, during which display is NOT illuminated,<br/>monitor sounds a chime.</li> </ul>                                                                                                    |  |  |
|                                  | <ul> <li>After a few more moments, New Patient prompt displays.</li> </ul>                                                                                                    |  |  |
|                                  | <ul> <li>Select NO, and press rotary knob in to clear prompt.</li> </ul>                                                                                                    |  |  |
|                                  | Note: With all patient inputs removed from the monitor, only<br>"adult" and "ALL Alarms OFF" appear on <i>MAIN</i> screen.                                                                                         |  |  |
|                                  | <ul> <li>Battery charge level bar graph, date and time report in message<br/>area at bottom of display.</li> </ul>                                                                                                 |  |  |
| 3.3 Monitor Powered              | 1) Move docking station lever to locked position.                                                                                                    |  |  |
| From External Source             | 2) Verify that Battery charger LED illuminates and battery charge level bar graph disappears.                                                                                                    |  |  |
|                                  | 3) Remove monitor from docking station or move docking station lever to unlocked position if additional functional verification procedures are to be performed using only main battery power. Otherwise, continue. |  |  |
| 4 Rotary Knob                    | The Rotary Knob in the lower right corner of the front panel controls an optical encoder for pointing to and selecting display fields and functions.                                                               |  |  |
|                                  | 1) Press Menu key, and verify that selected menu item changes for each detent as knob is rotated one complete revolution in either direction.                                                                      |  |  |
|                                  | 2) Rotate knob until — in upper left corner of Main Menu is selected.                                                                                                    |  |  |
|                                  | 3) Press knob in and verify that MAIN screen displays.                                                                                                    |  |  |
| 5 LCD Display                    | The display is composed of an active-matrix LCD screen with backlight.<br>Test the LCD display as follows:                                                                                                    |  |  |
|                                  | <ol> <li>With MAIN Screen displayed, verify that ≤17 Pixels are inoperative<br/>("stuck" ON).</li> </ol>                                                                                                    |  |  |
|                                  | 2) Press Menu key and select Monitor Setup $\rightarrow$ Display Options.                                                                                                    |  |  |
|                                  | 3) Select Brightness                                                                                                    |  |  |
|                                  | 4) Change setting of rotary knob and observe that brightness of display screen varies accordingly. (monitor must be on battery power)                                                                              |  |  |
|                                  | 5) Set brightness for AUTO.                                                                                                    |  |  |

|              |                    | 6)                        | Verify that backlite provides sufficient and uniform background illumination for LCD, while connected to external power source (CPS, IDS, PSL).                                                                                                    |
|--------------|--------------------|---------------------------|----------------------------------------------------------------------------------------------------|
|              |                    | 7)                        | Verify intensity change with change in ambient light.                                                                                                    |
|              |                    | 8)                        | Press Main Screen key to return to MAIN screen.                                                                                                    |
| 6 Fixed Keys |                    | The<br>fun<br>Fro<br>ind  | e following tests verify that membrane switches on the front panel are<br>ctioning properly, and that the signal from the key is processed by the<br>ont Panel Control PCB. Functions controlled by the fixed keys are<br>ividually verified elsewhere in this Chapter as required. |
|              |                    |                           | Note: Before beginning Key tests access Main menu. Select Monitor Setup $\rightarrow$ Monitor Options $\rightarrow$ Speaker Volumes, and assure that Attention Tone Volume is set to other than OFF.                                                                                |
| 6.1          | ON/OFF Key         | The<br>off,<br>mo         | e ON/OFF key initiates the power-on sequence if the monitor is powered<br>and powers-off the monitor, initiating a brief power-off piezo alarm, if the<br>nitor is powered-on.                                                                                                    |
|              |                    |                           | Note: This test can be omitted if the procedure of section 3.1 has already been performed.                                                                                                    |
|              |                    | 1)                        | Press and momentarily hold ON/OFF key.                                                                                                    |
|              |                    | 2)                        | Verify that powered state of monitor changes.                                                                                                    |
|              |                    | 3)                        | Set monitor to powered-on state, if monitor powered off.                                                                                                    |
| 6.2          | Main Screen Key    | The                       | e Main Screen key sets the display to the MAIN screen.                                                                                                    |
|              |                    | 1)                        | Press Menu key to display Main menu.                                                                                                    |
|              |                    | 2)                        | Press Main Screen key, and verify that Main menu extinguishes, and display returns to <i>MAIN</i> screen.                                                                                                    |
| 6.3          | Alarm Silence Key  | The                       | e Alarm Silence key silences an alarm tone for one minute.                                                                                                    |
|              |                    | 1)                        | Assure that HR alarm is enabled, and without any input applied to MultiMed POD, plug MultiMed or MultiMed 12 cable into monitor. Monitor should Alarm.                                                                                                    |
|              |                    | 2)                        | Press Alarm Silence key and verify that alarm ceases.                                                                                                    |
|              |                    | 3)                        | Turn off HR alarm in Alarm Limits Table before proceeding. See section 6.4.                                                                                                    |
| 6.4          | Alarm Limits Key   | The<br>ala<br>ala         | e Alarm Limits fixed key calls up a setup table on which upper and lower<br>rm limits for physiologic parameters can be assigned, and alarms and<br>rm recordings can be enabled or disabled.                                                                                       |
|              |                    | 1)                        | With MAIN screen displayed, press Alarm Limits fixed key.                                                                                                    |
|              |                    | 2)                        | Verify that Alarms Setup Table displays.                                                                                                    |
| 6.5          | All Alarms Off Key | The                       | e All Alarms Off key silences all alarms for a period of 2 minutes.                                                                                                    |
|              |                    | 1)                        | Press All Alarms Off key.                                                                                                    |
|              |                    | 2)                        | Verify that 2 minute countdown field appears at top center of display.                                                                                                    |
| 6.6          | Code Key           | The<br>par<br>in t<br>ver | e Code key can perform any of several functions, depending on other<br>ameter settings entered into the monitor. Refer to operating instructions<br>he User Guide for more detailed information. The following procedure<br>ifies only that the monitor responds to a key press.    |

|          |                     | 1)        | Press the key and verify that                                            | t a change occurs in the display.                                                   |
|----------|---------------------|-----------|--------------------------------------------------------------------------|-------------------------------------------------------------------------------------|
|          |                     | 2)        | Double-click key to return di                                            | splay to former status.                                                             |
| 6.7      | Record Key          | Th<br>mo  | e Record key starts and stops<br>onitor is mounted on an IDS (o          | s a recording of limited duration when the or CPS).                                 |
|          |                     | 1)        | With monitor mounted on ID                                               | S (or CPS) press Record key.                                                        |
|          |                     | 2)        | Verify that message "Record field at bottom right-hand side              | ling Not Accepted" appears in message<br>le of display.                             |
| 6.8      | Print Screen Key    | Pri       | nt Screen key initiates printin                                          | g a copy of the display, on network printer.                                        |
|          |                     | 1)        | Press Print Screen key twice                                             | 9.                                                                                  |
|          |                     | 2)        | Verify that message "Printer message field at bottom right               | Unavailable, Waiting" appears in<br>it-hand side of display.                        |
| 6.9      | NBP Start/Stop Key  | Th<br>no  | e NBP Start/Stop key initiates<br>n-invasive blood pressure mo           | or terminates the inflation cycle for the nitor function.                           |
|          |                     | 1)        | Press Menu key. Access Mo<br>Volumes, and set Attention                  | nitor Setup $\rightarrow$ Monitor Options $\rightarrow$ Speaker Tone Volume to 50%. |
|          |                     | 2)        | Press NBP Start/Stop key.                                                |                                                                                     |
|          |                     | 3)        | Verify that monitor sounds a connector.)                                 | tone. (Cuff must not be plugged into cuff                                           |
| 6.10     | Zoom Key            | WI<br>dis | nen a patient is being monitor<br>play for a quick overview of p         | ed, the Zoom key calls up a 1-hour trend atient status.                             |
|          |                     | 1)        | Press Zoom key, and verify                                               | that "Fast Access Menu" displays.                                                   |
|          |                     | 2)        | Press Main Screen key to re                                              | eturn.                                                                              |
| 6.11     | Help Key            | 1)        | Press Help key and observe                                               | that Main Help Menu appears on display.                                             |
|          |                     | 2)        | Press Main Screen key to cl                                              | ear display.                                                                        |
| 6.12     | Mark Key            | Th<br>tat | e Mark key inserts parameter<br>oular trends. Verify that Mark           | values with time and date stamp in the membrane switch is functional as follows:    |
|          |                     | 1)        | Press Menu key and select                                                | Review $\rightarrow$ Trend Table.                                                   |
|          |                     | 2)        | Press Mark key and observe<br>from white to green and Mar                | e that time stamp on HR readout changes<br>k symbol appears above stamp.            |
| 7 E<br>F | CG/RESP<br>unctions | Wi<br>6-l | th the cable plugged into the ead ECG cable from the Patie               | monitor connect either a 3-lead, 5-lead, or<br>ent Simulator into the MultiMed POD. |
| 7.1      | ECG/RESP Test Setup | 1)        | Select HR parameter box and menu.                                        | d press rotary knob in to bring up ECG                                              |
|          |                     |           | <ul> <li>Set all ECG Lead settings<br/>parameters as follows:</li> </ul> | at default values and remaining                                                     |
|          |                     |           | ARR Monitoring                                                           | Basic                                                                               |
|          |                     |           | RESP Monitoring                                                          | ON                                                                                  |
|          |                     |           | Pacer Detection                                                          | ON                                                                                  |
|          |                     |           | QRS Sync Marker                                                          | ON                                                                                  |
|          |                     |           | Pulse Tone Source                                                        | ECG                                                                                 |
|          |                     |           | Pulse Tone Volume                                                        | 10%                                                                                 |

- 2) Set simulator as follows:
  - ECG = Normal Sinus
  - HR = 80 beats per minute (bpm)
  - amplitude = 1.0 mV
  - RESPIRATION = Normal Rest.
  - rate = 20 breaths per minute (BPM)
  - ohms = 1.0
  - LEAD SELECT = II/RA-LL
  - BASELINE IMPEDANCE = 500
- 7.2 Waveforms/Digital Readouts/Tones
- 1) Verify the following:
  - Waveform and HR correspond to data provided by simulator.
  - Heart symbol (♥) blinks and pulse tone sounds for each QRS complex.
  - White spike present at each QRS complex.
  - RESP and HR digital readout correspond to settings of simulator.
- 2) Vary Tone Volume setting and verify that pulse tone volume changes.
- 3) Set Tone Volume to OFF, and verify that pulse tone stops.
- 1) Apply paced signal from simulator.
- Verify that small "P" accompanies heart symbol (<sup>P</sup>♥) for every detected, paced beat, blue spike appears for each paced signal, and HR digital value agrees with pacer bpm setting.
- 3) Generate asystole condition in simulator, with pacer output still active.
- 4) Verify that ASY appears in ARR parameter box, an asystole alarm sounds, and waveform is flatline with pacer pulses.
- 5) Disable pacer signal, and return simulator to setup above (section 7.1).
- 7.4 Lead-Off Indicators

7.3 Pacer Detection

- 1) One at a time, disconnect each ECG lead from simulator.
- 2)• For LL and RA electrodes, verify "Lead-Off" and "ECG Leads Invalid" messages appear in message area, pulse tone ceases, \*\*\* replaces digital heart rate in HR field.
  - For V and RL electrodes, verify "Lead-Off" message, loss of V trace.
  - For LA electrode, verify "Lead-Off" message only.
- 3) Reconnect all leads to simulator.

7.5 Alarm Function

This procedure also tests that the alarm function of the monitor, as applicable to all other patient parameters, is operational in the monitor.

- 1) In Alarm Limits Table, set HR alarm parameters as follows:
  - Upper limit = 110 bpm
  - Lower limit = 40 bpm
  - Alarm = ON
- 2) Set emulator to HR = 120 bpm.
- 3) Verify that monitor responds with following Serious Alarm indications:

|     |                             | <ul> <li>HR in parameter field = 120</li> </ul>                                                                                                    |
|-----|-----------------------------|----------------------------------------------------------------------------------------------------|
|     |                             | <ul> <li>HR parameter field blinks and color changes.</li> </ul>                                                                                                    |
|     |                             | <ul> <li>Serious Alarm tone sounds.</li> </ul>                                                                                                    |
|     |                             | <ul> <li>Message HR &gt; 110 appears in message area at bottom of display.</li> </ul>                                                                                                    |
|     |                             | 4) Reset simulator to HR = 80 bpm.                                                                                                    |
|     |                             | 5) Verify the following:                                                                                                    |
|     |                             | <ul> <li>HR parameter field returns to normal color</li> </ul>                                                                                                    |
|     |                             | HR returns to 80                                                                                                    |
|     |                             | <ul> <li>Message area continues to report most recent alarm, HR &gt;110.</li> </ul>                                                                                                    |
|     |                             | 6) Press Alarm Silence fixed key.                                                                                                    |
|     |                             | 7) Verify that "HR > 110" ceases to be reported.                                                                                                    |
| 7.6 | Asystole                    | Switch power to simulator OFF. Verify that HR parameter field reports ASY,<br>"Asystole" appears in message area at bottom of display, and monitor<br>responds with Life-Threatening alarm.                                                   |
|     |                             | Switch power to simulator ON.                                                                                                    |
| 8 S | pO <sub>2</sub> Function    | The SC 7000 and SC 9000XL monitor oxygen saturation (SpO <sub>2</sub> ) and pulse rate using the spectrophotometric method. SpO <sub>2</sub> software is checked on monitor power-up and also periodically while the monitor is in operation. |
| 8.1 | SpO <sub>2</sub> Test Setup | The SpO <sub>2</sub> parameter box appears when an SpO <sub>2</sub> input is applied to the monitor through the MultiMed POD.                                                                                                    |
|     |                             | 1) Select $SpO_2$ parameter box to access menu. Set parameters as follows:                                                                                                    |
|     |                             | <ul> <li>Pulse Tone Source - SpO<sub>2</sub></li> </ul>                                                                                                    |
|     |                             | Pulse Tone Volume -10%                                                                                                    |
|     |                             | Waveform Size - 10%                                                                                                    |
|     |                             | Averaging - Normal                                                                                                    |
|     |                             | 2) Do either of the following as appropriate:                                                                                                    |
|     |                             | <ul> <li>a If using a variable SpO<sub>2</sub> simulator, set SpO<sub>2</sub> level to 98% and<br/>pulse rate to 70 bpm, and plug simulator into SpO<sub>2</sub> input adapter<br/>cable to MultiMed POD.</li> </ul>                          |
|     |                             | b If using a Nellcor PT-2500 pocket tester or equivalent, plug tester<br>into SpO <sub>2</sub> input adapter cable to MultiMed POD.                                                                                                    |
| 8.2 | Waveforms/Digital           | 1) Verify the following:                                                                                                    |
|     | Readouts/Tones              | <ul> <li>Simulated SpO<sub>2</sub> waveform appears, and digital SpO<sub>2</sub> and pulse rate<br/>(PLS) values correspond to simulator settings.</li> </ul>                                                                                 |
|     |                             | • $igvee$ symbol blinks in SpO <sub>2</sub> field, and pulse tone sounds synchronous                                                                                                    |
|     |                             | with appearance of ♥ symbol.                                                                                                    |
| 8.3 | Pulse Tone Generator        | 1) Select Pulse Tone Volume in SpO <sub>2</sub> menu.                                                                                                    |
|     |                             | 2) Vary volume setting and verify that pulse tone volume changes.                                                                                                    |
|     |                             | 3) Set Pulse Tone Volume to OFF, and verify that tone stops. Then reset pulse tone to ON.                                                                                                    |
|     |                             |                                                                                                    |

|     |                                  | 4)               | Do either o                                     | f the following as                                                            | appropriate:                                                      |                                                              |                                           |
|-----|----------------------------------|------------------|-------------------------------------------------|-------------------------------------------------------------------------------|-------------------------------------------------------------------|--------------------------------------------------------------|-------------------------------------------|
|     |                                  |                  | a If using<br>verify th<br>increas              | variable simulatonat pulse tone free<br>es, and decrease                      | or, change oxyg<br>quency (pitch) i<br>s as SpO <sub>2</sub> leve | en saturation va<br>ncreases as Sp(<br>I decreases.          | alue and<br>O <sub>2</sub> level          |
|     |                                  |                  | b If using<br>sensor<br>be > re<br>tone sh      | pocket tester or or and place sensor ading obtained fro<br>ading obtained fro | equivalent, repla<br>on your finger.<br>om tester, and f          | ace tester with a<br>Your SpO2 read<br>requency (pitch)      | idult finger<br>ling should<br>) of pulse |
| 8.4 | SpO <sub>2</sub> Limits Alarms   | 1)               | In Alarm Li<br>80%, and a                       | mits Table, set Sp<br>assure that alarm                                       | oO <sub>2</sub> upper limit<br>is ON.                             | to 100%, lower l                                             | imit to                                   |
|     |                                  | 2)               | Set simulat                                     | tor to an SpO <sub>2</sub> va                                                 | lue outside of se                                                 | et limits.                                                   |                                           |
|     |                                  | 3)               | Verify that                                     | monitor responds                                                              | with serious Al                                                   | arm indication.                                              |                                           |
|     |                                  | 4)               | Reset simu                                      | lator to value with                                                           | nin alarm range.                                                  | . Verify that alar                                           | m ceases                                  |
| 9 T | emperature Function              |                  |                                                 |                                                                               |                                                                   |                                                              |                                           |
| 9.1 | Temperature Test<br>Setup        | Us<br>pat        | ing the Tem<br>tient simulat                    | perature Y Cable<br>or to supply a tem                                        | input to the Mu                                                   | ltiMed Pod, set<br>to Temp A.                                | up the                                    |
|     |                                  | Se               | t the simulat                                   | or for a standard                                                             | 37°C.                                                             |                                                              |                                           |
| 9.2 | Digital Readout                  | 1)               | Verify that                                     | monitor indicates                                                             | temperature of                                                    | 37±0.1°C.                                                    |                                           |
|     |                                  | 2)               | Change sir                                      | nulator to tempera                                                            | ature above and                                                   | d then below 37                                              | °C.                                       |
|     |                                  | 3)               | Verify that                                     | monitor readout a                                                             | grees with simu                                                   | ulator settings ±0                                           | 0.1°C.                                    |
|     |                                  | 4)               | Repeat pro                                      | cedure for Temp                                                               | B input to Temp                                                   | perature Y Cable                                             | e.                                        |
| 9.3 | Temperature<br>Calibration Check | Us<br>reta<br>Mo | e the followi<br>ain results ir<br>nitor must b | ng procedure to c<br>a copy of Table<br>e returned to Sier                    | heck temperatu<br>4-2. Also record<br>mens for repair             | re calibration. R<br>d results in Appe<br>if calibration che | ecord and<br>endix D.<br>eck fails.       |
|     |                                  | Ta               | ble 4-2 Re                                      | sistance Value vs                                                             | Temperature                                                       |                                                              | <b>_</b>                                  |
|     |                                  | R<br>S           | esistance<br>etting                             | Set<br>Temperature                                                            | Reading On<br>Monitor                                             | l'olerance                                                   | Pass/<br>Fail                             |
|     |                                  |                  | 9045                                            | -4.0                                                                          |                                                                   | -4.1 to -3.9                                                 |                                           |

| Setting | Temperature | Monitor |              | F |
|---------|-------------|---------|--------------|---|
| 9045    | -4.0        |         | -4.1 to -3.9 |   |
| 3539    | 15.0        |         | 14.9 to 15.1 |   |
| 1355    | 37.0        |         | 36.9 to 37.1 | 1 |

9.3.1 Recommended EquipmentDecade Resistor, ±0.1% accuracy (or fixed resistors with same accuracy)Siemens Temp Adapter Cable, Art. No. 51 98 333 E530U (Optional)

843.2

Siemens "Y" Adapter, Art. No. 55 92 154 E530U

49.0

#### 9.3.2 Procedure

1) Connect MultiMed cable to input of patient monitor.

- 2) Connect temp "Y" cable to temp input of MultiMed Pod.
- 3) Connect decade resistor to Temp A temperature input.
- For each resistance value in Table 4-2, verify that monitor reports "Set Temperature" value ±0.1°C.
- 5) Repeat procedure for Temp B input to Temperature Y Cable.

48.9 to 49.1

# 10Non-Invasive Blood Pressure Function

The SC 7000 and SC 9000XL measure non-invasive blood pressure (NBP) according to the oscillometric method. Perform NBP characterization after replacing the NBP Subassembly and also after replacing the Rear Housing Subassembly (which includes the Connector I/O PCB). Use tools listed in Table 4-1 on page 58 to check calibration of the pressure transducer. Note pressure indicator required for NBP calibration.

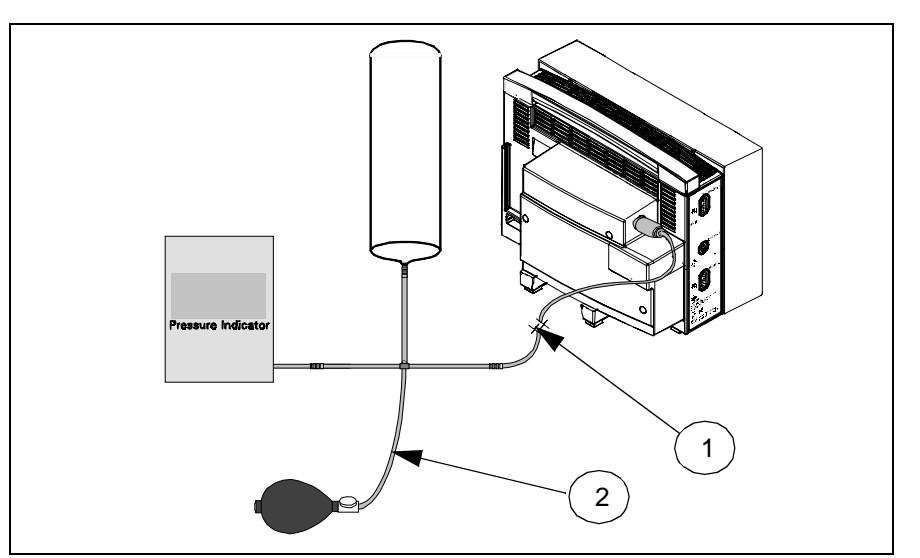

Figure 4-1 NBP Calibration Check / Calibration Test Setup

Set up the NBP Calibration assembly (Art. No. 28 77 855 EE54U) as illustated in Figure 4-1. Assure that pneumatic leakage is within specifications before continuing to Section 10.2, Calibration Check.

- 1) Assure that patient category is set to Adult.
- 2) Set following in NBP parameter field menu:
  - Interval Time OFF
  - Continuous Mode OFF
  - Calibrate Mode ON. (Observe "NBP Cal. = 0 mmHg" appears.)
- 3 Clamp pneumatic hose (with hemostat or clamp) between T-connector and monitor (① in Figure 4-1), and using pressure bulb, increase pressure to 250 ±5 mmHg. Then clamp hose at inflation bulb (② in Figure 4-1), and let pressure stabilize for 1 minute. *Do NOT run pump.*
- Observe pressure drop for an additional 5 minutes. Drop should be <2 mmHg in 5 minutes. If not, tighten all connections and fittings and retest equipment for leakage. When leakage test OK, go on to step 5.
- 5) With both clamps removed, reinflate to 250±5 mmHg, if necessary, and then reclamp hose at inflation bulb.
- 6) Observe pressure drop for 1 minute. Drop should be <4 mmHg. If not, service monitor's internal pneumatics system and retest system for leakage. When leakage test OK, remove clamp at inflation bulb and go on to Section 10.2.</p>

Note: You may have only 2 min. to perform this test if the pump has run since the monitor was powered on, before the H/W deflation error initiates. If this happens, you will need to reset the monitor. If the pump has not run, however, there is no time limit.

#### 10.1 System Setup and Pneumatics Leakage Test

**10.2 Calibration Check** 

|                                   | 1) | Return to Main menu. Using hand bulb, increase pressure to $250 \pm 5$ mmHg, if necessary, and allow it to stabilize for 1 minute.                                                                            |
|-----------------------------------|----|----------------------------------------------------------------------------------------------------|
|                                   | 2) | Verify that pressure values displayed on monitor and pressure indicator are within ±3 mmHg of each other.                                                                                                    |
|                                   | 3) | Slowly release pressure in 50 mmHg increments. At pressures of 200, 150, 100, and 50 mmHg, verify that pressure values on monitor and pressure indicator are within $\pm 3$ mmHg of each other at each level. |
|                                   | 4) | If NBP function fails calibration check, continue to Section 10.3.<br>Otherwise, if calibration check OK, go on to Section 10.4, Hardware<br>Overpressure.                                                    |
| 10.3 NBP Calibration<br>Procedure |    | Note: For NBP calibration, the Pressure Indicator must be accurate to $\pm 0.3$ mmHg from 0.0 mmHg to 330.0 mmHg, and must be calibrated. The calibration must be traceable to National Standards.            |
|                                   | 1) | Remove left side panel from monitor. Refer to Section 5.1, Removing/<br>Installing Side-Panels, in Chapter 3, for procedure.                                                                                  |
|                                   | 2) | With NBP Calibrate Mode in monitor set to ON, using inflation bulb, increase pressure to 250 $\pm 5$ mmHg.                                                                                                    |
|                                   | 3) | Clamp pneumatic hose (with hemostat or clamp) at inflation bulb.                                                                                                    |
|                                   | 4) | Adjust R393 for monitor pressure indication that matches reading on pressure indicator $\pm 1$ mmHg.                                                                                                    |
|                                   |    | Note: R393 is accessible through hole in rear housing below MultiMed connector on left side of monitor.                                                                                                    |
|                                   | 5) | Remove clamp and release pressure from system.                                                                                                    |
| 10.4 Hardware<br>Overpressure     | 1) | With monitor still in calibration mode, slowly increase pressure. while observing pressure rise on monitor's screen.                                                                                          |
|                                   |    | Note: Pressure indicator accuracy of $\pm 0.3$ mmHg is not required for hardware overpressure and subsequent NBP tests.                                                                                       |
|                                   | 2) | Verify that pressure suddenly drops at 300 ±30 mmHg.                                                                                                    |
|                                   | 3) | Release all remaining pressure before proceeding.                                                                                                    |
|                                   | 4) | Set patient category to neonatal and repeat steps 4 through 6, using pressure limit of 157±8 mmHg for step 5.                                                                                                 |
| 10.5 Pump                         | 1) | Set Calibrate Mode in NBP parameter field menu to OFF.                                                                                                    |
|                                   | 2) | Press NBP Start/Stop key.                                                                                                    |
|                                   | 3) | Verify the following:                                                                                                    |
|                                   |    | Pressure increases and then decreases.                                                                                                    |
|                                   |    | Inflation and deflation pressures reported in message field.                                                                                                    |
|                                   |    | Message "NBP No Pulsation" exhibits at end of deflation phase.                                                                                                    |
|                                   |    | All digital readouts in NBP field are ***.                                                                                                    |
| 10.6 Interval Mode                | 1) | With NBP Calibrate Mode set to OFF, set Interval Time to 1 min.                                                                                                    |
|                                   | 2) | <ul> <li>Verify the following:</li> <li>A one-minute countdown bar graph appears at bottom of NPP</li> </ul>                                                                                                  |
|                                   |    | parameter box.                                                                                                    |
|                                   |    | NBP pump starts immediately when rotary switch is pressed in.                                                                                                    |

|                              |                                           | <ul> <li>NBP sequences through<br/>"NBP No Pulsation" mes</li> </ul>                                                                                                    | n an inflation/deflation cycle and produces<br>ssage at bottom of display.                                                                                                    |
|------------------------------|-------------------------------------------|----------------------------------------------------------------------------------------------------|----------------------------------------------------------------------------------------------------|
|                              |                                           | • NBP pump starts again initiate another cycle.                                                                                                    | when one-minute countdown bar resets to                                                                                                    |
|                              | 3)                                        | Press NBP Start/Stop key                                                                                                    | to stop cycle, and reset Interval Time to OFF                                                                                                    |
| 10.7 Safety Timer            | 1)                                        | Assure that NBP Calibrate                                                                                                    | e Mode is set to OFF.                                                                                                    |
|                              | 2)                                        | Press NBP Start/Stop fixe                                                                                                    | d key to start pump.                                                                                                    |
|                              | 3)                                        | Press same key again to                                                                                                    | stop measurement.                                                                                                    |
|                              | 4)                                        | Set NBP Calibrate Mode t                                                                                                    | o ON, and press MAIN SCREEN key.                                                                                                    |
|                              | 5)                                        | Press CODE key to start s                                                                                                    | screen stopwatch. Observe monitor screen.                                                                                                    |
|                              | 6)                                        | Press CODE key again to message displays, indicat                                                                                                    | stop watch when "NBP Cuff Deflation Error" ing that safety timer has activated.                                                                                                    |
|                              | 7)                                        | Verify that elapsed time is                                                                                                    | as follows:                                                                                                    |
|                              |                                           | • Adult                                                                                                    | 120 ±5 seconds.                                                                                                    |
|                              |                                           | Neonatal                                                                                                    | 90 ±5 seconds                                                                                                    |
|                              |                                           | French Homologation                                                                                                    | 60 ±5 seconds                                                                                                    |
|                              | 8)                                        | Press NBP Start/Stop fixe                                                                                                    | d key.                                                                                                    |
|                              | 9)                                        | Verify that tone sounds ar                                                                                                    | nd pump fails to start.                                                                                                    |
|                              | 10                                        | ) Power-cycle monitor to cle                                                                                                    | ear fault condition.                                                                                                    |
| 11etCO <sub>2</sub> Function | Th<br>mc<br>ab:<br>Th<br>ba:<br>pro<br>de | e etCO <sub>2</sub> Module enables the<br>pointor end-tidal CO <sub>2</sub> (etCO <sub>2</sub> )<br>sorption properties of CO <sub>2</sub> $=$<br>e module automatically con-<br>rometric pressure if set to a<br>pocedure, use a mercury colu-<br>termine local atmospheric p | e SC 7000 or SC 9000XLto non-invasively<br>using a technique that relies on the selective<br>to specific frequencies of infrared radiation.<br>npensates for variations in ambient<br>automatic mode. Before beginning this<br>umn barometer or equivalent other device to<br>pressure. Record this value. |
|                              | 1)                                        | Plug accessory assembly                                                                                                    | into module.                                                                                                    |
|                              |                                           | Note: Observe that the pa<br>screen, and that "etCO2 S<br>Place Sensor on Zero Cel                                                                                                    | arameter box appears on the monitor display<br>Sensor Warming Up" followed by "etCO2<br>I" appears in the message field.                                                                                                    |
|                              | 2)                                        | While sensor is warming u                                                                                                    | up, select etCO2 parameter box.                                                                                                    |
|                              | 3)                                        | Assure that Atmospheric I value indicated by mercur                                                                                                    | Pressure is set to "Manual", and is set to<br>y column barometer.                                                                                                    |
|                              | 4)                                        | Place sensor on Zero Cel                                                                                                    | l.                                                                                                    |
|                              | 5)                                        | Note that "etCO2 Calibrati followed by "etCO2 Place                                                                                                    | ing Sensor" appears in message field,<br>Sensor on Ref Cell".                                                                                                    |
|                              | 6)                                        | Place sensor on Reference                                                                                                    | e Cell.                                                                                                    |
|                              | 7)                                        | Verify that"etCO2 Verifyin<br>Cal Verified" appears in m<br>parameter box = 38 ±2mm                                                                                                    | g Sensor Cal" followed by "etCO2 Sensor<br>nessage area, and reading in etCO2<br>nHg.                                                                                                    |
|                              | 8)                                        | Attach adult airway adapte valve on cylinder.                                                                                                    | er to calibration gas cylinder. Do NOT open                                                                                                    |

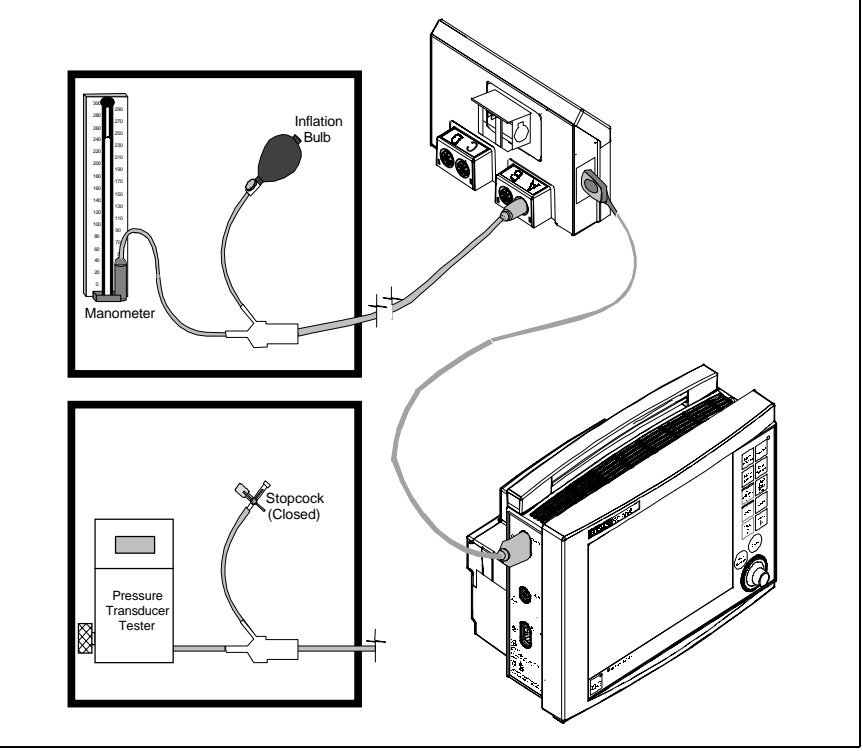

Figure 4-2 IBP Functional Verification Test Setup for HemoMed Pod

Note: As  $CO_2$  is heavier than room air, set up the airway adapter such that the point where the gas exits from the adapter is higher in elevation than the point where it enters.

- 9) Place sensor on adult airway adapter and note reading =  $0 \pm 1$  mmHg.
- 10) Turn valve on the cylinder until it is fully open.
- 11) Wait for 30 seconds and record displayed value.
- 12) Close valve and remove sensor from airway.
- 13) Verify that measured value is in range (0.05 x local pressure)  $\pm$ 3, rounded to nearest integer.
- 14) Select etCO<sub>2</sub> parameter box and set Atmospheric Pressure to AUTO.
- 15) Repeat steps 4 through 12.
- Verify that measured value = previously measured value ±3, rounded to nearest integer.

Refer to Figure 4-2 for test setup. Invasive blood pressure and cardiac output functions of HEMO2/4 PODs are incorporated in the HemoMed Pod. A single cable connects the Pod to the HemoMed 1input on the left side of the SC 7000 or SC 9000XL. Pressure labels for HemoMed Pod channels are set in the monitor.

#### 12.1 IBP Function

12HemoMed Pod

12.1.1 IBP Test setup

- 1) With MultiMed cable and all other patient inputs unplugged from monitor, power-cycle monitor. Select NO to clear display.
- Plug cable from HemoMed Pod output into HemoMed 1 connector on SC 7000 or SC 9000XL monitor. See Figure 4-2.

| 12.1.2 Channel A                | 3) With <i>MAIN</i> screen displayed, connect BP output from simulator to first input, channel A, on HEMO POD adapter.                                                                                           |
|---------------------------------|----------------------------------------------------------------------------------------------------|
|                                 | 4) Set IBP simulator for a static pressure = 0 mmHg.                                                                                                    |
|                                 | Note: "Zero Required" message, appears on display.                                                                                                    |
| Monitor Zero Function           | 5) Press Zero All key on HemoMed Pod.                                                                                                    |
|                                 | Note: All four pressures are zeroed simultaneously in the monitor, even if only channels A and B are to be used in the HemoMed Pod.                                                                              |
|                                 | <ol> <li>Verify that a "Zero Accepted" message that changes to "Static<br/>Pressure" appear in the message field.</li> </ol>                                                                                     |
|                                 | 7) Select a pulsatile pressure on patient simulator.                                                                                                    |
|                                 | 8) Assure that Cal Factor and Manometer Cal are set to 100.                                                                                                    |
|                                 | <ol> <li>Verify that pressure reading on monitor agrees with values generated<br/>by pressure signal from simulator.</li> </ol>                                                                                  |
|                                 | If verifying only SC 7000, omit remaining steps in this section and go to section 12.2. If also verifying HEMO POD, go on to step 10.                                                                            |
| 12.1.3 Channel B                | <ol> <li>Unplug BP adapter cable from channel A on HEMO POD and plug it<br/>into channel B.</li> </ol>                                                                                                    |
|                                 | <ol> <li>Verify that pressure reading on monitor agrees with values generated<br/>by pressure signal from simulator.</li> </ol>                                                                                  |
|                                 | 12) Do either step a or step b as appropriate.                                                                                                    |
|                                 | a If HemoMed Pod has four channels, unplug the BP adapter cable from channel B and plug it into channel C. then go on to step 13.                                                                                |
|                                 | b If HemoMed Pod has only two channels, bypass remaining steps of this section and go to section 12.2.                                                                                                    |
| 12.1.4 Channel C                | 13) Unplug BP adapter cable from channel B on HemoMed Pod and plug it into channel C.                                                                                                    |
|                                 | <ol> <li>Verify that pressure reading on monitor agrees with values generated<br/>by pressure signal from simulator.</li> </ol>                                                                                  |
| 12.1.5 Channel D                | 15) Unplug BP adapter cable from channel C on HemoMed Pod and plug it into channel D.                                                                                                    |
|                                 | <ol> <li>Verify that pressure reading on monitor agrees with values generated<br/>by pressure signal from simulator.</li> </ol>                                                                                  |
|                                 | 17) Unplug simulator input adapter cable from HemoMed Pod, and go on to section 12.2.                                                                                                    |
| 12.2 Cardiac Output<br>Function | <ol> <li>Plug C.O. output from simulator into C.O. test adapter cable, and plug<br/>adapter cable into C.O input on HemoMed Pod.</li> </ol>                                                                      |
|                                 | <ol> <li>When READY appears in CO parameter field verify that blood<br/>temperature indication is 37±0.15°C.</li> </ol>                                                                                          |
|                                 | <ol> <li>Press C.O. START key on simulator, and verify an Injectate<br/>Temperature indication of 1±0.2°C.</li> </ol>                                                                                            |
| 13HEMO POD2/4                   | Refer to Figure 4-3 on page 70 for test setup.                                                                                                    |
| 13.1 IBP Function               | IBP parameter boxes for up to two pressures for HEMO 2 POD or up to four pressures for HEMO 4 POD display automatically when IBP signal from POD is plugged into monitor, when Display Mode is set to automatic. |

Γ

|                           | Manometer                                                                                                    |
|---------------------------|----------------------------------------------------------------------------------------------------|
|                           |                                                                                                    |
|                           | Figure 4-3 IBP Functional Verification Test Setup for HEMO2/4 PODs                                                                                                    |
|                           | If verifying proper IVP functioning of only the Monitor, do sections 13.1.1 and 13.1.2, and then go on to section 13.2. If functionally verifying the HEMO POD also complete sections 13.1.3, 13.1.4, and 13.1.5. |
| 1.1 IBP Test setup        | <ol> <li>With MultiMed cable and all other patient inputs unplugged from<br/>monitor, power-cycle monitor. Select NO to clear display.</li> </ol>                                                                 |
|                           | <ol> <li>Plug cable from HEMO POD IBP SC 9000 output into Aux./Hemo3<br/>input on SC 7000 or SC 9000XL monitor.</li> </ol>                                                                                        |
| 1.2 HEMO2/4 POD Channel A | 3) With <i>MAIN</i> screen displayed, connect BP output from simulator to first input, channel A, on HEMO POD adapter.                                                                                            |
|                           | 4) Set IBP simulator for a static pressure = 0 mmHg.                                                                                                    |
|                           | Note: "Zero Required" message, identified by same pressure label is shown in LCD window for channel A on front of HEMO POD appears on display.                                                                    |
| Monitor Zero Function     | 5) Press Zero All key on HEMO POD.                                                                                                    |
|                           | <ol> <li>Verify that a "Zero Accepted" message that changes to "Static<br/>Pressure", both identified by the same pressure label, appear in the<br/>message field.</li> </ol>                                     |
|                           | 7) Select a pulsatile pressure on patient simulator.                                                                                                    |
|                           | 8) Assure that Cal Factor and Manometer Cal are set to 100.                                                                                                    |
|                           | <ol> <li>Verify that pressure reading on monitor is in agreement with values<br/>generated by pressure signal from simulator.</li> </ol>                                                                          |
|                           | <ol> <li>If monitor is an SC 9000XL, plug cable from HEMO POD IBP SC 9000<br/>output into Aux./Hemo2 input and repeat steps 3 through 9. Otherwise<br/>continue.</li> </ol>                                       |
|                           | 11) If functionally verifying only the SC 7000 or SC 9000XL, omit the remaining steps in this section and go to Section 13.2. If also functionally verifying HEMO POD, go on to step 12.                          |

13.1.1

13.1.2

| 13.1.3 HEMO2/4 POD Channel B    | 12) | 12) Unplug BP adapter cable from channel A on HEMO POD and plug it into channel B.                                                 |  |  |  |
|---------------------------------|-----|----------------------------------------------------------------------------------------------------|--|--|--|
|                                 | 13) | Observe that pressure label changes to same pressure label as is shown in LCD window for channel B on front of HEMO POD.           |  |  |  |
|                                 | 14) | Verify that pressure reading on monitor is in agreement with values generated by pressure signal from simulator.                   |  |  |  |
|                                 | 15) | Do either step a or step b as appropriate.                                                                                         |  |  |  |
|                                 |     | a If the HEMO POD has four channels, unplug the BP adapter cable from channel B and plug it into channel C. then go on to step 16. |  |  |  |
|                                 |     | b If the HEMO POD has only two channels, bypass remaining steps of this section and go to section 13.2.                            |  |  |  |
| 13.1.4 HEMO4 POD Channel C      | 16) | Unplug BP adapter cable from channel B on HEMO POD and plug it into channel C.                                                     |  |  |  |
|                                 | 17) | Observe that pressure label changes to same pressure label as is shown in LCD window for channel C on front of HEMO POD.           |  |  |  |
|                                 | 18) | Verify that pressure reading on monitor is in agreement with values generated by pressure signal from simulator.                   |  |  |  |
| 13.1.5 HEMO4 POD Channel D      | 19) | Unplug BP adapter cable from channel C on HEMO POD and plug it into channel D.                                                     |  |  |  |
|                                 | 20) | Observe that pressure label changes to same pressure label as is shown in LCD window for channel D on front of HEMO POD.           |  |  |  |
|                                 | 21) | Verify that pressure reading on monitor is in agreement with values generated by pressure signal from simulator.                   |  |  |  |
|                                 | 22) | Unplug simulator input adapter cable from HEMO POD, and go on to section 13.2.                                                     |  |  |  |
| 13.2 Temperature Function       | 1)  | Plug fixed temperature (37°C) output from simulator into TEMP A connector HEMO POD.                                                |  |  |  |
|                                 | 2)  | Plug selectable temperature output from simulator into TEMP B connector HEMO POD, and set temperature for other than 37°C.         |  |  |  |
|                                 | 3)  | Verify the following:                                                                                                    |  |  |  |
|                                 |     | <ul> <li>T field appears on MAIN screen</li> </ul>                                                                                 |  |  |  |
|                                 |     | <ul> <li>T1a temperature = 37 ±0.1°C</li> </ul>                                                                                    |  |  |  |
|                                 |     | <ul> <li>T1b temperature = simulator setting ±0.1°C.</li> </ul>                                                                    |  |  |  |
|                                 | 4)  | Select Temperature field, and access TEMP1 menu.                                                                                   |  |  |  |
|                                 | 5)  | Select TEMP Display and then select $\Delta T1$ .                                                                                  |  |  |  |
|                                 | 6)  | Verify that T1b changes to $\Delta$ T1 and reports temperature difference between T1a and T1b ±0.2°C.                              |  |  |  |
|                                 | 7)  | Reset TEMP Display in TEMP1 menu to T1b.                                                                                           |  |  |  |
|                                 | 8)  | Press Main Screen key to clear table and return to MAIN Screen.                                                                    |  |  |  |
| 13.3 Cardiac Output<br>Function | 1)  | Plug C.O. output from simulator into C.O. test adapter cable, and plug adapter cable into C.O./Temp B input on HEMO POD.           |  |  |  |
|                                 | 2)  | When READY appears in CO parameter field verify that blood temperature indication is 37±0.15°C.                                    |  |  |  |
|                                 |     |                                                                                                    |  |  |  |

|                                          | <ol> <li>Press C.O. START key on simulator, and verify an Injectate<br/>Temperature indication of 1±0.2°C.</li> </ol>                                                                                   |
|------------------------------------------|----------------------------------------------------------------------------------------------------|
| 14Memory Backup<br>Function              | The monitor retains patient-related data, such as alarm limits, trends, and stored alarm recordings when it is powered off.                                                                             |
|                                          | <ol> <li>With monitor powered-up and no patient inputs applied, press Alarms<br/>Limits fixed key and change limit for any parameter.</li> </ol>                                                        |
|                                          | Note: Note time on Real Time Clock.                                                                                                    |
|                                          | 2) Power monitor off for approximately 2 minutes, and then power it back on again.                                                                                                    |
|                                          | <ol> <li>After MAIN screen displays, press Alarm Limits fixed key to call up<br/>Alarm Limits Table.</li> </ol>                                                                                         |
|                                          | <ol> <li>Verify that new limit(s) you set in Step 1 have been retained, and that<br/>clock has advanced the proper amount of time.</li> </ol>                                                           |
| 15CPS/IDS Mode                           | This procedure tests that monitor communicates with a CPS or IDS. Omit this test and go on to Section 16 if monitor used exclusively in DirectNet mode.                                                 |
|                                          | 1) With monitor mounted on docking station connected to a CPS, or on IDS press Menu key, and select Monitor Setup $\rightarrow$ Biomed $\rightarrow$ Service.                                           |
|                                          | 2) Enter biomed password (4712) and select "Accept."                                                                                                    |
|                                          | 3) Select Network Setup $\rightarrow$ Network Config. $\rightarrow$ CPS/IDS $\rightarrow$ Save ALL.                                                                                                    |
|                                          | Note: Monitor resets if Network Config. previously set for DirectNet.                                                                                                    |
|                                          | 4) Press Menu key and select Monitor Setup $\rightarrow$ Biomed $\rightarrow$ Logs                                                                                                    |
|                                          | 5) Select Component Log $\rightarrow$ CPS/IDS.                                                                                                    |
|                                          | 6) Verify that Serial # of CPS or IDS appears on display.                                                                                                    |
| 16DirectNet Mode<br>(requires ≥VC2-level | This checks for proper configuration of a monitor set up for DirectNet functioning, and for monitor communication via the INFINITY NETWORK. Omit this test if monitor used exclusively in CPS/IDS mode. |
| installed software)                      | <ol> <li>With monitor disconnected from docking station, connect monitor to<br/>INFINITY NETWORK using ethernet connector on right side of monitor.</li> </ol>                                          |
|                                          | Note: Remove label covering ethernet connector on right-hand side of monitor, if necessary.                                                                                                    |
|                                          | 2) Press Menu key, and select Monitor Setup $\rightarrow$ Biomed $\rightarrow$ Service.                                                                                                    |
|                                          | 3) Enter biomed password (4712) and select "Accept."                                                                                                    |
|                                          | 4) Select Network Setup $\rightarrow$ Network Config. $\rightarrow$ DirectNet $\rightarrow$ Save ALL.                                                                                                   |
|                                          | Note: Monitor resets if Network Config. previously set for CPS/IDS.                                                                                                    |
|                                          | 5) Setup monitor for simulated patent using external patient simulator.                                                                                                    |
|                                          | 6) Verify that waveforms display on MVWS.                                                                                                    |
|                                          | Note: If INFINITY NETWORK not equipped with MVWS, use remote view function of another monitor on network to view waveforms. Then skip step 7 and go to step 8.                                          |
|                                          | 7) Access <b>netInfo</b> on MVWS and verify that monitor labels are unique.                                                                                                    |
|                                          | <ol> <li>Follow procedure in steps 2 through 4 to reset monitor to CPS/IDS<br/>mode, if required.</li> </ol>                                                                                            |

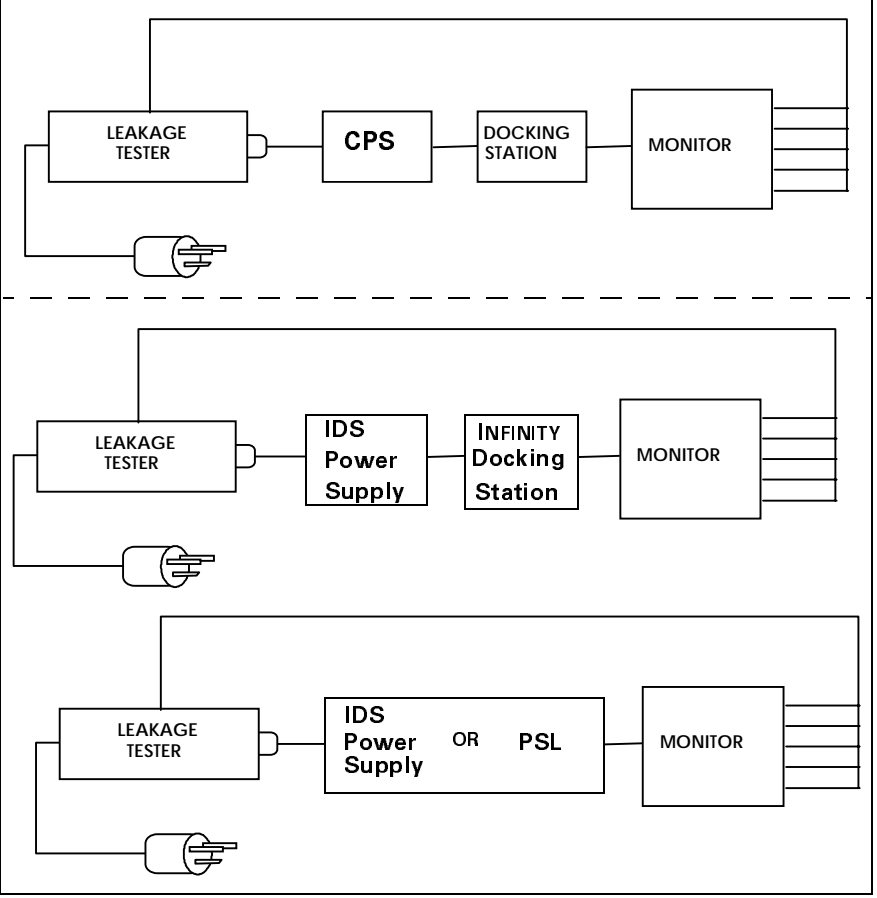

Figure 4-4 Leakage Current Test Setups

| Table 4-3 | Leakage | <b>Current Tests</b> |  |
|-----------|---------|----------------------|--|
|-----------|---------|----------------------|--|

| TEST                               | Max. Current |
|------------------------------------|--------------|
| Combined Lead Leakage              | <10µA        |
| Individual Lead Leakage            | <10µA        |
| Paired Leak Leakage                | <10µA        |
| Leakage with Line Voltage on Leads | <50µA        |

### 17Leakage Current Tests

SC 7000 and SC 9000XL monitors are battery operated devices, functionally grounded through CPS or IDS power supply when operated from a docking station. Leakage current tests assure that under both normal and fault conditions, any leakage current does not exceed values given inTable 4-3.

- Perform leakage current tests with monitor on a docking station, and CPS, IDS Power Supply, or PSL plugged into leakage tester. See Figure 4-4.
- 2) Follow leakage tester manufacturer's instructions to measure each of leakage currents given in Table 4-3, for each of following conditions:
  - open ground
  - · reversed polarity
  - open ground reversed polarity

|                              | 3) Verify that current does not exceed values given in Table 4-3.                                                                                                    |  |  |
|------------------------------|----------------------------------------------------------------------------------------------------|--|--|
|                              | 4) Record all values in monitor's functional verification checklist.                                                                                                    |  |  |
| 18Battery Charger<br>Circuit | <ol> <li>With a partially discharged main (internal) battery and no external<br/>(auxiliary) battery installed, place monitor on powered docking station<br/>and bring up <i>MAIN</i> screen.</li> </ol>                     |  |  |
|                              | 2) Slide lever on IDS to unlock position and note battery charge level.                                                                                                    |  |  |
|                              | <ol> <li>Slide lever on IDS back to power position, and allow battery to charge<br/>for ≈1 hr.</li> </ol>                                                                                                    |  |  |
|                              | 4) After 1 hr., verify that charge level on battery has increased.                                                                                                    |  |  |
|                              | 5) With main battery at full charge and monitor on battery power, insert external battery. Verify that battery charge level indicator at bottom of <i>MAIN</i> screen changes from internal indicator to external indicator. |  |  |
| 19Recorder Function          | The R50 Recorder connects to the monitor through the CPS or IDS, or through an interface plate. The following procedure verifies that the monitor is communicating with the Recorder.                                        |  |  |
|                              | <ol> <li>Connect known good R50 Recorder to monitor, either through a CPS/<br/>IDS or via an interface plate.</li> </ol>                                                                                                    |  |  |
|                              | 2) Press Menu key, and access Monitor Setup $\rightarrow$ Biomed $\rightarrow$ Service                                                                                                    |  |  |
|                              | 3) Enter Service password (4712) and select Accept.                                                                                                    |  |  |
|                              | 4) Select Bedside Setup, and set Waveform Simulator to ON.                                                                                                    |  |  |
|                              | 5) After monitor cycles, bring up MAIN screen.                                                                                                    |  |  |
|                              | 6) Press Record fixed key.                                                                                                    |  |  |
|                              | 7) Verify that recorder begins to dispense waveform printout.                                                                                                    |  |  |
|                              | 8) Press Stop key on recorder to stop paper flow.                                                                                                    |  |  |
|                              | 9) Press Menu key, and access Monitor Setup $\rightarrow$ Biomed $\rightarrow$ Service.                                                                                                    |  |  |
|                              | 10) Enter Service password (4712) and select Accept.                                                                                                    |  |  |

11) Select Bedside Setup, and set Waveform Simulator to OFF.

# **Chapter 5: Troubleshooting**

### **1** Introduction

Troubleshooting SC 7000 and SC 9000XL monitors is either a two- step or three-step process.

- Step 1) Determine whether the trouble is external, such as a malfunctioning module, Pod, connector, or cable, or internal.
- Step 2) Do either a or b as appropriate.
  - a If external, recalibrate or replace malfunctioning item.
  - b If internal, go on to step 3.
- Step 3) Usual remedial action is to replace malfunctioning component or subassembly. See "Appendix A: Replacement Parts" for complete listing of replaceable system components and subassemblies. After replacing an internal subassembly, functionally verify all monitor functions before returning monitor to clinical service.

SC 7000 and SC 9000XL monitoring system devices consist of the Base Unit, and peripheral devices including the Docking Station, CPS, IDS w/ Power Supply, R50 Recorder, etCO<sub>2</sub> Module, MultiMed or MultiMed 12 Pod, HEMO or HemoMed Pod, and Remote Display.

# 2 Recommended Tools and Test Equipment

Use the specified, recommended tools and test equipment, or a known equivalent, when troubleshooting SC 7000 / SC 9000XL monitors and peripheral equipment. Substitutions are approved only if an equivalent is listed. Use of other test equipment and/or accessories could result in inconclusive tests or damage to system components.

| Tools & Test Equipn                     | Description                                         |                               |
|-----------------------------------------|-----------------------------------------------------|-------------------------------|
| Digital Multimeter (DMM), 4.5 digit     | Fluke, model 8050A (or equiv.)                      |                               |
| Patient ECG/RESP, Temp, IBP simulat     | or                                                  | DNI Medsim 300B or equivalent |
| Leads Three-lead grabber set, or        | IEC color code 1                                    | Art. No. 33 75 230 E530U      |
| :                                       | IEC color code 2                                    | Art. No. 33 75 248 E530U      |
| Five-lead grabber set                   | IEC color code 1                                    | Art. No. 33 75 255 E530U      |
|                                         | IEC color code 2                                    | Art. No. 33 75 263 E530U      |
| Patient SpO <sub>2</sub> simulator, or  |                                                     | Nellcor® PT2500 or equivalent |
| Reusable SpO <sub>2</sub> Durasensor,   | Art. No. 45 34 475 EH50U                            |                               |
| NDD simulator (aslibrated) or           |                                                     |                               |
| NBP simulator (calibrated) or           |                                                     |                               |
| Mercury manometer with hand bulb, or    | Baumanometer®, 0-300 mmHg                           |                               |
| Electronic pressure indicator with hand | Veri-Cal® Pressure Transducer Tester, or equivalent |                               |
| NBP Calibration Assembly                | Art. No. 28 77 855 EE54U                            |                               |
| NBP connection hose 3.7 m               | Art. No. 12 75 275 EH40U                            |                               |

#### Table 5-1 Recommended Tools and Test Equipment

### **3 Power Problems**

3.1 Monitor won't power ON when connected to external power source (CPS, IDS, IDS Power Supply, or PSL)

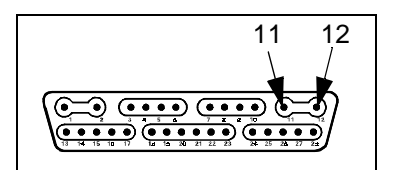

Docking Connector on CPS or IDS

Before troubleshooting power problems, keep in mind that fuses are used to protect delicate circuits from potentially harmful currents. Replacement of a fuse may provide only a temporary solution and may not remove the source of the fault. Never replace a fuse with other than what is specified.

1) Is external AC power present?

Yes: Continue.

- No: Troubleshoot line.
- 2) If monitor being powered by a CPS or IDS, depress curved docking connector cover door on docking station to access docking connector, and measure output voltage across pins 11 and 12 of connector (see illustration at left), or if monitor being powered by an IDS Power Supply or PSL, measure output voltage.
- 3) Is voltage = 11.6 to 13.8 VDC?
  - Yes: Continue.
  - No: Replace CPS/IDS or IDS Power Supply.

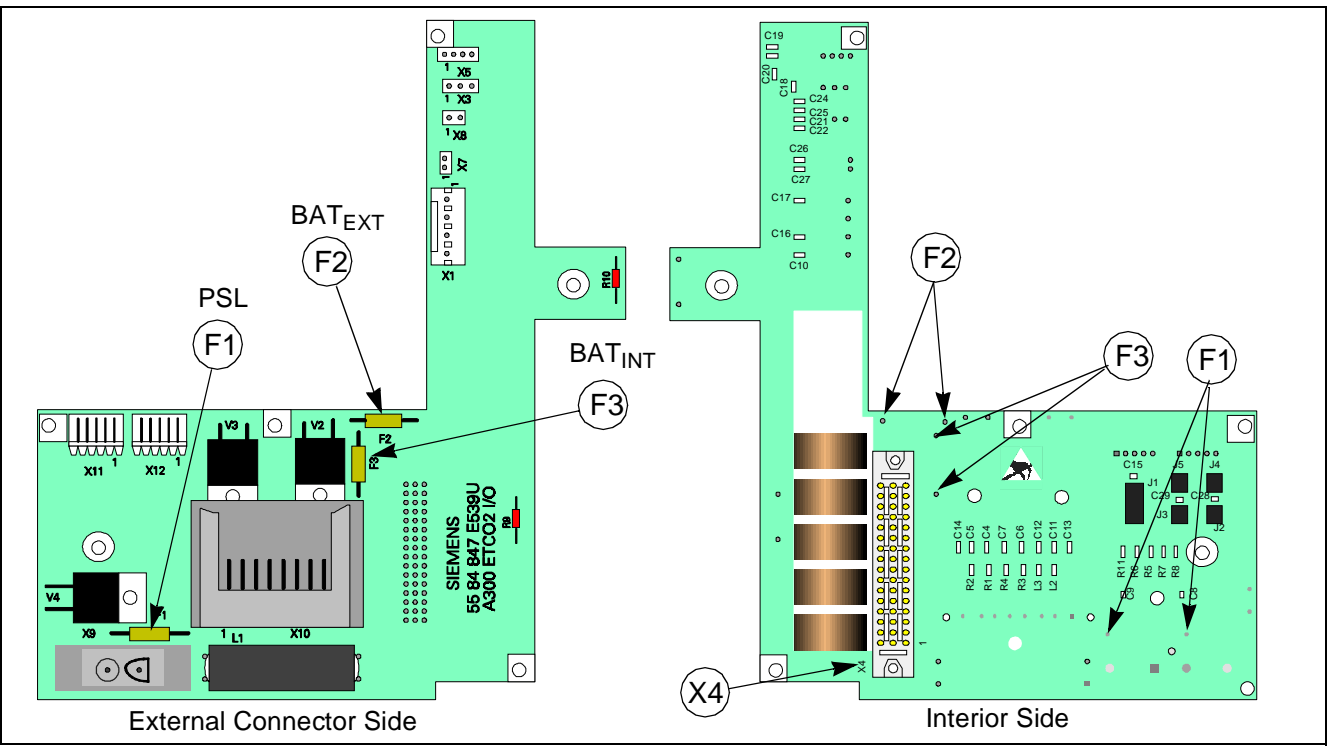

Figure 5-1 Connector I/O PCB

4) Does Monitor power ON using battery power?

Yes: Then problem is either with main processor PCB or, if powering monitor from PSL, fuse F1 may be open.

If powering monitor from CPS/IDS, replace Main Processor PCB Subassembly. If powering monitor from PSL. continue to step 5.

No: Go to Section 3.4, Troubleshooting ON/OFF control.

- 5) Open monitor and remove Main Processor PCB Subassembly from rear housing to access Connector I/O PCB.
- 6) Check continuity of F1. See Figure 5-1 on page 76.

Note: It is not necessary to remove Connector I/O PCB from rear housing or lift one side of fuse. With power sources unplugged from monitor and nothing plugged into X1, continuity of F1 can be checked from solder points on interior side of board.

Removing the Connector I/O PCB requires that the slide lock on the etCO2 connector on back of the monitor be removed to release the board. This damages the label above the connector. The damaged label must be removed and a replacement label (supplied with replacement fuses) installed.

- 7) Does F1 measure as open? (>5 $\Omega$ )
  - Yes: Remove Connector I/O PCB, replace F1, reassemble monitor, and perform monitor power-on check. If F1 opens a second time, replace F1 and Main Processor PCB Subassembly.
  - No: Replace Main Processor PCB Subassembly.
- 1) Does unit power ON while connected to an external power source?

Yes: Continue

- No: Go to Section 3.4, Troubleshooting ON/OFF control.
- Remove all external power sources (including external battery if installed), remove back cover, and unplug battery cable from main battery.
- 3) Is voltage = 11.6 to 13.8 VDC present at battery terminals?

Yes: Continue to step 4.

- No: Battery is not charged to 12VDC. Reconnect battery cable to battery terminals, and go to Section 3.5.
- Check in-line fuse in power harness (if installed), and check for <5Ω between black wire battery terminal connector and pin 4 on connector X1. See Figure 5-1 on page 76.
- 5) Is harness fuse OK, and resistance between black wire terminal connector and pin 4 on connector X1 <5 $\Omega$ ?
  - Yes: Open monitor and remove Main Processor PCB Subassembly from rear housing to access Connector I/O PCB. Then continue to step 6.
  - No: Either fuse in battery power harness is open or there is discontinuity between black wire terminal connector and pin 4 on X1. Replace harness, and perform monitor power-on check. If fuse opens a second time, replace harness and Main Processor PCB Subassembly.
- 6) Check continuity of F3. See Figure 5-1 on page 76.

Note: It is not necessary to remove Connector I/O PCB from rear housing or lift one side of fuse. With power sources unplugged from monitor and nothing plugged into X1, continuity of F3 can be checked from solder points on interior side of board.

3.2 Using main battery as power source, monitor either doesn't maintain monitor operations for prescribed time, or won't power ON. Removing the Connector I/O PCB requires that the slide lock on the  $etCO_2$  connector on back of the monitor be removed to release the board. This damages the label above the connector. The damaged label must then be removed and a replacement label (supplied with replacement fuses) installed in its place. It is necessary to remove a Connector I/O PCB only if a fuse needs to be replaced.

- 7) Is F3 open? (>5Ω)
  - Yes: Replace fuse, reassemble monitor, and continue to step 8.
  - No: Replace Main Processor PCB Subassembly.
- 8) Does monitor power ON using only main battery as power source?
  - Yes: Return monitor to service after checkout.
  - No: Replace fuse and Main Processor PCB Subassembly.
- 1) Remove external battery and measure battery terminal voltage.
- 2) Is voltage = 11.6 to 13.8 VDC?
  - Yes: Continue to step 5.
  - No: Battery is not charged to 12VDC. Reinsert external battery into monitor, and go to Section 3.5.
- Remove back cover, and with external power plugged into monitor check voltage between pins 1 and 2 of X1. See Figure 5-1 on page 76
- 4) Is voltage = 13.6 to 13.9 VDC?
  - Yes: Go to Section 3.2.
  - No: Continue to step 5.
- 5) Check continuity of F2. See Figure 5-1 on page 76.

Note: It is not necessary to remove Connector I/O PCB from rear housing or lift one side of fuse. With power sources unplugged from monitor and nothing plugged into X1, continuity of F2 can be checked from solder points on interior side of board.

Removing the Connector I/O PCB requires that the slide lock on the etCO2 connector on back of the monitor be removed to release the board. This damages the label above the connector. The damaged label must then be removed and a replacement label (supplied with replacement fuses) installed in its place. It is necessary to remove a Connector I/O PCB only if a fuse needs to be replaced.

- 6) Is F2 open? (>5Ω)
  - Yes: Replace fuse, reassemble monitor, and continue to step 8.
  - No: Replace Main Processor PCB Subassembly.
- 7) Install charged external battery and unplug power harness from either terminal of main battery.
- 8) Does monitor power ON using only external battery as power source?
  - Yes: Reconnect power harness cable to main battery, and return monitor to service after checkout.
  - No: Replace fuse and Main Processor PCB Subassembly.

3.3 With external battery installed, monitor fails to function on battery power for prescribed time. 3

| .4 | ON/OFF control<br>problem | 1) | Open mo<br>rear hous                                                                                                    | nitor and remove Main Processor PCB Subassembly from ing to access Connector I/O PCB.                                                                                                    |  |
|----|---------------------------|----|----------------------------------------------------------------------------------------------------|----------------------------------------------------------------------------------------------------|--|
|    |                           | 2) | Check co                                                                                                    | ntinuity of F1, F2, and F3. See Figure 5-1 on page 76.                                                                                                    |  |
|    |                           |    | Note: It is not necessary to remove Connector I/O PCB from rear housing or lift one side of fuse. With power sources unplugged from monitor and nothing plugged into X4, continuity of F1, F2, and F3 can be checked from solder points on interior side of board. |                                                                                                    |  |
|    |                           |    | Removing<br>etCO2 co<br>board. Th<br>label mus<br>replacem                                                                                                    | g the Connector I/O PCB requires that the slide lock on the<br>innector on back of the monitor be removed to release the<br>is damages the label above the connector. The damaged<br>it then be removed and a replacement label (supplied with<br>ent fuses) installed in its place. |  |
|    |                           | 3) | Does F1,                                                                                                    | F2 or F3 measure as open?                                                                                                    |  |
|    |                           |    | Yes:                                                                                                    | Remove Connector I/O PCB, replace open fuse(s), reassemble monitor, and perform monitor power-on check.                                                                                                    |  |
|    |                           |    |                                                                                                    | If fuse(s) open(s) a second time, replace fuse(s) and Main<br>Processor PCB Subassembly                                                                                                    |  |
|    |                           |    | No:                                                                                                    | Inspect 44-pin connector for bent pin or misalignment. If OK, replace Front Bezel.                                                                                                    |  |
|    |                           | 4) | Does repl                                                                                                    | acement of Front Bezel remedy problem?                                                                                                    |  |
|    |                           |    | Yes:                                                                                                    | Functionally verify proper operation of monitor and return monitor to clinical service.                                                                                                    |  |

No: Replace Main Processor PCB Subassembly.

### 3.5 Internal or external (auxiliary) battery doesn't charge

- 1) When monitor connected to external power source, does battery charger LED illuminate?
  - Yes: Battery possibly defective, fuse on power harness open, or fuse on connector I/O board open. Continue to step 2.
  - No: Replace battery. If problem persists, replace Main Processor PCB Subassembly. If still no charge indication, replace Front Panel Subassembly.
- 2) Remove battery/NBP compartment access door and unplug battery power cable connector from X1. See Figure 5-1 on page 76.
- 3) Connect external power source to monitor.
- 4) Refer to illustration at left.
- Measure voltage between pins 3 and 4 of X1 on Connector I/O board to check charging voltage for main battery.
- Measure voltage between pins 1 and 2 of X1 on Connector I/O board to check charging voltage for external battery.
- 5) Is voltage = 13.6 to 13.9 VDC?
  - Yes: For main battery, go on to step 6. For external battery, go on to step 8.
  - No: Go to step 8.
- 6) Check continuity of in-line fuse in power cable harness.

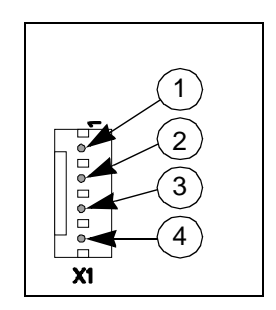

7) Is resistance  $<5\Omega$ ?

Yes: Go on to step 8.

- No: Replace power cable harness.
- Plug power cable connector back into X1, unplug battery connectors from battery terminals (main battery) or remove external battery, and measure voltage at battery connectors on power cable.
- 9) Is voltage = 13.6 to 13.9 VDC?
  - Yes: Replace battery.
  - No: Replace power cable. If problem recurs, Replace Main Processor PCB Subassembly.
- 10) Open monitor and remove Main Processor PCB Subassembly from rear housing to access Connector I/O PCB.
- 11) Check continuity of F2 (if external battery problem) or F3 (if main battery problem). See Figure 5-1 on page 76.

Note: It is not necessary to remove Connector I/O PCB from rear housing. With power sources unplugged from monitor and nothing plugged into X1, continuity of F2 and F3 can be checked from solder points on interior side of board.

Removing the Connector I/O PCB requires that the slide lock on the etCO2 connector on back of the monitor be removed to release the board, which damages the label above the connector. The damaged label must then be removed and a replacement label (supplied with replacement fuses) installed.

- 12) Does F2 or F3 measure as open? (>5 $\Omega$ )
  - Yes: Remove Connector I/O PCB, replace open fuse(s), reassemble monitor, and perform monitor power-on check. If fuse opens a second time, replace fuse and Main Processor PCB Subassembly. Otherwise, go on to step 13.
  - No: Replace Main Processor PCB.
- 13) Does battery charge after replacing harness, fuse(s) or battery?
  - Yes: Return monitor to service after checkout.
  - No: Replace Main Processor PCB Subassembly.

#### 3.6 Power-Up Sequence Fails to Complete Properly

 Table 5-2
 Power-up Process Malfunction

| Symptom(s)                                                                                                    | Possible Cause(s)                                                  | Troubleshooting and Remedial Action                                                                                                    |
|----------------------------------------------------------------------------------------------------|--------------------------------------------------------------------|----------------------------------------------------------------------------------------------------|
| Power inputs all OK but<br>monitor fails to<br>complete power-up<br>sequence, e.g., sounds<br>continuous tone or<br>powers itself down,<br>sounds two tones and<br>then a continuous tone,<br>continually resets. | Software program<br>corrupted<br>Main Processor PCB<br>malfunction | <ol> <li>If power ON LED illuminates but monitor fails to<br/>complete power-up sequence, check the following:</li> <li>If monitor has been functioning properly and problem<br/>occurred spontaneously, software may have become<br/>corrupted. Try reinstalling software.</li> <li>If problem persists, replace Main Processor PCB<br/>Subassembly.</li> <li>If problem persists, contact TSS in Solna or Danvers.</li> </ol> |

# 4 Monitor Resets

During startup and also during normal monitor operations, diagnostic programs running in the background environment provide a constant monitoring of critical hardware components and software functions.

In the event a critical component or software function is determined by the software to be malfunctioning or there is no response to a requested task, the diagnostics may force a full or partial main processor reset. Such events can be identified by either a temporary loss of display or by a highly audible watchdog alert tone. Monitor resets are typically recorded in the diagnostic error log, which can be retrieved for interpretation and diagnosis by factory trained experts.

Should a monitor exhibit symptoms of a reset, compare contents of the diagnostic error log with the list of Error Messages and Diagnostic Codes in Appendix C, for possible remedial action. Otherwise, record the information on a copy of the "Problem Report" on page 91 at the end of this Chapter, and forward it along with the diagnostic error log to your respective TSS center.

### 5 Power On/Off Piezo Tone Fails to Sound.

 Table 5-3
 Power-off Alarm Malfunction

| Symptom(s)                                                                         | Possible Cause(s)              | Troubleshooting and Remedial Action                                                                                        |
|------------------------------------------------------------------------------------|--------------------------------|----------------------------------------------------------------------------------------------------|
| Piezo tone fails to<br>sound when monitor<br>powered ON or OFF,<br>or loses power. | Main Processor PCB malfunction | <ol> <li>Replace Main Processor PCB Subassembly.</li> <li>If problem persists, contact TSS in Solna or Danvers.</li> </ol> |

# 6 Rotary Knob Malfunction.

Table 5-4 Rotary Knob Malfunction

| Symptom(s)                                                                                                    | Possible Cause(s)                                                                                          | Troubleshooting and Remedial Action                                                                                                    |
|----------------------------------------------------------------------------------------------------|----------------------------------------------------------------------------------------------------|----------------------------------------------------------------------------------------------------|
| Rotary knob fails to<br>properly select fields,<br>or pressing the knob in<br>fails to activate a menu<br>or select a default. | Optical Encoder<br>malfunction<br>Front Bezel PC Board<br>malfunction<br>Main Processor PCB<br>malfunction | <ol> <li>Replace Optical Encoder.</li> <li>Replace Front Bezel PC Board.</li> <li>If problem persists, replace Main Processor PCB<br/>Subassembly.</li> <li>If problem persists, contact TSS in Solna or Danvers.</li> </ol> |

# 7 Fixed Key Fails to Function.

Table 5-5 Fixed Key Malfunction

| Symptom(s)                           | Possible Cause(s)                                                      | Troubleshooting and Remedial Action                                                                                   |
|--------------------------------------|------------------------------------------------------------------------|----------------------------------------------------------------------------------------------------|
| A Fixed Key fails to initiate change | xed Key fails to Front Bezel Membrane<br>ate change Switch or PC Board | <ol> <li>Replace Front Bezel/Lens Subassembly.</li> <li>If problem persists, replace Front Bezel PC Board.</li> </ol> |
|                                      | Main Processor PCB<br>malfunction                                      | <ol> <li>If problem persists, replace Main Processor PCB<br/>Subassembly.</li> </ol>                                  |
|                                      |                                                                        | 4. If problem persists, contact TSS in Solna or Danvers.                                                              |

# 8 LCD Display Malfunction.

| Table 5-6 | LCD | Display | Malfunction |
|-----------|-----|---------|-------------|
|-----------|-----|---------|-------------|

| Symptom(s)                                                                                                    | Possible Cause(s)                                                                               | Troubleshooting and Remedial Action                                                                                                    |  |
|----------------------------------------------------------------------------------------------------|-------------------------------------------------------------------------------------------------|----------------------------------------------------------------------------------------------------|--|
| Display backlight<br>intensity does not vary<br>with change in ambient<br>light                               | Sensor malfunction<br>Front Bezel PC Board<br>malfunction                                       | <ol> <li>Assure that monitor is being powered by CPS/IDS or<br/>PSL, and intensity control is set to "Auto" mode.</li> </ol>                              |  |
|                                                                                                    |                                                                                                 | <ol> <li>If in brightly lighted environment, cover ambient<br/>sensor on upper right corner of front bezel.</li> </ol>                                    |  |
|                                                                                                    |                                                                                                 | <ul> <li>If in dimly lighted environment, shine light source<br/>directly on ambient sensor on upper right corner of<br/>front bezel.</li> </ul>          |  |
|                                                                                                    |                                                                                                 | <ol> <li>If no change in display intensity, replace Front Bezel<br/>PC Board. If problem persists, replace Main<br/>Processor PCB Subassembly.</li> </ol> |  |
|                                                                                                    |                                                                                                 | 4. If problem persists, contact TSS in Solna or Danvers.                                                                                                  |  |
| > 17 inoperative pixels<br>("stuck" ON or OFF) .                                                              | LCD screen malfunction                                                                          | Replace Front Bezel Subassembly.                                                                                                    |  |
| Areas of display<br>missing or color<br>contaminated                                                          | LCD Display malfunction<br>Front Bezel PC Board<br>malfunction                                  | <ol> <li>Using VGA connection cable and interface plate,<br/>connect external VGA display to X7 on interface<br/>plate.</li> </ol>                        |  |
|                                                                                                    | Graphics Processor on<br>Main Processor PCB<br>malfunction                                      | <ol> <li>If external display exhibits similar problem, replace<br/>Main Processor PCB Subassembly.</li> </ol>                                             |  |
|                                                                                                    |                                                                                                 | <ul> <li>If external display OK, replace Front Bezel<br/>Subassembly. If problem persists, replace Main<br/>Processor PCB Subassembly.</li> </ul>         |  |
|                                                                                                    |                                                                                                 | 3. If problem persists, contact TSS in Solna or Danvers.                                                                                                  |  |
| Backlight fails to<br>provide sufficient and<br>consistent background<br>illumination for the<br>LCD display. | Backlight defective<br>Front Bezel PC Board<br>malfunction<br>Main Processor PCB<br>malfunction | 1. Replace backlights.                                                                                                    |  |
|                                                                                                    |                                                                                                 | 2. If problem persists, replace Front Bezel PC Board.                                                                                                    |  |
|                                                                                                    |                                                                                                 | <ol> <li>If problem persists, replace Main Processor PCB<br/>Subassembly.</li> </ol>                                                                      |  |
|                                                                                                    |                                                                                                 | 4. If problem persists, contact TSS in Solna or Danvers.                                                                                                  |  |

### 9 Isolating Cable Malfunctions

In general, the troubleshooting and repair approach for cable malfunctions is to use a known input signal for any given parameter, and then replace a cable or sensor found to be malfunctioning. Cable malfunctions, including those associated with connectors on the cables, generally fall into one of three cagegories -- Open circuits, Short circuits, and Intermittent conditions

Open circuits and short circuits manifest themselves as a loss of signal. Software in the Monitor senses the loss, and generates an error message such as "ECG Leads Off" and "SpO2 Transparent." Typically, short circuits result in software resets.

An intermittent condition manifests itself as noise on the signal. The source of the noise can often be isolated by removing the signal and shorting the input(s) to the cable. Then flex along the cable, particularly at connectors, while watching for noise indications on the monitor display.

# 10 Visible or Audible Alarm Reporting Failure.

| Symptom(s)                                          | Possible Cause(s)                                        | Troubleshooting and Remedial Action                                                                                                    |
|-----------------------------------------------------|----------------------------------------------------------|----------------------------------------------------------------------------------------------------|
| Audible Alarm O.K.,                                 | Software problem                                         | 1. Try reinstalling software.                                                                                                    |
| but Visible Alarm Fails.                            |                                                          | 2. If problem persists, contact TSS in Solna or Danvers.                                                                                                    |
| Visiblel Alarm O.K.,<br>but Audible Alarm<br>Fails. | Speaker malfunction<br>Main Processor PCB<br>malfunction | <ol> <li>Power-cycle monitor and listen for tone after icon<br/>appears on power-up screen (not the piezo, which<br/>sounds before the icon appears).</li> </ol> |
|                                                     |                                                          | <ol> <li>If tone fails to sound, remove rear cover and check<br/>speaker cable plugged into X7 on Connector I/O<br/>board.</li> </ol>                            |
|                                                     |                                                          | <ol> <li>If speaker cable plugged in OK, replace Speaker<br/>Subassembly.</li> </ol>                                                                             |
|                                                     |                                                          | <ol> <li>If problem persists, replace Main Processor PCB<br/>Subassembly.</li> </ol>                                                                             |
|                                                     |                                                          | <ol> <li>If problem persists, replace Rear Housing<br/>Subassembly.</li> </ol>                                                                                   |
|                                                     |                                                          | 6. If problem persists, contact TSS in Solna or Danvers.                                                                                                    |

#### Table 5-7 Alarm Malfunctions

# 11 MultiMed POD - Parameter Signal Problems

| Table 5-8 Parameter Signal Problems |  |
|-------------------------------------|--|
|-------------------------------------|--|

| Symptom(s)                           | Possible Cause(s)                                                                                                    |    | Troubleshooting and Remedial Action                                                                                                    |
|--------------------------------------|----------------------------------------------------------------------------------------------------|----|----------------------------------------------------------------------------------------------------|
| Failure to report lead-off condition | MultiMed POD<br>malfunction                                                                                          | 1. | Check MultiMed Pod contadct for possible contamina-<br>tion. Clean if required. If problem persists, replace Pod.                                  |
|                                      | Main Processor PCB malfunction                                                                                       | 2. | If problem persists, replace Main Processor PCB Subassembly.                                                                                       |
|                                      |                                                                                                    | 3. | If problem persists, contact TSS in Solna or Danvers.                                                                                              |
| ECG/Resp waveform noise              | Incorrect setting of line<br>frequency for customer                                                                  | 1. | Access the Service Menu under Monitor Setup $\rightarrow$ Biomed $\rightarrow$ Service in the Main menu.                                           |
|                                      | site<br>Poor connection or<br>intermittent break<br>MultiMed POD<br>malfunction<br>Main Processor PCB<br>malfunction | 2. | Assure that the setting is proper for the frequency of the power source at the customer site.                                                      |
|                                      |                                                                                                    | 3. | If problem persists, check cables, connections, and MultiMed POD for intermittent breaks.                                                          |
|                                      |                                                                                                    | 4. | Connect grabber connectors of an ECG lead set to a common conductor, such as the shank of a screwdriver blade, to produce a flatline ECG waveform. |
|                                      |                                                                                                    | 5. | Watch for a distinct change in noise level, indicating the source of the problem, as you flex each lead and cable (particularly at connectors).    |
|                                      |                                                                                                    | 6. | Replace a defective ECG lead, cable, or MultiMed POD                                                                                               |
|                                      |                                                                                                    | 7. | If no cable, connector, or POD problem, replace Main Processor PCB Subassembly.                                                                    |
|                                      |                                                                                                    | 8. | If problem persists, contact TSS in Solna or Danvers.                                                                                              |

| Symptom(s)                                                                                                    | Possible Cause(s)                                                                                                    | Troubleshooting and Remedial Action                                                                                                    |
|----------------------------------------------------------------------------------------------------|----------------------------------------------------------------------------------------------------|----------------------------------------------------------------------------------------------------|
| SpO <sub>2</sub> parameter box                                                                                 | Sensor malfunction                                                                                                    | 1. Check illumination of red LED in the sensor.                                                                                                    |
| fails to appear when<br>sensor plugged into                                                                    | Open cable or connector<br>MultiMed POD<br>malfunction<br>Main Processor PCB                                          | <ol> <li>If LED not illuminated, replace sensor and continue<br/>to step 3.</li> </ol>                                                                                                    |
| readings missing                                                                                               |                                                                                                    | <ul> <li>If LED illuminated, place sensor on your finger and<br/>go on to step 3.</li> </ul>                                                                                                    |
|                                                                                                    | manufolion                                                                                                    | <ol> <li>If problem persists, replace intermediate cable between<br/>sensor and MultiMed POD.</li> </ol>                                                                                               |
|                                                                                                    |                                                                                                    | 4. If problem persists, replace MultiMed POD.                                                                                                    |
|                                                                                                    |                                                                                                    | <ol> <li>If problem persists, replace Main Processor PCB<br/>Subassembly.</li> </ol>                                                                                                    |
|                                                                                                    |                                                                                                    | 6. If problem persists, contact TSS in Solna or Danvers.                                                                                                    |
| SpO <sub>2</sub> waveform noise                                                                                | Poor connection or<br>intermittent break in cable<br>MultiMed POD<br>malfunction<br>Main Processor PCB<br>malfunction | <ol> <li>With the SpO<sub>2</sub> sensor on your finger, observe the<br/>waveform while you flex the lead and cable, particularly<br/>at the sensor, at connectors, and at the MultiMed POD</li> </ol> |
|                                                                                                    |                                                                                                    | <ol><li>Watch for a distinct change in the waveform (distinctly<br/>different from artifact) as you flex along the length of the<br/>cables as well as at the sensor and connectors.</li></ol>         |
|                                                                                                    |                                                                                                    | 3. Replace a defective sensor , cable or MultiMed POD.                                                                                                    |
|                                                                                                    |                                                                                                    | <ol> <li>If no cable, connector, or POD problem, replace Main<br/>Processor PCB Subassembly.</li> </ol>                                                                                                |
|                                                                                                    |                                                                                                    | 5. If problem persists, contact TSS in Solna or Danvers.                                                                                                    |
| Temp parameter box<br>fails to appear when<br>sensor plugged into<br>MultiMed POD, Temp<br>readings missing or | Sensor malfunction                                                                                                    | 1. Replace sensor                                                                                                    |
|                                                                                                    | Open cable or connector                                                                                               | 2. If problem persists, replace MultiMed POD.                                                                                                    |
|                                                                                                    | MultiMed POD<br>malfunction                                                                                           | <ol> <li>If problem persists, replace Main Processor PCB<br/>Subassembly.</li> </ol>                                                                                                    |
| inaccurate                                                                                                    | malfunction                                                                                                    | 4. If problem persists, contact TSS in Solna or Danvers.                                                                                                    |

#### Table 5-8 Parameter Signal Problems (Continued)

# 12NBP

### 12.1 NBP Error Messages

| NBP Open Line            | Results if the NBP measurement circuit does not sense pressure changes<br>after initiating inflation. Possible causes include an open line out to the<br>patient, an open or occluded line on the pressure measurement line running<br>between the NBP assembly and the pressure transducer on the main<br>processor board, a leaky cuff or cuff connector, or a defective valve on the<br>NBP pump assembly. |
|--------------------------|----------------------------------------------------------------------------------------------------|
| NBP Blocked Line         | Result of the NBP measurement circuit detecting an occlusion on the line to the patient, or a neonatal cuff with monitor in adult mode.                                                                                                    |
| NBP Overpressure         | Result attributable to hardware or software detecting overpressure.                                                                                                    |
| NBP Cuff Deflation Error | Result of the two minute NBP measurement timer expiring. It is typically triggered when an NBP measurement had been taken prior to placing the unit in calibration mode. (When calibrating, power-cycle monitor and then don't run pump until after calibration.)                                                                                                    |

NBP Artifact

Result of erratic pressure values being sensed and could be related to an application problem or could caused by an intermittent connection to the sense line.

#### 12.2 NBP Troubleshooting

Before attempting to troubleshoot NBP malfunctions, do the following:

- 1) Check calibration. Refer to Section 10.2 on page 65 in Chapter 4.
- 2) Perform leakage test on fixed volume and hose, and on the system. Refer to Section 4.7.4 on page 44 in Chapter 3.
- 3) If problem persists, proceed with troubleshooting procedures.

#### Table 5-9 NBP Malfunctions

| Symptom(s)                                                                                                    | Possible Cause(s)                                                                                                    | Troubleshooting and Remedial Action                                                                                                    |
|----------------------------------------------------------------------------------------------------|----------------------------------------------------------------------------------------------------|----------------------------------------------------------------------------------------------------|
| NBP fails<br>characterization, or<br>fails calibration checkNBP pneumatic system<br>malfunction<br>Connector I/O PCB<br>EEPROM malfunction<br>Main Processor PCB<br>malfunction                                      | 1. If monitor fails calibration, perform characterization procedure (see Section 4.7.4 in Chapter 3).                                                                                                    |                                                                                                    |
|                                                                                                    | <ol> <li>If monitor fails characterization or problem persists,<br/>open monitor and assure NBP transducer tubing<br/>properly routed and unobstructed, and all connectors<br/>properly plugged into Connector I/O PCB. See Figure<br/>3-1 on page 40, Figure 3-4 on page 43, and Figure 3-<br/>9 on page 50 in Chapter 3.</li> </ol> |                                                                                                    |
|                                                                                                    |                                                                                                    | 3. Close monitor and try recharacterization.                                                                                                    |
|                                                                                                    |                                                                                                    | 4. If problem persists, replace NBP Subassembly.                                                                                                    |
|                                                                                                    |                                                                                                    | <ol> <li>If problem persists, replace Main Processor PCB<br/>Subassembly.</li> </ol>                                                                                                    |
|                                                                                                    |                                                                                                    | <ol> <li>If problem persists, replace Rear Housing<br/>Subassembly.</li> </ol>                                                                                                    |
|                                                                                                    |                                                                                                    | 7. If problem persists, contact TSS in Solna or Danvers.                                                                                                    |
| NBP pump fails to<br>start/stop when NBP<br>key on front bezel is<br>pressedFront Bezel Membrane<br>Switch or PC Board<br>malfunction<br>Main Processor PCB<br>malfunction<br>NBP pump<br>subassembly<br>malfunction | <ol> <li>Functionally verify NBP Start/Stop key function. See<br/>Section 6.9 on page 61 in Chapter 4.</li> </ol>                                                                                                    |                                                                                                    |
|                                                                                                    | malfunction<br>Main Processor PCB<br>malfunction<br>NBP pump<br>subassembly<br>malfunction                                                                                                    | 2. If problem persists, replace Front Bezel PC Board.                                                                                                    |
|                                                                                                    |                                                                                                    | <ol> <li>If problem persists, replace Main Processor PCB<br/>Subassembly.</li> </ol>                                                                                                    |
|                                                                                                    |                                                                                                    | <ol> <li>If monitor reporting NBP in fault mode, or error<br/>message displays, power-cycle monitor. If problem<br/>persists, recharacterize. Refer to Section 4.7.4 on<br/>page 44 in Chapter 3.</li> </ol> |
|                                                                                                    |                                                                                                    | 5. If problem persists, replace NBP Subassembly.                                                                                                    |
|                                                                                                    |                                                                                                    | 6. If problem persists, contact TSS in Solna or Danvers.                                                                                                    |

| Table 5-9 | NBP Malfunctions | (Continued) |
|-----------|------------------|-------------|
|-----------|------------------|-------------|

| Symptom(s)                                                         | Possible Cause(s)                                                                                                    | Troubleshooting and Remedial Action                                                                                                    |  |
|--------------------------------------------------------------------|----------------------------------------------------------------------------------------------------|----------------------------------------------------------------------------------------------------|--|
| NBP pump starts, but<br>cuff fails to inflate/<br>deflate properly | Cuff assembly<br>malfunction<br>NBP pneumatic system<br>malfunction                                                                    | <ol> <li>Recheck cuff assembly and installation, and replace<br/>cuff assembly if defective.</li> </ol>                                                                 |  |
|                                                                    |                                                                                                    | <ol> <li>If problem persists, remove rear cover and check<br/>hose routing to cuff connector in NBP compartment<br/>in rear housing.</li> </ol>                         |  |
|                                                                    |                                                                                                    | <ol> <li>If problem persists, open monitor and check that<br/>pneumatic tubing to NBP transducer properly routed<br/>and not obstructed.</li> </ol>                     |  |
|                                                                    |                                                                                                    | <ol> <li>Close monitor and perform characterization<br/>procedure if tubing rerouted or obstruction removed<br/>(see Section 4.7.4 on page 44 in Chapter 3).</li> </ol> |  |
|                                                                    |                                                                                                    | 5. If problem persists, replace NBP Subassembly.                                                                                                    |  |
|                                                                    |                                                                                                    | 6. If problem persists, contact TSS in Solna or Danvers.                                                                                                    |  |
| NBP fails Interval                                                 | Main Processor PCB<br>Subassembly<br>malfunction<br>Software problem                                                                   | 1. Replace Main Processor PCB Subassembly.                                                                                                    |  |
| Mode or Safety Timer<br>Check                                      |                                                                                                    | 2. If problem persists, contact TSS in Solna or Danvers                                                                                                    |  |
| NBP fails hardware<br>overpressure check                           | Blockage between<br>pump manifold and cuff<br>connector<br>Main Processor PCB<br>malfunction                                           | <ol> <li>Power-cycle monitor to ensure that measurement<br/>timout did not trigger premature pressure release,<br/>and recheck.</li> </ol>                              |  |
|                                                                    |                                                                                                    | <ol> <li>If problem persists, remove rear cover and assure no<br/>blockage in tubing between pump manifold and cuff<br/>connector.</li> </ol>                           |  |
|                                                                    |                                                                                                    | <ol> <li>If problem persists, replace Main Processor PCB<br/>Subassembly.</li> </ol>                                                                                    |  |
|                                                                    |                                                                                                    | 4. If problem persists, contact TSS in Solna or Danvers.                                                                                                    |  |
| NBP parameter box                                                  | MAIN screen display                                                                                                    | 1. Assure <i>MAIN</i> screen display mode set to automatic.                                                                                                    |  |
| fails to appear when<br>cuff hose plugged into<br>NBP module       | mode set for Manual<br>Cuff sensor defective or<br>not plugged into<br>Connector I/O PC<br>Board.<br>Main Processor PCB<br>malfunction | <ol> <li>If parameter box fails to appear, remove rear cover<br/>and check that cuff sensor cable is plugged into X8<br/>on Connector I/O PC Board.</li> </ol>          |  |
|                                                                    |                                                                                                    | <ol> <li>If sensor unplugged, plug sensor into X8 on<br/>Connector I/O PC Board, and retest. If OK, return<br/>monitor to clinical service.</li> </ol>                  |  |
|                                                                    |                                                                                                    | <ul> <li>If sensor plugged in, unplug sensor and check for<br/>continuity across pins of sensor cable connector.</li> </ul>                                             |  |
|                                                                    |                                                                                                    | <ul> <li>— If continuity OK, (≈1.5Ω) replace Main</li> <li>Processor PCB Subassembly.</li> </ul>                                                                        |  |
|                                                                    |                                                                                                    | <ul> <li>If continuity not OK, replace Rear Housing<br/>Subassembly.</li> </ul>                                                                                         |  |
|                                                                    |                                                                                                    | 4. If problem persists, contact TSS in Solna or Danvers.                                                                                                    |  |

# 13etCO<sub>2</sub> Malfunction.

Table 5-10 etCO<sub>2</sub> Malfunctions

| Symptom(s)                                                          | Possible Cause(s)                                                                                                    | Troubleshooting and Remedial Action                                                                                                    |
|---------------------------------------------------------------------|----------------------------------------------------------------------------------------------------|----------------------------------------------------------------------------------------------------|
| Parameter box fails to<br>appear when sensor<br>plugged into module | Sensor or cable<br>malfunction<br>etCO <sub>2</sub> module<br>malfunction<br>Connector I/O Board<br>malfunction<br>Main Processor PCB<br>malfunction | <ol> <li>Clean calibration windows.</li> <li>Replace etCO<sub>2</sub> Sensor.</li> <li>If problem persists, replace etCO<sub>2</sub> Module.</li> <li>If problem persists, replace Main Processor PCB<br/>Subassembly.</li> <li>If problem persists, replace Rear Housing<br/>Subassembly.</li> <li>If problem persists, contact TSS in Solna or</li> </ol> |
| Sensor fails calibration                                            | Sensor or cable<br>malfunction<br>etCO <sub>2</sub> module<br>malfunction<br>Main Processor PCB<br>malfunction                                       | <ol> <li>Danvers.</li> <li>Replace etCO<sub>2</sub> Sensor.</li> <li>If problem persists, replace etCO<sub>2</sub> Module.</li> <li>If problem persists, replace Main Processor PCB<br/>Subassembly.</li> <li>If problem persists, contact TSS in Solna or<br/>Danvers.</li> </ol>                                                                          |
| Persistent Adapter<br>Failure message                               | Airway adapter or sensor<br>window occluded<br>Airway adapter<br>malfunction<br>Sensor malfunction                                                   | <ol> <li>If adapter or sensor window occluded, clean window.</li> <li>If problem persists, replace airway adapter.</li> <li>If problem persists, replace sensor.</li> <li>If problem persists, replace etCO<sub>2</sub> Module.</li> </ol>                                                                                                    |

# 14HEMO2/4 Pod / HemoMed Pod

14.1 Readings Missing or Inaccurate

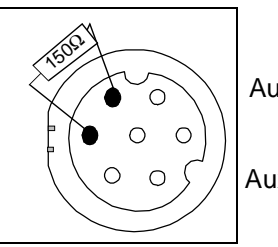

Aux/Hemo2 or Aux/Hemo3 Disruption in communications to an external pod is caused by the pod itself, by a cable problem, or by a communication problem on the main processor board. Power for an external pod is supplied from the main processor board **when the board senses that a load is present**. If the monitor is not reporting connection of a Hemo2/4 pod, 12-lead pod or tcpO2/CO2 pod, use the following test to determine first whether or not the pod is being detected.

Note: Only the Hemo2/4 pod "communicates" with the monitor. The Hemo2/4 Pod is a digital device, and the HemoMed Pod is an analog device.

Connect a  $150\Omega$  ¼W resistor between pins 1 and 3 on the suspect port (see illustration at left), and check monitor display for a pod connection error "DEVICE FAILURE ON HEMO CONNECTOR x."

- If no error message displays, the problem is on the main processor board. Replace the Main Processor PCB Subassembly.
- If error message displays, problem may be in cable, pod, or main processor board. Replace defective component as required.

If only one input or output on a HEMO2/4 or HemoMed Pod fails to function, try replacing the sensor or cable. If problem persists, replace the Pod.

# 14.2 IBP Malfunctions.

Table 5-11 IBP Malfunctions

| Symptoms                                                                            | Possible Cause(s)                                                         | Troubleshooting and Remedial Action                                                                                                    |
|-------------------------------------------------------------------------------------|---------------------------------------------------------------------------|----------------------------------------------------------------------------------------------------|
| Zero All key, C.O.Start<br>key or Wedge key on<br>Pod fails to initiate<br>function | Cable malfunction<br>Pod malfunction<br>Main Processor PCB<br>malfunction | 1. Try replacing pod / monitor cable.                                                                                                    |
|                                                                                     |                                                                           | 2. If problem persists, replace pod.                                                                                                    |
|                                                                                     |                                                                           | <ol> <li>If problem persists, replace Main Processor PCB<br/>Subassembly.</li> </ol>                                                                                                    |
|                                                                                     |                                                                           | 4. If problem persists, contact TSS in Solna or Danvers.                                                                                                    |
| IBP fails to zero                                                                   | Cable malfunction                                                         | 1. Unplug all patient parameter inputs to the monitor.                                                                                                    |
| calibration check                                                                   | Pod malfunction<br>Main Processor PCB                                     | <ol> <li>Set Patient simulator for an IBP static pressure = 0<br/>mmHg, and plug simulator into Pod.</li> </ol>                                                                                                    |
|                                                                                     | malfunction                                                               | 3. Plug Pod output cable into monitor.                                                                                                    |
|                                                                                     |                                                                           | <ol> <li>Check that "Zero Required" appears in the message<br/>field and that the IBP parameter box appears on the<br/>display.</li> </ol>                                                                                                    |
|                                                                                     |                                                                           | <ol> <li>If either message or parameter box fails to appear,<br/>replace Pod and cable with known-good Pod and<br/>cable.</li> </ol>                                                                                                    |
|                                                                                     |                                                                           | <ol> <li>If problem persists, replace Main Processor PCB<br/>Subassembly. Otherwise, continue.</li> </ol>                                                                                                    |
|                                                                                     |                                                                           | <ol> <li>Select IBP parameter field on <i>MAIN</i> screen, and<br/>assure that Cal Factor is set to 100.</li> </ol>                                                                                                    |
|                                                                                     |                                                                           | 8. Select Zero in menu, and press in on rotary knob.                                                                                                    |
|                                                                                     |                                                                           | <ol> <li>If "Zero Accepted" appears in message field,<br/>continue.</li> </ol>                                                                                                    |
|                                                                                     |                                                                           | <ul> <li>If " Did Not Zero" appears in message field, do<br/>either a or b as appropriate.</li> </ul>                                                                                                    |
|                                                                                     |                                                                           | a If HemoMed Pod, try replacing Pod. If problem persists, continue to c.                                                                                                    |
|                                                                                     |                                                                           | b If Hemo 2/4 Pod continue to c.                                                                                                    |
|                                                                                     |                                                                           | c Replace Main Processor PCB Subassembly, if not<br>already replaced in step 6. If Main Processor PCB<br>Subassembly already replaced, return monitor to<br>Siemens for repair.                                                                |
|                                                                                     |                                                                           | 10. Increase simulator pressure to 100 mmHg.                                                                                                    |
|                                                                                     |                                                                           | <ol> <li>If monitor reading = 100 ±1mmHg, return monitor to<br/>clinical service.</li> </ol>                                                                                                    |
|                                                                                     |                                                                           | <ul> <li>If monitor reading ≠ 100 ±1mmHg, replace Main<br/>Processor PCB Subassembly, if not already<br/>replaced in step 6 or step 9. If Main Processor PCB<br/>Subassembly already replaced, contact TSS in<br/>Solna or Danvers.</li> </ul> |

# 15No Printout from Recorder.

Table 5-12 Recorder Problems

| Symptoms                                                                            | Possible Cause(s)                                                                                                    | Troubleshooting and Remedial Action                                                                                                    |  |
|-------------------------------------------------------------------------------------|----------------------------------------------------------------------------------------------------|----------------------------------------------------------------------------------------------------|--|
| Recorder Power LED<br>NOT illuminated                                               | Recorder malfunction<br>Cabling malfunction                                                                                                    | <ol> <li>Assure that all units in the power chain are properly<br/>connected and powered ON.</li> </ol>                                                                                                    |  |
|                                                                                     | Interface Plate (if installed) malfunction                                                                                                    | <ol> <li>If problem persists do either a or b. Refer to<br/>illustrations below left.</li> </ol>                                                                                                    |  |
|                                                                                     | CPS / IDS (if installed)<br>malfunction<br>Main Processor PCB<br>malfunction                                                                                                    | a If Recorder has installed Interface Plate, detach<br>Interface Plate from Recorder and check voltage<br>between pins 1 and 2 on Interface Plate docking<br>connector.                                                                                                    |  |
|                                                                                     |                                                                                                    | b If Recorder mounted on Auxiliary Docking Station,<br>check voltage between pins 1 and 2 on Auxiliary<br>Docking Station connector.                                                                                                    |  |
| Interface Plate, Auxiliary                                                          | Monitor Docking Connector                                                                                                    | <ol> <li>If voltage O.K., replace Recorder. (With newer SW versions voltage may pulse. This is normal.)</li> </ol>                                                                                                    |  |
| Docking Station -<br>Docking Connector                                              |                                                                                                    | <ol> <li>If voltage NOT O.K., check for +12VDC between pins<br/>1 and 2 on monitor docking connector.</li> </ol>                                                                                                    |  |
|                                                                                     |                                                                                                    | <ol> <li>If voltage O.K., check for +12VDC between pins 1<br/>and 2 of all docking connectors in path between<br/>monitor and recorder, and between pins 2 and 15<br/>of X13 on CPS or IDS. Replace component that<br/>fails to provide 12VDC at the appropriate pins.</li> </ol> |  |
|                                                                                     |                                                                                                    | <ul> <li>If voltage not O.K. on monitor docking connector,<br/>replace Main Processor PCB Subassembly.</li> </ul>                                                                                                    |  |
| Local Recorder Reco<br>connected directly to Interc                                 | r Recorder malfunction<br>ctly to Interconnecting cable or<br>dalone connection malfunction<br>Recorder or Monitor                                                                                                    | <ol> <li>With an ECG waveform from patient simulator on<br/>Monitor display, press Record key.</li> </ol>                                                                                                    |  |
| Monitor in standalone<br>configuration                                              |                                                                                                    | <ol> <li>If "Recorder Not Connected" message appears in<br/>the message field, continue to step 3.</li> </ol>                                                                                                    |  |
| Recorder power LED Interface Plate<br>illuminated Main Processor PCB<br>malfunction | <ul> <li>Press Zoom key and select Event Recall. After ≈20<br/>sec, BED TIMED strip should appear on display. If<br/>BED TIMED strip fails to appear, replace Front<br/>Bezel Subassembly and go to step 6. Otherwise,<br/>continue to step 4.</li> </ul> |                                                                                                    |  |
|                                                                                     |                                                                                                    | <ol> <li>If problem persists, and Recorder Cable Art. No.<br/>4318130E530U is installed, replace Recorder cable<br/>and go to step 5.</li> </ol>                                                                                                    |  |
|                                                                                     |                                                                                                    | <ol> <li>If separate Interface Plates and Recorder cable are<br/>installed, replace each item one at a time to isolate<br/>possible malfunction.</li> </ol>                                                                                                    |  |
|                                                                                     |                                                                                                    | 5. If problem persists, replace Recorder.                                                                                                    |  |
|                                                                                     |                                                                                                    | <ol> <li>If problem persists, replace Main Processor PCB<br/>Subassembly.</li> </ol>                                                                                                    |  |
|                                                                                     |                                                                                                    | 7. If problem persists, contact TSS in Solna or Danvers.                                                                                                    |  |

| Symptoms                                                                                                    | Possible Cause(s)                                                                                                    | Troubleshooting and Remedial Action                                                                                                    |
|----------------------------------------------------------------------------------------------------|----------------------------------------------------------------------------------------------------|----------------------------------------------------------------------------------------------------|
| Local Recorder<br>connected to Monitor<br>through CPS or IDS<br>Recorder Interfa<br>malfunction<br>CPS or IDS malf<br>Docking Station<br>Bridge Plate ma<br>Monitor malfunct | Recorder malfunction<br>CPS/IDS - Recorder<br>cable malfunction<br>Recorder Interface Plate<br>malfunction<br>CPS or IDS malfunction | <ol> <li>With an ECG waveform on Monitor display, provided<br/>by patient simulator, press Record key.</li> </ol>                                                                                           |
|                                                                                                    |                                                                                                    | <ol> <li>If "Recorder Not Connected" message appears,<br/>check cables and connections between Monitor,<br/>CPS/IDS, and Recorder. If problem persists,<br/>continue to step 3.</li> </ol>                  |
|                                                                                                    | Docking Station or CPS<br>Bridge Plate malfunction<br>Monitor malfunction                                                            | <ul> <li>Press Zoom key and select Event Recall. After ≈20<br/>sec, BED TIMED strip should appear. If BED<br/>TIMED strip fails to appear, replace Front Bezel<br/>Subassembly and go to step 5.</li> </ul> |
|                                                                                                    |                                                                                                    | 3. Substitute Recorder cable Art. No. 43 18 130 E530U in place of Docking Station, CPS/IDS, and cabling.                                                                                                    |
|                                                                                                    |                                                                                                    | 4. • If problem persists, replace Recorder.                                                                                                    |
|                                                                                                    |                                                                                                    | <ul> <li>If problem disappears, replace each component<br/>substituted in step 3 to isolate source of problem<br/>and replace malfunctioning component.</li> </ul>                                          |
|                                                                                                    |                                                                                                    | <ol> <li>If problem persists, replace Main Processor PCB<br/>Subassembly.</li> </ol>                                                                                                    |
|                                                                                                    |                                                                                                    | 6. If problem persists, contact TSS in Solna or Danvers.                                                                                                    |

#### Table 5-12 Recorder Problems (Continued)

# **16Patient-Related Data Not Retained or Monitor Fails to Compute Trends**

Replace Main PCB Subassembly. If problem persists, contact TSS in Solna or in Danvers.

### **17 Software Loading Problems**

For problems concerning software downloads, refer to software installation instructions for version of software you are attempting to install.

# 18 Difficulty acquiring export protocol data

This problem is usually caused by an incorrect connection or communications protocol. Refer to INFINITY RS-232 Export Protocol Reference Booklet, Art. No. 64 93 212 E315U.

### **19Total or partial loss of network communications**

Temporary network communication losses are caused by either an interruption between the monitor and the IDS/CPS, with the Ethernet port on the main processor, or in the network line.

- 1)• For non-DirectNet installations, connect another monitor to suspect IDS/CPS to determine if problem is related to monitor or to IDS/CPS.
  - For DirectNet network connection, verify that network configuration data in monitor are correct. See Section 3, "Configuration Parameters", and Section 4, "Configuring Monitor", in Appendix E.
- 2) Replace Main Processor PCB Subassembly if problem isolated to monitor.

### **Problem Report** SC Series Patient Monitoring

Enter all applicable data in the spaces provided, and include a copy of this form when faxing a request for technical assistance.

| Name of contact              |                            |
|------------------------------|----------------------------|
| Telephone                    |                            |
| Fax                          |                            |
| Email Address (If available) |                            |
| Monitoring Site:             | Country:                   |
|                              | Region / State / Province: |
|                              | Hospital or Clinical Site: |

| Device Serial Number:                        |
|----------------------------------------------|
| Device Operating Software:                   |
| Care Unit Type:                              |
| Parameters being monitored at time of fault: |
| Network / Stand-alone Use                    |
| Brief Description of Fault:                  |

Can the problem be reproduced or is the problem intermittent? Has TSS been previously contacted concerning this problem? Has a customer complaint on this product been filed? Complaint Reference Number (If applicable)

Fax inquiry to:

| TSS SOLNA   | 46-8-98-66-62 |
|-------------|---------------|
| TSS DANVERS | 978-907-7546  |

This page intentionally blank.
# **Appendix A: Replacement Parts**

The etCO2 cartridge and MultiMed / MultiMed 12 Pods in SC 7000 and SC 9000XL monitoring systems have no internally replaceable components. If malfunctioning, these system components must be returned to Siemens for repair or exchange.

Within the monitor there are basically three exchangeable major subassemblies -- the Front Bezel Subassembly, Main Processor Subassembly, and Rear Housing. The Front Bezel Subassembly and Rear Housing contain a number of other replaceable subassemblies and components. Refer to the Figures and corresponding Tables in this appendix for a listing of spare subassemblies and components. The lists contain all information available as of the publication date of this Manual. Field experience and technological development, however, may require future modifications. Any subsequent changes to spare parts lists in Service Manuals are published in the Siemens Medical Engineering UPTIME Services CD-ROM Spare Parts Catalog and via the Siemens Intranet.

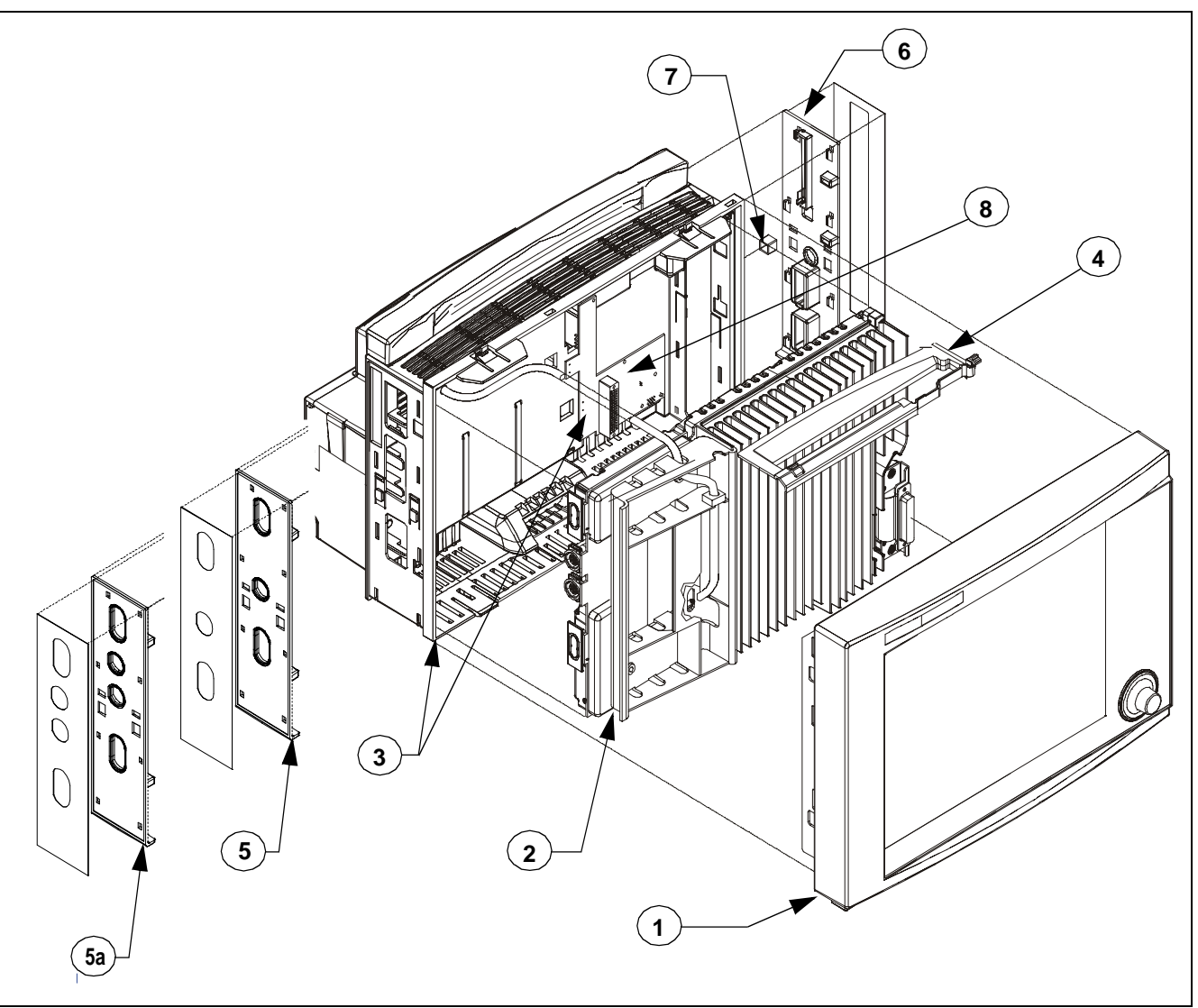

Figure A-1 Major Subassemblies, w/ Funnel and Side Panels (Exploded View)

 Table A-1Major Replaceable Subassemblies, Funnel, Side Panels and Labels

| ltem<br>No. | Description                                                                        | Siemens Article<br>Number |
|-------------|------------------------------------------------------------------------------------|---------------------------|
| 1           | Front Bezel Assembly (incl. all subassembl. in front bezel except language labels) | 55 88 301 E539U           |
| 2           | Main Processor PCB Subassembly                                                     | 55 94 507 E539U           |
| 3           | Rear Housing Subassembly (incl. Connector I/O PCB)                                 | 55 88 319 E539U           |
| 4           | Funnel                                                                             | 57 33 139 E539U           |
| 5           | Left Side Panel - SC 7000                                                          | 57 33 113 E539U           |
| 5a          | Left Side Panel - SC 9000XL                                                        | 57 33 188 E539U           |
| 6           | Right Side Panel - SC 7000/9000XL                                                  | 57 33 121 E539U           |
| 7           | Ejector Shaft Cover (10)                                                           | 33 76 865 E522U           |
| 8           | Fuses F1, F2, and F3 on Connector I/O PCB, 10A 60V Axial (10)                      | 47 16 051 B1302           |

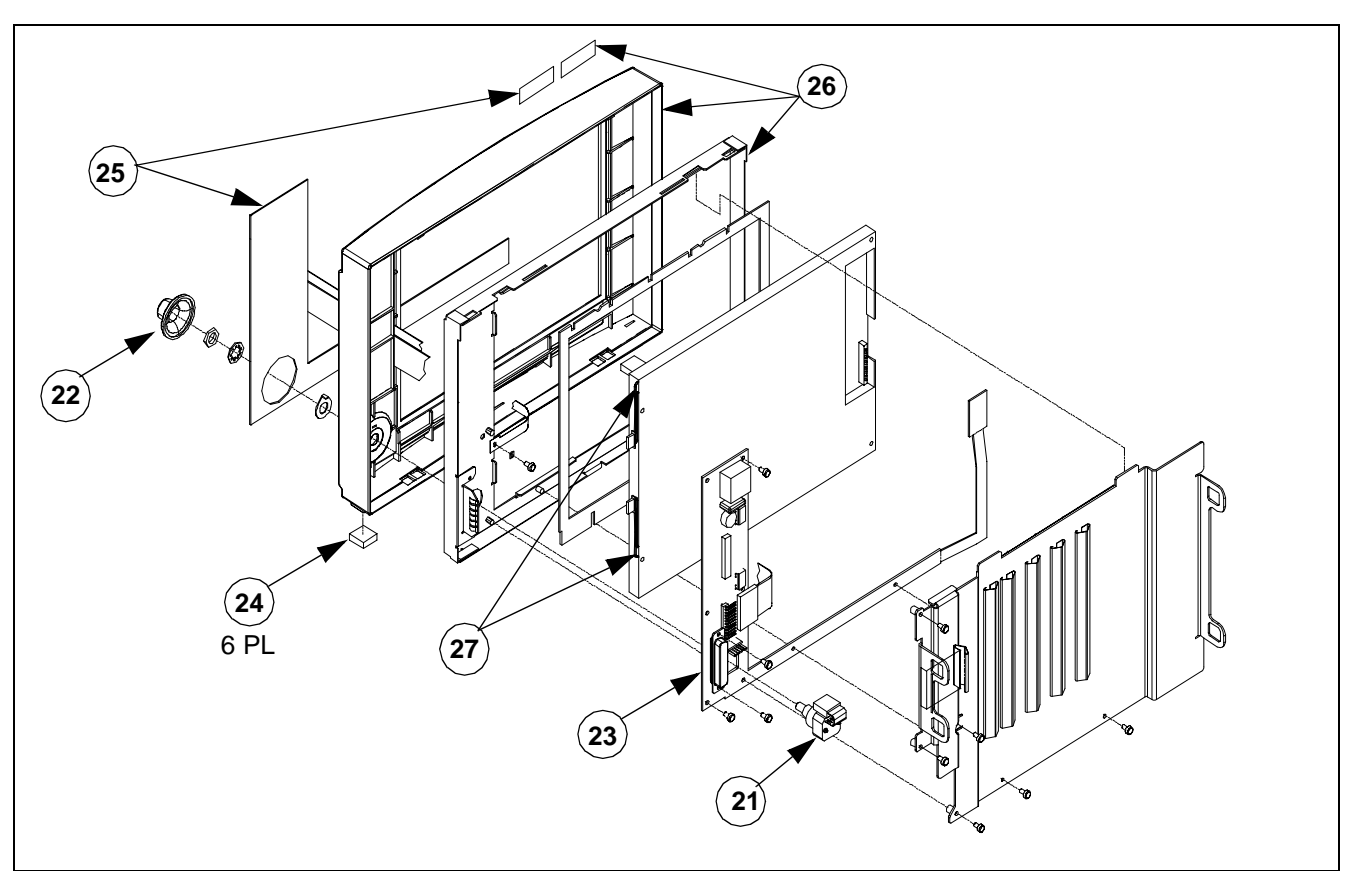

Figure A-2 Front Bezel Subassembly - Replaceable Parts/Subassemblies

| Table A-2 Front Bezel Subassembly | - Replaceable Parts/Subassemblies |
|-----------------------------------|-----------------------------------|
|-----------------------------------|-----------------------------------|

| ltem<br>No. | Description                                                    | Siemens Article<br>Number |
|-------------|----------------------------------------------------------------|---------------------------|
| 21          | Optical Encoder SC Series                                      | 43 11 622 E533U           |
| 22          | Rotary Knob SC Series                                          | 43 16 662 E533U           |
| 23          | A200 Front Bezel PC Board SC 7000                              | 55 84 821 E539U           |
| 24          | Foot .40 SQ X .25 THK (Pkg -12)                                | 43 11 374 E533U           |
| 25          | Language Label Kit, SC 7000 (incl. SC9000XL Model label)       | 57 34 699 E539U           |
| 26          | Front Bezel/Lens Subassembly SC 7000 (incl. installed item 24) | 57 34 707 E539U           |
| 27          | Backlight Fluorescent Lamps                                    | 59 44 942 E539U           |

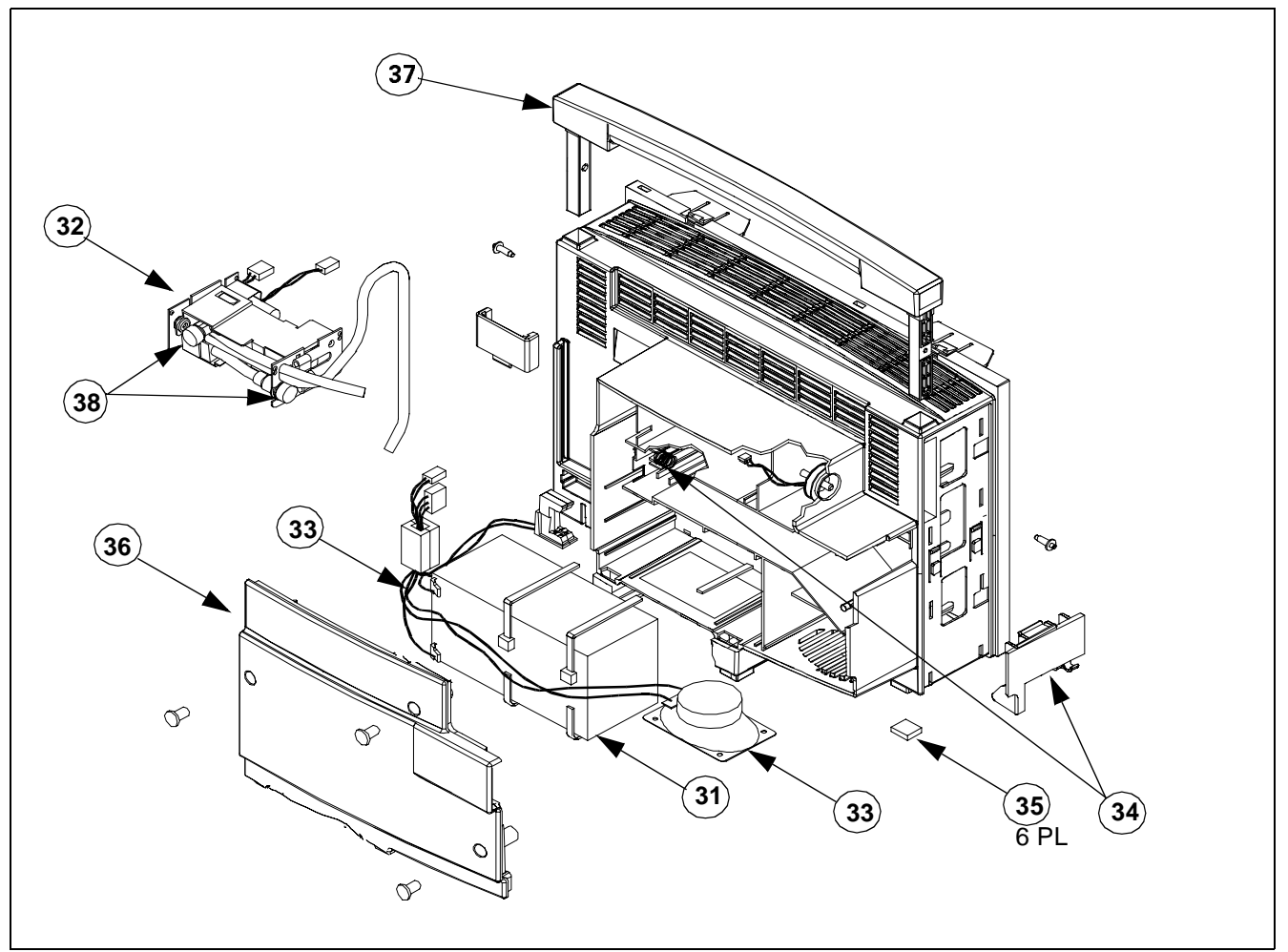

Figure A-3 Rear Housing - Replaceable Parts/Subassemblies

Table A-3 SC 7000 Rear Housing Subassembly - Replaceable Parts/Subassemblies

| Item<br>No. | Description                                           | Siemens Article<br>Number |
|-------------|-------------------------------------------------------|---------------------------|
| 31          | Main Battery                                          | 55 95 785 B2902           |
| 32          | NBP Pump Subassembly w/ ty-wrap                       | 55 94 499 E539U           |
| 33          | Power Cable and Speaker Subassembly                   | 55 88 269 E539U           |
| 34          | Auxiliary Battery Compartment Door w/ Ejection Spring | 55 89 648 E539U           |
| 35          | Foot .40 SQ X .25 THK (Pkg -12)                       | 43 11 374 E533U           |
| 36          | Rear Cover w/ Screws                                  | 57 33 154 E539U           |
| 37          | Monitor Handle w/ Handle Stops                        | 57 33 030 E539U           |
| 38          | NP Intake Filters                                     | 28 66 726 E516U           |

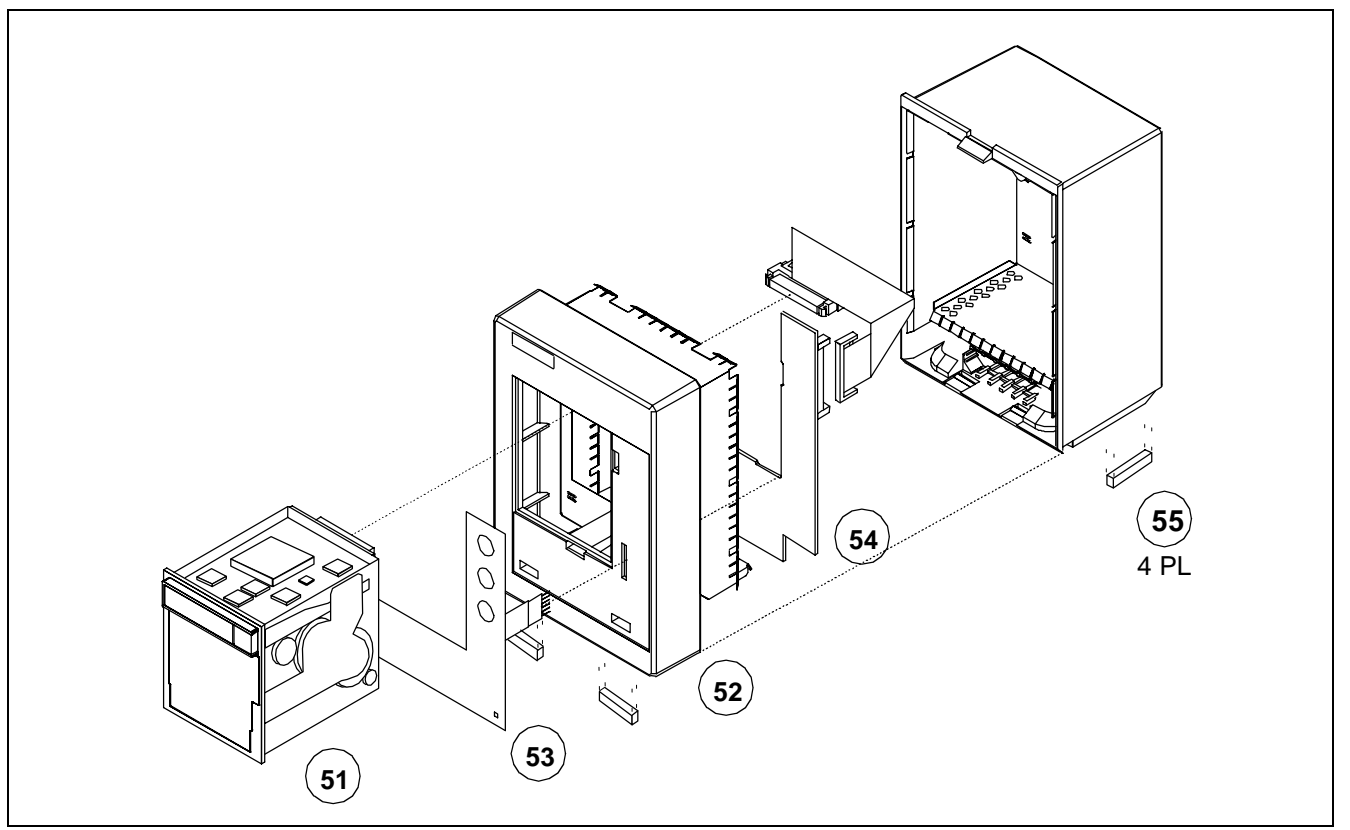

Figure A-4 R50 Recorder - Replaceable Parts/Subassemblies

| Table A-4 F | R50 Recorder | Replaceable | Parts/Subassemblies |
|-------------|--------------|-------------|---------------------|
|-------------|--------------|-------------|---------------------|

| ltem<br>No. | Description           | Siemens Article Number |
|-------------|-----------------------|------------------------|
| 51          | THERMAL ARRAY 2" RCDR | 43 17 157 E527U        |
| 52          | FRONT BEZEL ASY R50   | 47 28 916 E527U        |
| 53          | FRPNL LNGLBL KIT R50  | 47 28 106 E527U        |
| 54          | A100 INTERFACE R50    | 33 76 659 E527U        |
| 55          | FOOT RECORDER R50     | 33 76 683 E527U        |

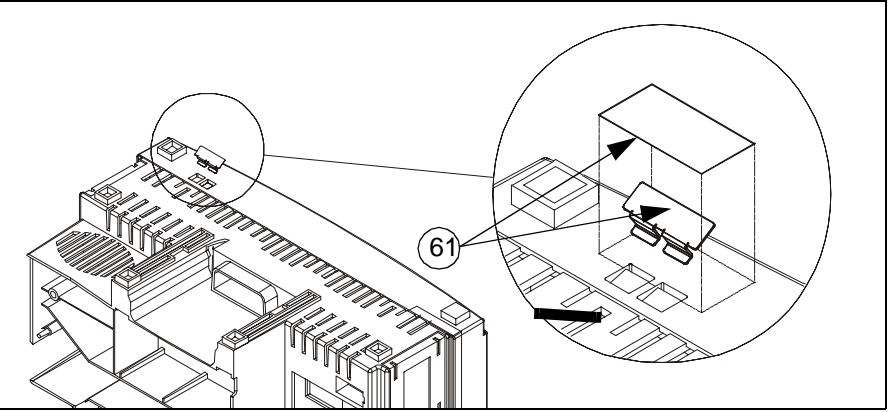

Figure A-5 Security Clip H/W Rwk Kit (See Table A-5.)

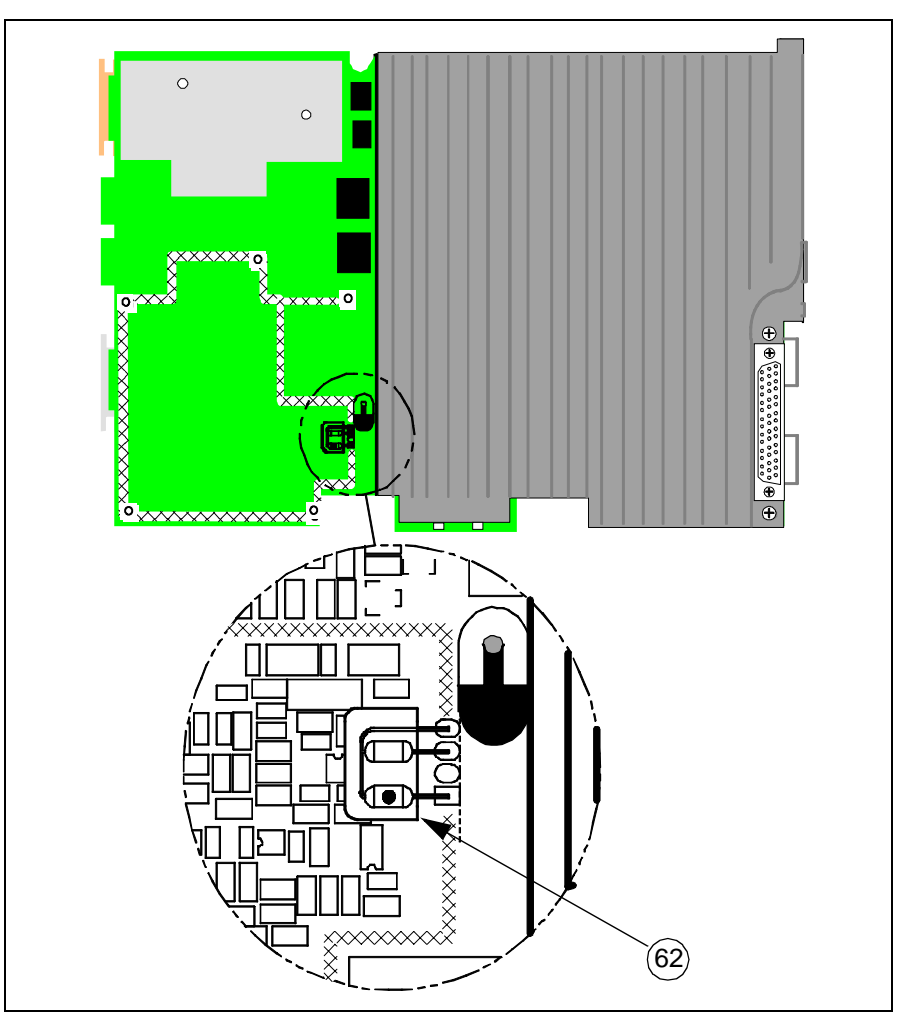

Figure A-6 NBP Filter Capacitor on Main PCB H/W Rwk Kit (See Table A-5.)

#### Table A-5 Field Rework Kits

| Item No. | Description            | Siemens Article<br>Number |
|----------|------------------------|---------------------------|
| 61       | H/W RWK KIT BEZEL LOCK | 59 50 535 E539U           |
| 62       | H/W RWK KIT NBP ESU    | 59 49 677 E539U           |

# **Appendix B: Connector / Cable Pinouts**

## **1** Docking Connectors

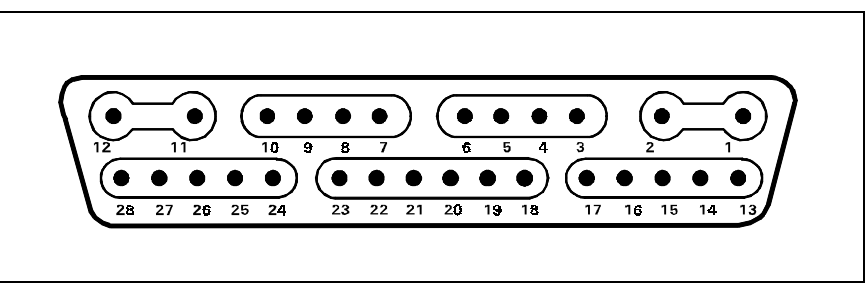

Figure B-1 Monitor Docking Connector (Refer to Table B-1.)

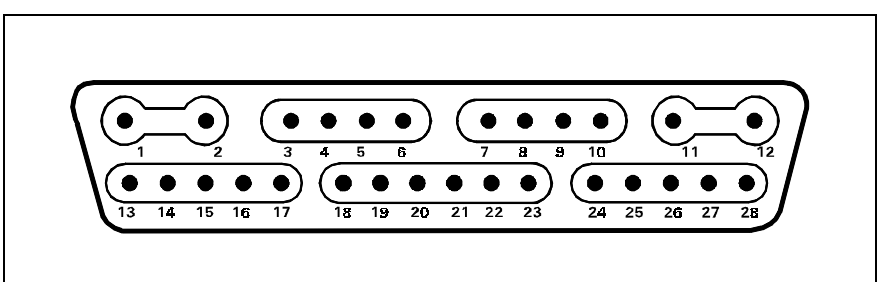

Figure B-2CPS/IDS, Interface Plate Docking Connector (Refer to Table B-1.)

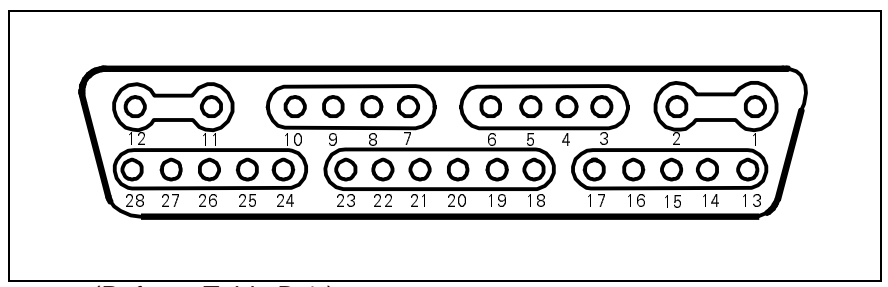

Figure B-3 Docking Station Cable Connector (Refer to Table B-1.)

| Table B-1Docking Co | onnector Pinouts |
|---------------------|------------------|
|---------------------|------------------|

| Pin | Signal/Function  | Pin | Signal/Function | Pin | Signal/Function |
|-----|------------------|-----|-----------------|-----|-----------------|
| 1   | Vbus             | 11  | GND             | 21  | VGND            |
| 2   | GND              | 12  | V+              | 22  | V Sync          |
| 3   | Remote TxD       | 13  | Rec RTS         | 23  | H Sync          |
| 4   | Remote RxD       | 14  | Rec CTS         | 24  | Rx–             |
| 5   | Remote Audio Ret | 15  | Rec TxD         | 25  | Rx+             |
| 6   | Remote Audio     | 16  | Rec RxD         | 26  | TX-             |
| 7   | ALARM Out        | 17  | GND             | 27  | TX+             |
| 8   | PSN Detect       | 18  | Ext RED         | 28  | Power Switch    |
| 9   | Debug TxD        | 19  | Ext GRN         |     |                 |
| 10  | Debug RxD        | 20  | Ext BLU         |     |                 |

## 2 Infinity Basic/Device CPS Connectors

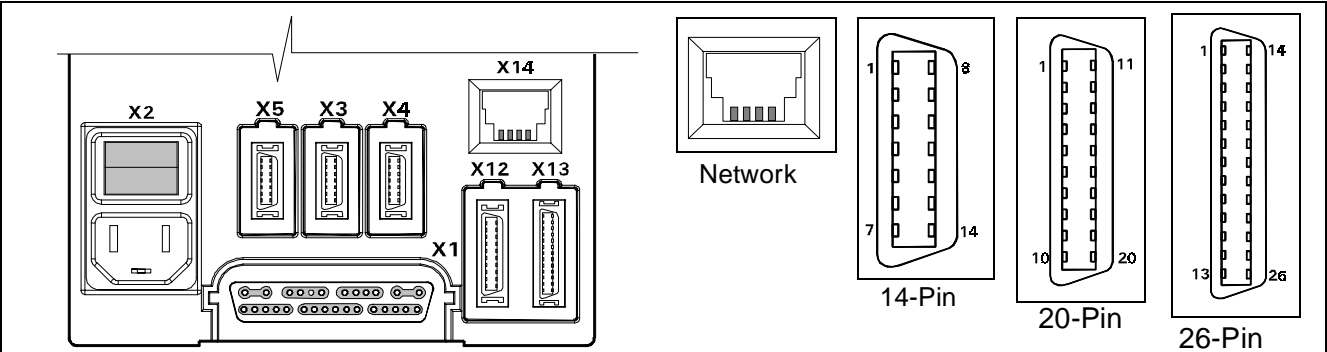

Figure B-4 Basic / Device CPS Connectors - INFINITY Network (Refer to Table B-2.)

Table B-2 Basic / Device CPS Connector Pinouts

| ALM/KB/DIAG/COMM-1 (X4) |                | ALM/KB/DIAG/COMM-2 (X3) |             | External CRT (X5) |              | AUX/MIB/CANBUS(X12) |                    | Recorder (X13) |             |
|-------------------------|----------------|-------------------------|-------------|-------------------|--------------|---------------------|--------------------|----------------|-------------|
| Pin                     | Signal         | Pin                     | Signal      | Pin               | Signal       | Pin                 | Signal             | Pin            | Signal      |
| 1                       | GND            | 1                       | GND         | 1                 | Ext Red      | 1                   | MIB1 D+            | 1              | R50A TxD    |
| 2                       | Tx Data KB     | 2                       | Tx Data KB  | 2                 | VGND         | 2                   | MIB1 Pwr           | 2              | AUX Pwr2    |
| 3                       | Rem Kbd Pwr    | 3                       | Rem Kbd Pwr | 3                 | Ext Grn      | 3                   | MIB1 D-            | 3              | R50A RxD    |
| 4                       | ISD Power      | 4                       | ISD PWR     | 4                 | VGND         | 4                   | MIB2 Pwr           | 4              | AUX Pwr2    |
| 5                       | Diag TxD (CPS) | 5                       | Diag TxD    | 5                 | Ext Blu      | 5                   | MIB1 S+            | 5              | R50A CTS    |
| 6                       | DEBUG1         | 6                       | MCBOOTL     | 6                 | VGND         | 6                   | CAN+               | 6              | AUX Pwr2    |
| 7                       | ISD GND        | 7                       | ISD GND     | 7                 | GND          | 7                   | MIB1 S-            | 7              | R50A RTS    |
| 8                       | RxData KB      | 8                       | RxData KB   | 8                 | H-Sync       | 8                   | CAN R <sub>L</sub> | 8              | AUX Pwr2    |
| 9                       | Alarm Out      | 9                       | Alarm Out   | 9                 | V-Sync       | 9                   | AUX1 ID0           | 9              |             |
| 10                      | GND            | 10                      | GND         | 10                | Remote TxD   | 10                  | AUX1 ID1           | 10             | AUX Pwr2    |
| 11                      | HWBootL        | 11                      | NMI         | 11                | Remote RxD   | 11                  | AUX1 ID2           | 11             | AUX2 ID0    |
| 12                      | COMM-1 Rx      | 12                      | COMM-2 Rx   | 12                | Pwr Switch   | 12                  | MIB2 D+            | 12             | AUX2 ID1    |
| 13                      | COMM-1 Tx      | 13                      | COMM-2 Tx   | 13                | Rem Audio    | 13                  | GND                | 13             | AUX2 ID2    |
| 14                      | Diag RxD       | 14                      | Diag RxD    | 14                | Rem Aud Ret  | 14                  | MIB2 D-            | 14             | AUX2 P Enb  |
|                         |                |                         |             |                   |              | 15                  | GND                | 15             | P GND       |
|                         |                |                         |             |                   |              | 16                  | MIB2 S+            | 16             | R100A TxD+  |
|                         |                |                         |             |                   |              | 17                  | GND                | 17             | P GND       |
|                         |                |                         |             |                   |              | 18                  | MIB2 S-            | 18             | R100A TxD-  |
|                         |                |                         |             |                   |              | 19                  | CANBUS+            | 19             | P GND       |
|                         |                |                         |             | N                 | etwork (X14) | 20                  | Chassis<br>GND     | 20             | R100A RxD+  |
|                         |                |                         |             | Pin               | No. Signal   |                     | <u> </u>           | 21             | P GND       |
|                         |                |                         |             | 1                 | TxD+         |                     |                    | 22             | R100 RxD-   |
|                         |                |                         |             | 2                 | TxD-         |                     |                    | 23             | P GND       |
|                         |                |                         |             | 3                 | RxD+         |                     |                    | 24             |             |
|                         |                |                         |             | 4                 | RxD-         |                     |                    | 25             | Chassis GND |
|                         |                |                         |             |                   |              | 1                   |                    | 26             | Chassis GND |

71

### **3 INFINITY Docking Station Connectors**

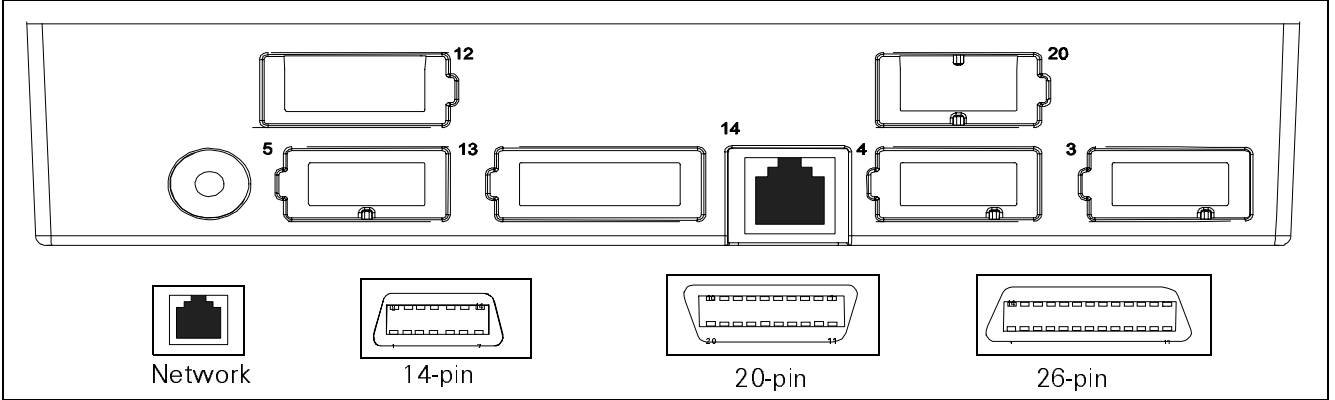

Figure B-5 Infinity Docking Station Connectors(Refer to Table B-3.)

Table B-3 Infinity Docking Station Connectors

| ALM/KB/DIAG/COMM-1 (X4) |                | ) ALM/KB/DIAG/COMM-2(X3) |             | External CRT (X5) |               | AUXMIB/CANBUS(X12) |                    | Recorder (X13) |              |
|-------------------------|----------------|--------------------------|-------------|-------------------|---------------|--------------------|--------------------|----------------|--------------|
| Pin                     | Signal         | Pin                      | Signal      | Pin               | Signal        | Pin                | Signal             | Pin            | Signal       |
| 1                       | GND            | 1                        | GND         | 1                 | Ext Red       | 1                  | MIB1 D+            | 1              | R50A TxD     |
| 2                       | Tx Data KB     | 2                        | Tx Data KB  | 2                 | VGND          | 2                  | MIB1 Pwr           | 2              | AUX Pwr2     |
| 3                       | Rem Kbd Pwr    | 3                        | Rem Kbd Pwr | 3                 | Ext Grn       | 3                  | MIB1 D-            | 3              | R50A RxD     |
| 4                       | ISD Power      | 4                        | ISD PWR     | 4                 | VGND          | 4                  | MIB2 Pwr           | 4              | AUX Pwr2     |
| 5                       | Diag TxD (CPS) | 5                        | Diag TxD    | 5                 | Ext Blu       | 5                  | MIB1 S+            | 5              | R50A CTS     |
| 6                       | DEBUG1         | 6                        | MCBOOTL     | 6                 | VGND          | 6                  | CAN+               | 6              | AUX Pwr2     |
| 7                       | ISD GND        | 7                        | ISD GND     | 7                 | GND           | 7                  | MIB1 S-            | 7              | R50A RTS     |
| 8                       | RxData KB      | 8                        | RxData KB   | 8                 | H-Sync        | 8                  | CAN R <sub>L</sub> | 8              | AUX Pwr2     |
| 9                       | Alarm Out      | 9                        | Alarm Out   | 9                 | V-Sync        | 9                  | AUX1 ID0           | 9              |              |
| 10                      | GND            | 10                       | GND         | 10                | Remote TxD    | 10                 | AUX1 ID1           | 10             | AUX Pwr2     |
| 11                      | HWBootL        | 11                       | NMI         | 11                | Remote RxD    | 11                 | AUX1 ID2           | 11             | AUX2 ID0     |
| 12                      | COMM-1 Rx      | 12                       | COMM-2 Rx   | 12                | Pwr Switch    | 12                 | MIB2 D+            | 12             | AUX2 ID1     |
| 13                      | COMM-1 Tx      | 13                       | COMM-2 Tx   | 13                | Rem Audio     | 13                 | GND                | 13             | AUX2 ID2     |
| 14                      | Diag RxD       | 14                       | Diag RxD    | 14                | Rem Aud Ret   | 14                 | MIB2 D-            | 14             | AUX2 P Enb   |
|                         |                |                          | 15          | GND               | 15            | P GND              |                    |                |              |
|                         |                |                          |             |                   | letwork (X14) | 16                 | MIB2 S+            | 16             | R100A TxD+   |
|                         |                |                          |             | Dia               |               | 17                 | GND                | 17             | P GND        |
|                         |                |                          |             | Pin               | No. Signai    | 18                 | MIB2 S-            | 18             | R100A TxD-   |
|                         |                |                          |             | 1                 | TxD+          | 19                 | CANBUS+            | 19             | P GND        |
|                         |                |                          |             | 2                 | TxD-          | 20                 | Chassis            | 20             | R100A RxD+   |
|                         |                |                          |             | 3                 | RxD+          |                    | GND                |                |              |
|                         |                |                          |             | 4                 | RxD-          |                    |                    | 21             | P GND        |
|                         |                |                          | -           |                   |               | 22                 | R100 RXD-          |                |              |
|                         |                |                          | PSL (X20)   |                   |               | 23                 | P GND              |                |              |
|                         |                | F                        | Pin. Signal |                   |               | 24                 |                    |                |              |
|                         |                |                          |             |                   | GND           | -                  |                    | 25             |              |
|                         |                |                          |             |                   |               | -                  | l                  | 20             | Chassis GIND |
|                         |                |                          |             | C                 | PVVK          |                    |                    |                |              |

### 4 Interface Plate

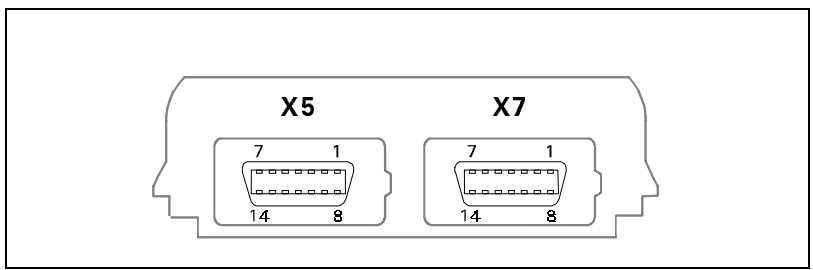

Figure B-6)Interface Plate Connectors (Rear View (Refer to Table B-4.)

Table B-4 Interface Plate Connectors Pinouts

| Pin | RECORDER/ALARM (X7) | EXT CRT (X5) | Pin | RECORDER/ALARM (X7) | EXT CRT (X5)  |
|-----|---------------------|--------------|-----|---------------------|---------------|
| 1   | GND                 | Ext Red      | 8   | Rec CTS             | H Sync        |
| 2   | +12VDC              | VGND         | 9   | Alarm Out           | V Sync        |
| 3   | Rec Tx              | Ext Grn      | 10  | Rec GND             | Rem TxD       |
| 4   | +12VDC              | VGND         | 11  | Rec GND             | Rem RxD       |
| 5   | Diag Tx             | Ext Blu      | 12  | Rec Rx              | Power Switch  |
| 6   | +12VDC              | VGND         | 13  | Rec GND             | Rem Audio     |
| 7   | Rec RTS             | GND          | 14  | Diag Rx             | Rem Audio Ret |

### 5 Recorder / Alarm Y Cable

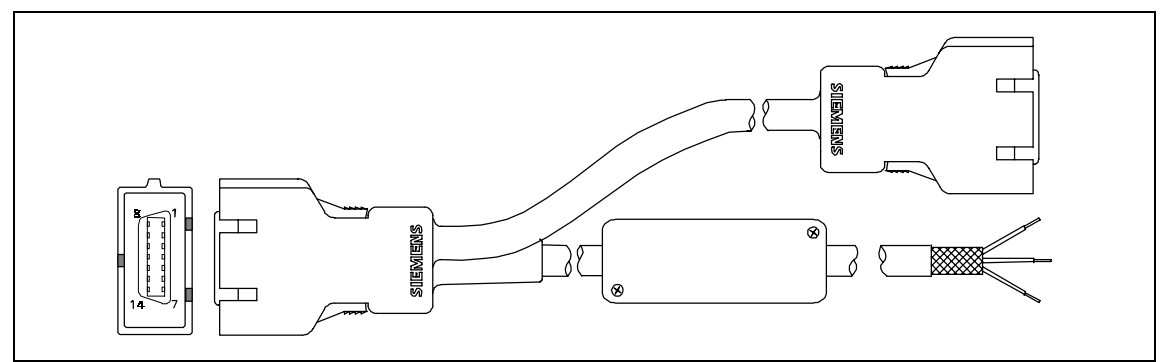

Figure B-7Recorder / Alarm Y Cable (Accessory (Refer to Table B-5.))

Table B-5 Recorder / Alarm Y Cable Connector Pinouts and Wire Color Code

| Color Code (Alarm Cable) |                        |                   |                 |  |  |  |
|--------------------------|------------------------|-------------------|-----------------|--|--|--|
| Connector Pin No.        | Relay Input Wire Color | SPDT Relay Output | Circuit Status  |  |  |  |
| 1                        | TAN                    | Brown             | RTN             |  |  |  |
| 2                        | NC                     | Green             | Inactive Open   |  |  |  |
| 3                        | NC                     | White             | Inactive Closed |  |  |  |
| 4 - 8                    | NC                     |                   |                 |  |  |  |
| 9                        | ORANGE                 |                   |                 |  |  |  |
| 10 - 14                  | NC                     |                   |                 |  |  |  |

#### 6 MultiMed Pods

#### 6.1 MultiMed Pod

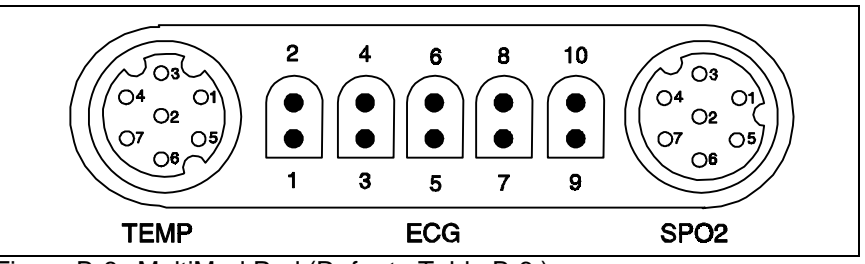

Figure B-8 MultiMed Pod (Refer to Table B-6.)

 Table B-6
 MultiMed Pod Connector Pinouts

| Temp SPO2 |        | ECG     |         |                            |   |            |
|-----------|--------|---------|---------|----------------------------|---|------------|
| Pin No.   | Signal | Pin No. | Signal  | Pins 1, 3, 5, 7, 9 = SHGND |   |            |
| 1         | ТА     | 1       | DETA    | Pin No. IEC-1/IEC/2 Signal |   | /2 Signals |
| 2         | NC     | 2       | DETK SH | 2                          | L | LA         |
| 3         | тсом   | 3       | NC      | 4                          | F | LL         |
| 4         | NC     | 4       | REDK    | 6                          | R | RA         |
| 5         | NC     | 5       | RCALRTN | 8                          | С | V          |
| 6         | NC     | 6       | RCALIB  | 10                         | N | RL         |
| 7         | NC     | 7       | IRK     |                            |   |            |

#### 6.2 MultiMed 12 Pod

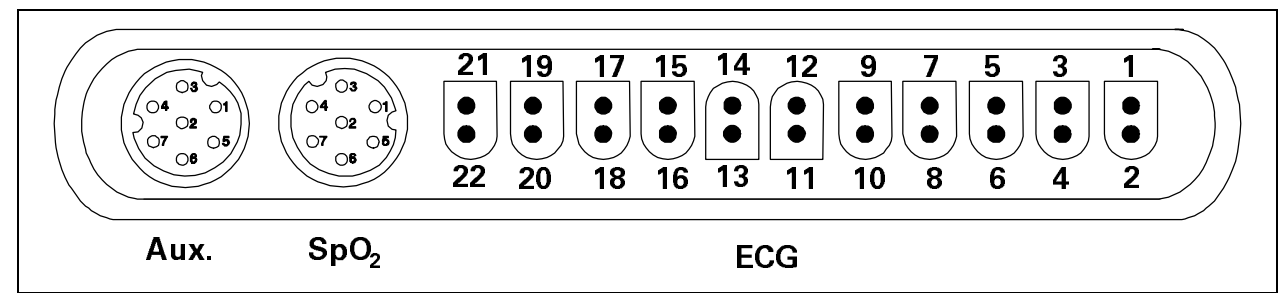

Figure B-9MultiMed 12 Pod (Refer to Table B-7.)

Table B-7 MultiMed 12 Pod Connector Pinouts

|         | Aux.   | SPO2    |         | ECG       |                                                    |            |         |           |            |
|---------|--------|---------|---------|-----------|----------------------------------------------------|------------|---------|-----------|------------|
| Pin No. | Signal | Pin No. | Signal  | Pins 1, 3 | Pins 1, 3, 5, 7, 9, 11, 13, 15, 17, 19, 21 = SHGND |            |         |           |            |
| 1       |        | 1       | DETA    | Pin No.   | IEC-1/IEC                                          | /2 Signals | Pin.No. | IEC-1/IEC | -2 Signals |
| 2       |        | 2       | DETK SH | 2         | L                                                  | LA         | 14      | C6        | V6         |
| 3       |        | 3       | NC      | 4         | F                                                  | LL         | 16      | C5        | V5         |
| 4       |        | 4       | REDK    | 6         | R                                                  | RA         | 18      | C4        | V4         |
| 5       |        | 5       | RCALRTN | 8         | C/C1                                               | VC/V1      | 20      | C3        | V3         |
| 6       |        | 6       | RCALIB  | 10        | N                                                  | RL         | 22      | C2        | V2         |
| 7       |        | 7       | IRK     | 12        | C+                                                 | V+         |         |           |            |

7 MultiMed Pod Cable Connector on SC 7000 / SC 9000XL

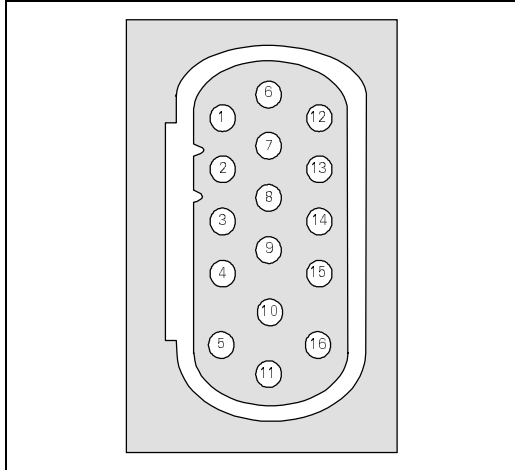

Figure B-10MultiMed Pod Cable Connector

| Table B-8 MultiMed Pod Cable Connector Pi | nouts |
|-------------------------------------------|-------|
|-------------------------------------------|-------|

| MultiMed Pod Cable Connector |           |  |  |
|------------------------------|-----------|--|--|
| Pin No.                      | Signal    |  |  |
| 1                            | RCALIB    |  |  |
| 2                            | REDK      |  |  |
| 3                            | HVPODIDR  |  |  |
| 4                            | VEE_1     |  |  |
| 5                            | LFT_LEG   |  |  |
| 6                            | DET_A     |  |  |
| 7                            | DET_K     |  |  |
| 8                            | ТВ        |  |  |
| 9                            | ТСОМ      |  |  |
| 10                           | RT_LEG    |  |  |
| 11                           | LFT_ARM   |  |  |
| 12                           | (RCALRTN) |  |  |
| 13                           | IRK       |  |  |
| 14                           | ТА        |  |  |
| 15                           | VEE_2     |  |  |
| 16                           | RT_ARM    |  |  |

8 HemoMed Pod Cable Connector on SC 7000 / SC 9000XL

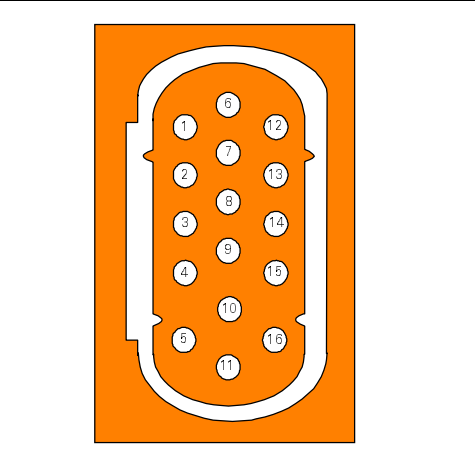

Figure B-11HemoMed Pod Cable Connector

#### Table B-9 HemoMed Pod Cable Connector Pinouts

| HemoMed Pod Cable Connector |            |  |  |
|-----------------------------|------------|--|--|
| Pin No.                     | Signal     |  |  |
| 1                           | -IBP1      |  |  |
| 2                           | -IBP2      |  |  |
| 3                           | -IBP3      |  |  |
| 4                           | -IBP4      |  |  |
| 5                           | P1SWITCHES |  |  |
| 6                           | +IBP1      |  |  |
| 7                           | +IBP2      |  |  |
| 8                           | +IBP3      |  |  |
| 9                           | +IBP4      |  |  |
| 10                          | TINJ       |  |  |
| 11                          | CO_SW_RET  |  |  |
| 12                          | PRES_RET   |  |  |
| 13                          | PRES1_3+   |  |  |
| 14                          | PRES2_4+   |  |  |
| 15                          | 7R37       |  |  |
| 16                          | TBLD       |  |  |

### 9 SC 7000 / SC 9000XL Analog Output Connector, X10

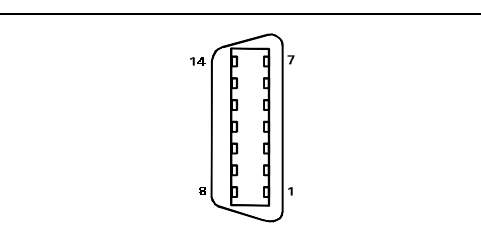

Figure B-12 Analog Output Connector (refer to Table B-10) Table B-10 Analog Output Connector, X10, Pinouts

| Analog-Out |              |  |  |  |
|------------|--------------|--|--|--|
| Pin No.    | Signal       |  |  |  |
| 1          | GND          |  |  |  |
| 2          | Hd Audio Out |  |  |  |
| 3          | Hd Audio Rtn |  |  |  |
| 4          | NC           |  |  |  |
| 5          | Diag TxD     |  |  |  |
| 6          | Chan2 Rtn    |  |  |  |
| 7          | Chan2 Analg  |  |  |  |
| 8          | Hd Audio Det |  |  |  |
| 9          | AGND         |  |  |  |
| 10         | AGND         |  |  |  |
| 11         |              |  |  |  |
| 12         | Chan1 Anlg   |  |  |  |
| 13         | Chan1 Rtn    |  |  |  |
| 14         | Diag RxD     |  |  |  |

## 10SC 7000 / SC 9000XL Network Connector (Requires ≥VC2 software)

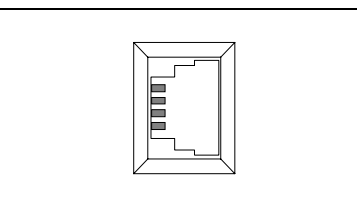

| Figure B-13 Network Connector (Refer to Table B-17 | 1.) |
|----------------------------------------------------|-----|
|----------------------------------------------------|-----|

| Network |        |  |  |
|---------|--------|--|--|
| Pin No. | Signal |  |  |
| 1       | TxD+   |  |  |
| 2       | TxD-   |  |  |
| 3       | RxD+   |  |  |
| 4       | RxD-   |  |  |

### 11SC 7000 / SC 9000XL RS-232, Keypad Input, Alarm Out Connector, X8

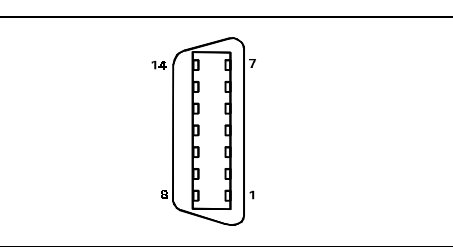

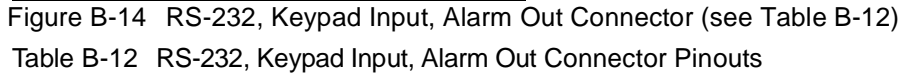

| RS-232, Keypad Input, Alarm Out |            |  |  |
|---------------------------------|------------|--|--|
| Pin No.                         | Signal     |  |  |
| 1                               | GND        |  |  |
| 2                               | COM 1 TXD  |  |  |
| 3                               | REM PWR    |  |  |
| 4                               | MC800TL    |  |  |
| 5                               | COM2 TXD   |  |  |
| 6                               | SER. D OUT |  |  |
| 7                               | SER. FSL   |  |  |
| 8                               | COM 1 RXD  |  |  |
| 9                               | ALRM OUT L |  |  |
| 10                              | GND        |  |  |
| 11                              | COM2 RXD   |  |  |
| 12                              | SER. D IN  |  |  |
| 13                              | SER. CLK   |  |  |
| 14                              | GND        |  |  |

## **12Remote Alarm Cable**

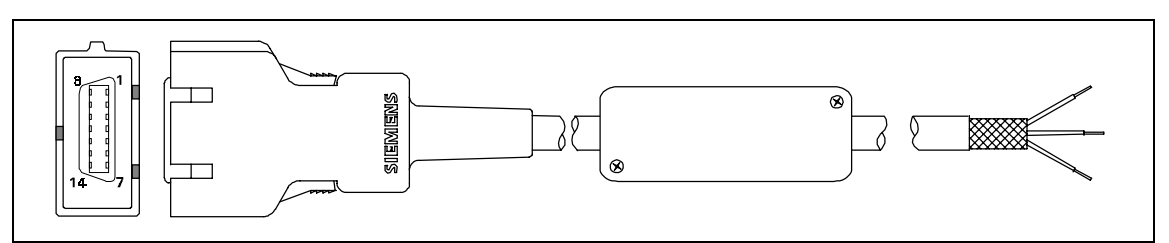

Figure B-15Remote Alarm Cable - Unterminated (Refer toTable B-13)

Table B-13 Remote Alarm Cable Connector Pinouts and Wire Color Code

| Color Code                                                                |        |       |                 |  |  |  |
|---------------------------------------------------------------------------|--------|-------|-----------------|--|--|--|
| Connector Pin No. Relay Input Wire Color SPDT Relay Output Circuit Status |        |       |                 |  |  |  |
| 1                                                                         | TAN    | Brown | RTN             |  |  |  |
| 2 - 8, 10 - 14                                                            | NC     | Green | Inactive Open   |  |  |  |
| 9                                                                         | ORANGE | White | Inactive Closed |  |  |  |

# 13Analog Cable

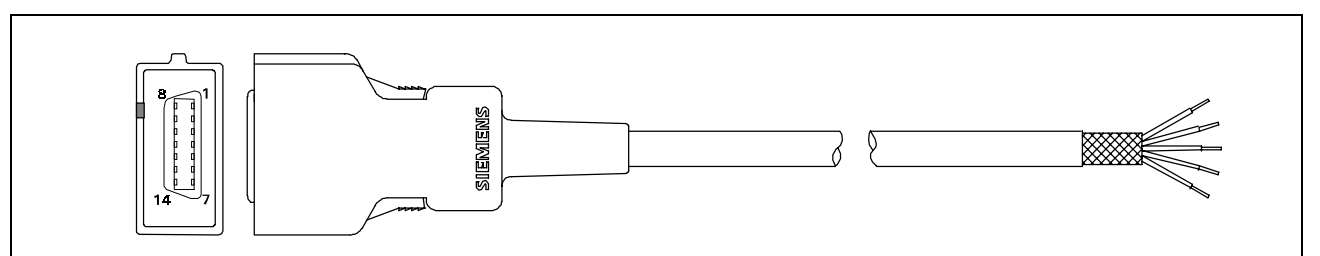

Figure B-16Analog Cable (Unterminated - Refer to Table B-14.)

| Table B-14 Analog Cable Color Code |            |             |  |
|------------------------------------|------------|-------------|--|
|                                    | Color Code |             |  |
| Connector Pin No.                  | Wire Color | Function    |  |
| 1                                  | TAN        | NC          |  |
| 2                                  | WHITE      | NC          |  |
| 3                                  | BLACK      | NC          |  |
| 4                                  | RED        | NC          |  |
| 5                                  | GREEN      | NC          |  |
| 6                                  | YELLOW     | CHAN 2 RTN  |  |
| 7                                  | BLUE       | CHAN 2 ANLG |  |
| 8                                  | BROWN      | NC          |  |
| 9                                  | ORANGE     | NC          |  |
| 10                                 | GREY       | NC          |  |
| 11                                 | VIOLET     | NC          |  |
| 12                                 | PINK       | CHAN 1 ANLG |  |
| 13                                 | LT BLUE    | CHAN 1 RTN  |  |
| 14                                 | LT GREEN   | NC          |  |

### **14PSL Connector**

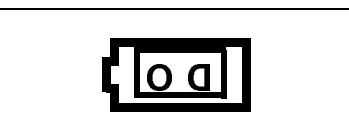

Figure B-17PSL Connector (Refer to Table B-15.)

#### Table B-15 PSL Connector Pins

| Network      |  |  |
|--------------|--|--|
| Pin Signal   |  |  |
| <b>G</b> GND |  |  |
| 0 PWR        |  |  |

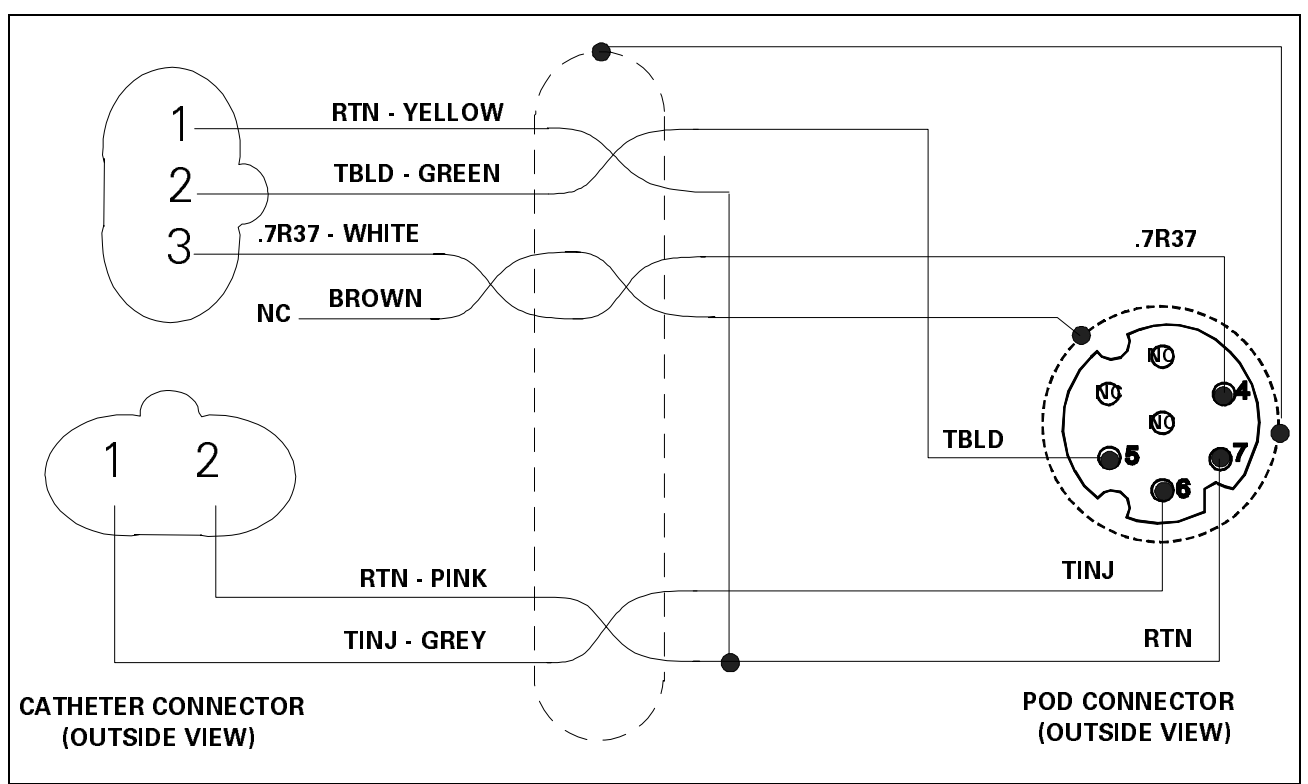

### **15Cardiac Output Intermediate Cable Wiring Diagram**

Figure B-18Cardiac Output Intermediate Cable Wiring Diagram

### 16Input Connector on etCO2 Module

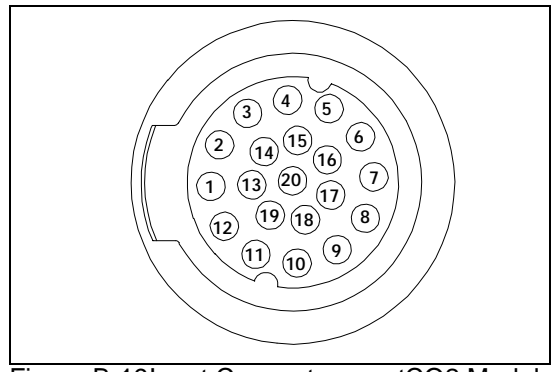

Figure B-19Input Connector on etCO2 Module (Refer to Table B-16.)

| Table B-16 | etCO <sub>2</sub> | Module | Input | Connector | Pins |
|------------|-------------------|--------|-------|-----------|------|
|            |                   |        |       |           |      |

| Pin No. | Signal    |
|---------|-----------|
| 1       | SRC-      |
| 2       | SRC+      |
| 3       | EE CS     |
| 4       | REF IN    |
| 5       | CASE HTR  |
| 6       | DATA IN   |
| 7       | EE SK     |
| 8       | HTR RTN   |
| 9       | EE DOUT   |
| 10      | +5V       |
| 11      | EE DIN    |
| 12      | SPAN SW   |
| 13      | SRC SHLD  |
| 14      | ZERO SW   |
| 15      | CASE THRM |
| 16      | DET HTR   |
| 17      | DET THRM  |
| 18      | -12V      |
| 19      | +12V      |
| 20      | AGND      |

## 17SC 9015 Remote Display

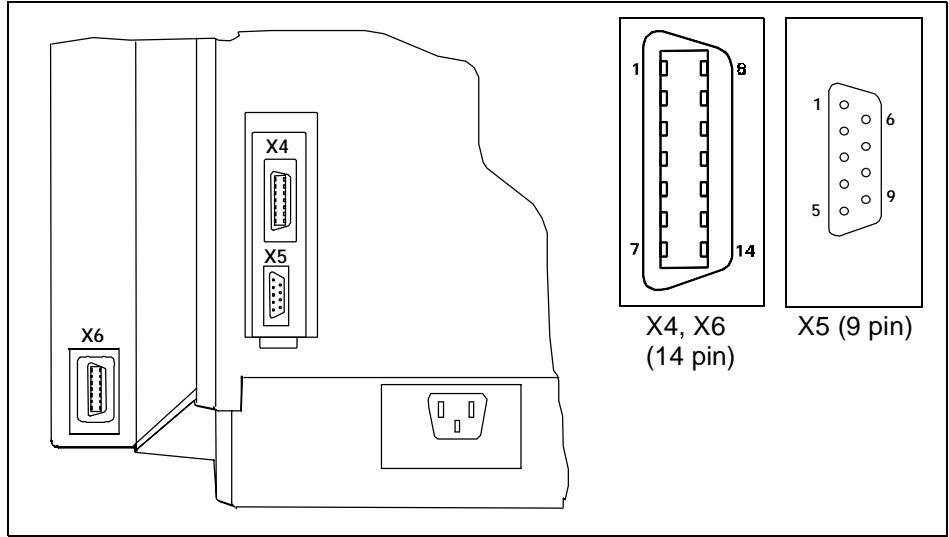

Figure B-20 SC 9015 Remote Display - Rear View (Refer to Table B-17.)

| Video/Au | udio/FrontPanel (X4) | X-Termi | nal Video (X5) | Remote  | Keyboard (X6) |
|----------|----------------------|---------|----------------|---------|---------------|
| Pin No.  | Signal               | Pin No. | Signal         | Pin No. | Signal        |
| 1        | Ext Red              | 1       | Ext Red        | 1       | GND           |
| 2        | VGND                 | 2       | VGND           | 2       | TxData COM    |
| 3        | Ext Grn              | 3       | Ext Grn        | 3       | Rem Kbd Pwr   |
| 4        | VGND                 | 4       | VGND           | 4       |               |
| 5        | Ext Blu              | 5       | Ext Blu        | 5       |               |
| 6        | VGND                 | 6       | VGND           | 6       |               |
| 7        | GND                  | 7       | GND            | 7       |               |
| 8        | H-Sync               | 8       | H-Sync         | 8       | RxData COM    |
| 9        | V-Sync               | 9       | V-Sync         | 9       |               |
| 10       | Remote TxD           |         |                | 10      | GND           |
| 11       | Remote RxD           |         |                | 11      |               |
| 12       |                      |         |                | 12      |               |
| 13       | Remote Audio         |         |                | 13      |               |
| 14       | Remote Audio Ret     |         |                | 14      | GND           |

Table B-17 SC9015 Remote Display Connector Pins

### 18HEMO Pod

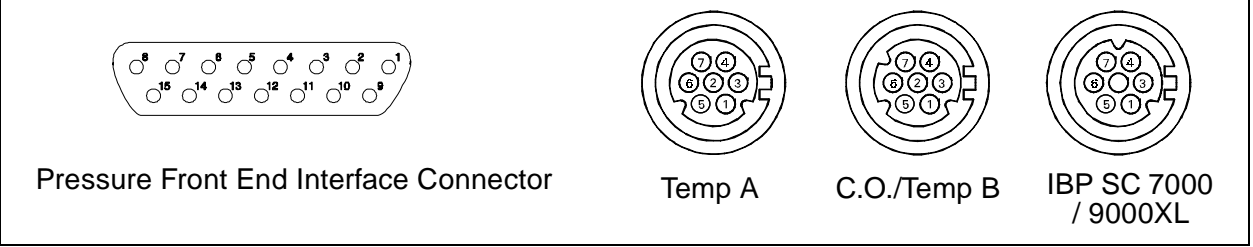

Figure B-21HEMO Pod Connectors (Refer to Table B-18.)

#### Table B-18 HEMO Pod Connector Signals

| Pin No. | PRESSURE FRONT END<br>INTERFACE | Temp A | C.O./Temp B | IBP SC 7000 / 9000XL |
|---------|---------------------------------|--------|-------------|----------------------|
| 1       | +SIG (P1)                       | TEMP 1 | TEMP 2      | CNTRLH               |
| 2       | GND                             | GND    |             |                      |
| 3       | GND                             | GND    | GND         | CNTRLL               |
| 4       | +EXCIT (P1)                     | GND    | .7R37       | DATH                 |
| 5       | +EXCIT (P2)                     | GND    | TBLD        | VDCRTN               |
| 6       | GND                             | GND    | TINJ        | VDC                  |
| 7       | GND                             | GND    | GND         | DATL                 |
| 8       | +SIG (P2)                       |        |             |                      |
| 9       | -SIG (P1)                       |        |             |                      |
| 10      | GND                             |        |             |                      |
| 11      | -EXCIT (P1)                     |        |             |                      |
| 12      | GND                             |        |             |                      |
| 13      | -EXCIT (P2)                     |        |             |                      |
| 14      | GND                             |        |             |                      |
| 15      | -SIG (P2)                       |        |             |                      |

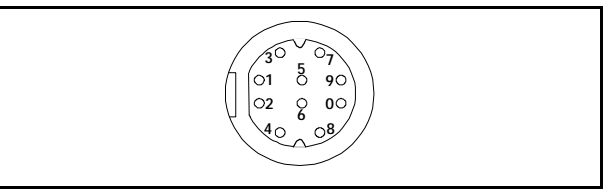

Figure B-22Press Adapter Input (Refer to Table B-19.)

#### Table B-19 PRESS Input Connector

| Pin No. | A, B, C, D | Pin No. | A, B, C, D |
|---------|------------|---------|------------|
| 1       | +EXCIT     | 6       | +SIGNAL    |
| 2       |            | 7       |            |
| 3       | -EXCIT     | 8       | GND        |
| 4       | Cable In   | 9       |            |
| 5       | -SIGNAL    | 0       |            |

This page intentionally blank.

# **Appendix C: Diagnostic/Error Messages**

| 1 | Overview of<br>Diagnostic<br>Messages | The diagnostic codes given in C-1 may appear in an SC 7000 or SC 9000XL Diagnostic Log, and help in troubleshooting a malfunctioning Monitor. Both possible cause and suggested remedial action are listed for the field-significant codes.                                                                                                    |
|---|---------------------------------------|----------------------------------------------------------------------------------------------------|
|   |                                       | Only codes for field-related procedures are given in the Table. There are also a number of other diagnostic codes, not listed in the Table, that have significance for engineering in helping to improve product performance. If <b>observed, report these codes to the factory</b> . Refer to Chapter 1, Section 1.11, for the procedure to download the Diagnostic Log to a DataCard. |
|   |                                       | To access the Diagnostic Log, on the Main Menu select BIOMED, then DIAG. LOG.                                                                                                    |
|   |                                       | Diagnostic messages caused by an error condition can be generated by four sources:                                                                                                    |
|   |                                       | <ul> <li>Replaceable hardware malfunction, such as an etCO2 Cartridge or<br/>HEMO Pod</li> </ul>                                                                                                    |
|   |                                       | Software error                                                                                                    |
|   |                                       | Intermittent condition                                                                                                    |
|   |                                       | Hardware error                                                                                                    |
|   |                                       | Notes for Table C-1:                                                                                                    |
|   |                                       | 1) When action says replace, do so only if problem can be reproduced.                                                                                                    |
|   |                                       | 2) Convention of A, B, C etc. in the messages given in the Description column is an abbreviation of actual messages, which will have numbers in place of the A, B, C, etc., that help engineers uncover the                                                                                                    |

3) When action says "upgrade to Vxx", problem can also be solved by upgrading to any SW version released after Vxx.

#### Table C-1Diagnostic Log Codes

| <b>Code</b><br>xxx = any<br>alphanumeric<br>characters | Description | Cause                              | Action                                                                                                    |
|--------------------------------------------------------|-------------|------------------------------------|----------------------------------------------------------------------------------------------------|
| 4f4b                                                   |             | Bad Laser Printer<br>Address reset | Upgrade SW to ≥VC2.x.                                                                                                    |
| 80007xxx<br>80008xxx<br>80009xxx<br>8000axxx           |             |                                    | Try upgrading SW to<br>currently released version.<br>If error persists, replace<br>Main Processor Board<br>Subassembly. |

actual cause.

| Table C-1Diagnostic | Log Codes | (Continued) |
|---------------------|-----------|-------------|
|---------------------|-----------|-------------|

| Code<br>xxx = any<br>alphanumeric<br>characters | Description                          | Cause                                                                      | Action                                                                                                    |
|-------------------------------------------------|--------------------------------------|----------------------------------------------------------------------------|----------------------------------------------------------------------------------------------------|
| 8000bxxx<br>8000cxxx                            |                                      | Software did not<br>allocate enough<br>memory for user's<br>current setup. | Try disabling items<br>connected or disabling Auto<br>Dual View.<br>If error persists, replace<br>Main Processor Board<br>Subassembly.                                                                                        |
| 800c9009                                        | atten OOR = A cal factor = B         | Speaker too quiet                                                          | Replace speaker                                                                                                    |
| 800c9022                                        | cal factor=A max_sample_value=B      | Speaker broken                                                             | Replace speaker                                                                                                    |
| 800cd007                                        | Loopback Active = A Expect Active =B | Hardware malfuction in "nurse call" circuit.                               | Check "Nurse Call" circuit.                                                                                                    |
| 800d3xxx<br>800d4xxx<br>800d5xxx<br>800d6xxx    | Cardiac Output-related               |                                                                            | Try disconnecting/<br>reconnecting cable.<br>If problem persists, swap<br>cable with known-good<br>cable.<br>If problem persists try<br>swapping pod.<br>If problem persists, replace<br>Main Processor Board<br>Subassembly. |
| 800d7xxx<br>800d8xxx                            | Temperature - related (MultiMed Pod) |                                                                            | Try disconnecting/<br>reconnecting cable.<br>If problem persists, swap<br>cable with known-good<br>cable.<br>If problem persists try<br>swapping pod.<br>If problem persists, replace<br>Main Processor Board<br>Subassembly. |
| 800d9xxx<br>800daxxx                            |                                      | Pod communications<br>problem.<br>Pod cable, Pod, or<br>CPU board failed   | Try disconnecting/<br>reconnecting cable.<br>If problem persists, swap<br>cable with known-good<br>cable.<br>If problem persists try<br>swapping pod.<br>If problem persists, replace<br>Main Processor Board<br>Subassembly. |

| Code<br>xxx = any<br>alphanumeric<br>characters | Description                   | Cause                                                                    | Action                                                                                                    |
|-------------------------------------------------|-------------------------------|--------------------------------------------------------------------------|----------------------------------------------------------------------------------------------------|
| 800dbxxx<br>800dcxxx                            | etCO2 Pod/Cartridge - related |                                                                          | Try swapping out airway<br>adaptor with known-good<br>components.<br>Try disconnecting/<br>reconnecting cable.<br>If problem persists, swap<br>cable with known-good<br>cable.<br>If problem persists try<br>swapping pod.<br>If problem persists, replace<br>Main Processor Board<br>Subassembly. |
| 800ddxxx<br>800dexxx                            | HEMOPOD / HEMOMED - related   |                                                                          | Try disconnecting/<br>reconnecting cable.<br>If problem persists, swap<br>cable with known-good<br>cable.<br>If problem persists try<br>swapping pod.<br>If problem persists, replace<br>Main Processor Board<br>Subassembly.                                                                      |
| 800dfxxx<br>800e0xxx                            |                               | Pod communications<br>problem.<br>Pod cable, Pod, or<br>CPU board failed | Try disconnecting/<br>reconnecting cable.<br>If problem persists, swap<br>cable with known-good<br>cable.<br>If problem persists try<br>swapping pod.<br>If problem persists, replace<br>Main Processor Board<br>Subassembly.                                                                      |
| 800e1xxx<br>800e2xxx                            | NIBP - related                |                                                                          | Try disconnecting/<br>reconnecting pneumatic<br>tubing.<br>If problem persists, replace<br>Main Processor Board<br>Subassembly.                                                                                                    |
| 800e4001                                        |                               | Remote View and<br>Wedge reset                                           | Upgrade SW to $\geq$ VC2.x.                                                                                                    |

| Table C-1Diagnostic Log Codes | (Continued) |
|-------------------------------|-------------|
|                               | (001101000) |

| <b>Code</b><br>xxx = any<br>alphanumeric<br>characters | Description                          | Cause | Action                                                                                                    |
|--------------------------------------------------------|--------------------------------------|-------|----------------------------------------------------------------------------------------------------|
| 800e5xxx<br>800e6xxx                                   | RESP-related                         |       | Try disconnecting/<br>reconnecting cable.<br>If problem persists, swap<br>cable with known-good<br>cable.<br>If problem persists try<br>swapping pod.<br>If problem persists, replace<br>Main Processor Board<br>Subassembly                                                   |
| 800e7xxx                                               | SPO2 - related                       |       | Try disconnecting/<br>reconnecting cable.<br>If problem persists, try<br>replacing sensor.<br>If problem persists, swap<br>cable with known-good<br>cable.<br>If problem persists try<br>swapping pod.<br>If problem persists, replace<br>Main Processor Board<br>Subassembly. |
| 800e9xxx<br>800eaxxx                                   | Temperature - related (MultiMed Pod) |       | Try disconnecting/<br>reconnecting cable.<br>If problem persists, swap<br>cable with known-good<br>cable.<br>If problem persists try<br>swapping pod.<br>If problem persists, replace<br>Main Processor Board<br>Subassembly.                                                  |
| 800f1xxx<br>800f2xxx                                   | Temperature - related (MultiMed Pod) |       | Try disconnecting/<br>reconnecting cable.<br>If problem persists, swap<br>cable with known-good<br>cable.<br>If problem persists try<br>swapping pod.<br>If problem persists, replace<br>Main Processor Board<br>Subassembly                                                   |

| Table C-1Diagnostic Log | Codes (Continued) |
|-------------------------|-------------------|
|-------------------------|-------------------|

| <b>Code</b><br>xxx = any<br>alphanumeric<br>characters | Description                 | Cause | Action                                                                                                    |
|--------------------------------------------------------|-----------------------------|-------|----------------------------------------------------------------------------------------------------|
| 800f5xxx<br>800f6xxx                                   | HEMOPOD / HEMOMED - related |       | Try disconnecting/<br>reconnecting cable.<br>If problem persists, swap<br>cable with known-good<br>cable.<br>If problem persists try<br>swapping pod.<br>If problem persists, replace<br>Main Processor Board<br>Subassembly.                                                  |
| 800fbxxx<br>800fcxxx                                   | NIBP - related              |       | Try disconnecting/<br>reconnecting pneumatic<br>tubing.<br>If problem persists, replace<br>Main Processor Board<br>Subassembly.                                                                                                    |
| 80101xxx<br>80102xxx                                   | Analog Out                  |       | Replace Main Processor<br>Board Subassembly.                                                                                                    |
| 80107xxx<br>80108xxx                                   | RESP-related                |       | Try disconnecting/<br>reconnecting cable.<br>If problem persists, swap<br>cable with known-good<br>cable.<br>If problem persists try<br>swapping pod.<br>If problem persists, replace<br>Main Processor Board<br>Subassembly.                                                  |
| 8010dxxx<br>8010exxx                                   | SPO2 - related              |       | Try disconnecting/<br>reconnecting cable.<br>If problem persists, try<br>replacing sensor.<br>If problem persists, swap<br>cable with known-good<br>cable.<br>If problem persists try<br>swapping pod.<br>If problem persists, replace<br>Main Processor Board<br>Subassembly. |

| <b>Code</b><br>xxx = any<br>alphanumeric<br>characters | Description                                                             | Cause                                                                                                    | Action                                                                                                    |
|--------------------------------------------------------|-------------------------------------------------------------------------|----------------------------------------------------------------------------------------------------|----------------------------------------------------------------------------------------------------|
| 80117xxx<br>80118xxx                                   | Serial Interface to Remote Keypad -<br>related                          |                                                                                                    | Try disconnecting/<br>reconnecting keypad.<br>If problem persists, swap<br>cable with known-good<br>keypad.<br>If problem persists, replace<br>Main Processor Board<br>Subassembly.                                                |
| 80119xxx<br>8011axxx                                   | Temperature - related (MultiMed Pod)                                    |                                                                                                    | Try disconnecting/<br>reconnecting cable.<br>If problem persists, swap<br>cable with known-good<br>cable.<br>If problem persists try<br>swapping pod.<br>If problem persists, replace<br>Main Processor Board<br>Subassembly.      |
| 80127xxx<br>80128xxx                                   | bkg_operational determined<br>MONITORING SW is corrupt.                 | Background entity<br>determined that the<br>Main Software was<br>corrupted (BAD<br>CRC)                           | Try upgrading SW to<br>currently released version.<br>If error persists, replace<br>Main Processor Board<br>Subassembly.                                                                                                    |
| 80129014                                               | boot_program_CPS_images failed with status: A on 68302 image.           | CPS or IDS flash<br>memory could not be<br>programmed with<br>new software                                        | Re-download CPS/IDS<br>software. If problem persists<br>replace CPS or IDS.                                                                                                    |
| 8012901e                                               | boot_validate_download_card could not open/close one of the boot files. | Software memory<br>card may have been<br>removed during a<br>download or the card<br>may have become<br>corrupted | Re-download monitor<br>software. If problem persists,<br>replace memory card.                                                                                                    |
| 8014bxxx<br>8014cxxx                                   | RECORDINGS - related                                                    |                                                                                                    | Try disconnecting/<br>reconnecting cable.<br>If problem persists, swap<br>cable with known-good<br>cable.<br>If problem persists try<br>swapping Recorder.<br>If problem persists, replace<br>Main Processor Board<br>Subassembly. |

| Code<br>xxx = any<br>alphanumeric<br>characters | Description                                         | Cause                                                                    | Action                                                                                                    |
|-------------------------------------------------|-----------------------------------------------------|--------------------------------------------------------------------------|----------------------------------------------------------------------------------------------------|
| 8016a00a                                        | Image checksum test failed due to TAXI error!       | Bad memory/access/<br>fetch                                              | Restart monitor. If error persists replace monitor.                                                                                                    |
| 80179xxx<br>8017axxx                            |                                                     | Pod communications<br>problem.<br>Pod cable, Pod, or<br>CPU board failed | Try disconnecting/<br>reconnecting cable.<br>If problem persists, swap<br>cable with known-good<br>cable.<br>If problem persists try<br>swapping pod.<br>If problem persists, replace<br>Main Processor Board<br>Subassembly                                                                       |
| 8017fxxx<br>80180xxx                            | Temperature -related (MultiMed Pod)                 |                                                                          | Try disconnecting/<br>reconnecting cable.<br>If problem persists, swap<br>cable with known-good<br>cable.<br>If problem persists try<br>swapping pod.<br>If problem persists, replace<br>Main Processor Board<br>Subassembly                                                                       |
| 8018301f                                        | Unable to update CPS Chassis with<br>pick_n_go_mode | Write failed to CPS or<br>IDS chassis<br>EEPROMs                         | replace CPS or IDS                                                                                                    |
| 80185008                                        |                                                     | Pick and Go reset                                                        | Upgrade SW to ≥VC1.x.                                                                                                    |
| 80187020                                        | Error Log was cleared!                              | Manual clear of error<br>log via system<br>console menu                  | None                                                                                                    |
| 8018bxxx<br>8018cxxx                            | etCO2 Pod/Cartridge - related                       |                                                                          | Try swapping out airway<br>adaptor with known-good<br>components.<br>Try disconnecting/<br>reconnecting cable.<br>If problem persists, swap<br>cable with known-good<br>cable.<br>If problem persists try<br>swapping pod.<br>If problem persists, replace<br>Main Processor Board<br>Subassembly. |
| 8018d005                                        | sn A, status B                                      | etCO <sub>2</sub> Hardware Fail                                          | Replace etCO <sub>2</sub> cartridge.                                                                                                    |

| Table C-1Diagnostic Log Codes (Contir | nued) |
|---------------------------------------|-------|
|---------------------------------------|-------|

| Code<br>xxx = any<br>alphanumeric<br>characters | Description                                                  | Cause                                                                                                    | Action                                                                                                    |
|-------------------------------------------------|--------------------------------------------------------------|----------------------------------------------------------------------------------------------------|----------------------------------------------------------------------------------------------------|
| 8018fxxx<br>80190xxx                            |                                                              |                                                                                                    | Try upgrading SW to<br>currently released version.<br>If error persists, replace<br>Main Processor Board<br>Subassembly.                                                        |
| 80196005                                        | boot_erase_CPS_image failed to erase<br>FLASH with status: A | CPS or IDS flash<br>mem failure                                                                                                    | Check Docking Station<br>connection. Retry<br>download. replace CPS or<br>IDS if error persists.                                                                                |
| 80196006                                        | Chip timed out at: A wrote: B, read: C                       | Flash memory failed<br>tests when doing a<br>download. Bit one is<br>always on.                                                          | Re-download software. If<br>problem persists then<br>replace Main Processor<br>Board Subassembly if<br>downloading monitor, or<br>replace CPS or IDS if<br>downloading CPS/IDS. |
| 8019601d                                        | Flash program write verify failed at A.<br>wrote: B, read: C | Monitor flash failed<br>tests when doing a<br>download                                                                                   | Re-download software. If<br>problem persists, replace<br>Main Processor Board<br>Subassembly.                                                                                   |
| 8019700c                                        | time=A                                                       | Heart blip not<br>showing; most likely<br>due to rapid screen<br>re-draws                                                                | Ignore                                                                                                    |
| 80199xxx<br>8019axxx                            | PCMCIA Interface - related                                   |                                                                                                    | Retry download. If error persists, return card.                                                                                                    |
| 801ac00b                                        | Pod Type A Conn B, S/N=C, event D<br>state E                 | Pod would not power<br>on or off. Connector<br>number in description<br>string are: 1,2,3-<br>hemo pod 4-reserved<br>5-etCO <sub>2</sub> | Check/replace in this order<br>pod/cartrige, cable, Main<br>Processor Board<br>Subassembly.                                                                                     |
| 801ac00c                                        | Pod Type A, Conn B, S/N=C, event D state E                   | Comm error, CRC<br>error                                                                                                    | IF problem persists, check connector or replace pod                                                                                                    |
| 801adxxx<br>801aexxx                            |                                                              |                                                                                                    | Try upgrading SW to currently released version.                                                                                                    |
|                                                 |                                                              |                                                                                                    | If error persists, replace<br>Main Processor Board<br>Subassembly.                                                                                                    |
| 801b7000                                        | ERROR: load_34010                                            | 34010 Failure                                                                                                    | Replace Main Processor<br>Board Subassembly                                                                                                    |

| Table C-1Diagnostic L | og Codes (Continued) |
|-----------------------|----------------------|
|-----------------------|----------------------|

| Code<br>xxx = any<br>alphanumeric<br>characters | Description                          | Cause                                                 | Action                                                                                                    |
|-------------------------------------------------|--------------------------------------|-------------------------------------------------------|----------------------------------------------------------------------------------------------------|
| 801b7001                                        | ERROR: load_34010                    | 34010 Failure                                         | Replace Main Processor<br>Board Subassembly.                                                                                                    |
| 801c7012                                        | Test Failed! TAXI became Unavailable | Expected condition, not an error                      | Ignore.                                                                                                    |
| 801c9xxx<br>801caxxx                            | RECORDINGS - related                 |                                                       | Try disconnecting/<br>reconnecting cable.<br>If problem persists, swap<br>cable with known-good<br>cable.<br>If problem persists try<br>swapping Recorder.<br>If problem persists, replace<br>Main Processor Board<br>Subassembly. |
| 801cf014                                        |                                      | Loaded box with<br>Rapid Pod Connects/<br>Disconnects | Upgrade SW to ≥VC2.x.                                                                                                    |
| 801e1xxx<br>801e2xxx                            | HEMOPOD / HEMOMED - related          |                                                       | Try disconnecting/<br>reconnecting cable.<br>If problem persists, swap<br>cable with known-good<br>cable.<br>If problem persists try<br>swapping pod.<br>If problem persists, replace<br>Main Processor Board<br>Subassembly.      |
| 801e3004                                        |                                      | Loaded box with<br>Rapid Pod Connects/<br>Disconnects | Upgrade SW to ≥VC2.x.                                                                                                    |
| 801e7xxx<br>801e8xxx                            |                                      |                                                       | Try upgrading SW to<br>currently released version.<br>If error persists, replace<br>Main Processor Board<br>Subassembly.                                                                                                    |
| 801f2004                                        |                                      | Change to neonatal category and TCGAS reset           | Upgrade SW to ≥VC1.x.                                                                                                    |
| 801f4004                                        |                                      | ST Zoom key reset                                     | Upgrade SW to ≥VC1.x.                                                                                                    |

| Table C-1Diagnostic | Log Codes | (Continued) |
|---------------------|-----------|-------------|
|---------------------|-----------|-------------|

| Code<br>xxx = any<br>alphanumeric<br>characters | Description                     | Cause                                                    | Action                                                                                                    |
|-------------------------------------------------|---------------------------------|----------------------------------------------------------|----------------------------------------------------------------------------------------------------|
| 8020fxxx<br>80210xxx                            |                                 | Software did not<br>allocate enough<br>memory for user's | Try disabling items<br>connected or disabling Auto<br>Dual View.                                                                                                    |
|                                                 |                                 | current setup.                                           | If error persists, try<br>upgrading SW to currently<br>released version.                                                                                                    |
|                                                 |                                 |                                                          | If error persists, replace<br>Main Processor Board<br>Subassembly.                                                                                                    |
| 80231002                                        | LCOM_BAD_PRL_SUPPLIED_ERROR     | SW or comm error<br>between CPS or IDS<br>and Monitor    | Check cable connection. If<br>no second error, replace<br>CPS or IDS.                                                                                                    |
| 80231005                                        | LCOM_BAD_SWITCH_COUNT_ERRO<br>R | Comm error                                               | If this message is<br>accompanied by another<br>error, check Docking station<br>connections. Otherwise this<br>indicates a SW error and<br>should be reported to<br>Customer service via<br>DataCard.      |
| 8023100a                                        | LCOM_CHECKSUM_DIAG_ERROR        | Comm error                                               | If this message is<br>accompanied by another<br>error, then check Docking<br>station connections.<br>Otherwise this indicates a<br>SW error and should be<br>reported to Customer<br>service via DataCard. |
| 80231025                                        | LCOM_PRL_ENTRY_DIAG_ERROR       | CPS or IDS harware failure                               | Reboot monitor and CPS or<br>IDS. If problem persists,<br>replace CPS or IDS.                                                                                                    |
| 80231026                                        | LCOM_PRL_ID_DIAG_ERROR          | CPS or IDS hardware failure.                             | Reboot monitor and CPS or<br>IDS. If problem persists,<br>replace CPS or IDS.                                                                                                    |
| 8023102b                                        | LCOM_RAM_DIAG_ERROR             | Net comm failure                                         | If this message is<br>accompanied by another<br>error, check Docking station<br>connections. Otherwise this<br>indicates a SW error and<br>should be reported to<br>Customer service via<br>DataCard.      |

| Table C-1Diagnostic | Log Codes | (Continued) |
|---------------------|-----------|-------------|
|---------------------|-----------|-------------|

| Code<br>xxx = any<br>alphanumeric<br>characters | Description                | Cause            | Action                                                                                                    |
|-------------------------------------------------|----------------------------|------------------|----------------------------------------------------------------------------------------------------|
| 8023102c                                        | LCOM_ROM_DIAG_ERROR        | Net comm failure | If this message is<br>accompanied by another<br>error, check Docking station<br>connections. Otherwise this<br>indicates a SW error and<br>should be reported to<br>Customer service via<br>DataCard. |
| 8023102e                                        | LCOM_SHRAM_CHECKSUM_ERROR  | Net comm failure | If this message is<br>accompanied by another<br>error, check Docking station<br>connections. Otherwise this<br>indicates a SW error and<br>should be reported to<br>Customer service via<br>DataCard. |
| 80231030                                        | LCOM_SHRAM_DIAG_ERROR      | Net comm failure | If this message is<br>accompanied by another<br>error, check Docking station<br>connections. Otherwise this<br>indicates a SW error and<br>should be reported to<br>Customer service via<br>DataCard. |
| 80231031                                        | LCOM_SHRAM_PACKET_ERROR    | Net comm failure | If this message is<br>accompanied by another<br>error, check Docking station<br>connections. Otherwise this<br>indicates a SW error and<br>should be reported to<br>Customer service via<br>DataCard. |
| 80231032                                        | LCOM_SHRAM_PRL_ERROR       | net comm failure | If this message is<br>accompanied by another<br>error, check Docking station<br>connections. Otherwise this<br>indicates a SW error and<br>should be reported to<br>Customer service via<br>DataCard. |
| 8023dxxx<br>8023exxx<br>80249xxx<br>80249xxx    | PCMCIA Interface - related |                  | Retry download. If error persists, return card.                                                                                                    |

| <b>Code</b><br>xxx = any<br>alphanumeric<br>characters | Description                                         | Cause                                | Action                                                                                                    |
|--------------------------------------------------------|-----------------------------------------------------|--------------------------------------|----------------------------------------------------------------------------------------------------|
| 80255xxx<br>80256xxx                                   |                                                     |                                      | Try upgrading SW to<br>currently released version.<br>If error persists, replace<br>Main Processor Board<br>Subassembly.                                                                                                    |
| 8025bxxx<br>8025cxxx<br>80263xxx<br>80264xxx           | RS-232 Output - related                             |                                      | Ignore.<br>If problem persists, upgrade<br>SW to ≥VC2.x.<br>If problem persists, replace<br>Main Processor Board<br>Subassembly.                                                                                                    |
| 80264001                                               | Invalid status after RX_RESET!<br>rx_data=A         | Recorder ASIC failed hardware test   | Power cycle unit. If error<br>persists, replace Main<br>Processor Board<br>Subassembly.                                                                                                    |
| 80264002                                               | TX Empty should be set after<br>TX_RESET! tx_data=A | Recorder ASIC failed cold start test | Power cycle unit. If error<br>persists, replace Main<br>Processor Board<br>Subassembly.                                                                                                    |
| 8026dxxx<br>8026exxx                                   | Network Communications - related                    |                                      | Try disconnecting/<br>reconnecting cable(s)<br>between Monitor and<br>network wallbox.<br>Verify proper SW version(s)<br>installed in all related<br>devices, in accordance with<br>SW compatibility chart for<br>Monitor SW.<br>If problem persists, try<br>swapping CPS/IDS with<br>known-good device.<br>If problem persists, replace<br>Main Processor Board<br>Subassembly. |

| Code<br>xxx = any<br>alphanumeric<br>characters | Description                      | Cause                                                                      | Action                                                                                                    |
|-------------------------------------------------|----------------------------------|----------------------------------------------------------------------------|----------------------------------------------------------------------------------------------------|
| 80271xxx<br>80272xxx                            | Network Communications - related |                                                                            | Try disconnecting/<br>reconnecting cable(s)<br>between Monitor and<br>network wallbox.<br>Verify proper SW version(s)<br>installed in all related<br>devices, in accordance with<br>SW compatibility chart for<br>Monitor SW.<br>If problem persists, try<br>swapping CPS/IDS with<br>known-good device.<br>If problem persists, replace<br>Main Processor Board<br>Subassembly. |
| 80273xxx<br>80274xxx                            | NIBP - related                   |                                                                            | Try disconnecting/<br>reconnecting pneumatic<br>tubing.<br>If problem persists, replace<br>Main Processor Board<br>Subassembly.                                                                                                    |
| 8027dxxx<br>8027exxx                            | Network Communications - related |                                                                            | Try disconnecting/<br>reconnecting cable(s)<br>between Monitor and<br>network wallbox.<br>Verify proper SW version(s)<br>installed in all related<br>devices, in accordance with<br>SW compatibility chart for<br>Monitor SW.<br>If problem persists, try<br>swapping CPS/IDS with<br>known-good device.<br>If problem persists, replace<br>Main Processor Board<br>Subassembly. |
| 8027fxxx<br>80280xxx                            |                                  | Software did not<br>allocate enough<br>memory for user's<br>current setup. | Try disabling items<br>connected or disabling Auto<br>Dual View.<br>If error persists, replace<br>Main Processor Board<br>Subassembly.                                                                                                    |

| Code<br>xxx = any<br>alphanumeric<br>characters | Description                                        | Cause                                                                                                 | Action                                                                                                    |
|-------------------------------------------------|----------------------------------------------------|----------------------------------------------------------------------------------------------------|----------------------------------------------------------------------------------------------------|
| 80281xxx<br>80282xxx<br>80283xxx<br>80284xxx    | HEMOPOD / HEMOMED - related                        |                                                                                                    | Try disconnecting/<br>reconnecting cable.<br>If problem persists, swap<br>cable with known-good<br>cable.<br>If problem persists try<br>swapping pod.<br>If problem persists, replace<br>Main Processor Board<br>Subassembly. |
| 80289xxx<br>8028axxx<br>80291xxx<br>80292xxx    |                                                    | Pod communications<br>problem.<br>Pod cable, Pod, or<br>CPU board failed                              | Try disconnecting/<br>reconnecting cable.<br>If problem persists, swap<br>cable with known-good<br>cable.<br>If problem persists try<br>swapping pod.<br>If problem persists, replace<br>Main Processor Board<br>Subassembly. |
| 8029fxxx<br>802a0xxx<br>802a1xxx<br>802a2xxx    | Power -related                                     |                                                                                                    | Replace Battery<br>Replace Main Processor<br>Board Subassembly.                                                                                                    |
| 802a3xxx<br>802a4xxx                            | QRS Sync pulse - related                           |                                                                                                    | Try disconnecting/<br>reconnecting cable.<br>If problem persists, swap<br>cable with known-good<br>cable.<br>If problem persists try<br>swapping pod.<br>If problem persists, replace<br>Main Processor Board<br>Subassembly. |
| 802a5001                                        | ERROR: Address: A Written:B Read:D<br>Mask:D (E F) | RAM test failed over<br>TAXI in either CPS/<br>IDS or Monitor ;<br>Address of failure<br>given in msg | Isolate problem to CPS/IDS<br>or Monitor. If monitor then<br>replace Main Processor<br>Board Subassembly; If CPS<br>or IDS, replace CPS or IDS.                                                                               |

| Code<br>xxx = any<br>alphanumeric<br>characters | Description                                     | Cause                                                                                                    | Action                                                                                                    |
|-------------------------------------------------|-------------------------------------------------|----------------------------------------------------------------------------------------------------|----------------------------------------------------------------------------------------------------|
| 802abxxx<br>802acxxx<br>802adxxx<br>802aexxx    | RECORDINGS - related                            |                                                                                                    | Try disconnecting/<br>reconnecting cable.<br>If problem persists, swap<br>cable with known-good<br>cable.<br>If problem persists try<br>swapping Recorder.<br>If problem persists, replace<br>Main Processor Board<br>Subassembly. |
| 802b9xxx<br>802baxxx                            | RESP-related                                    |                                                                                                    | Try disconnecting/<br>reconnecting cable.<br>If problem persists, swap<br>cable with known-good<br>cable.<br>If problem persists try<br>swapping pod.<br>If problem persists, replace<br>Main Processor Board<br>Subassembly       |
| 802bbxxx<br>802bcxxx                            |                                                 |                                                                                                    | Try upgrading SW to<br>currently released version.<br>If error persists, replace<br>Main Processor Board<br>Subassembly.                                                                                                    |
| 802bf008                                        | memory partition 2 is 91 percent used.          | Memory utilization note                                                                                                    | Ignore                                                                                                    |
| 802d4002                                        | shutdown not due to user. Could be low battery. | Monitor was shut<br>down without using<br>the user's front panel<br>switch. Usually this<br>means that the<br>monitor was running<br>on internal batteries<br>and ran out of power. | If runing monitor on internal<br>battery, ignore this<br>message. Otherwise report<br>condition to customer<br>service                                                                                                    |

| <b>Code</b><br>xxx = any<br>alphanumeric<br>characters | Description                                             | Cause                                           | Action                                                                                                    |
|--------------------------------------------------------|---------------------------------------------------------|-------------------------------------------------|----------------------------------------------------------------------------------------------------|
| 802dfxxx<br>802e0xxx                                   | SPO2 - related                                          |                                                 | Try disconnecting/<br>reconnecting cable.<br>If problem persists, try<br>replacing sensor.<br>If problem persists, swap<br>cable with known-good<br>cable.<br>If problem persists try<br>swapping pod.<br>If problem persists, replace<br>Main Processor Board<br>Subassembly.                                                                                                   |
| 802e701c                                               | Powering up the System                                  | Power was turned on.                            | Ignore                                                                                                    |
| 802e701d                                               |                                                         | Indicates that new<br>software was<br>installed | No action nessessary                                                                                                    |
| 802ef011                                               | trends completely cleared, new sofware loaded           | Software warning                                | Ignore                                                                                                    |
| 802f1xxx<br>802f2xxx                                   | Network Communications - related                        |                                                 | Try disconnecting/<br>reconnecting cable(s)<br>between Monitor and<br>network wallbox.<br>Verify proper SW version(s)<br>installed in all related<br>devices, in accordance with<br>SW compatibility chart for<br>Monitor SW.<br>If problem persists, try<br>swapping CPS/IDS with<br>known-good device.<br>If problem persists, replace<br>Main Processor Board<br>Subassembly. |
| 8030500d                                               | b A a=B w=C d=D 0 e=E 0 s=F rx=G<br>ok=H flags=I df=J,K | SW error                                        | Replace Main Processor<br>Board Subassembly.                                                                                                    |
| 80309xxx<br>8030axxx                                   |                                                         |                                                 | Try upgrading SW to<br>currently released version.<br>If error persists, replace<br>Main Processor Board<br>Subassembly.                                                                                                    |
| Code<br>xxx = any<br>alphanumeric<br>characters | Description                                    | Cause                                                | Action                                                                                                    |
|-------------------------------------------------|------------------------------------------------|------------------------------------------------------|----------------------------------------------------------------------------------------------------|
| 80311xxx<br>80312xxx                            | Network Communications - related               |                                                      | Try disconnecting/<br>reconnecting cable(s)<br>between Monitor and<br>network wallbox.<br>Verify proper SW version(s)<br>installed in all related<br>devices, in accordance with<br>SW compatibility chart for<br>Monitor SW.<br>If problem persists, try<br>swapping CPS/IDS with<br>known-good device.<br>If problem persists, replace<br>Main Processor Board<br>Subassembly. |
| 80323003                                        |                                                | Watchdog fired reset                                 | Upgrade SW to ≥VC1.x.                                                                                                    |
| 80325001                                        | Speaker Out of Range value: A                  | Failed speaker, CPU<br>board or front panel<br>board | If sound is heard replace<br>Front Panel Board.<br>Otherwise, replace Main<br>Processor Board<br>Subassembly                                                                                                    |
| 80359xxx<br>8035axxx                            | Network Communications - related               |                                                      | Try disconnecting/<br>reconnecting cable(s)<br>between Monitor and<br>network wallbox.<br>Verify proper SW version(s)<br>installed in all related<br>devices, in accordance with<br>SW compatibility chart for<br>Monitor SW.<br>If problem persists, try<br>swapping CPS/IDS with<br>known-good device.<br>If problem persists, replace<br>Main Processor Board<br>Subassembly. |
| 8035bxxx<br>8035cxxx                            | Serial Interface to Remote Keypad -<br>related |                                                      | Try disconnecting/<br>reconnecting keypad.<br>If problem persists, swap<br>cable with known-good<br>keypad.<br>If problem persists, replace<br>Main Processor Board<br>Subassembly.                                                                                                    |

Table C-1Diagnostic Log Codes (Continued)

| Code<br>xxx = any<br>alphanumeric<br>characters | Description                      | Cause | Action                                                                                                    |
|-------------------------------------------------|----------------------------------|-------|----------------------------------------------------------------------------------------------------|
| 8035dxxx<br>8035exxx<br>8036fxxx<br>80370xxx    | Network Communications - related |       | Try disconnecting/<br>reconnecting cable(s)<br>between Monitor and<br>network wallbox.<br>Verify proper SW version(s)<br>installed in all related<br>devices, in accordance with<br>SW compatibility chart for<br>Monitor SW.<br>If problem persists, try<br>swapping CPS/IDS with<br>known-good device.<br>If problem persists, replace<br>Main Processor Board<br>Subassembly.                                                                                                    |
| 80371xxx<br>80372xxx                            | MGM - related                    |       | Verify proper SW version(s)<br>installed in all related<br>devices, in accordance with<br>SW compatibility chart for<br>Monitor SW.<br>If problem persists, try<br>disconnecting/reconnecting<br>cable(s) between Monitor<br>and MGM.<br>If problem persists, try<br>replacing cable(s) between<br>Monitor and MGM.<br>If problem persists, try<br>swapping MGM with known-<br>good device.<br>If problem persists, try<br>swapping CPS/IDS with<br>known-good device.<br>If problem persists, replace<br>Main Processor Board<br>Subassembly. |

### Table C-1Diagnostic Log Codes (Continued)

| <b>Code</b><br>xxx = any<br>alphanumeric<br>characters | Description         | Cause | Action                                                                                                    |
|--------------------------------------------------------|---------------------|-------|----------------------------------------------------------------------------------------------------|
| 80373xxx<br>80374xxx                                   | MIB - related       |       | Verify proper SW version(s)<br>installed in all related<br>devices, in accordance with<br>SW compatibility chart for<br>Monitor SW.<br>If problem persists, try<br>disconnecting/reconnecting<br>cable(s) between Monitor<br>and MIB converter.<br>If problem persists, try<br>replacing cable(s) between<br>Monitor and MIB converter.<br>If problem persists, try<br>swapping MIB converter with<br>known-good device.<br>If problem persists, try<br>swapping CPS/IDS with<br>known-good device.<br>If problem persists, replace<br>Main Processor Board<br>Subassembly. |
| 80375xxx<br>80376xxx                                   | ISD (SDC) - related |       | Verify proper SW version(s)<br>installed in all related<br>devices, in accordance with<br>SW compatibility chart for<br>Monitor SW.<br>If problem persists, try<br>disconnecting/reconnecting<br>cable(s) between Monitor<br>and ISD (SDC).<br>If problem persists, try<br>replacing cable(s) between<br>Monitor and ISD (SDC).<br>If problem persists, try<br>swapping ISD (SDC) with<br>known-good device.<br>If problem persists, try<br>swapping CPS/IDS with<br>known-good device.<br>If problem persists, replace<br>Main Processor Board<br>Subassembly.             |

|  | Table C-1Diagnostic | Log Codes | (Continued) |
|--|---------------------|-----------|-------------|
|--|---------------------|-----------|-------------|

| Code<br>xxx = any<br>alphanumeric<br>characters | Description                                    | Cause                                   | Action                                                                                                    |
|-------------------------------------------------|------------------------------------------------|-----------------------------------------|----------------------------------------------------------------------------------------------------|
| 803a1xxx<br>803a2xxx                            | 12 LEAD POD - related                          |                                         | Try disconnecting/<br>reconnecting cable.<br>If problem persists, swap<br>cable with known-good<br>cable.<br>If problem persists try<br>swapping pod.<br>If problem persists, replace<br>Main Processor Board<br>Subassembly.                                                  |
| 803a3xxx<br>803a4xxx                            | Serial Interface to Remote Keypad -<br>related |                                         | Try disconnecting/<br>reconnecting keypad.<br>If problem persists, swap<br>cable with known-good<br>keypad.<br>If problem persists, replace<br>Main Processor Board<br>Subassembly.                                                                                            |
| 8033b006                                        |                                                | Remote View Display<br>Reset with Wedge | Upgrade SW to ≥VC2.x.                                                                                                    |
| 803e5xxx<br>803e6xxx<br>803e7xxx<br>803e8xxx    | SPO2 - related                                 |                                         | Try disconnecting/<br>reconnecting cable.<br>If problem persists, try<br>replacing sensor.<br>If problem persists, swap<br>cable with known-good<br>cable.<br>If problem persists try<br>swapping pod.<br>If problem persists, replace<br>Main Processor Board<br>Subassembly. |
| 8035900b                                        | IMRP Shutdown Timed Out!                       | ROM table on CPS or IDS is corrupt      | Reinstall the software on<br>CPS or IDS                                                                                                    |
| 80361xxx<br>80362xxx                            | 12 LEAD POD - related                          |                                         | Try disconnecting/<br>reconnecting cable.<br>If problem persists, swap<br>cable with known-good<br>cable.<br>If problem persists try<br>swapping pod.<br>If problem persists, replace<br>Main Processor Board<br>Subassembly.                                                  |

### Table C-1Diagnostic Log Codes (Continued)

| Code<br>xxx = any<br>alphanumeric<br>characters | Description                                              | Cause                                                       | Action                                                                                                    |
|-------------------------------------------------|----------------------------------------------------------|-------------------------------------------------------------|----------------------------------------------------------------------------------------------------|
| 8036f000                                        |                                                          | Bad Network Config<br>Data Reset                            | Upgrade SW to ≥VC1.x.                                                                                                    |
| 8038d001                                        |                                                          | MIB Connection/<br>Disconnection reset                      | Upgrade SW to ≥VC2.x.                                                                                                    |
| 803c1000                                        |                                                          | Remote view, auto<br>dual view reset                        | Upgrade SW to ≥VC1.x.                                                                                                    |
| 803f1xxx<br>803f2xxx<br>803f3xxx<br>803f4xxx    | etCO2 Pod/Cartridge - related                            |                                                             | Try swapping out airway<br>adaptor with known-good<br>components.<br>Try disconnecting/<br>reconnecting cable.<br>If problem persists, swap<br>cable with known-good<br>cable.<br>If problem persists try<br>swapping pod.<br>If problem persists, replace<br>Main Processor Board<br>Subassembly. |
| ffffffff                                        | boot_program_images failed with<br>status: A on image: B | Flash programming<br>error when<br>performing a<br>download | Retry download. If problem<br>persists replace Main<br>Processor Board<br>Subassembly if downloading<br>monitor SW. replace CPS or<br>IDS, If downloading CPS/<br>IDS software.                                                                                                    |

This page intentionally blank.

# **Appendix D: Functional Verification Checklist**

| <u>Se</u> | ction I | Reference in <u>"Chapter 4: F</u> | unctional Verification and Calibrati               | on" | <u>✔ = Te</u> | est Passed |
|-----------|---------|-----------------------------------|----------------------------------------------------|-----|---------------|------------|
| _         |         |                                   |                                                    |     |               |            |
| 3         | Pov     | ver Circuits and St               | artup Functions                                    |     |               |            |
|           | 3.1     | Power ON/OFF key                  |                                                    |     |               |            |
|           |         |                                   | Power LED                                          |     |               |            |
|           |         |                                   | Piezo tone                                         |     |               |            |
|           | 3.2     | Power-Up Sequence                 |                                                    |     |               |            |
|           | 3.3     | Monitor Powered By Ext            | ernal Source                                       |     |               |            |
| 4         | Rot     | ary Knob Function                 | S                                                  |     |               |            |
|           |         |                                   | Pointing Function                                  |     |               |            |
|           |         |                                   | Selecting Function                                 |     |               |            |
| 5         |         | ) Display                         | J.                                                 |     |               |            |
| J         | LUL     | Display                           |                                                    |     |               |            |
|           |         |                                   | <ul> <li>Inoperative pixels within spec</li> </ul> |     |               |            |
|           |         |                                   | <ul> <li>Brightness control</li> </ul>             |     |               |            |
|           |         |                                   | <ul> <li>Backlite illumination</li> </ul>          |     |               |            |
| 6         | Fixe    | ed Keys                           |                                                    |     |               |            |
|           | 6.1     | ON/OFF                            |                                                    |     |               |            |
|           | 6.2     | Main Screen                       |                                                    |     |               |            |
|           | 6.3     | Alarm Silence                     |                                                    |     |               |            |
|           | 6.4     | Alarm Limits                      |                                                    |     |               |            |
|           | 6.5     | All Alarms Off                    |                                                    |     |               |            |
|           | 6.6     | Code                              |                                                    |     |               |            |
|           | 6.7     | Record                            |                                                    |     |               |            |
|           | 6.8     | Print Screen                      |                                                    |     |               |            |
|           | 6.9     | NBP Start/Stop                    |                                                    |     |               |            |
|           | 6.10    | Zoom                              |                                                    |     |               |            |
|           | 6.11    | Heip<br>Mark                      |                                                    |     |               |            |
|           | 0.12    | IVIAIK                            |                                                    |     |               |            |
| 7         | ECO     | G/RESP Functions                  |                                                    |     |               |            |
|           | 7.2     | Waveforms/Digital Read            | outs/Tones                                         |     |               |            |
|           | 7.3     | Pacer Detection                   |                                                    |     |               |            |
|           | 7.4     | Lead-Off Indicators               |                                                    |     |               |            |
|           | 7.5     | Alarm Function                    |                                                    |     |               |            |
|           | 7.6     | Asystole                          |                                                    |     |               |            |

| 8   | SpC                          | 02 Function                                                                                                 |                                              |       |  |
|-----|------------------------------|----------------------------------------------------------------------------------------------------|----------------------------------------------|-------|--|
|     | 8.2<br>8.3<br>8.4            | Waveforms/Digital Reade<br>Pulse Tone Generator<br>Limits Alarm                                             | outs/Tones                                   |       |  |
| 9   | Ten                          | perature Function                                                                                           | (MultiMed POD)                               |       |  |
|     | 9.2                          | Digital Readout                                                                                             | Temp A                                       |       |  |
| Tei | mp B_                        |                                                                                                    |                                              |       |  |
|     | 9.3                          | Temperature Calibration                                                                                     |                                              |       |  |
| 10  | )Nor                         | -Invasive Blood Pr                                                                                          | essure Function                              |       |  |
|     | 10.2<br>10.3<br>10.4<br>10.5 | Calibration<br>Hardware Overpressure<br>Pump<br>Interval Mode                                               |                                              |       |  |
|     | 10.6                         | Safety Timer                                                                                                |                                              |       |  |
| 11  | etC                          | 02 Function                                                                                                 |                                              |       |  |
|     |                              |                                                                                                    | • Sensor Cal.                                |       |  |
|     |                              |                                                                                                    | Sensor Zero     Monaurad Value w/ Manual Atm |       |  |
|     |                              |                                                                                                    | Measured Value w/ ALITO Atm F                | Dress |  |
| 12  | Hen                          | noMed Pod                                                                                                   |                                              | 1000  |  |
| 14  | 12.1                         |                                                                                                    | Function                                     |       |  |
|     | 12.1                         | 1 2 HEMO Channel A (Aux                                                                                     | /Hemo3 input)                                |       |  |
|     |                              |                                                                                                    | Monitor Zero Function                        |       |  |
|     |                              |                                                                                                    | Monitor Pressure Reading                     |       |  |
|     | 12                           | .1.2 HEMO Channel A (Aux                                                                                    | /Hemo2 input, SC 9000XL only)                |       |  |
|     |                              |                                                                                                    | <ul> <li>Monitor Zero Function</li> </ul>    |       |  |
|     |                              |                                                                                                    | <ul> <li>Monitor Pressure Reading</li> </ul> |       |  |
|     | 12<br>12<br>12<br>12.2       | 2.1.2 HEMO POD Channel B<br>2.1.2 HEMO POD Channel C<br>2.1.2 HEMO POD Channel D<br>Cardiac Output Function | Blood temperature                            |       |  |
|     |                              |                                                                                                    | Injectate temp                               |       |  |
| 13  | BHEN                         |                                                                                                    | , ,                                          |       |  |
| - • | 13.1                         | Invasive Blood Pressure                                                                                     | Function                                     |       |  |
|     | 13                           | 3.1.2 HEMO Channel A (Aux                                                                                   | /Hemo3 input)                                |       |  |
|     | -                            |                                                                                                    | Monitor Zero Function                        |       |  |
|     |                              |                                                                                                    |                                              |       |  |

|                               | <ul> <li>Monitor Pressure Reading</li> </ul>      |            |
|-------------------------------|---------------------------------------------------|------------|
| 13.1.2 HEMO Channel A (Aux./H | lemo2 input, SC 9000XL only)                      | _          |
|                               | <ul> <li>Monitor Zero Function</li> </ul>         |            |
|                               | <ul> <li>Monitor Pressure Reading</li> </ul>      |            |
| 13.1.2 HEMO POD Channel B_    |                                                   |            |
| 13.1.2 HEMO POD Channel C     |                                                   |            |
| 13.1.2 HEMO POD Channel D     |                                                   |            |
| 13.2 Temperature Function     |                                                   |            |
|                               | • T1a                                             |            |
|                               | • T1b                                             |            |
|                               | • ΔT1                                             |            |
| 13.3 Cardiac Output Function  |                                                   |            |
|                               | <ul> <li>Blood temperature</li> </ul>             |            |
|                               | Injectate temp                                    |            |
| 14 Memory Backup Function     | on                                                |            |
| 15CPS/IDS Mode Function       |                                                   |            |
| 16DirectNet Mode Function     | n (if ≥VC2-level software                         | installed) |
| 17Leakage Current Tests       |                                                   |            |
|                               | open ground                                       |            |
|                               | <ul> <li>reversed polarity</li> </ul>             |            |
|                               | <ul> <li>open ground reversed polarity</li> </ul> |            |
| 18Battery Charger Circuit     |                                                   |            |
| 19R50 Recorder Function       |                                                   |            |

# **Clinical Site Report**

| Clinical Site Name:                    | Date:                      |       |
|----------------------------------------|----------------------------|-------|
| Address:                               |                            |       |
|                                        | Clinical Site Facility Man | ager: |
|                                        | Clinical Site Contact Pe   | rson: |
| Tel. No:                               | FAX No                     |       |
| Int'l Code Number                      | Ext:                       |       |
| Monitoring Unit                        |                            |       |
| Care Unit                              |                            |       |
| Monitor Style (check one): SC 7000     | SC 9000XL                  |       |
| Monitor Serial No                      |                            |       |
| Monitor has passed all required tests. |                            |       |
|                                        |                            |       |
| Siemens Service Representative:        |                            |       |
|                                        |                            |       |
| Name (Print)                           | Signature                  | Date  |
| Clinical Site Representative:          |                            |       |
|                                        |                            |       |
| Name (Print)                           | Signature                  | Date  |
|                                        |                            |       |

## **Appendix E: Service Setup Instructions**

| 1 Introduction         | Following repair of an SC 7000 or SC 9000XL Patient Monitor, certain service password-protected functions may need to be set for the specific customer site, and for installed software versions $\geq$ VC2 the monitor may also need to be configured for use in DirectNet Mode. |
|------------------------|----------------------------------------------------------------------------------------------------|
| 2 Initial Setup        | Note: Turn the rotary knob to select a field or menu item, or<br>to change the default for a selected item. Press in on the<br>knob to access a menu or menu item, or to set a new default<br>for a selected item.                                                                |
|                        | 1. Firmly press ON/OFF key in lower left corner of front panel.                                                                                                    |
|                        | <ol> <li>After the monitor has completed power-up sequence, as indicated by<br/>illumination of "New Patient?" prompt, press rotary knob to select<br/>"Yes" and bring up <i>MAIN</i> screen.</li> </ol>                                                                          |
|                        | 3. Select Monitor Setup $\rightarrow$ Monitor Options $\rightarrow$ Date & Time.                                                                                                    |
|                        | 4. Set Time and Date as appropriate for customer site.                                                                                                    |
|                        | 5. Press Menu key to return to Main menu.                                                                                                    |
|                        | 6. Select Monitor Setup $\rightarrow$ Unit Manager.                                                                                                    |
|                        | <ol> <li>Enter Clinical password (375), and then select Menu Setup on Unit<br/>Manager menu.</li> </ol>                                                                                                    |
|                        | 8. Set Menu Time Limit to OFF.                                                                                                    |
|                        | 9. Press Menu key to return to Main menu.                                                                                                    |
|                        | 10. Go on to section 2.1.                                                                                                    |
| 2.1 Acccessing Service | 1. Select Monitor Setup $\rightarrow$ Biomed $\rightarrow$ Service.                                                                                                    |
| Menu                   | 2. Enter Biomed password (4712).                                                                                                    |
|                        | 3. Select Bedside Setup, and verify the following or set as required.                                                                                                    |
|                        | <ul> <li>Language setting is appropriate for customer site.</li> </ul>                                                                                                    |
|                        | <ul> <li>Regulation is appropriate for customer site.</li> </ul>                                                                                                    |
|                        | Alarm Sounds set for either Default or Sirecust 900/1200 as preferred.                                                                                                    |
|                        | <ul> <li>Set Transport Brightness (display intensity when monitor is operating<br/>on battery power) as requested by customer. (Lower intensity<br/>conserves battery power.)</li> </ul>                                                                                          |
|                        | <ul> <li>Line Frequency is appropriate for customer site.</li> </ul>                                                                                                    |
|                        | <ul> <li>Waveform Simulator is set OFF, for clinical use of Monitor.</li> </ul>                                                                                                    |
|                        | <ol> <li>Select ← in upper left hand corner to return to previous menu.</li> </ol>                                                                                                    |
|                        | <ol> <li>Select Network Date and Time, and verify Current Date and Current<br/>Time as appropriate for customer site. Set if necessary.</li> </ol>                                                                                                    |
|                        | 6. Select $\leftarrow$ to return to previous menu.                                                                                                    |
|                        | <ol> <li>Set Printer Address, if necessary. Select Printer Address and turn<br/>rotary knob to change number. Press knob in to enter new setting.</li> </ol>                                                                                                    |

Note: "Printer Address" displays the fourth octet of the IP address of the network printer (if any) to which printouts will be sent from this monitor if in DirectNet Mode or from the

CPS/IDS if monitor in CPS/IDS Mode.

- 8. Select alternative a, b, or c below to set Network Control appropriately for customer site.
  - a If SC 7000 used only in Standalone mode, set Network Control to OFF and power-cycle monitor. Verify that *MAIN* screen displays, after completion of power-up sequence and proper selection for New Patient Prompt. This completes Monitor setup.
  - b If SC 7000 is to be connected to an INFINITY NETWORK only through a docking station -
    - b.1 Secure monitor on docking station.
    - b.2 Assure CPS/IDS power is switched ON.
    - b.3 Set Network Control to ON.
    - b.4 Select Network Config., and assure that Network Mode is set to CPS/IDS. If necessary to change Network Mode from Direct Net to CPS/IDS, select "Save ALL" before continuing.

Note: Monitor power-cycles automatically when "Save ALL" is selected, if Network Mode is changed.

#### Caution

With the monitor in CPS/IDS mode, Network Config. menu items report current settings of parameters in the CPS or IDS with which the monitor is communicating. Although the parameters cannot be initially programmed into an unconfigured CPS or IDS, via the SC 7000 or SC 9000XL, they can be edited in the Network Config. menu. Be extremely careful to avoid unintentionally changing any item in the CPS/IDS configuration.

b.5 Go on to 9.

- c If SC 7000 is to be connected directly to an INFINTY NETWORK via the monitor's ethernet port -
  - c.1 Assure that monitor is NOT mounted on docking station, and set Network control to ON.
  - c.2 Select Network Config., and assure that Network Mode is set to Direct Net. If necessary to change Network Mode from CPS/IDS to Direct Net, select "Save ALL" before continuing.

Note: For first-time data entry, if parameters in Network Config menu cannot be selected plug network cable into port on right side-panel. Power-cycle monitor. Then disconnect network cable and continue.

Monitor power-cycles automatically when "Save ALL" is selected, if Network Mode is changed.

- d Skip steps 9 through 15, and complete Table 4 in 3 before continuing to the configuration procedure of 4.
- 9. Press Menu key to return to Main menu.
- 10. Select Monitor Setup  $\rightarrow$  Unit Manager.

### 3 Configuration Parameters

- 11. Enter either Biomed or Clinical password and select "Accept."
- 12. Select "Restore Setup" and then "Save Setup" for each Setup listed.
- 13. Press Main Screen key to return to MAIN screen.
- 14. Power-cycle monitor.
- 15. Verify that *MAIN* screen displays after completion of power-up sequence and proper selection of Patient Prompt.

Configuring is the process of assigning a unique electronic address and alphanumeric addresses (labels) that identify the monitor and enable it to communicate with other devices in an INFINITY NETWORK. Table 4 is a replication of the Network Config menu for data entry in the monitor. Where applicable, the table lists default values (or most likely values). DO NOT use leading zeros for numbers 1- 99.

- 1. Network Mode: set for Direct Net. (Select "Save ALL" before continuing, if changing Network Mode setting.)
- Bed: a user-defined 7-character alphanumeric field for naming a bed (e.g. ICBED12, BED1). Label appears in lower left hand corner of *MAIN* screen, and on MULTIVIEW WORKSTATION display and recordings. (Must be unique in Monitoring Unit)
- 3. CPS/IDS: a user-defined 7-character alphanumeric field for naming monitor (e.g. SC7k01). Label appears on MULTIVIEW WORKSTATION display in SHOW DEVICE screen. (Must be different from Bed label, and unique in Monitoring Unit.)
- 4. Care Unit: label of Care Unit to which monitor is assigned.
- 5. Monitoring Unit: label of Monitoring Unit to which monitor is assigned.
- 6. Hospital: label for clinical site to which monitor is assigned.
- 7. Recorder 1, Recorder 2, and Recorder Use: Not configurable in this software version.
- 8. Host ID: a number from 1 to 239 (not already used for Host ID of another device in same Monitoring Unit to which monitor is assigned)
- 9. Monitoring Unit ID: number of Monitoring Unit to which monitor is assigned
- 10. IP address: This field uses 191.1 for first two bytes, Monitoring Unit ID for third byte, and Host ID for fourth byte. **Be sure Monitoring Unit ID** is set to the same number as in step 9.
- 11. Subnet mask: Use default unless hospital requires a different value.
- 12. Default router: Use default unless hospital requires different value.
- 13. Remote Silence: type in **y** or **n**. "y" means the MVWS can silence the bedside alarm. "n" means that alarm cannot be remotely silenced.
- 14. Remote control enabled: type in **y** or **n**. "y" means monitor allows MVWS to change alarms, setup, and demographics in monitor. "n" means monitor cannot be remotely controlled through MVWS.
- 15. Alarm group: 0-255: An alarm group is a group of beds that monitor each other. Think of this as bed-to-bed communication (as opposed to bed-to-MVWS communication). Being part of same alarm group allows you to see alarm messages for all beds in same alarm group.

- 16. Central Station enabled: yes or no: If you choose yes, bedside monitor expects an alarm acknowledgment from MVWS. If it doesn't get one, it goes to its highest alarm volume and indicates an off-line condition.
  - If you choose no, bedside monitor does not expect an acknowledgment from MVWS and will not go to its highest alarm volume.
  - If there is no MULTIVIEW WORKSTATION on this INFINITY NETWORK, or this bed is NOT to be centrally monitored, choose "NO."

| ←               | - Network Config |                    |                            |
|-----------------|------------------|--------------------|----------------------------|
| Network Mode    | Direct Net.      | Host ID            | Z                          |
| Bed             |                  | Monitoring Unit ID | у                          |
| CPS/IDS         |                  | IP Address         | 191.1. <i>y</i> . <i>z</i> |
| Care Unit       |                  | Subnet Mask        | 255.255.0.0                |
| Monitoring Unit |                  | Default Route      | 0.0.0.0                    |
| Hospital        |                  | Remote Silence     |                            |
| Recorder 1      |                  | Remote Control     |                            |
| Recorder 2      |                  | Alarm Group        |                            |
| Recorder Use    | Network          | Central Station    |                            |
| Save ALL        |                  |                    |                            |

## 4 Configuring Monitor

- On Main menu, access Monitor Setup → Unit Manager, and enter Clinical password (375).
- 2. Select Menu Setup, and set Menu Time Limit to OFF.
- 3. On Main menu, access Monitor Setup  $\rightarrow$  Biomed  $\rightarrow$  Service, and enter Biomed password (4712).
- 4. For each configuration parameter, enter data from Table 1 and select "Accept".

Note: For numerical fields, rotary knob increments and decrements numbers in the field as well as enters the data.

5. After all data has been entered, recheck data and then select Save ALL.

Note: Monitor saves all entries, and then power-cycles if Network Mode or any IP address parameters were changed. Menu Time Limit automatically resets to ON if monitor power-cycles.

- 6. Power-cycle monitor, unless monitor power-cycled in 5.
- Connect monitor to network, and verify on MVWS that monitor communicates with MVWS and configuration contains no duplicate names.
- 8. This completes monitor setup.

If procedures in this Manual are performed by other than Siemens service personnel, for more information contact your local Siemens service representative. Technical support for Siemens service personnel is available as follows:

| In North and South America:    | In Europe, Asia, Africa, Australia, and New Zealand: |
|--------------------------------|------------------------------------------------------|
| Siemens Medical Systems, Inc.  | Siemens-Elema AB                                     |
| EM-PCS                         | EM                                                   |
| Technical Support and Services | Technical Support and Services                       |
| 16 Electronics Avenue          | 171 95 Solna, Sweden                                 |
| Danvers, MA 01923 USA          |                                                      |
| Tel: (978) 907-7500            | Tel: Int+46-8-730-7641                               |
| FAX (978) 907-7546             | FAX: Int+46-8-986 662                                |
|                                |                                                      |

# SC 7000 and SC 9000XL Patient Monitors - Service Manual Order No. 59 44 090 E539U

©Siemens - Elema AB, 1999. Electromedical Systems Division. All rights reserved. No part of this publication may be reproduced, stored in a retrieval system, or transmitted in any form or by any means, electronic, mechanical, photocopying, recording, or otherwise, without the prior permission of the copyright owner in writing. Subject to alterations without prior notice. Issued by Siemens Medical Systems, EM-PCS, 16 Electronics Ave., Danvers, MA 02193, U.S.A.

ASK-T898-03-7600 E331.E539U.719.10.01.02

Printed in U.S.A.

TU 0499 0.3 1st English CD-ROM, April 1999